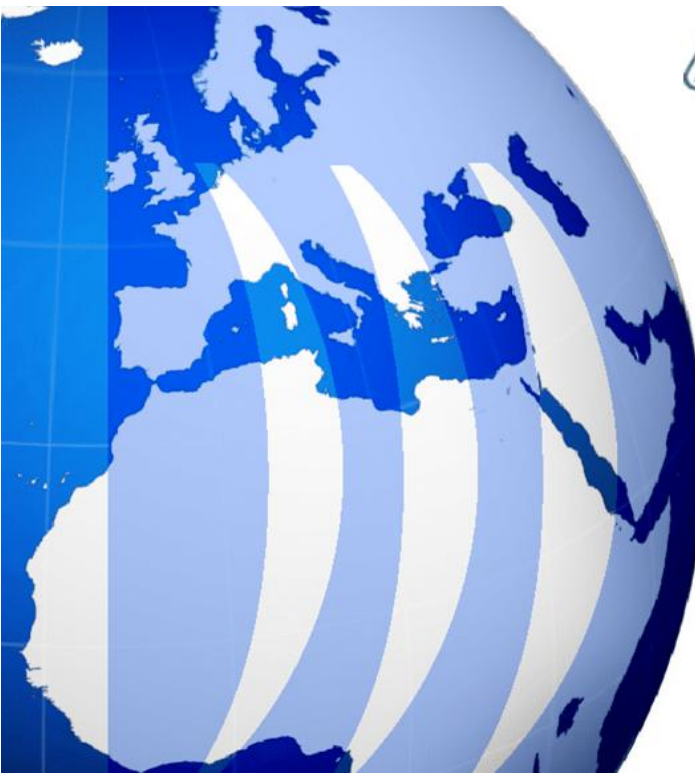

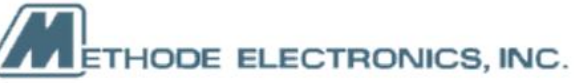

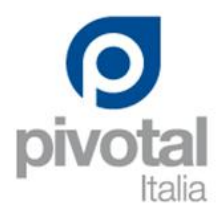

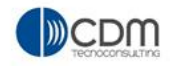

# **CBOM and EBOM Use Cases**

| Version | 5        | Date: | 12-Dec-2016 |   |
|---------|----------|-------|-------------|---|
| Status  | Template |       |             | 1 |

## **Table of Content**

| ENG01    | Home Engineer U    | ser  |       | 5           |
|----------|--------------------|------|-------|-------------|
| My Pai   | rts                |      |       | 7           |
| Parts to | o Approve          |      |       | 8           |
| Sketch   | to EC Parts        |      |       | 9           |
| My CA    | D Drawings         |      |       | 10          |
| CAD Di   | rawings to Approve |      |       | 11          |
| Chanae   | e References       |      |       | 12          |
| Electro  | nic components     |      |       | 13          |
| Packad   | aina Components    |      |       | 14          |
| Materi   | al Parts           |      |       | 15          |
|          |                    |      |       |             |
| ENG02    | Part Details Overv | view |       | 16          |
| Create   | New Parts          |      |       | 16          |
| Part De  | etails             |      |       | 18          |
| Part He  | eader portal       |      |       | 20          |
| Mat      | erial Parts        |      |       | 20          |
| CMS      | 5 Information      |      |       | 24          |
| Lifeo    | cycle              |      |       | 25          |
| Part     | state promotion    |      |       | 26          |
| Part     | state demotion     |      |       | 29          |
| Whe      | ere Used           |      |       | 30          |
| Revi     | ision              |      |       | 32          |
| Vers     | sions              |      |       | 33          |
| Histo    | ory                |      |       | 36          |
| Imag     | ge                 |      |       | 38          |
| ROU      | te                 |      |       | 39          |
| ENG03    | Part Categories    |      |       | 52          |
| Bill Of  | Material           |      |       | 53          |
| EBO      | M                  |      |       | 53          |
| EBO      | M Common           |      |       | 76          |
| MBC      | OM Plant Specific  |      |       | 77          |
| Rou      | ting               |      |       | 78          |
| Mar      | kups               |      |       | 79          |
| Change   | e Management       |      |       | 80          |
| Specs a  | and Documents      |      |       | 82          |
| Related  | d Parts            |      |       | 83          |
| Collabo  | oration            |      |       | 85          |
| Version  |                    | 5    | Date: | 12-Dec-2016 |

| Version | 5        | Date: | 12-Dec-2016 |   |
|---------|----------|-------|-------------|---|
| Status  | Template |       |             | 2 |

| Manufacturing Details                | 87  |
|--------------------------------------|-----|
| Vendor Part Numbers                  | 88  |
| CMS Information                      | 89  |
| Tool Parts                           | 91  |
| Referenced By                        | 92  |
| Classification Power View            | 93  |
| Classify                             | 97  |
| Edit Attributes                      | 99  |
| ReClassify                           | 100 |
| Remove                               | 101 |
| Issues                               | 102 |
| ENG04 CAD Drawing management         | 103 |
| Create New Drawings                  | 103 |
| Drawing Details                      | 106 |
| Edit Details                         | 108 |
| Upload/Check In                      | 109 |
| Update Files                         | 110 |
| Add to Clipboard                     | 112 |
| Drawing Categories                   | 115 |
| Files and File Versions              | 115 |
| Lifecycle                            | 116 |
| Drawing state promotion and demotion | 117 |
| Related Parts                        | 122 |
| Revisions                            | 123 |
| ENG05 CBOM management                | 126 |
| CBOM Creation                        | 126 |
| Import CBOM from ECAD                | 132 |
| Update Estimated Costs               | 136 |
| Compare and Copy CBOM                | 138 |
| Compare two different variants       | 138 |
| Compare two different BOMs           | 140 |
| CBOM approval                        | 143 |
| CBOM revision                        | 147 |
| CBOM to EBOM upgrade                 | 149 |
| ENG07 EBOM management                | 151 |
| Update EBOM from ECAD                | 152 |

| Version | 5        | Date: | 12-Dec-2016 |   |
|---------|----------|-------|-------------|---|
| Status  | Template |       |             | 3 |

| EBOM    | l approval                                   | 154 |
|---------|----------------------------------------------|-----|
| Qualit  | y Release                                    | 159 |
| ENG08   | Electronics Component management             | 160 |
| Creatio | on                                           | 161 |
| Updat   | e EBOM using Electronic Components Library   | 163 |
| ENG09   | Packaging Components management              | 166 |
| Creatio | on                                           | 167 |
| Updat   | e EBOM using Packaging Components Library    | 169 |
| ENG10   | Material Parts management                    | 170 |
| Creatio | on                                           | 171 |
| Lifecyc | cle                                          | 173 |
| Mat     | terial Part state promotion                  | 174 |
| ENG11   | Documents related to parts                   | 178 |
| Create  | e New Document with Drag & Drop              | 178 |
| Refere  | ence Document page                           | 179 |
| Add     | ding an existing document                    | 179 |
| Cre     | ate new document                             | 180 |
| Versio  | n and Revision                               | 181 |
| Cre     | ate new version for an existing document     | 181 |
| Cre     | ate new revision for an existing document    | 183 |
| ENG12   | ECAD documents management                    | 184 |
| Creatio | on                                           | 184 |
| Docun   | nent Details                                 | 187 |
| Life    | ecycle                                       | 189 |
| ECA     | AD document state promotion and demotion     | 190 |
| Rev     | visions                                      | 197 |
| ENG13   | Change Reference container                   | 199 |
| Creatio | on                                           | 200 |
| Chang   | le Reference management                      | 201 |
| Cha     | ange Reference information and Tasks details | 202 |
| Dra     | wings affected                               | 203 |
| Life    | ecycle                                       | 206 |

| Version | 5        | Date: | 12-Dec-2016 |   |
|---------|----------|-------|-------------|---|
| Status  | Template |       |             | 4 |

## ENG01 Home Engineer User

| Purpose      | Engineering home page overview | Status | Define |
|--------------|--------------------------------|--------|--------|
| Stakeholders | Design Engineers               |        |        |
| Beginning    |                                |        |        |
| Interactions |                                |        |        |
| End          |                                |        |        |
| Constraints  |                                |        |        |
|              |                                |        |        |

The home page is available for users with roles Design Engineer (Product Design and Electrical).

Page shows several tabs, containing information related to different type of parts and drawings:

- Parts belongs to the connected user
- Parts to be approved (available only if user has the approved permission)
- Sketch Parts to be translated to EC Part (available only if user has the approved permission)
- Drawing belongs to the connected user
- Drawings to be approved (available only if user has the approved permission)
- Change References
- Electronic components
- Packaging components
- Material parts

| <i>à</i> s |                         | RIENCE         | ENOVIA Collaboration | and Approvals                       | All  | ✓ Search          | ۹ 🍾               |                                     | Matthew S         | piteri <u> </u> 🔁 |
|------------|-------------------------|----------------|----------------------|-------------------------------------|------|-------------------|-------------------|-------------------------------------|-------------------|-------------------|
| ▼ Co<br>Ap | llaboration and provals | My F<br>Create | Parts Parts to Appro | ve Sketch to EC Part My CAD Drawing | ) eç | CAD Drawings to A | Change References | CAD Drawings to R Electronic Compon | Packaging Compone | Material Parts    |
| Ho         | me RFQ User             | 🗆 Nam          | 10 🔺                 | Туре                                | Rev  | Description       |                   | Part Classification                 | Reject Comment    |                   |
| Ho         | me Engineering User     |                | 00000186             | EC Part                             | 00   | PCB FR5 1.6mm     |                   | -                                   |                   |                   |
| Ho         | me Change               |                | 00000196             | Sketch Part                         | А    | BAS21             |                   | -                                   |                   |                   |
| Ma         |                         |                | 00000205             | Sketch Part                         | Α    | Color to CIE 1931 |                   | -                                   |                   |                   |
| Sh         | ortcuts                 |                | 00000215             | Sketch Part                         | А    | Resistors, 1k, 5% |                   |                                     |                   |                   |

| Version | 5        | Date: | 12-Dec-2016 |   |
|---------|----------|-------|-------------|---|
| Status  | Template |       |             | 5 |

The tables related to parts and drawings tabs show the following information:

- Name
- Type
- Rev: revision index of the part
- Description
- Part classification
- Reject comment

| My Parts Parts to Approv | ve Sketch to EC Part My CAD Drawing | s C | AD Drawings to A Change References | CAD Drawings to R Electronic Compon | Packaging Compor |
|--------------------------|-------------------------------------|-----|------------------------------------|-------------------------------------|------------------|
| Create Parts             | 🛄 - 🔜 - 🔜 🖉 🌄 🎚                     | [ X | -                                  |                                     |                  |
| Name 🔺                   | Туре                                | Rev | Description                        | Part Classification                 | Reject Comment   |
| 00000186                 | EC Part                             | 00  | PCB FR5 1.6mm                      | -                                   |                  |
| 00000196                 | Sketch Part                         | А   | BAS21                              | -                                   |                  |
| 00000205                 | Sketch Part                         | А   | Color to CIE 1931                  | -                                   |                  |
| 00000215                 | Sketch Part                         | А   | Resistors, 1k, 5%                  | -                                   |                  |
| 00000225                 | Sketch Part                         | А   | Capacitors 10nF                    | -                                   |                  |
| 00000235                 | Sketch Part                         | А   | Switch                             | -                                   |                  |
| 00000413                 | EC Part                             | 00  | Housina                            | -                                   |                  |

The tables related to specific classification show specific attribute (i.e. Component Type and Package for Electronic component, Dimension and Net Weight for Packaging component, State and Approved for Production for Material Part)

| Π | Mate | rial Parts Parts to A | pprove Sketch to EC Pa | rt My CAD Drawings | CAD Drawings to A       | Change References >>>  |
|---|------|-----------------------|------------------------|--------------------|-------------------------|------------------------|
|   | *    | × 📮 🛄 - 🛛 🖽 -         | • 📰 • 🔜 🖉 🏹 🔮          | L ∭ ⅔ -            |                         |                        |
|   | Nam  | ie 🔺                  | Description            | State              | Approved For Production | Request For Production |
|   |      | 090100                | DURETHAN BKV 30H 1.0   | Publish            | NO                      | NO                     |
|   |      | 090101                | DURETHAN BKV 30H 2.0   | Publish            | NO                      | NO                     |
|   |      | 090107                | BEETLE 60 GS6 9008 - B | Publish            | YES                     | NO                     |
|   |      | 090108                | DURETHAN BKV 30 - RED  | Publish            | YES                     | NO                     |
|   |      | 090110                | MINLON 10B1-40 BK-61   | Publish            | YES                     | NO                     |
|   |      | 090116                | DURETHAN BKV 30H1.0    | Publish            | NO                      | NO                     |

The icon contained in toolbars described in this chapter will be better described in following use cases details.

| Version | 5        | Date: | 12-Dec-2016 |   |
|---------|----------|-------|-------------|---|
| Status  | Template |       |             | 6 |

## **My Parts**

In this tab are listed all the parts originated by the user; the table contains both EC parts (parts used in Engineering BOM) and Sketch parts (parts used in Concept BOM).

| My Parts Parts to Appro | ve My CAD Drawings CAD Drawings to | A          | CAD Drawings to R Electronic Compon | Packaging Compone Material Parts |
|-------------------------|------------------------------------|------------|-------------------------------------|----------------------------------|
| Create Parts 🚅 📜 📮      | 🔍 - 📑 - 📰 - 💭 📫 🖉 🏹 🔮              | ) <b>(</b> | ≫-                                  |                                  |
| Name ▲                  | Туре                               | Rev        | Description                         | Part Classification              |
| 000000507               | Sketch Part                        | В          | Index                               | -                                |
| 000000508               | Sketch Part                        | А          | Button                              | -                                |
| 000000509               | Sketch Part                        | А          | PCB                                 | -                                |

#### Columns:

In the My Parts tab the following information is shown:

Name: Part Number, it's also a link to part details form

**Type:** specify if part number is a Sketch Part or an EC Part

Rev: revision (revision sequence for Sketch part is "A,B,C,...", for EC part is "00,01,02,...")

Description: part description

Part Classification: part classification defined by part owner

#### Toolbar icons:

Create Parts

Create Parts Allow to create a new part

Allow promote or demote operations on the selected parts

In order to show only EC parts or Sketch parts, user can filter by type (see document "Basic Training"):

- Select icon Refinement (icon in toolbar) - Type EC Part (11) Sketch Part (48)
- Select the type to search in Refinement form \_

| Version | 5        | Date: | 12-Dec-2016 |   |
|---------|----------|-------|-------------|---|
| Status  | Template |       |             | 7 |

## **Parts to Approve**

In this tab are listed all the parts (both EC and Sketch parts) that require approval by a user with Senior Design Engineer role

| My Parts Parts to Appro | ve My CAD Drawings C | AD Drav | wings to A CAD Drawings | to R Electronic Compon | >>             |   |
|-------------------------|----------------------|---------|-------------------------|------------------------|----------------|---|
| 📮 斗 · 📑 · 📑 ·           | I 🖉 🏹 🔂 🗏 🔆 ·        |         |                         |                        |                |   |
| Name 🔺                  | Туре                 | Rev     | Description             | Part Classification    | Reject Comment |   |
| 000000106               | Sketch Part          | А       | Index                   | -                      |                | ^ |
| 000000107               | Sketch Part          | А       | Button                  | -                      |                |   |
| 🗌 🐚 000000151           | EC Part              | 03      | PCB FR4 1.6mm           | -                      |                |   |
| 000000480               | EC Part              | 00      | BAS21                   | -                      |                |   |
| 🗌 🐚 000000481           | EC Part              | 00      | Resistors, 1k, 5%       | -                      |                |   |
| 000000566               | Sketch Part          | Α       | Roof - RH - Chrome Wall | -                      |                |   |
| 000000597               | EC Part              | 00      | Switch variant white    | -                      |                |   |
| 000000598               | EC Part              | 00      | Button                  | -                      |                |   |
| 000000599               | EC Part              | 00      | Index                   | -                      |                |   |
| 000000600               | EC Part              | 00      | Plunger                 | -                      |                |   |

#### Columns:

The Parts to Approve page shows the same information shown in My Parts page, other than an additional column:

Reject Comment: in case of part approval rejected, the column shows the reject comment

The toolbar doesn't contain icons related to specific functions because the part approval process has to be completed using dedicated function inside the part detail and main menu.

| Version | 5        | Date: | 12-Dec-2016 |   |
|---------|----------|-------|-------------|---|
| Status  | Template |       |             | 8 |

## **Sketch to EC Parts**

In this tab are listed all the Sketch Parts that are approved (state Complete) and that can be translated to EC Parts by a user with Senior Design Engineer role

| My Parts | Parts to Approve | Sketch to EC Part | . My | CAD Drawings CAD Draw   | ings to A Change R  | eferences CAD Dra | wing |
|----------|------------------|-------------------|------|-------------------------|---------------------|-------------------|------|
| 🗌 Name 🔺 |                  | Туре              | Rev  | Description             | Part Classification | Reject Comment    |      |
| □ 🛃 000  | 000146           | Sketch Part       | А    | E-call Switch module RH | -                   |                   | Ē    |
| □ 👪 000  | 000176           | Sketch Part       | А    | Button RH               | -                   |                   | Þ    |
| □ 🛃 000  | 000334           | Sketch Part       | А    | Switch 2 buttons        | -                   |                   | Ē    |
| □ 🛃 000  | 000344           | Sketch Part       | А    | Switch 3 buttons        | -                   |                   | ₽    |
| □ 🛃 000  | 000354           | Sketch Part       | А    | Switch 4 buttons        | -                   |                   | ┏    |
| □ 🛃 000  | 000364           | Sketch Part       | А    | PCB                     | -                   |                   | ₽    |
| 000      | 000374           | Sketch Part       | А    | Button                  | -                   |                   | Ē    |
|          |                  |                   |      |                         |                     |                   |      |

### Columns:

The Sketch to EC Parts page shows the same information shown in Parts to Approve page.

The toolbar doesn't contain icons related to specific functions because the part can be translated using dedicated function inside the part Bill Of Material menu (see chapter "CBOM to EBOM Upgrade").

| Version | 5        | Date: | 12-Dec-2016 |   |
|---------|----------|-------|-------------|---|
| Status  | Template |       |             | 9 |

## **My CAD Drawings**

In this tab are listed all the CAD drawing that are created by the user

| My Parts Parts to Appro | ve  | My CAD Drawings CAD I | Drawings to A CA | D Drawings to R | Electronic Compon Packag   | ing Compone Ma | aterial Parts |
|-------------------------|-----|-----------------------|------------------|-----------------|----------------------------|----------------|---------------|
| 🛅 📫 江 🗖 🗍 -             | -   | 🏗 - 📃 🖉 🏹 🚱           | ▦ ‰-             |                 |                            |                |               |
| 🗌 Name 🔺                | Rev | Description           | Drawing Format   | Supporting Type | Supporting Document Number | Reject Comment | State         |
| 00000003                | 00A | test                  | -                | -               |                            |                | Preliminary   |
| 000000010               | 01C | test 1                | MEM Component    | N/A             |                            |                | Preliminary   |
| 000007011               | 00B |                       | -                | -               |                            |                | Preliminary   |
| 🗌 🛱 453052-A            | 05H | MEM Assembly Drawing  | MEM Assembly Dra | Change Notice   | E14109                     |                | Preliminary   |
| 5897                    | 00A |                       | Lab Jig          | -               |                            |                | Preliminary   |
| 🗌 🛱 L-SN000007366       | 00A |                       | Lab Jig          | -               |                            |                | Preliminary   |
| 🗌 🛗 L-SN5897            | 00A |                       | Lab Jig          | -               |                            |                | Preliminary   |
| 🗌 🛗 P-000000010         | 00A |                       | P-Layout - D     | -               |                            |                | Preliminary   |

#### Columns:

In the My CAD Drawings tab the following information is shown:

Name: Drawing Number, it's also a link to drawing details form

Rev: revision

Description: drawing description

Drawing Format, Supporting type, Supporting Document Number: drawing classification

Reject Comment: in case of drawing approval rejected, the column shows the reject comment; in this tab is always empty

State: drawing state, in this case always Preliminary

#### Toolbar icons:

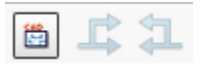

**\*\*** 

Allows users to create a new drawing, entering manually the drawing number

Allow promote or demote operations on the selected drawings

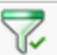

The toolbar contains the icon Refinement (icon in toolbar), so the users can filter the table content with attribute values.

| Version | 5        | Date: | 12-Dec-2016 |    |
|---------|----------|-------|-------------|----|
| Status  | Template |       |             | 10 |

## **CAD Drawings to Approve**

In this tab are listed all the CAD drawing that require approval by a user with Senior Design Engineer role

| My Parts Parts to Ap | oprove | My CAD Drawings CA | AD Drawings to A | CAD Drawings    | to R Electronic Compon     | >>             |        |
|----------------------|--------|--------------------|------------------|-----------------|----------------------------|----------------|--------|
| 📮 🛄 - 📰              | -      | 2 7 🔮 🗮 🔆 -        |                  |                 |                            |                |        |
| 🗌 Name 🔺             | Rev    | Description        | Drawing Format   | Supporting Type | Supporting Document Number | Reject Comment | State  |
| 088600               | 00A    | MEM Raw Material   | MEM Raw Mate     | N/A             |                            |                | Review |
| 🔲 📇 098050           | 00A    | MEM Raw Material   | MEM Raw Mate     | N/A             |                            |                | Review |
| 098054               | 00A    | MEM Raw Material   | MEM Raw Mate     | N/A             |                            |                | Review |
| 🗌 🛱 10605            | 01C    | MEM Component      | MEM Component    | ECN-            | 046                        |                | Review |
| 🗌 🛗 10607            | 02E    | MEM Component      | MEM Component    | Change Notice   | S148                       |                | Review |
| 🗌 🛱 10617            | 01B    | MEM Component      | MEM Component    | Change Notice   | S222                       |                | Review |
| 🗌 🛗 10636            | 00A    | MEM Component      | MEM Component    | N/A             |                            |                | Review |

#### Columns:

The CAD Drawing to Approve page shows the same information described in My CAD Drawing page.

The toolbar doesn't contain icons related to specific functions because the drawing approval process has to be completed using dedicated function inside the drawing detail and drawing menu.

| Version | 5        | Date: | 12-Dec-2016 |    |
|---------|----------|-------|-------------|----|
| Status  | Template |       |             | 11 |

## **Change References**

In this tab are listed all the Change References container that are in active (state Create or state Active).

| My Parts     | Parts to Approve                                 |          | Sketch to EC Part | My CAD Drawings | CAD Drawings to A         | Change References            | CAD Drawings to R |  |  |  |  |
|--------------|--------------------------------------------------|----------|-------------------|-----------------|---------------------------|------------------------------|-------------------|--|--|--|--|
| name rev rev | name rev revision: Structure View Filter: Active |          |                   |                 |                           |                              |                   |  |  |  |  |
| *            | <b>•</b> • 📰 • 💓                                 | Y        | ' 😫 🗐 🔆 -         |                 |                           |                              |                   |  |  |  |  |
| Name 🗸       | đ                                                | <b>•</b> | Owner             |                 | Description               |                              | State             |  |  |  |  |
| CRef-0000    | 070                                              |          | Steve Zahra       |                 | JLR 4-GANG X760 w/LIN     | I - Update of drawings to    | Create            |  |  |  |  |
| CRef-0000    | 069                                              | •        | Wajdi Halawi      |                 | Adding positioning holes  | in the liner of the double s | Active            |  |  |  |  |
| CRef-0000    | 068                                              |          | Steve Zahra       |                 | Included all MEM part no: | s in BOM.                    | Active            |  |  |  |  |
| CRef-0000    | 067 🖪                                            |          | Nathan Zammit     |                 | Drawing update following  | g design review.             | Active            |  |  |  |  |
| CRef-0000    | 066                                              | •        | Eddy Youssef      |                 | remove unnecessary din    | nensions for painted versi   | Active            |  |  |  |  |
| CRef-0000    | 065                                              |          | Nathan Zammit     |                 | Adding grease point refer | rence on Active Suspensi     | Active            |  |  |  |  |
| CRef-0000    | 064                                              |          | Steve Zahra       |                 | Change of backlight LED   | s from Blue to White         | Active            |  |  |  |  |
|              |                                                  |          | e ie i            |                 | A 11 1 1                  |                              | a                 |  |  |  |  |

#### Columns:

In the Change References tab the following information is shown:

Name: CRef Number, it's also a link to Change Reference details form

**Owner:** CRef owner

Description: CRef description

State: CRef state

#### Toolbar icons:

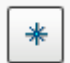

Allows user to create a new Change Reference contained

About functions to create and manage Change Reference, see chapter "Change Reference container".

| Version | 5        | Date: | 12-Dec-2016 |    |
|---------|----------|-------|-------------|----|
| Status  | Template |       |             | 12 |

## **Electronic components**

In this tab are listed the library of electronic components

| My Parts Parts to App      | ргоvе    | My CAD Drawings C       | AD Drawing | s to A   | CAD Drawings to | R E     | lectronic Compon     | >>                              |
|----------------------------|----------|-------------------------|------------|----------|-----------------|---------|----------------------|---------------------------------|
| Electronic Components   Fi | lter:Def | fault, EC Part          |            |          |                 |         |                      |                                 |
| × 🗔 🚉 - 🖩 - 闕 🖉 🏹 😫 🗮 🔆 -  |          |                         |            |          |                 |         |                      |                                 |
| 🗌 Name 🔺                   | Rev      | Description             | Owner      | State    | Component Type  | Package | Value /Micro Arch. + | no of pins / Size / Dominant Wa |
| CC080547N0AXX0R            | 00       | C 0805 47nF 10% X7R 50V | User A     | Relea    |                 |         |                      |                                 |
| 🗌 ᠳ CC12060103TKX0R        | 00       | CAP CER 10UF 25V 10     | Test Ev    | Relea    |                 |         |                      |                                 |
| 🗌 🐚 CC12066801TKX0R        | 00       | CAP CER 6.8UF 25V 10    | Test Ev    | Relea    |                 |         |                      |                                 |
| CCXXTH01P2VSX0R            | 00       | CAP CERAX7R 1000pF      | Josep      | Approved |                 |         |                      |                                 |
| CCXXTH0472MRX0B            | 00       | CAP CERAX7R 0u47F 1     | Josep      | Approved |                 |         |                      |                                 |
| CCXXTHN470VSX0R            | 00       | CAP CERAX7R 470pF 1     | Josep      | Approved |                 |         |                      |                                 |
| CT06031002NCX0R            | 00       | CAP TANT 10UF 10V 20    | Test Ev    | Prelimi  | Capacitor_Tant  | 603     | 1000-99900 nF        |                                 |

#### Columns:

In the Electronic Components tab the following information is shown:

Name: Part Number, it's also a link to part details form

Rev: revision

Description: part description

**Owner:** part originator

State: part state

Component Type, Package, etc.: part classification

#### Toolbar icons:

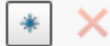

Allows users to create a new Electronic component; command is available only to users with role Electronic Design Engineer

× Allows users to delete the selected item, depending on item state and user permission

| Version | 5        | Date: | 12-Dec-2016 |    |
|---------|----------|-------|-------------|----|
| Status  | Template |       |             | 13 |

## **Packaging Components**

In this tab are listed the library of packaging components

| My Parts Parts to Approv    | /e | My C | AD Drawings CAD Drawi     | ngs to A CAD D | rawings to R Ele | ctronic Compon | Packaging Compone | . »                    |
|-----------------------------|----|------|---------------------------|----------------|------------------|----------------|-------------------|------------------------|
| * × 📮 🛄 - 🐻 - 闕 🖉 🏹 😫 🚎 🎇 - |    |      |                           |                |                  |                |                   |                        |
| 🗌 Name 🔺                    |    | Rev  | Description               | State          | Dimension        | Net Weight UoM | Weight            | Part Weight Gross / (g |
| □ @ 0000000631P             |    | 00   | Package for 0000000631    | Released       |                  | G              | 10.0              |                        |
| □ 🔗 000000461               |    | 00   | Mitsubishi RH Switch 16   | Preliminary    |                  |                | 0.0               |                        |
| 000000546                   |    | 00   | Test pkg                  | Released       |                  | G              | 10.0              |                        |
| □ 🔗 000000547               |    | 00   | test                      | Released       |                  | G              | 8.0               |                        |
| 000000548                   |    | 01   | Packaging for new product | Released       |                  | KG             | 10.0              |                        |
| 000000549                   |    | 00   | New packaging compon      | Released       |                  | KG             | 0.118             |                        |
| 000000550                   |    | 00   | New component pkg 2       | Released       |                  | KG             | 0.5               |                        |
| 000000609                   |    | 00   | JLR ESS packaging         | Preliminary    |                  |                | 0.0               |                        |

#### Columns:

The Packaging Components page shows the following information:

Name: Part Number, it's also a link to part details form

Rev: revision

Description: part description

State: part state

Dimension. Net Weight UOM, etc.: part classification

#### Toolbar icons:

\* ×

Allows users to create a new Packaging component; command is available only to users with role Product Design Engineer

× Allows users to delete the selected item, depending on item state and user permission

| Version | 5        | Date: | 12-Dec-2016 |    |
|---------|----------|-------|-------------|----|
| Status  | Template |       |             | 14 |

## **Material Parts**

In this tab are listed all the library of raw parts

| My Parts Parts to Appro     | ve My CAD Drawings CAD Dr    | awings to A CAD Drawings to R | Electronic Compon Mate  | erial Parts »          |  |  |  |
|-----------------------------|------------------------------|-------------------------------|-------------------------|------------------------|--|--|--|
| * × 🗔 📴 - 📰 - 🔜 🖉 🏹 😪 🚎 🔆 - |                              |                               |                         |                        |  |  |  |
| 🗌 Name 🔺                    | Description                  | State                         | Approved For Production | Request For Production |  |  |  |
| 090139                      | MINLON 10B1-40 NC-10-NATURAL | Released                      | NO                      | NO                     |  |  |  |
| 090140                      | PA66                         | Released                      | NO                      | NO                     |  |  |  |
| 090142                      | CAPRON 8267GHS BL6326A(BL    | Released                      | NO                      | NO                     |  |  |  |
| 090151                      | DURETHAN B30S 019013(WHITE)  | Released                      | NO                      | NO                     |  |  |  |
| 090152                      | DURETHAN B30S 901510(BLACK)  | Released                      | NO                      | NO                     |  |  |  |
| 090157                      | DURETHAN B30S - NATURAL      | Released                      | NO                      | NO                     |  |  |  |
| 090162                      | JONLYON 60A-COLOUR 9000(BL   | Released                      | NO                      | NO                     |  |  |  |
| 090163                      | DURETHAN B30S (GREY)         | Released                      | NO                      | NO                     |  |  |  |
| 090167                      | ZYTEL HTN 51G45 HSL BK-083   | Released                      | NO                      | NO                     |  |  |  |

#### Columns:

The Material Parts page shows the following information:

Name: Part Number, it's also a link to part details form

Description: part description

State: part state

Approved For Production: specify if part is approved for production or only for prototype

Request For Production: specify if there is a request to approve for production the material part

#### Toolbar icons:

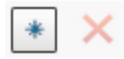

Allows users to create a new Material Part; command is available only to users with role Product Design Engineer

Allows users to delete the selected item, depending on item state and user permission

| Version | 5        | Date: | 12-Dec-2016 |    |
|---------|----------|-------|-------------|----|
| Status  | Template |       |             | 15 |

## ENG02 Part Details Overview

| Part information page overview          | Status                                                                                        | Define                                                                                         |
|-----------------------------------------|-----------------------------------------------------------------------------------------------|------------------------------------------------------------------------------------------------|
| Design Engineers                        |                                                                                               |                                                                                                |
| Create a part; search and update a part |                                                                                               |                                                                                                |
|                                         |                                                                                               |                                                                                                |
|                                         |                                                                                               |                                                                                                |
|                                         |                                                                                               |                                                                                                |
|                                         | Part information page overview<br>Design Engineers<br>Create a part; search and update a part | Part information page overview Status Design Engineers Create a part; search and update a part |

## **Create New Parts**

The function to create a new part is contained in two toolbars:

- From tab My Parts; in this case the part is created standalone

| My Parts Parts to Appro                      | ve My CAD Drawings CAD Drawings | to A | CAD Drawings to R Electronic C | ompon | Packaging Compone   | Material Parts |  |
|----------------------------------------------|---------------------------------|------|--------------------------------|-------|---------------------|----------------|--|
| Create Parts 😂 💷 🛄 - 🖼 - 📰 - 🔜 📲 🖉 🏹 😪 🖼 🔆 - |                                 |      |                                |       |                     |                |  |
| Name 🔺                                       | Туре                            | Rev  | Description                    |       | Part Classification |                |  |
| 000000507                                    | Sketch Part                     | В    | Index                          |       | -                   |                |  |
| 000000508                                    | Sketch Part                     | А    | Button                         |       | -                   |                |  |
| 000000509                                    | Sketch Part                     | Α    | PCB                            |       | -                   |                |  |

- From menu Action in EBOM; in this case the part is created in a EBOM

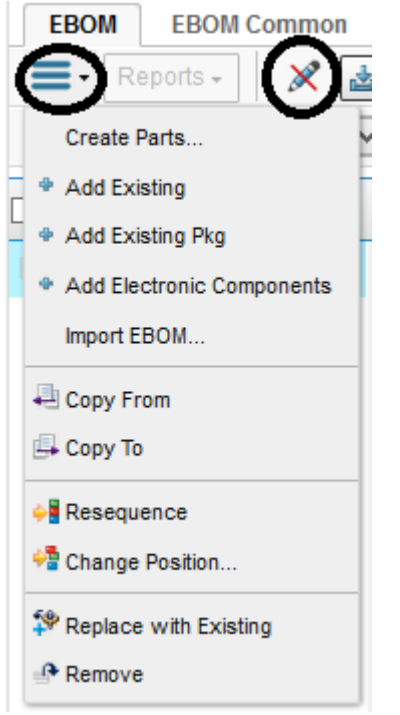

| Version | 5        | Date: | 12-Dec-2016 |    |
|---------|----------|-------|-------------|----|
| Status  | Template |       |             | 16 |

#### The command opens a new window

| 000000105 Create Part |                                    |                 |               |  |  |  |
|-----------------------|------------------------------------|-----------------|---------------|--|--|--|
| 🚱 🔆-                  |                                    |                 |               |  |  |  |
|                       | Fleids in red Italics are required |                 |               |  |  |  |
| Туре                  | Part                               | Policy          | Sketch Part V |  |  |  |
| AutoName Series       | Part Number                        | Number of Parts | 1             |  |  |  |
|                       |                                    |                 |               |  |  |  |
|                       |                                    |                 |               |  |  |  |
|                       |                                    |                 |               |  |  |  |
|                       |                                    |                 | $\frown$      |  |  |  |
|                       |                                    |                 | Done Cancel   |  |  |  |

User has to enter:

- part type (optional): currently the only type used is Part (default); about Material Parts, Electronic Components and Packaging Components creation, dedicated commands are provided
- Policy: select Sketch Part for parts to be used in Concept BOM or EC Part for parts to be used in Engineering BOM
- AutoName Series: rule used for naming convention; always use Part Number
- Number of Parts: number of parts to create (default 1)

After task completion, the table containing the create command is updated.

| Version | 5        | Date: | 12-Dec-2016 |    |
|---------|----------|-------|-------------|----|
| Status  | Template |       |             | 17 |

## **Part Details**

Users can search for parts using several functionalities (search using the top search bar, using a summary table like My Parts, etc.). In the following example, search using the search top bar.

| 🕑 Disabler 📥 COOKlest 🖉 C33, 🔛 I | unis. 📼 inia  | iges. 🕡 information. 🧮 | wiscellaneous. 🖉 Ou | une. 🔌 | NESIZE.  | 🔨 roois: 💼 view source:    |           | nis <b>.</b> |            |             |        |                 | v v   | ,  |
|----------------------------------|---------------|------------------------|---------------------|--------|----------|----------------------------|-----------|--------------|------------|-------------|--------|-----------------|-------|----|
|                                  | ENOVIA Collat | boration and Appro     | All 453050          |        |          | o Q 💊                      |           |              | Μ          | latthew Spi | teri 🚺 | 12              |       | ?  |
| Search Refinement                |               | Search Results         |                     |        |          | 1 - 50 of approx. 68 Resul | ts   Page | Size: 50     | ) (Max     | Value: 10   | 00)    | ii i <b>1</b> 2 | • 101 | ×  |
| Search<br>453050                 | QØ            | E Q · × Q ·            | • •                 | •      | <b>X</b> | b                          |           |              | 1          |             |        |                 |       |    |
| Taxonomies                       | ^ [           | 📄 Display Name 🔺       | Revision 🕋          | Туре   | Policy   | Description                | State     | Modified     | Originated | Owner       | Û      |                 |       | Si |
|                                  |               | 2697                   |                     | Tool   | PDS      | LAB JIG - 453050           | Preli     | Mar 4,       | Mar 4, 2   | crea        |        |                 | Ð     | ^  |
| Types Image (2)                  |               | 2744                   |                     | Tool   | PDS      | LAB JIG - 453050           | Preli     | Mar 4,       | Mar 4, 2   | crea        |        |                 | ē     |    |
| Part(27) ⊕ □ DOCUMENTS(39)       |               | 2832                   |                     | Tool   | PDS      | MOULD - 453050             | Preli     | Mar 4,       | Mar 4, 2   | crea        |        |                 | Ð     |    |
| <ul> <li>Libraries</li> </ul>    |               | 2833                   |                     | Tool   | PDS      | MOULD - 453050             | Preli     | Mar 4,       | Mar 4, 2   | crea        |        |                 | Ð     |    |
| B ■ Technical Classification(2)  |               | 3.453050               | 00                  | Part   | EC       | BRAKE DUAL CCT 2.5MM       | Rel       | Feb 2        | Jan 26,    | Cor         |        |                 | Ð     |    |
| <ul> <li>Attributes</li> </ul>   |               | 4511                   |                     | Tool   | PDS      | ASSY-453050(CAR37/O        | Preli     | Mar 4,       | Mar 4, 2   | crea        |        |                 | Ð     |    |
| Name                             |               | 453050                 | 00                  | Part   | EC       | BRAKE DUAL CCT 2.5MM       | Rel       | Feb 2        | Jan 26,    | Cor         | 0      | C               |       | >  |
| Originated                       |               | 🗌 📇 453050-A           | 03.J                | CAD    | PDS      | MEM Assembly Drawing       | Revi      | Mar 1        | Jun 27     | crea        | 0      | -               | -     |    |
| Modified                         |               |                        |                     |        |          |                            |           |              |            |             | 0      |                 |       |    |
| Description                      |               | 🗌 🛱 453050-A           | 00A                 | CAD    | PDS      | MEM Assembly Drawing       | Publ      | Mar 1        | Apr 3, 20  | crea        | 0      |                 |       |    |
|                                  |               | 🗌 🛱 453050-A           | 008                 | CAD    | PDS      | MEM Assembly Drawing       | Publ      | Mar 1        | May 19     | crea        |        |                 | Ę     |    |

Selecting the link related to part name or using the icon  $\square$ , the system shows the part details on a new window.

| Name                | 1.453050                                    | Revision                    | 00                                                           | State          | Released     |  |  |  |
|---------------------|---------------------------------------------|-----------------------------|--------------------------------------------------------------|----------------|--------------|--|--|--|
| Originator          | User Agent                                  | Originated                  | Jan 26, 2016                                                 | Modified       | Feb 27, 2016 |  |  |  |
| Part Classification | -                                           | Quality Release             |                                                              |                |              |  |  |  |
| Description         | BRAKE DUAL CCT 2.5MM                        |                             |                                                              |                |              |  |  |  |
| Design Purchase     | Design                                      | Long Lead Time<br>Component | FALSE                                                        |                |              |  |  |  |
| End Item            | Yes                                         | CMS Part Status             | Malta: History (GL Expense Code: FSW - FINISHED SWITCHES OE) |                |              |  |  |  |
| Technical           |                                             |                             |                                                              |                |              |  |  |  |
| Net Weight          | 0.036                                       | Gross Weight                | 0.0                                                          | Net Weight UOM | KG           |  |  |  |
| Carry Over Parts    |                                             | Remarks                     |                                                              |                |              |  |  |  |
| Similar Parts       |                                             |                             |                                                              |                |              |  |  |  |
|                     |                                             |                             |                                                              |                |              |  |  |  |
| Classification Path | Technical Classification → Finished Product |                             |                                                              |                |              |  |  |  |
| Finished Product    |                                             |                             |                                                              |                |              |  |  |  |
| Finished Product    |                                             |                             |                                                              |                |              |  |  |  |
| Quantity Multiplier |                                             |                             |                                                              |                |              |  |  |  |

The part detail form is composed by the following section:

- System defined field:

-

- Name, revision, state, user originator, originated date, last modified date
- Attributes common to all part type:
  - Part classification, Quality Release, description, design or purchase, if the component is defined as Long Lead Time
- Attribute used by MBOM Engineer
  - End Item, CMS Part Status (read only field with plant information)
- Technical attributes common to all part type:

| Version | 5        | Date: | 12-Dec-2016 |    |
|---------|----------|-------|-------------|----|
| Status  | Template |       |             | 18 |

- o Weights, Unit of Measures, Carry Over Parts, Similar Parts, Remarks
- **Classification Path:** -
  - Part classifications and related specific attributes

### Toolbar icons:

The icons contained in the part details toolbar depends on user permission and part state:

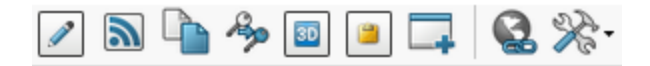

The following functions are available only to users with roles Product and Electronic Design Engineer:

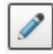

Allows users to update part information

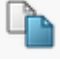

Allows users to create by copy a new part

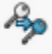

Allows users to transfer the part ownership to another user

The other functions are available to all users (see document "Basic Training")

| Version | 5        | Date: | 12-Dec-2016 |    |
|---------|----------|-------|-------------|----|
| Status  | Template |       |             | 19 |

## **Part Header portal**

Other than the part details form (tab Properties), the part form is composed by several tabs:

| Properties | Material Parts | CMS Information | Lifecycle | Where Used | Revisions | Versions | History | Images | Route |
|------------|----------------|-----------------|-----------|------------|-----------|----------|---------|--------|-------|
|            |                |                 |           |            |           |          |         |        |       |

## Material Parts

Form shows information used to define Base Material, Plating and Painting information

| Properties         | Material Parts | CMS Information | Lifecycle    | Where Used    | Revisions | Versions  | History | Images | Route      |        |     |
|--------------------|----------------|-----------------|--------------|---------------|-----------|-----------|---------|--------|------------|--------|-----|
| / 🗔 🔞              | *              |                 |              |               |           |           |         |        |            |        |     |
| Name               | 00000070       |                 |              | Revision      | 00        |           |         |        | State      | Review |     |
| Description        | Socket         |                 |              |               |           |           |         |        |            |        |     |
| Base Materials     |                |                 |              |               |           |           |         |        |            |        |     |
|                    |                | Material        |              |               |           | Thickness |         |        | Percentage |        | Qty |
| 1                  |                | 190752 (ULTRAI  | DUR LUX B452 | 0 BLACK)      |           |           |         |        |            |        |     |
| 2                  |                |                 |              |               |           |           |         |        |            |        |     |
| 3                  |                |                 |              |               |           |           |         |        |            |        |     |
| 4                  |                |                 |              |               |           |           |         |        |            |        |     |
| 5                  |                |                 |              |               |           |           |         |        |            |        |     |
| Painting           | TRUE           |                 |              | Laser Etching | FALSE     |           |         |        | Plating    | FALSE  |     |
| Plating Materials  |                |                 |              |               |           |           |         |        |            |        |     |
|                    |                | Material        | S.A. Ne      | et            | S.A. Gros | S         | Laye    | ers    | Process    |        | Qty |
| 1                  |                |                 |              |               |           |           |         |        |            |        |     |
| 2                  |                |                 |              |               |           |           |         |        |            |        |     |
| 3                  |                |                 |              |               |           |           |         |        |            |        |     |
| 4                  |                |                 |              |               |           |           |         |        |            |        |     |
| 5                  |                |                 |              |               |           |           |         |        |            |        |     |
| Painting Materials | 5              |                 |              |               |           |           |         |        |            |        |     |
|                    |                | Material        |              | S.A. Net      |           | S.A. Gr   | 055     |        | Thickness  |        | Qty |
| 1                  |                |                 |              |               |           |           |         |        |            |        |     |
| 2                  |                |                 |              |               |           |           |         |        |            |        |     |
| 3                  |                |                 |              |               |           |           |         |        |            |        |     |
|                    |                |                 |              |               |           |           |         |        |            |        |     |
| 4                  |                |                 |              |               |           |           |         |        |            |        |     |

### The user can select the icon Edit to define and update raw material definition

| 00000070 00       | Properties Ma  | terial Parts | CMS In |  |  |
|-------------------|----------------|--------------|--------|--|--|
| Bill Of Materials |                | È-           |        |  |  |
| Change Management | Name           | 00000070     |        |  |  |
| Change Management | Description    | Socket       |        |  |  |
| Specs & Documents | Base Materials |              |        |  |  |
|                   |                |              |        |  |  |

| Version | 5        | Date: | 12-Dec-2016 |    |
|---------|----------|-------|-------------|----|
| Status  | Template |       |             | 20 |

| Properties            | Material Parts            | CMS Information                                           | Lifecycle                               | Where Used | Revisions   | Version   | is History | Images  | Route |         |         |             |
|-----------------------|---------------------------|-----------------------------------------------------------|-----------------------------------------|------------|-------------|-----------|------------|---------|-------|---------|---------|-------------|
| 📮 🗟 🔆                 |                           |                                                           |                                         |            |             |           |            |         |       |         |         |             |
|                       | Fields in red Italics a   | re required                                               |                                         |            |             |           |            |         |       |         |         |             |
| Name                  | 0000070                   |                                                           |                                         |            | Revision    |           | 00         |         |       | State   | Review  |             |
| Description           | Socket                    |                                                           |                                         |            |             |           |            |         |       |         |         |             |
| Base Materials        |                           |                                                           |                                         |            |             |           |            |         |       |         |         |             |
| 1<br>2<br>3<br>4<br>5 | Material<br>190752 (ULTRA | ADUR LUX B45 Clea<br>Clea<br>Clea<br>Clea<br>Clea<br>Clea | Thickness<br>ar<br>ar<br>ar<br>ar<br>ar | Per        | centage     |           | λty        |         |       |         |         |             |
| Painting              | TRUE 🗸                    |                                                           |                                         |            | Laser Etchi | ng        | FALSE 🗸    |         |       | Plating | FALSE 🗸 |             |
| Plating Materials     |                           |                                                           |                                         |            |             |           |            |         |       |         |         |             |
|                       | Material                  | S.A. Net                                                  |                                         | S.A. Gross |             | Layers    |            | Process | 0     | ity     |         |             |
| 1                     |                           |                                                           |                                         |            |             |           |            |         | ×     |         |         |             |
| 2                     |                           |                                                           |                                         |            |             |           |            |         | ~     |         |         |             |
| 3                     |                           |                                                           |                                         |            |             |           |            |         | ~     |         |         |             |
| 4                     |                           |                                                           |                                         |            |             |           |            |         | ~     |         |         |             |
| 5                     |                           |                                                           |                                         |            |             |           |            | 1       | ~     |         |         |             |
| Deinting Materials    |                           |                                                           |                                         |            |             |           |            |         |       |         |         |             |
| Painting materials    | Motorial                  | C.A. Not                                                  |                                         | S.A. Cross |             | Thickness |            | Oh      |       |         |         |             |
| 1                     | Material                  | S.A. INEL                                                 |                                         | S.A. GIUSS |             | THICKNESS |            | Caty    |       |         |         |             |
| 2                     |                           |                                                           |                                         |            |             |           |            |         |       |         |         |             |
| 3                     |                           |                                                           |                                         |            |             |           |            |         |       |         |         |             |
| 4                     |                           |                                                           |                                         |            |             |           |            |         |       | _       |         |             |
| 5                     |                           |                                                           |                                         |            |             |           |            |         |       |         |         |             |
|                       |                           |                                                           |                                         |            |             |           |            |         |       |         |         | _           |
|                       |                           |                                                           |                                         |            |             |           |            |         |       |         |         | Done Cancel |

#### In mode edit, the form allows users to enter manually material code and quantities

The fields related to material definition contain an icon "...", used to search for materials, and a button "Clear", used to remove the previous material defined

| laterial                 | _ | 1    |
|--------------------------|---|------|
| 190752 (ULTRADUR LUX B45 |   | Clea |
|                          |   | Clea |
|                          |   | Clea |
|                          |   | Clea |
|                          |   | Clea |

In order to search for a material, user has two choices:

- 1. Use the function "..." in order to query the raw material information
- 2. Enter the first digits of raw material part number and select a part number from a list prepared by the system

| Version | 5        | Date: | 12-Dec-2016 |    |
|---------|----------|-------|-------------|----|
| Status  | Template |       |             | 21 |

1. User has to select the button "...". The table shows all part materials defined

| Search Refinement              | Search Results 1 - 50 of a | pprox. 525 Results   Page | Size: 50 (Max Value:  | 1000)   iii i <b>1</b> 2 3 4 5 6 7 8 9 1 |
|--------------------------------|----------------------------|---------------------------|-----------------------|------------------------------------------|
| Q 2                            | 🗄 🕒 🔍 - 💽 - 🚺              | 🗊 • 🔜 🧮 🔆 •               |                       |                                          |
| ▼ Taxonomies                   | Name 🔺                     | Revision Type             | Description 4         | Assignees State (                        |
| <ul> <li>Types</li> </ul>      | 000000545                  | 00 Material Part          | Raw material new      | Approved                                 |
| ⊡ Part(525)                    | 000000601                  | 00 Material Part          | Plastic new           | Review                                   |
|                                | 000000602                  | 00 Material Part          | Nylon new material    | Review                                   |
| <ul> <li>Libraries</li> </ul>  | ● 090100                   | 00 Material Part          | DURETHAN BKV 30H 1    | Released                                 |
|                                | 090101                     | 00 Material Part          | DURETHAN BKV 30H 2    | Released                                 |
| <ul> <li>Attributes</li> </ul> | 090107                     | 00 Material Part          | BEETLE 60 GS6 9008    | Released                                 |
| Name                           | 090108                     | 00 Material Part          | DURETHAN BKV 30 - RED | Released                                 |
| Originated                     | 090110                     | 00 Material Part          | MINLON 10B1-40 BK-61  | Released                                 |
|                                | 090116                     | 00 Material Part          | DURETHAN BKV 30H1.0   | Released                                 |
| Modified                       | 090117                     | 00 Material Part          | DURETHAN BKV 15H 2    | Released                                 |
| Description                    | 090133                     | 00 Material Part          | CAPRON 8233G HS BK1   | Released                                 |
| Comment                        | < >                        | <                         |                       |                                          |
| < >                            | ×                          |                           |                       | Submit                                   |

User has to select materials and select command Submit.

The other fields (Surface Area information, Thickness, etc.) can be completed manually.

About material selection, the table with search results contains a field Libraries, used to search materials belonging to specific classification:

| Search Refinement                                                                                                    | Searc | ch Results 1 - 2 of app | orox. 2 Res | ults   Pag | e Size: 50 🕨 (Max Valu | ue: 1000) | iii <b>1</b> → | )))] |
|----------------------------------------------------------------------------------------------------|-------|-------------------------|-------------|------------|------------------------|-----------|----------------|------|
|                                                                                                    | (÷    | Q- 💁- 📑- 🛙              | •           | 罵 🕺        | 2-                     |           |                |      |
| <ul> <li>Taxonomies</li> </ul>                                                                                                    | Name  | •                       | Revision    | Туре       | Description            | Assignees | State          | Û    |
| ▼ Types                                                                                                    | O     | 000000601               | 00          | Mater      | Plastic new            |           | Review         |      |
|                                                                                                    | 0     | <u>090100</u>           | 00          | Mater      | DURETHAN BKV 30H 1     |           | Rele           |      |
| <ul> <li>Liberines</li> <li>Liberines</li> <li>Technical Classification(</li> <li>Finished Product(45)</li> <li>Raw Material(3)</li> <li>Plastic(2)</li> <li>Miscellaneous Mate</li> <li>Attributes</li> </ul> | )     |                         |             |            |                        |           |                |      |
| Name                                                                                                    |       |                         |             |            |                        |           |                |      |
| Originated                                                                                                    | <     | >                       | <           |            |                        |           |                | >    |
| < >                                                                                                    |       |                         |             |            |                        |           | Submit         |      |

| Version | 5        | Date: | 12-Dec-2016 |    |
|---------|----------|-------|-------------|----|
| Status  | Template |       |             | 22 |

2. User has to enter the first two digits of raw material part number to be added The system will open a drop down list with all part numbers starting with digits entered

|     | Material<br>190752 (ULTRADUR LUX B45 | ( | Clear  |
|-----|--------------------------------------|---|--------|
|     | S0                                   | 🤇 | Clear  |
|     | S090407                              | ^ | lear   |
|     | S090192                              |   | lear   |
| d   | S096375                              |   | , icai |
| J   | S090381                              |   |        |
| ų   | S090129                              |   |        |
|     | S096673                              |   | Vet    |
|     | S096115                              |   | E.     |
|     | S090264                              |   | E.     |
|     | S096660                              | ¥ | F      |
| - 1 |                                      |   | 0      |

#### The user can enter other digits, in order to refine the query

| 190752 (ULTRADUR LUX | B45 |  |
|----------------------|-----|--|
| S0904                |     |  |
| S090407              |     |  |
| S090409              | H   |  |
| S090410              |     |  |
| S090405              |     |  |
|                      | 1   |  |

The user has to select the part number, in order to update the Part Material form

| Material            | -            |
|---------------------|--------------|
| 190752 (ULTRADUR LI | <u>Clear</u> |
| S090409 (RTP100-RTI | <u>Clear</u> |
|                     | <u>Clear</u> |
|                     | <u>Clear</u> |
|                     | <u>Clear</u> |

| Version | 5        | Date: | 12-Dec-2016 |    |
|---------|----------|-------|-------------|----|
| Status  | Template |       |             | 23 |

## **CMS** Information

Form shows information mandatory information for CMS, that has to be defined by Engineers

- Description 1
- Unit of Measure
- Net Weight
- Net Weight Unit of Measure

| Properties Ma        | terial Parts (CMS Information | Lifecycle | Where Used | Revisions | Versions   | History | Images | Route     |   |
|----------------------|-------------------------------|-----------|------------|-----------|------------|---------|--------|-----------|---|
| 1 🗔 😪 🕉              | A.                            |           |            |           |            |         |        |           |   |
| Part Number          | 000000105                     |           | CMS C      | ode Rule  |            |         |        |           |   |
| Part Classification  | Moulded Parts                 |           |            |           |            |         |        |           |   |
| Global Info          |                               |           |            |           |            |         |        |           |   |
| Description 1        | Housing                       |           |            |           |            |         |        |           |   |
| Description 2        |                               |           |            |           |            |         |        |           |   |
| Description 3        |                               |           |            |           |            |         |        |           |   |
| Units of Measure and | d Weight                      |           |            |           |            |         |        |           |   |
| Unit of Measure      | PCS - PIECES                  |           | Net We     | ight      | 10.0       |         | Net W  | eight UOM | G |
| Plant Info           |                               |           |            |           |            |         |        |           |   |
| Plant Name           |                               | GL Code   |            |           | GL Expense | Code    |        |           |   |
|                      | No Objects Found              |           |            |           |            |         |        |           |   |

Except Unit of Measure (default value is PCS – PIECES), all other attributes are contained also in form Properties (Engineer can use form Properties to enter mandatory information).

| Properties          | CMS Information | Lifecycle     | Where Used | History  | images  | Route                  |                   |                |  |
|---------------------|-----------------|---------------|------------|----------|---------|------------------------|-------------------|----------------|--|
| 1 📮 🗟               | **              |               |            |          |         |                        |                   |                |  |
| Part Number         | 090100          |               |            | CMS Co   | de Rule | Code                   |                   |                |  |
| Part Classification | -               |               |            |          |         |                        |                   |                |  |
| Global Info         |                 |               |            |          |         |                        |                   |                |  |
| Description 1       | DURETHAN BK     | V 30H 1.0 000 | 000 -      |          |         |                        |                   |                |  |
| Description 2       | NATURAL         |               |            |          |         |                        |                   |                |  |
| Description 3       |                 |               |            |          |         |                        |                   |                |  |
| Units of Measure a  | and Weight      |               |            |          |         |                        |                   |                |  |
| Unit of Measure     | KG - KILOGRAN   | IS            |            | Net Weig | ght     | 0.0                    | Net Weight<br>UOM |                |  |
| Plant Info          |                 |               |            |          |         |                        |                   |                |  |
| Pla <u>nt N</u> ame |                 | GL Code       |            |          | -       | GL Expense Code        |                   |                |  |
| 📁 Egypt             |                 | OTH - SALES   | OTHERS     |          |         | PLA - PLASTIC MATERIAL |                   | -e             |  |
| 🖆 Malta             |                 | OTH - SALES   | OTHERS     |          |         | PLA - PLASTIC MATERIAL |                   | - <del>p</del> |  |

The section Plant Info contains the link to CMS information, related to plants where the part number is used

| Version | 5        | Date: | 12-Dec-2016 |  |
|---------|----------|-------|-------------|--|
| Status  | Template |       | 24          |  |

## Lifecycle

Form shows the lifecycle of the part:

- The first portion shows the current state; the toolbar contains the commands to promote or demote the part state
- The second portion is composed by two tabs:
  - o Tasks/Signatures can be used to approve or reject, if part state is Review

|                                                                                 | O Approvais                         | s shows when the part v   | was promoted | d and the us  | ers that | complete           | e the task | S                                                             |
|---------------------------------------------------------------------------------|-------------------------------------|---------------------------|--------------|---------------|----------|--------------------|------------|---------------------------------------------------------------|
| Properties                                                                      | Material Parts                      | CMS Information Lifecycle | Where Used   | Revisions     | Versions | History            | Images     | Route                                                         |
| Lifecycle                                                                       |                                     |                           |              |               |          |                    |            |                                                               |
| 000000010                                                                       | rev 01: Lifecycle                   |                           |              |               |          |                    |            |                                                               |
| ≡- 🖌 🚽                                                                          | \$ 7 4 🖓                            |                           |              |               |          |                    |            |                                                               |
|                                                                                 | Pre                                 | liminary — Review —       | Approved     |               | n        | Obsolete           |            |                                                               |
|                                                                                 |                                     |                           |              |               |          |                    |            |                                                               |
|                                                                                 |                                     |                           |              |               |          |                    |            |                                                               |
|                                                                                 |                                     | 1                         |              |               |          |                    |            |                                                               |
| Tasks/Signa                                                                     | Approvals                           |                           |              |               |          |                    |            |                                                               |
|                                                                                 |                                     |                           |              |               |          |                    |            |                                                               |
| + + /                                                                           | 📮 寻 - 📑 -                           | 27 🗟 🔆                    |              |               |          |                    |            |                                                               |
| 🗣 💠 🤌                                                                           | Assignee                            | Task/Signature            | Task Title   | Comments/Inst | ructions | Action             | Due Date   | Completed Dat                                                 |
| <ul> <li>State</li> <li>Preliminari</li> </ul>                                  | Assignee                            | Task/Signature            | Task Title   | Comments/Inst | ructions | Action             | Due Date   | Completed Dat<br>Feb 19, 2016                                 |
| <ul> <li>State</li> <li>Preliminar</li> <li>Review</li> </ul>                   | y<br>Assignee<br>y<br>Assignee      | Task/Signature            | Task Title   | Comments/Inst | ructions | Action<br>Approved | Due Date   | Completed Dat<br>Feb 19, 2016<br>Feb 19, 2016                 |
| <ul> <li>State</li> <li>Preliminar</li> <li>Review</li> <li>Approved</li> </ul> | y<br>Assignee<br>y<br>Assignee      | Task/Signature            | Task Title   | Comments/Inst | ructions | Action<br>Approved | Due Date   | Completed Dat<br>Feb 19, 2016<br>Feb 19, 2016<br>Feb 19, 2016 |
| State     Preliminal     Review     Approved     Publish                        | Y<br>Assignee<br>Y<br>Samantha Grid | Task/Signature            | Task Title   | Comments/Inst | ructions | Action<br>Approved | Due Date   | Completed Dat<br>Feb 19, 2016<br>Feb 19, 2016<br>Feb 19, 2016 |

Sketch parts have a different lifecycle

| Properties   | Material Parts | Lifecycle    | Where Used »        |
|--------------|----------------|--------------|---------------------|
| Lifecycle    |                |              |                     |
| 000007381 re | v A: Lifecycle |              |                     |
| ≡,∽⊈‡        | 1 🗔 🗞 :        | =- 🔽 🚅       | 2 📮 🔆 ·             |
| C            | reateP         | eer Review — | Complete → Obsolete |

| Version | 5        | Date: | 12-Dec-2016 |    |
|---------|----------|-------|-------------|----|
| Status  | Template |       |             | 25 |

## Part state promotion

## In order to promote an EBOM (it means a part with sub-components), the best practice is to use the dedicated icon in EBOM toolbar (see chapter "EBOM Approval").

In order to promote a part, the user can use the following functions:

- The dedicated portion in part header
- The icon contained in lifecycle toolbar
- The command contained in lifecycle menu Action

| Drop<br>Images<br>here 000000105 | Housing State: Preliminary   Review  Owner: Ination content  Modified: Mar 29, 2016 12:14:01 PM |
|----------------------------------|-------------------------------------------------------------------------------------------------|
| 000000105 01                     | Properties Material Parts CMS Information Lifecycle Where                                       |
| Bill Of Materials                | Lifecycle                                                                                       |
| Change Management                | 000000105 rev 01: Lifecucle                                                                     |
| Specs & Documents                |                                                                                                 |
| Related Parts                    |                                                                                                 |
| Collaboration                    | L Promote                                                                                       |
| Manufacturing Details            | Demote                                                                                          |
| Vendor Part Numbers              |                                                                                                 |
| CMS Information                  |                                                                                                 |

The functions are available only if the user has the permission to promote the part state.

In order to promote a part from one state to the following state, the following checks are performed:

- EBOM must not contain the same part (otherwise the system will create a recursive BOM)
- Drawings connected to part have to be at least in the state following the part state
- EBOM must contain only parts at least in the state following the part state
- Previous part revisions have to be at least in the state following the part state

The users involved in part promotion are the following:

- State Preliminary: Product Design Engineer or Electrical Design Engineer users can promote from state Preliminary to state Review
- State Review: Senior Product Design Engineer or Senior Electrical Design Engineer users can promote from state Review to state Approved
- State Approved: MBOM Engineer can promote from state Approved to state Publish

| Version | 5        | Date: | 12-Dec-2016 |    |
|---------|----------|-------|-------------|----|
| Status  | Template |       |             | 26 |

In order to promote the part from state Review to Approved, the user has to enter an electronic signature. If the user tries to promote the part state without apply the signature, an error message is shown

| Promotion Failed: Cannot promote - all requirements not satisfied |
|-------------------------------------------------------------------|
| ОК                                                                |

The tab Tasks/Signature contains the function to approve or reject the part:

| Properties Material Parts          | CMS Information                        | Lifecycle Where           | Used Revision  | s Versions  | History     | Images  |
|------------------------------------|----------------------------------------|---------------------------|----------------|-------------|-------------|---------|
| Lifecycle                          |                                        |                           |                |             |             |         |
| 0000000598 rev 00: Lifecycle       |                                        |                           |                |             |             |         |
| ≡· 🔽 🗖 🔆                           |                                        |                           |                |             |             |         |
| Pre                                | eliminary — — — R                      | eview App                 | roved I        | Publish ——— | Obsolete    |         |
|                                    |                                        |                           |                |             |             |         |
| Tasks/Signatures Approvals         |                                        |                           |                |             |             |         |
| 🔽 🗔 🔚 - 🖓 🗟 🔆 -                    |                                        |                           |                |             |             |         |
| Show: All Approvals 🗸 Approval Sta | tus: All 🗸 Inc                         | lude: Current and Related | Tasks 🗸 Filter |             |             |         |
| 🔹 Name 🛆                           | Approver                               | Title                     | Approval St    | atus Approv | al/Due Date | Comment |
| 🖉 Senior Design Engineer           | Senior Design Engir<br>Test Everything | neer(Role)                | Awaiting App   | proval      |             |         |

In order to enter the electronic signature, select the link Awaiting Approval or the link in Lifecycle form.

| Version | 5        | Date: | 12-Dec-2016 |    |
|---------|----------|-------|-------------|----|
| Status  | Template |       |             | 27 |

The system opens a new window; the user has to select the checkbox Approve, enter an optional comment and select command Done

| Approval                            |                               |
|-------------------------------------|-------------------------------|
| 😪 🔆-                                |                               |
| Fleids in red Italics are required. |                               |
| Approval                            | Senior Design Engineer        |
| Comments                            | Part approved                 |
| Action                              | Approve     Reject     Ignore |
|                                     | Done Cancel                   |

After, the user has to promote the part state using the icon

In order to reject the part, user has to select the checkbox Reject, enter a comment and select command Done

| Approval                            |                               |
|-------------------------------------|-------------------------------|
| 🚱 🔆 -                               |                               |
| Fleids in red Italics are required. |                               |
| Approval                            | Senior Design Engineer        |
| Comments                            | Check EBOM: not completed     |
| Action                              | O Approve<br>Reject<br>Ignore |
|                                     | Done Cancel                   |

After, the user has to demote the part state using the icon

| Version | 5        | Date: | 12-Dec-2016 |    |
|---------|----------|-------|-------------|----|
| Status  | Template |       |             | 28 |

## Part state demotion

The parts in state Preliminary can be changed (both information and EBOM) by all users with roles Product Design Engineer or Electrical Design Engineer. Users with these roles can promote the part state from Preliminary to Review.

Users with roles Senior Product Design Engineer or Senior Electrical Design Engineer can approve and promote the part state from Review to Approved. The same roles are allowed to demote the part state.

In order to demote a part (it means, from state Approved moves to state Review or Preliminary, in order to perform minor changes; **part in state Publish can't be demoted**), the user can use the following functions:

- The dedicated portion in part header
- The icon contained in lifecycle toolbar
- The command contained in lifecycle menu Action

| Drop 0000000598       | Button Stire : Preliminary  Review Approved                              |
|-----------------------|--------------------------------------------------------------------------|
| here we Pair (00)     | Modified : Feb 25, 2016 10:19:31 AM                                      |
| 000000598 00          | Properties Material Parts CMS Information Lifecycle Where Used Revisions |
| Bill Of Materials     | Lifecycle                                                                |
| Change Management     | 0000000598 rev 00: Lifecucle                                             |
| Specs & Documents     |                                                                          |
| Related Parts         |                                                                          |
| Collaboration         | Promote                                                                  |
| Manufacturing Details | Demote                                                                   |
| Vendor Part Numbers   |                                                                          |
| CMS Information       |                                                                          |

If there are more parts to be demoted, users can use the function in Bill Of Materials page:

| Drop<br>Images<br>here Part (00) | Switch variant white State : Preliminary | → Approved  |
|----------------------------------|------------------------------------------|-------------|
| 000000597 00                     | EBOM EBOM Common MBOM Plant Specif       | Where L     |
| Bill Of Materials                | 📃 - Reports - 🖉 🚵 🗖 🗊 💷 💷                | Markup 🗸 🗌  |
| Change Management                | Name                                     | State       |
| Specs & Documents                | Name Iype                                | State       |
| Related Parts                    | ECI                                      | Part Review |
| Collaboration                    | ECI                                      | Part Review |
| Manufacturing Details            | EC 1                                     | Part Review |
| Vendor Part Numbers              | EC 1                                     | Part Review |
| CMS Information                  |                                          |             |

| Version | 5        | Date: | 12-Dec-2016 |    |
|---------|----------|-------|-------------|----|
| Status  | Template |       |             | 29 |

## Where Used

| Properties Material Part | ts CM   | S Informat     | tion Lif | fecycle  | Where U | sed F | levisions | Versions His | tory In  | nages | Route   |                      |            |
|--------------------------|---------|----------------|----------|----------|---------|-------|-----------|--------------|----------|-------|---------|----------------------|------------|
| EBOM 🖌 Actions -         | Change  | - Marku        | ip - 🥒   | <b>-</b> | -       | •     | 2 7       | Q 🗏 🔆        | •        |       |         |                      |            |
| Name                     | Levels  | h.             |          | F/N      | Ref Des | Qty   | Part Mode | Related ECR  | Revision | Туре  | State   | Description          | Rel        |
| 🖃 🗌 🔜 453051             | -1      | -              |          | 10       | ^       | 1.0   | Un-config |              | 00       | Part  | Publish | BRAKE DUAL CCT 3MM   | EBOM ^     |
| ⊟ □ ➡ 453050             | -1      |                |          | 10       |         | 1.0   | Un-config |              | 00       | Part  | Publish | BRAKE DUAL CCT 2.5MM | EBOM       |
| <b>= _ 453095</b>        | -1      | k.             |          | 10       |         | 1.0   | Un-config |              | 00       | Part  | Publish | ATL BRAKE SWITCH     | EBOM       |
| 🖃 🗔 👪 SAS-453050         | -1      | R <sub>o</sub> |          | 10       |         | 1.0   | Un-config |              | 00       | Part  | Publish | SUB.ASS.SOCKET       | EBOM       |
| <b>- - 4</b> 53054       | -1      |                |          | 10       |         | 1.0   | Un-config |              | 00       | Part  | Publish | BRAKE DUAL CCT 3MM   | EBOM       |
| 🖃 🔲 👪 SAS-453051         | -1      | R <sub>o</sub> |          | 10       |         | 1.0   | Un-config |              | 00       | Part  | Publish | SUB.ASS.SOCKET       | EBOM       |
| <b>= _ 453096</b>        | -1      | h <sub>o</sub> |          | 10       |         | 1.0   | Un-config |              | 00       | Part  | Publish | ATL BRAKE SWITCH     | EBOM       |
| e 🗋 💀 453053             | -1      |                |          | 10       |         | 1.0   | Un-config |              | 00       | Part  | Publish | BRAKE DUAL CCT SWIT  | EBOM       |
| = 🗌 🔜 453056             | -1      |                |          | 10       |         | 1.0   | Un-config |              | 00       | Part  | Publish | SWASY CL MLTPL FUN   | EBOM       |
| 🖃 🗔 👪 SAS-453052         | -1      | R <sub>o</sub> |          | 10       |         | 1.0   | Un-config |              | 00       | Part  | Publish | SUB.ASS.SOCKET       | EBOM       |
| 🖃 🗌 👪 SAS-453053         | -1      | h <sub>o</sub> |          | 10       |         | 1.0   | Un-config |              | 00       | Part  | Publish | SUB.ASS.SOCKET       | EBOM       |
| = 🔤 👪 453052             | -1      | H <sub>o</sub> |          | 10       |         | 1.0   | Un-config |              | 01       | Part  | Preli   | BRAKE DUAL CCT SWIT  | EBOM       |
| <pre>452007</pre>        | -1<br>K | io             |          | 10       |         | 10    | Un-config |              | 00       | Port  | Publich |                      |            |
|                          |         |                |          |          |         |       |           |              |          |       |         |                      | 13 objects |

#### Form shows the Engineering Bill Of Materials that contains the part

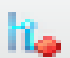

The table shows if the parent part has no parents (icon

) and if there is an active Change Request (icon

## ß

The toolbar contains the commands used to create a Change Request, in order to perform a massive update (see document "Engineering Change Training").

The table and the toolbar used to implement the function Where Used for a Manufacturing Part (an intermediate part or a material part) are different: the table shows the MCO used to implement the Manufacturing Bill Of Material and the Start Effectivity Date, whereas the icon related to parents and Change Requests are available.

| Version | 5        | Date: | 12-Dec-2016 |    |
|---------|----------|-------|-------------|----|
| Status  | Template |       |             | 30 |

| Properties CMS Informa    | tion Lifecycle  | Where Used History | Imag    | es R    | oute     |     |            |          |             |        |                    |
|---------------------------|-----------------|--------------------|---------|---------|----------|-----|------------|----------|-------------|--------|--------------------|
| Add To 🗸 🛄 🗸 🗔            | - 📰 - 🔜 🚺       | 💎 🚱 🗐 🔆 -          |         |         |          |     |            |          |             |        |                    |
|                           | Part Revisions  |                    | BOM Att | ributes |          |     |            |          |             |        |                    |
| Level                     | Name            | Description        | F/N 🔺   | Ref Des | Quantity | Seq | Start Date | End Date | Add         | Remove | Manufacturing Usag |
| E Material Part 090100 00 | <b>B</b> 090100 | DURETHAN BKV 30H 1 |         |         |          |     |            |          |             |        | ^                  |
| ÷ -1                      | 52468-01        | PLUNGER            | 1       |         | 0.1466   | 1   | Jan 1, 2   | Jan 1,   | MCO-0022275 |        |                    |
|                           | <b>52468-02</b> | PLUNGER            | 1       |         | 0.1577   | 1   | Jan 1, 2   | Jan 1,   | MCO-0022306 |        |                    |
| .1                        | <b>56151-00</b> | HOUSING            | 1       |         | 0.0013   | 1   | Feb 14,    | Dec 3    | MCO-0008477 |        |                    |
|                           | 52367-00        | SOCKET             | 1       |         | 0.2625   | 1   | Jan 1, 2   | Jan 1,   | MCO-0008498 |        |                    |
| ÷ -1                      | <b>52052-08</b> | SOCKET             | 1       |         | 0.2242   | 1   | Jan 1, 2   | Jan 1,   | MCO-0008712 |        |                    |
|                           | <b>52471-02</b> | HOUSING            | 1       |         | 0.4014   | 1   | Jan 1, 2   | Jan 1,   | MCO-0008760 |        |                    |
| ÷ -1                      | <b>52059-03</b> | BULB HOLDER HSG    | 1       |         | 0.1957   | 1   | Jan 1, 2   | Jan 1,   | MCO-0009732 |        |                    |
|                           | <b>52131-06</b> | SPACER             | 1       |         | 0.0463   | 1   | Jan 1, 2   | Jan 1,   | MCO-0009320 |        |                    |
| .1                        | 52628-03        | MAGNET HOLDER      | 1       |         | 0.1872   | 1   | Jan 1, 2   | Jan 1,   | MCO-0009396 |        |                    |
| ± -1                      | 52222-02        | HOUSING            | 1       |         | 0.9224   | 1   | Jan 1, 2   | Jan 1,   | MCO-0009142 |        |                    |
| ÷ -1                      | <b>52627-02</b> | SOCKET             | 1       |         | 0.4854   | 1   | Jan 1, 2   | Jan 1,   | MCO-0009185 |        |                    |
| < >                       | <               |                    |         |         |          |     |            |          |             |        | >                  |
|                           |                 |                    |         |         |          |     |            |          |             |        | 61 objects         |

| Version | 5        | Date: | 12-Dec-2016 |    |
|---------|----------|-------|-------------|----|
| Status  | Template |       |             | 31 |

## Revision

The table shows all part revisions; the table contains also the Sketch part used to create the EC part.

| P   | roperties Material Parts | s ( | CMS Information Life | ecycle Where Used | Revisions Versions | History Image | s Route                          |
|-----|--------------------------|-----|----------------------|-------------------|--------------------|---------------|----------------------------------|
| Ó   | ° 📮 🗔 - 📰 - 🜉            | 7   | 😫 🗏 🔆 -              |                   |                    |               |                                  |
| Nan | 10 🔺                     | Rev | State                |                   | Туре               |               | Revision Comments                |
| 10  | 000000010                | А   | Complete             |                   | Sketch Part        |               |                                  |
|     | 000000010                | 00  | Publish              |                   | EC Part            |               |                                  |
|     | 000000010                | 01  | Publish              |                   | EC Part            |               | PCB changed for Supplier request |

During part revision creation, a revision comment is mandatory. User can changes the revision comment, if user has the permission, using the dedicated icon contained in the toolbar

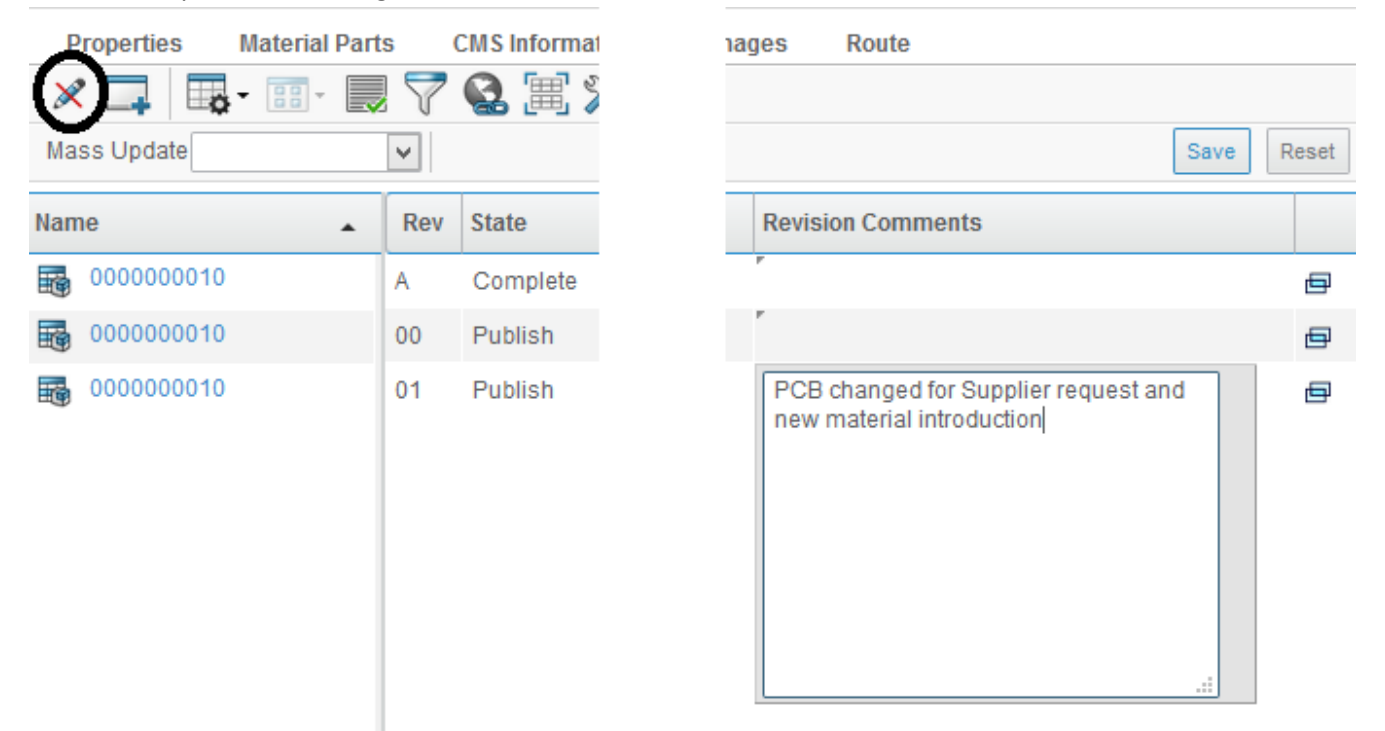

| Version | 5        | Date: | 12-Dec-2016 |    |
|---------|----------|-------|-------------|----|
| Status  | Template |       |             | 32 |

## Versions

When a new RFQ is related to an EC Part (for example, when RFQ is related to an Engineering Change or a Volume Uplifts), Engineer has to provide a new version of EBOM, in order to describe the proposal and provide an estimation. In this case, the Change Request doesn't exist and so there is no a new part revision that can be used to update the EBOM.

Using the tab Version, the user can create a new Sketch part (called "Version Part"), starting from EC Part, as a copy of original part. The Version Part could be updated, without perform any changes on original EC Part. When RFQ will be approved and Change Request will be approved, the Engineer will be able to compare the EC Part and the Version Part, in order to sync the changes from Version Part to EC Part.

|                       | Modified : Apr 4, 2016 1 | 12:29:28   | PM                        |                        |                    |
|-----------------------|--------------------------|------------|---------------------------|------------------------|--------------------|
| 453050 00             | Properties Material Part | S          | CMS Information Lifecycle | Where Used Revisions V | Versions History » |
| Bill Of Materials     | * 🖻 🖉 🗔 🗍 -              | <b>0</b> - | 📰 - 📃 🖉 🏹 🔮 🗮             | ☆-                     |                    |
| Change Management     |                          | -          |                           |                        |                    |
| Specs & Documents     | Name 🔺                   | Rev        | State                     | Туре                   | Revision Comments  |
| Related Parts         | 453050                   | 00.A       | Create                    | Sketch Part            |                    |
| Collaboration         |                          |            |                           |                        |                    |
| Manufacturing Details |                          |            |                           |                        |                    |
| Vendor Part Numbers   |                          |            |                           |                        |                    |

The table shows all Version Parts, created during a RFQ or during a Change Request.

The Version Part has the same name of the original EC Part; the revision instead is composed by the revision of original EC Part with a suffix ".A".

The Version Part can be revised (like the Sketch Parts); in this case, the revision will change the suffix from ".A" to ".B".

The Version Part can be created from part details or inside the command Variants, in RFQ details.

#### Create Version Parts from part details

Search for the EC Part, select command Version from part header

|                   | Modif      | ied : Apr 4, 2016 12:2 | 9:28 PM  |           |           |            |               |          |          |
|-------------------|------------|------------------------|----------|-----------|-----------|------------|---------------|----------|----------|
| 453050 00         | Properties | Material Parts         | CMS In   | formation | Lifecycle | Where Used | Revisions     | Versions | History  |
| Bill Of Materials | * 🗷 🥒      | 🗖 🔍 - 🖪                | - == -   | 5         | 7 😪 🗐     |            |               |          |          |
| Change Management | <u> </u>   |                        |          |           |           | • •        |               |          |          |
| Specs & Documents | Name 🔺     | R                      | ev State |           |           | Туре       |               | Revision | Comments |
| Related Parts     |            |                        |          |           |           | No         | Objects Found |          |          |
| Collaboration     |            |                        |          |           |           |            |               |          |          |

| Version | 5        | Date: | 12-Dec-2016 |   |
|---------|----------|-------|-------------|---|
| Status  | Template |       | 3           | 3 |

#### After creation, the system alerts the user the Version Part is created and updates the table

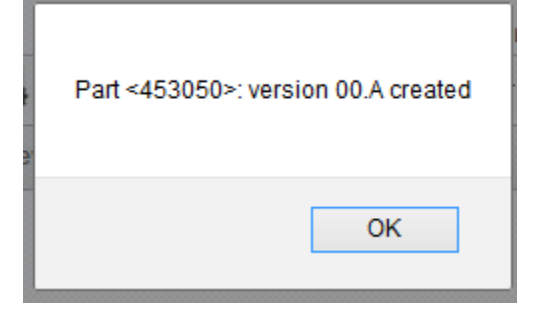

|                       | Modified : Apr 4, 2016   | 12:29:28 | 3 PM                      |                        |                   |
|-----------------------|--------------------------|----------|---------------------------|------------------------|-------------------|
| 453050 00             | Properties Material Part | S        | CMS Information Lifecycle | Where Used Revisions V | ersions History » |
| Bill Of Materials     | * 🖻 🖉 📮 斗                | -        | 📰 • 🔜 🖉 🏹 🚱 🗮             | ☆-                     |                   |
| Change Management     |                          | · · ·    |                           |                        |                   |
| Specs & Documents     | Name 🔺                   | Rev      | State                     | Туре                   | Revision Comments |
| Related Parts         | 453050                   | 00.A     | Create                    | Sketch Part            |                   |
| Collaboration         |                          |          |                           |                        |                   |
| Manufacturing Details |                          |          |                           |                        |                   |
| Vendor Part Numbers   |                          |          |                           |                        |                   |

#### Create Version Parts from command Variants in RFQ details

Sales Manager has created a RFQ and has defined the variants involved in quotation

| L                 | the 2 gang generic switch: Modified : Apr 4, 2016 12:36:20 PM |     |         |                      |               |         |         |         |               |    |
|-------------------|---------------------------------------------------------------|-----|---------|----------------------|---------------|---------|---------|---------|---------------|----|
| RFQ000010-01      | ≡ - 〃 📪 - 圖 - 🗒 🖉 🏹 🖼 🔆 -                                     |     |         |                      |               |         |         |         |               |    |
| Folders           |                                                               | Rev | Туре    | Description          | Similar Parts | State   | Product | Program | Current Price | Та |
| Variants          |                                                               |     | -916-5  |                      |               |         |         |         |               |    |
| Estimated Volumes | 453050                                                        | 00  | EC Part | BRAKE DUAL CCT 2.5MM |               | Publish |         |         | 0.0 Dollar    |    |
| Lifecycle         |                                                               |     |         |                      |               |         |         |         |               |    |
| Members           |                                                               |     |         |                      |               |         |         |         |               |    |

The menu Action contains the command Create Version: user has to select EC Part and select the command

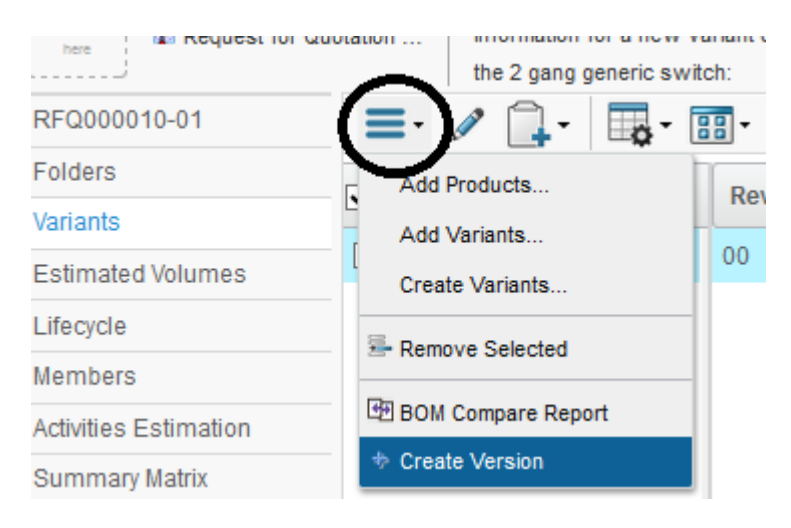

| Version | 5        | Date: | 12-Dec-2016 |    |
|---------|----------|-------|-------------|----|
| Status  | Template |       |             | 34 |

### After creation, the RFQ contains the new Version Part instead of original EC Part

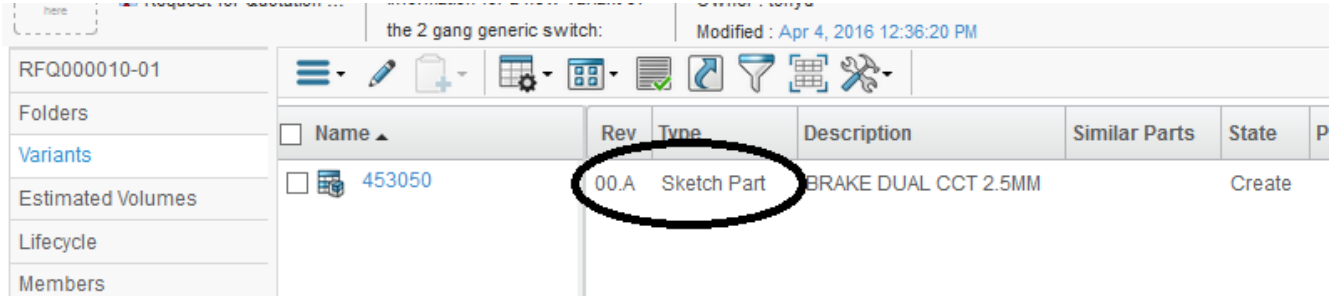

If the Version Part was created using the first approach (starting from part details), the system alerts the user that the Version Part already exists; in every case, the RFQ will be updated with the Version Part.

| Part <453050>: version 00.A a | Iready exists<br>additional dialogs |
|-------------------------------|-------------------------------------|
|                               | OK                                  |

Version Parts are governed by the same policy used for Sketch Part; also the functions used to manage them are the same. About functions available, see chapter "CBOM management".

The only difference with Sketch Part is related to command "CBOM to EBOM upgrade"; the command is used to translate a Sketch Part into an EC Part. Since the Version Part is created starting from an EC Part, the function can't be used with Version Part. If a user tries to translate a Version Part, the system cancels the operation and shows an alert.

| The selected part is a version: can't be translated to EC Part !! |
|-------------------------------------------------------------------|
| ОК                                                                |

| Version | 5        | Date: | 12-Dec-2016 |
|---------|----------|-------|-------------|
| Status  | Template |       | 35          |

## History

The table shows all actions performed on part information, connection with other PLM objects and lifecycle:

| Properties Material P   | arts CMS Informa | ation Lifecycle | Where Use   | d Revisions                                       | Versions         | History       | Images       | Route          |  |   |
|-------------------------|------------------|-----------------|-------------|---------------------------------------------------|------------------|---------------|--------------|----------------|--|---|
| 0000000010: History Re  | evision          |                 |             |                                                   |                  |               |              |                |  |   |
| 📮 🔆 -                   |                  |                 |             |                                                   |                  |               |              |                |  |   |
| Action Type *           | and              | * Fil           | ter         |                                                   |                  |               |              |                |  |   |
| Date 🕢                  | User             | Action          | State       | Description                                       |                  |               |              |                |  | 1 |
| Dec 23, 2015 9:14:51 AM | Test Everything  | Create          | Preliminary | revisioned from: F                                | Part 00000000    | 10 00A        |              |                |  | _ |
| Dec 23, 2015 9:14:51 AM | User Agent       | Connect         | Preliminary | ry Part Revision from Part Master 0000000010 Part |                  |               |              |                |  |   |
| Dec 23, 2015 9:14:51 AM | User Agent       | Connect         | Preliminary | Part Specification                                | to CAD Drawir    | ng test custo | mer drawing  | 00A            |  |   |
| Dec 23, 2015 9:14:52 AM | User Agent       | Connect         | Preliminary | Part Specification                                | to CAD Drawin    | ng 00000000   | 10 00A       |                |  |   |
| Dec 23, 2015 9:14:52 AM | Test Everything  | Modify          | Preliminary | All Level MBOM Generated: FALSE was: TRUE         |                  |               |              |                |  |   |
| Dec 23, 2015 9:14:53 AM | Test Everything  | Modify          | Preliminary | PDS_RevisionCo                                    | mments: test r   | new revision  | was:         |                |  |   |
| Dec 23, 2015 9:14:53 AM | Test Everything  | Modify          | Preliminary | PDS_PartClassif                                   | ication: Switche | es was:       |              |                |  |   |
| Dec 23, 2015 9:14:53 AM | Test Everything  | Modify          | Preliminary | PDS_RawMateria                                    | Classification   | : Acetal Resi | ns (POM) wa  | S:             |  |   |
| Dec 23, 2015 9:14:53 AM | User Agent       | Change          | Preliminary | project: GLOBAL                                   | was: GLOBAL      |               |              |                |  |   |
| Dec 23, 2015 9:14:53 AM | User Agent       | Change          | Preliminary | organization: MET                                 | HODE ELECT       | RONICS wa     | S: METHODE   | ELECTRONICS    |  |   |
| Dec 23, 2015 9:15:25 AM | UserAgent        | Connect         | Preliminary | Change Affected I                                 | tem from Char    | nge Action C/ | -0000256 -   |                |  |   |
| Dec 23, 2015 9:16:16 AM | User Agent       | Connect         | Preliminary | Manufacturing Re                                  | sponsibility fro | m Plant Mali  | a -          |                |  |   |
| Dec 23, 2015 9:16:17 AM | User Agent       | Connect         | Preliminary | Manufacturing Re                                  | sponsibility Ch  | nange from C  | hange Action | n CA-0000256 - |  |   |
| Dec 23, 2015 9:16:34 AM | Test Everything  | Promote         | Review      |                                                   |                  |               |              |                |  |   |
| Dec 23, 2015 9:16:44 AM | Test Everything  | Approve         | Review      | signature: Senior                                 | Design Engine    | eer commen    | t: EBOM Aprp | ved            |  |   |
| Dec 23, 2015 9:16:44 AM | Test Everything  | Promote         | Approved    |                                                   |                  |               |              |                |  |   |
| Dec 23: 2015 9:16:53 AM | Test Everything  | Promote         | Publish     |                                                   |                  |               |              |                |  | ¥ |

The table contains the following information:

- Date when action was performed
- User name
- Action
- Part state, when action was performed
- Action description, created automatically by system

Description values depend on action type: in case of an attribute update, the description contains the attribute name, previous and new values, in case of connection, the description contains the name of connection and the PLM objects connected.

The toolbar contains two filters:

- Action Type
- A field to filter description

In order to search for all actions related to a particular type, select the icon "..."

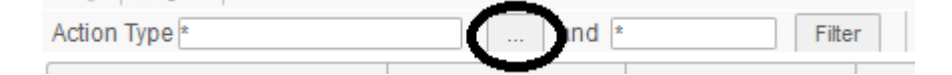

| Version | 5        | Date: | 12-Dec-2016 |    |
|---------|----------|-------|-------------|----|
| Status  | Template |       |             | 36 |
Select the action type to query and select command Done

| Select Action Types |
|---------------------|
| ≫-                  |
| Action Type         |
| ✓ add interface     |
| ✓ Approve           |
| Change              |
| ✓ Change Owner      |
| Connect             |
| Create              |
| Demote              |
| ✓ Disconnect        |
| Modify              |
| ✓ Promote           |
| ✓ remove interface  |
| $\frown$            |
| Done                |

In order to search for actions containing a particular string, enter the string to search and select command Filter: the table is updated.

000000010: History Revision

| Action Type *           | and Drawing     | Filter     |             |                                                             |  |  |  |
|-------------------------|-----------------|------------|-------------|-------------------------------------------------------------|--|--|--|
| Date /                  | User            | Action     | State       | Description                                                 |  |  |  |
| Dec 23, 2015 9:14:51 AM | UserAgent       | Connect    | Preliminary | Part Specification to CAD Drawing test customer drawing 00A |  |  |  |
| Dec 23, 2015 9:14:52 AM | User Agent      | Connect    | Preliminary | Part Specification to CAD Drawing 000000010 00A             |  |  |  |
| Jan 28, 2016 3:32:05 PM | UserAgent       | Disconnect | Publish     | Part Specification to CAD Drawing test customer drawing 00A |  |  |  |
| Jan 28, 2016 3:32:05 PM | User Agent      | Disconnect | Publish     | Part Specification to CAD Drawing 0000000010 00A            |  |  |  |
| Mar 4, 2016 2:09:28 PM  | Matthew Spiteri | Connect    | Publish     | Part Specification to CAD Drawing P-0000000010 00A          |  |  |  |

In order to remove the filter, remove the string from field and select command Filter.

| Version | 5        | Date: | 12-Dec-2016 |    |
|---------|----------|-------|-------------|----|
| Status  | Template |       |             | 37 |

# Image

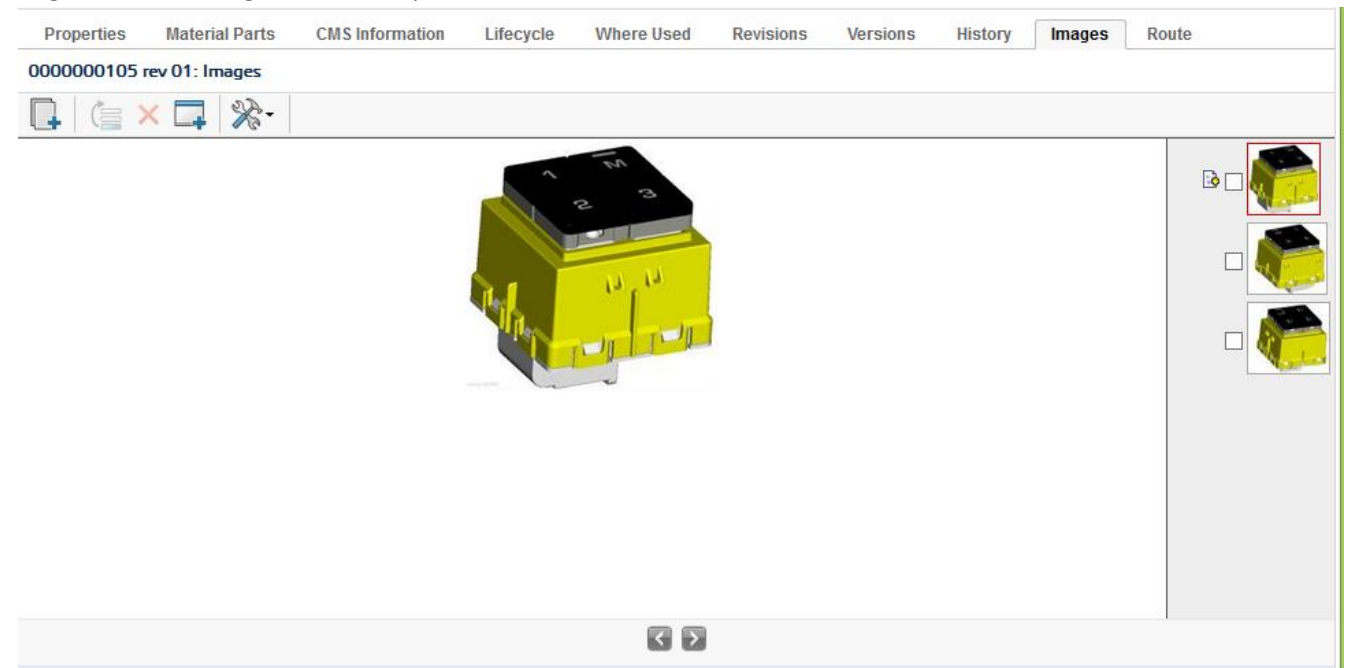

### Page shows all images related to part:

Toolbar contains the following functions:

Create: allows

 $\times$ 

Create: allows users to upload an image

Make Primary: allows users to define the primary image (used in part header and Bill of Material, in Thumbnail mode)

Delete: allows users to remove an image from PLM (the image will be no more available)

| Version | 5        | Date: | 12-Dec-2016 |    |
|---------|----------|-------|-------------|----|
| Status  | Template |       |             | 38 |

# Route

Route is a process created by users, in order to implement an approval process, in addition to electronic signature already implemented in lifecycle process.

The main difference between route and lifecycle is that electronic signature in lifecycle is mandatory (when a part is created, the lifecycle is automatically assigned part, so the electronic signature is always created), whereas route is created manually by users (it means the route process is optional, it depends on user if route is created or not).

Properties Material Parts **CMS** Information Lifecycle Where Used Revisions Versions History Images Route = · 🗔 🔍 - 🗟 • 🗃 • 📄 🖉 🏹 🚱 🗮 🔆 • Name 🔺 **Route Status** Due Date Description Owner 🗌 🏠 &R-0000266 Not Started Approve part Matthew Spiteri Ē

The table shows all routes defined for part approval process.

Menu Action contains the commands to create new route, start or resume an existing route not started, remove or delete an existing route.

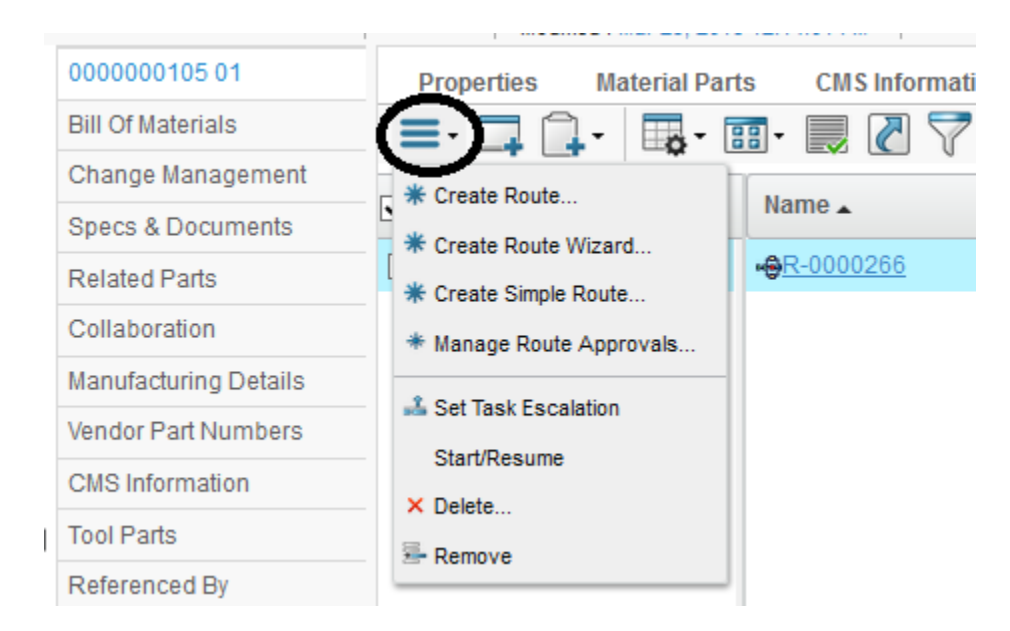

In order to define an approval process, Design Engineer has to create a Route process:

- Select command «Routes and Approvals»
- Select one of the commands available in Action menus
- <u>Create Route</u>: this process allows users to select a Route Template, if a predefined list of users is defined; task description is equals to all users and task execution is in parallel

| Version | 5        | Date: | 12-Dec-2016 |    |
|---------|----------|-------|-------------|----|
| Status  | Template |       |             | 39 |

- <u>Create Route Wizard</u>: this process allows users to specify each task and people involved: user can select people from a template or from a query, can specify for each user a different task description, can select task execution in parallel or sequential
- <u>Create Simple Route</u>: this process is the simplest one: users can select a list of people from a query (PLM Administrator can define a Member List if a predefined list of users is defined) and a Due Date; task description is equals to all users and task execution is in parallel
- <u>Manage Route Approvals</u>: this process allows users to select a Route Template, if a predefined list of users is defined; task description is equals to all users and task execution is in parallel

### Create Route

| CR-0000117 Create Route    |                                    |  |  |  |  |
|----------------------------|------------------------------------|--|--|--|--|
| *≁                         |                                    |  |  |  |  |
|                            | Fields in red italics are required |  |  |  |  |
| Туре                       | Route                              |  |  |  |  |
| Name                       | ☑ AutoName                         |  |  |  |  |
|                            |                                    |  |  |  |  |
| Template                   | CN: Review Content Clear           |  |  |  |  |
|                            | Review CN                          |  |  |  |  |
| Description                |                                    |  |  |  |  |
|                            |                                    |  |  |  |  |
| Route Base Purpose         | Review 🗸                           |  |  |  |  |
|                            | OAII                               |  |  |  |  |
| Scope                      | <ul> <li>Organization</li> </ul>   |  |  |  |  |
|                            | O Select Scope                     |  |  |  |  |
| Route Completion<br>Action | Notify Route Owner                 |  |  |  |  |
| Auto Stop On<br>Rejection  | Immediate 🗸                        |  |  |  |  |
|                            |                                    |  |  |  |  |
|                            | Done Cancel                        |  |  |  |  |

#### Attribute details:

- Route Name: autoname is provided

|      | *.   |                                    |            |             |    |
|------|------|------------------------------------|------------|-------------|----|
|      |      | Fleids in red Italics are required |            |             |    |
|      | Туре | Route                              | $\sim$     |             |    |
|      | Name |                                    | ✓ AutoName |             |    |
|      |      |                                    |            |             |    |
| Vers | sion | 5                                  | Date:      | 12-Dec-2016 |    |
| Stat | us   | Template                           | •          | •           | 40 |

 Template: select the list of users involved in approval process (the templates are defined by PLM Administrator)

| Search Refinement               |     | Search R       | Results 1 - 11      | of approx. 1 | 1 Results   Page Size: 50 🕨 (Max Value: 1000)   🕬 4 1 🕨 🕬 |
|---------------------------------|-----|----------------|---------------------|--------------|-----------------------------------------------------------|
| Q                               | Ø   | e Q            | <b>∖</b> - ▶- 🗔-    | <b>-</b>     | ■ ※-                                                      |
| By State: TRUE<br>State: Active |     | Name 🔺         |                     | Revisio      | n Description                                             |
|                                 | ^   | Or∰ CN         | l approve test      | 1            | CN approve test                                           |
| <ul> <li>Taxonomies</li> </ul>  |     | Or∰ CN         | I Change Request Cl | 1            | CN Change Request CM Approval                             |
| ▼ Types                         |     | <u>O</u> r∰ CN | V Change Request LM | 1            | CN Change Request LM Approval                             |
| Route Template(11)              | (   | Or∯ CN         | Review Content      | 1            | CN Review Content                                         |
| <ul> <li>Attributes</li> </ul>  |     | ⊖ 🏶 Dev        | eviation Approval   | 1            | Deviation Approval                                        |
| Manua                           |     | ⊖r∰ EB         | 80M Approve         | 1            | EBOM Approve                                              |
| Name                            |     | ⊖ 🖗 EB         | 30M Review          | 1            | EBOM Review                                               |
| Originated                      |     | GAT            | TE Approve          | 1            | GATE Approve                                              |
| Modified                        |     | ⊖ 🍪 GAT        | TE approve test     | 1            | GATE approve test                                         |
| Description                     |     | Or∰ MB         | 3OM Approve         | 1            | MBOM Approve                                              |
| Commont                         |     | Or∰ MB         | BOM approve test    | 1            | MBOM approve test                                         |
| comment                         |     | <              |                     | <            |                                                           |
| LABEL 2                         | > × | _              |                     |              | Submit                                                    |

### - Description is mandatory

Route Base Purpose: select Review because the route is used to add information, not for an approval

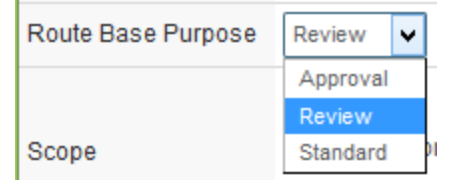

- Scope: determines who can be added to route tasks; leave All or Organization
- Route Completion Action: select Notify Route Owner because the route is for review, not for an approval (option "Promote Connected Object" will be used in route for approval)

| Route Completion<br>Action | Notify Route Owner       |  |
|----------------------------|--------------------------|--|
|                            | Notify Route Owner       |  |
|                            | Promote Connected Object |  |

- Auto Stop On Rejection: if a user involved in route doesn't approve the task, all other tasks are closed (Immediate) or have to be evaluated (Deferred)

| Auto Stop On<br>Rejection | Immediate 🗸 |  |  |
|---------------------------|-------------|--|--|
| -                         | Immediate   |  |  |
|                           | Deferred    |  |  |

### The route created is not started automatically

| Version | 5        | Date: | 12-Dec-2016 |    |
|---------|----------|-------|-------------|----|
| Status  | Template |       |             | 41 |

| est | Test for process State : C<br>Owner : jo<br>Modified : 1 | reate ← Evaluate → In Review<br>e.budgeja<br>Mar 18, 2016 3:04:23 PM | W Drop<br>files<br>here   | ent title(      |            |
|-----|----------------------------------------------------------|----------------------------------------------------------------------|---------------------------|-----------------|------------|
|     | Properties Process Deta                                  | ails Affected Items Cha                                              | ange Actions Reference Do | cumen Review Ro | utes Hist  |
|     | □ ▲                                                      | Name 🔺                                                               | Route Status              | Due Date        | Descriptio |
|     | □�                                                       | - <b>⊕</b> R-0000258                                                 | Not Started               | ·               | CN Revie   |

### **Create Route Wizard**

The process is composed by 4 steps:

- Define route type and if route has to be executed immediately
- Define people involved
- Define tasks
- Define approval for concurrent tasks

### Define route details

| Step 1 of 4: Specify                | Details                                                        |                                       |              |                 |      |           |
|-------------------------------------|----------------------------------------------------------------|---------------------------------------|--------------|-----------------|------|-----------|
| Add Content                         | Remove Sele                                                    | cted 🕅 🔆 🕶                            |              |                 |      |           |
| Fleids in red Italics are required. |                                                                |                                       |              |                 |      |           |
| Name                                |                                                                | ✓ A                                   | utoName      |                 |      |           |
| Template                            |                                                                |                                       | <u>Clear</u> |                 |      |           |
| Description                         |                                                                |                                       |              |                 |      | .::       |
| Route Base Purpose                  | Standard ¥                                                     |                                       |              |                 |      |           |
| Scope                               | <ul> <li>All</li> <li>Organizat</li> <li>Select Sci</li> </ul> | All     Organization     Select Scope |              |                 |      |           |
| Route Completion<br>Action          | Notify Route O                                                 | wner 🗸                                |              |                 |      |           |
| Start Route                         | OUpon Wizar                                                    | rd Completion                         |              |                 |      |           |
| Auto Stop On<br>Rejection           | Immediate 🗸                                                    |                                       |              |                 |      |           |
| Content                             |                                                                |                                       |              |                 |      |           |
|                                     |                                                                |                                       |              |                 |      |           |
| Name 🗡                              |                                                                | Rev                                   | Ver          | State Condition |      |           |
| CR-0000163                          |                                                                | -                                     |              | Evaluate V      |      |           |
|                                     |                                                                |                                       |              |                 | Next | Cancel    |
| /ersion                             |                                                                | 5                                     |              | Date:           |      | 12-Dec-20 |
| Status                              |                                                                | Template                              |              |                 |      |           |

42

Attribute details (other than attributes described in "Create Route")

- Start Route: select Upon Wizard Completion to start route immediately after route creation; select Manually if user wants to adjust tasks and people involved

There is also a section related to route contents, that is used to approve or review different objects (by default, the part used to start the process is added as content)

| 🛞 🛛 10.1.68.28:8111/3dspace/components/emxRouteWizardCreateDialogFS.jsp?templateId=null&template=&objectId=7 🛛 🦗 🖌 |
|----------------------------------------------------------------------------------------------------|
| Step 1 of 4: Specify Details                                                                                       |
| Add Content 🚔 Remove Selected 🔆                                                                                    |
| Fleids in red Italics are required.                                                                                |

| Content    |     |     |                 |
|------------|-----|-----|-----------------|
|            |     |     |                 |
| Name 🖉     | Rev | Ver | State Condition |
| CR-0000163 | -   |     | Evaluate 🗸      |
|            |     |     | North Council   |
|            |     |     | Next Cancel     |

Define people involved: select command Next.

If a template was selected in first page, the user contained in template definition are already added to route definition

| Step 2 of 4: Select Route | Step 2 of 4: Select Route Members |              |            |          |            |        |  |  |
|---------------------------|-----------------------------------|--------------|------------|----------|------------|--------|--|--|
| Actions -                 | Actions -                         |              |            |          |            |        |  |  |
| Name 1                    | Туре                              | Organization | 1          | Scope    | Access     |        |  |  |
| 📋 Barbara, Johann         | Person                            | METHODE E    | LECTRONICS | All      | Add Remove | ~      |  |  |
| Spiteri, Matthew          | Person                            | METHODE E    | LECTRONICS | All      | Add Remove | ~      |  |  |
|                           |                                   |              |            |          |            |        |  |  |
|                           |                                   |              |            | Previous | Next       | Cancel |  |  |
| Version                   | 5                                 |              | Date:      | 12-De    | c-2016     |        |  |  |
| Status                    | Template                          |              |            |          |            | 43     |  |  |

Step 2 of 4: Select Route Members ×. Actions -Add People уре Organization Scope Access Add Role METHODE ELECTRONICS Person All Add Remove ¥ Add Group METHODE ELECTRONICS All ¥ Person Add Remove Add Member List Read Remove Selected Read Write Add Remove Add Remove Cancel Previous Next javascript:void(0)

Users can add other users using commands contained in Actions menu.

| Version | 5        | Date: | 12-Dec-2016 |    |
|---------|----------|-------|-------------|----|
| Status  | Template |       |             | 44 |

#### Define tasks: select command Next

| Step 3 of 4           | 4: Define Route Tasks        |                                |                                                                                                    |
|-----------------------|------------------------------|--------------------------------|----------------------------------------------------------------------------------------------------|
| Actions -             | ] ≫~-                        |                                |                                                                                                    |
| Title,                | Action & Order               | Assignee & Instructions        | Due Date & Time (EDT)                                                                                                    |
| Action<br>Com<br>Orde | on<br>ment v<br>er           | Grima, Samantha                | <ul> <li>S:00 PM </li> <li>Clear</li> <li>Advanced</li> <li>day(s) from<br/>Route Start Date </li> <li>Assignee-Set Due Date</li> <li>Allow Delegation Requires Owner<br/>Review</li> </ul> |
| Revi                  | iew CN<br>ment v<br>er       | Spiteri, Matthew               | <ul> <li>S:00 PM </li> <li>Clear</li> <li>Advanced</li> <li>day(s) from<br/>Route Start Date</li> <li>Assignee-Set Due Date</li> <li>Allow Delegation Requires Owner<br/>Review</li> </ul>  |
| Revi                  | iew CN<br>on<br>ment V<br>er | Barbara, Johann V<br>Review CN | Clear<br>Advanced<br>day(s) from<br>Route Start Date                                                                                                    |
|                       |                              |                                | Previous Next Cancel                                                                                                    |

#### For each user defined in previous page, a route task is created.

For each route task, users has to define:

- Title and instructions: mandatory; the attributes are already defined for tasks created from template; for other task, values are to be defined
- Action: in case of route of type Review, action is Comment; in case of approval process, select Approve
- Order: default value 1 means all tasks are executed in parallel; defining different orders means define dependencies between route tasks
- Due Date and Time: estimated finish date
  - Can be defined as a date

| Version | 5        | Date: | 12-Dec-2016 |    |
|---------|----------|-------|-------------|----|
| Status  | Template |       |             | 45 |

| •     | <br>5:00 PM | ~ |
|-------|-------------|---|
| Clear |             |   |

o A number of slip days after route start date

| 0              | day(s) from |  |
|----------------|-------------|--|
| Route Start Da | ate 🗸       |  |

o When the route start

Assignee-Set Due Date

- Users can define if task can be delegated

Allow Delegation Review

- Users can define if it's necessary another review by users in order to complete the task

Requires Owner

#### Define approval for concurrent tasks: select command Next

| Step 4 of 4: Action Required |           |         |                      |  |  |
|------------------------------|-----------|---------|----------------------|--|--|
| *≁                           |           |         |                      |  |  |
| Order                        | Name      | Action  | Action Required      |  |  |
| 1                            | Review CN | Comment | ⊖Any@All             |  |  |
| 1                            | Review CN | Comment |                      |  |  |
| 1                            | Review CN | Comment |                      |  |  |
|                              |           |         | Previous Done Cancel |  |  |

- Any: when one person completes a task in the set of concurrent tasks, all other tasks with same order level are deleted.
- All: all tasks in the set of concurrent tasks must be completed

### Create Simple Route

| Version | 5        | Date: | 12-Dec-2016 |    |
|---------|----------|-------|-------------|----|
| Status  | Template |       |             | 46 |

| Create Simple Route                 |     |     |                                                                                |
|-------------------------------------|-----|-----|--------------------------------------------------------------------------------|
| Add Content Remove Selected         | ⅔-  |     |                                                                                |
| Fleids in red Italics are required. |     |     |                                                                                |
| Route Details                       |     |     |                                                                                |
| Instructions                        |     | .ai | Action<br>Comment V<br>Due Date<br>Start Route Immediately<br>Allow Delegation |
| Route Task Recipients               |     |     |                                                                                |
|                                     |     | ^   | 🔗 Add Role                                                                     |
|                                     |     |     | 🍖 Add Group                                                                    |
|                                     |     |     | 🕼 Add People                                                                   |
|                                     |     |     | 🚰 Add Member List                                                              |
| Properties Remove                   |     | Ť   |                                                                                |
| Content                             |     |     |                                                                                |
| Name A                              | Rev | Ver | State Condition                                                                |
| CR-0000163                          | -   |     | Evaluate ¥                                                                     |
| <                                   |     |     | Done Cancel                                                                    |

Attribute details:

- Instructions: description of task
- Action: Comment, Approve, Standard; in this case, select Approve
- Due Date: estimated finish date for all tasks
- Start Route Immediately: if selected, route starts after user select command Done, otherwise has to be started manually
- Allow Delegation: if people involved can delegate tasks
- Route Task Recipients: users can use the command Add Role, Add Group, Add People and Add member List in order to define people involved

| Version | 5        | Date: | 12-Dec-2016 |    |
|---------|----------|-------|-------------|----|
| Status  | Template |       |             | 47 |

# Manage Route Approvals

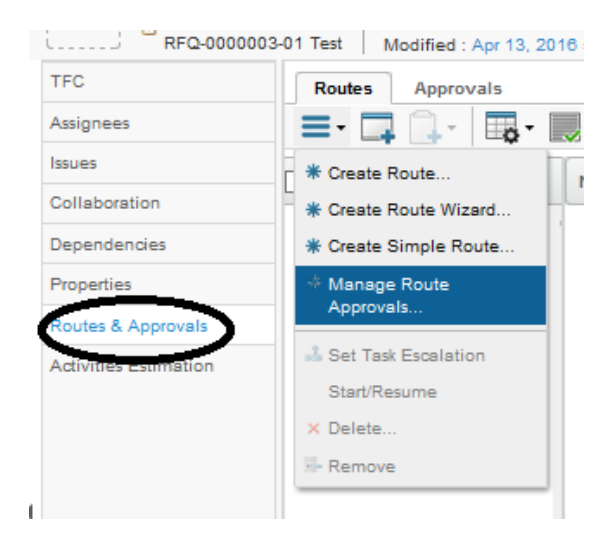

Define a Route between states Create and Review, using a Route Template.

| Manage Route f               | Abbrovalz       |                             |
|------------------------------|-----------------|-----------------------------|
| States                       | Existing Routes | New Route                   |
| Create<br>Review<br>Complete | ,               | Not allowed for past states |
|                              |                 | Apply Done Cancel           |

| Search Refinement              | ch Results 1 - 8 of approx. 8 Results Pag | ge Size: 50 ) (Max Value: 1000) 🔤 4 1 |
|--------------------------------|-------------------------------------------|---------------------------------------|
|                                | Q- 🕨 - 📰 - 🔜 🗮 🖇                          | £-                                    |
| State: Active                  | Revision Descri                           | ption                                 |
| <ul> <li>Taxonomies</li> </ul> | CN approve test 1 CN app                  | prove test                            |
| ▼ Types                        | CN Change Request CM / 1 CN Cha           | ange Request CM Approval              |
| 🗁 🗹 Route Template(8)          | CN Change Request LM / 1 CN Cha           | ange Request LM Approval              |
| <ul> <li>Attributes</li> </ul> | CN Review Content 1 CN Rev                | view Content                          |
| Namo                           | GATE Approve 1 GATE                       | Approve                               |
| Name                           | GATE approve test 1 GATE                  | approve test                          |
| Originated                     | MBOM Approve 1 MBOM                       | Approve                               |
| Modified                       | MBOM approve test 1 MBOM                  | approve test                          |
| Description                    |                                           |                                       |
| Commant >                      | > <                                       | Submit                                |

| Version | 5        | Date: | 12-Dec-2016 |    |
|---------|----------|-------|-------------|----|
| Status  | Template |       |             | 48 |

A Route Template is a list of users and/or roles that has to approve the Gate.

| Tasks/Signatures    | Approvals                              |              |                   |                   | 2 <sup>2</sup>        |
|---------------------|----------------------------------------|--------------|-------------------|-------------------|-----------------------|
| 🗹 📮 🗔 -             | 7 🗟 🔆 -                                |              |                   |                   |                       |
| Show: All Approvals | V Approval Status: All V               | ter          |                   |                   |                       |
| 🚯 Name 🛆            | Approver                               | Title        | Approval Status   | Approval/Due Date | Comments/Instructions |
| IT-0000040          | LT Senior Lab Technician(Role)         | Approve Gate | Awaiting Approval | ,                 | Approve Gate          |
| 🗹 IT-0000041        | OM Senior Operations Manager(Role)     | Approve Gate | Awaiting Approval |                   | Approve Gate          |
| 🗹 IT-0000042        | QE Senior Quality Engineer(Role)       | Approve Gate | Awaiting Approval |                   | Approve Gate          |
| 🗹 IT-0000035        | AM Senior Account Manager(Role)        | Approve Gate | Awaiting Approval |                   | Approve Gate          |
| 🗹 IT-0000036        | LM Senior Launch Manager(Role)         | Approve Gate | Awaiting Approval |                   | Approve Gate          |
| 🗹 IT-0000037        | ME Senior Manufacturing Engineer(Role) | Approve Gate | Awaiting Approval |                   | Approve Gate          |
| IT-0000038          | PDE Product Design Engineer(Role)      | Approve Gate | Accept            |                   | Approve Gate          |
| 🗹 IT-0000039        | PURCH Senior Purchasing(Role)          | Approve Gate | Awaiting Approval |                   | Approve Gate          |

As for task approval, each user involved has to approve or reject the part (if approval task is assigned to a role, all users belonging to role can accept and approve the task).

If the part approval is rejected, the user can modify the checklist and resume the Route process

| Version | 5        | Date: | 12-Dec-2016 |    |
|---------|----------|-------|-------------|----|
| Status  | Template |       |             | 49 |

# Update and start route manually

If route process is not started, Gate assignee can modify it in order to add or remove people involved, change route instruction and people access.

### Select link related to route

| Content<br>Collaboration | Properties Process | Details Affected Items Cl | nange Actions Referen |
|--------------------------|--------------------|---------------------------|-----------------------|
| Impact Analysis          |                    | Name 🔺                    | Route Status          |
|                          | - 7                | -⊕R-0000258               | Not Started           |
|                          |                    |                           |                       |

The page with route details contains several tabs:

| R-0000258 CN Review Co | ontent Owner: joe.bud<br>Modified: Mar 1                                                                                                    | geja<br>8, 2016 3:35:47 PM       |                           |                     |
|------------------------|----------------------------------------------------------------------------------------------------|----------------------------------|---------------------------|---------------------|
| R-0000258              | Properties Cor                                                                                                    | itent Access Discussions History |                           |                     |
|                        | <b>≡</b> • <b>□</b>                                                                                                    |                                  |                           |                     |
|                        | Name                                                                                                    | R-0000258                        | State                     | Not Started         |
|                        | Owner                                                                                                    | Joseph Bugeja                    | Scope                     | Organization        |
|                        | Description                                                                                                    | CN Review Content                | Template                  | 📽 CN Review Content |
|                        | Originated                                                                                                    | Mar 18, 2016                     | Route Base<br>Purpose     | Review              |
|                        | Route Completion<br>Action                                                                                                    | Notify Route Owner               | Auto Stop On<br>Rejection | Immediate           |
|                        |                                                                                                    |                                  |                           |                     |
|                        | Tasks (Graphical)         R-0000258 : Tasks (         R         Image: Comparison of the second second | Tasks<br>(Graphical)             | <b>3</b>                  |                     |

- Properties shows attribute details
- Content shows objects affected by route process (in this case, the Gate)
- Access shows people involved and allows Gate assignee to modify access and add people

| Version | 5        | Date: | 12-Dec-2016 |    |
|---------|----------|-------|-------------|----|
| Status  | Template |       |             | 50 |

- Tasks shows tasks and people involved and allows Gate assignee to add people and tasks

To start manually a route, select tab Route and select checkbox related to route

In order to start the route and notify people involved, from tab Route select the checkbox related to route created

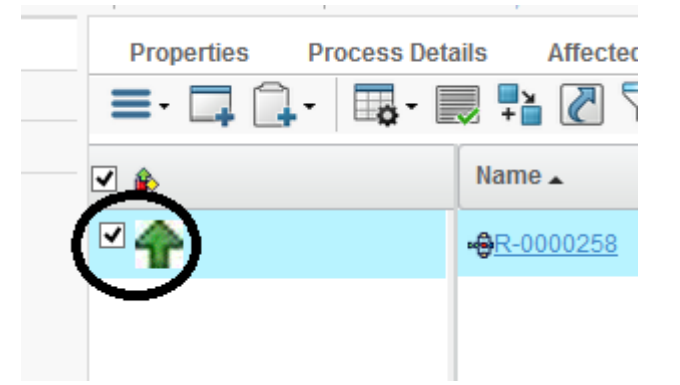

### Select command Start/Resume from Actions menu

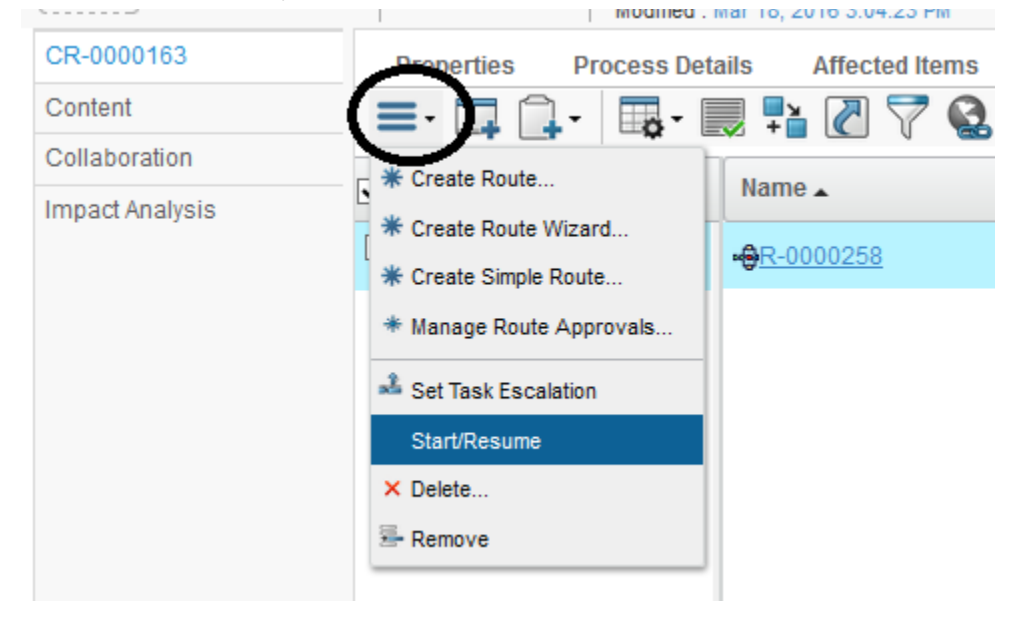

Gate assignee can also delete a route already created, in order to create another one with different people involved

| Version | 5        | Date: | 12-Dec-2016 |    |
|---------|----------|-------|-------------|----|
| Status  | Template |       |             | 51 |

# ENG03 Part Categories

| Purpose      | Part categories overview | Status | Define |
|--------------|--------------------------|--------|--------|
| Stakeholders | Design Engineers         |        |        |
| Beginning    | Search and select a part |        |        |
| Interactions |                          |        |        |
| End          |                          |        |        |
| Constraints  |                          |        |        |
|              |                          |        |        |

The following list contains all command available for a part; command access depends on user role and permission

| ·                        | 1                   | IVIOUII        | eu . Mai 4, 2016 0.01.0 | o Pivi        |
|--------------------------|---------------------|----------------|-------------------------|---------------|
| 000000010 00             | Properties M        | aterial Parts  | CMS Information         | Lifecycle     |
| Bill Of Materials        | 🖉 🔊 🔓 🤌             | » 🗊 📋 🗖        | ↓ 🚱 🔆 -                 |               |
| Change Management        | Name                | 000000010      |                         | Revision      |
| Specs & Documents        | Originator          | Test Everythin | g                       | Originated    |
| Related Parts            | Part Classification |                |                         | Quality Relea |
| Collaboration            | Description         | V1 Switch volu | ime scenario 1          | , · · · · · · |
| Manufacturing Details    | Design Purchase     | Design         |                         | Long Lead Ti  |
| Vendor Part Numbers      |                     |                |                         | Component     |
| CMS Information          | End Item            | Yes            |                         | CMS Part Sta  |
| Tool Parts               | Technical           |                |                         |               |
|                          | Net Weight          | 0.0            |                         | Gross Weigh   |
| Referenced By            | Carry Over Parts    |                |                         | Remarks       |
| Classification PowerView | Similar Parts       |                |                         |               |
| Issues                   |                     |                |                         |               |
|                          | 01 7 6 0 0          |                |                         |               |

- Name: part name, link to the page with summary of part attributes (see chapter "Part Info Details")
- Bill Of Material: using this tab is possible to browse the BOM structure. It's composed by:
  - o EBOM
  - o EBOM Common (EBOM with Substitute and Alternate parts, if defined)
  - MBOM Plant Specific
  - Where Used (same command contained in Part Info Details)
  - o Markups
- Change Management: the tab contains information related to Change requested on part
  - o Change Order
  - o Change Request
  - Change Legacy
- Specs & Documents: the tab contains information related to Drawings and Documents related to part
  - Specifications

| Version | 5        | Date: | 12-Dec-2016 |    |
|---------|----------|-------|-------------|----|
| Status  | Template |       |             | 52 |

- o Reference Documents
- Related Parts: the tab contains existing parts that are connected to current part
  - Alternate Parts
  - Substitute Parts
  - Spare Parts
  - $\circ$  Derived to
  - Derived From
- Collaboration: the tab contains information related to processes that involves other users
  - o Route
  - o Issues
  - Subscribe
- **Manufacturing Details:** the table shows information related to plant where the part is used (Malta and Egypt)
- Vendor Part Numbers: the table shows information related to Vendor Part Numbers defined in CMS
- **CMS Information:** the page shows information related to Customer Part Numbers and costs information defined in CMS
- Tool Parts: the table shows the tool parts used to produce the part
- **Referenced by:** the table shows all PLM objects connected to current part, not only parts in Bill Of Material and drawings (for example: RFQ, products, Change already implemented, etc.)
- Classification Power View: this page allows the users to classify a part
- **Issues:** the tab contains the issues created on current part

# **Bill Of Material**

Page shows information related to EBOM (Engineering Bill Of Material), EBOM Common (EBOM with also Substitute and Alternate parts), MBOM (Manufacturing Bill Of Material), Markups (proposed changes in EBOM, used during Change Request process)

# EBOM

The tab shows the EBOM (Engineering Bill Of Material)

| 453050 00                | EBOM EBOM Common MBOM                   | Plant Specif Routing Whe                  | re Used Markups              |         |         |            |     |     |          |               |
|--------------------------|-----------------------------------------|-------------------------------------------|------------------------------|---------|---------|------------|-----|-----|----------|---------------|
| Bill Of Materials        | 🔲 - Reports - 🖉 🛓 🍰                     | L 國 Markup 🗸 🥱 🛤 💼                        | Change 🗸 👘 - 🗼 - 🚎 🗖         |         | •       | <b>-</b> - |     | 276 | ≣ %-     |               |
| Change Management        | Mama                                    |                                           | Manufacturing Posponsibility | Type    | State   | Roy        | E/N | Oty | HofM     | Description   |
| Specs & Documents        | Name a m                                |                                           | manufacturing Responsibility | Type    | State   | Kev        | r/m | QUY | 0.01 M   | Description   |
| Related Parts            |                                         | 🛱<br>00A (M.Flow Chart-A)                 |                              |         |         |            |     |     |          |               |
| Collaboration            | = 🗌 👪 453050                            | 9<br>03.1 (MEM Assembly Drawing)          | Malta                        | EC Part | Publish | 00         |     |     | PCS - PI | BRAKE DUAL C  |
| Manufacturing Details    |                                         | (Inc. (Inc. in a second style statistics) |                              |         |         |            |     |     |          |               |
| Vendor Part Numbers      |                                         | b                                         |                              |         |         |            |     |     |          |               |
| CMS Information          |                                         | 09N (MEM Component)                       | Malta                        | EC Part | Publish | 00         | 1   | 1.0 | PCS - PI | HOUSING - BR/ |
| Tool Parts               | 63551-01                                |                                           | Malta                        | EC Part | Publish | 00         | 10  | 1.0 | PCS - PI | TERMINALA     |
| Referenced By            |                                         | o IG (MEM Component)                      | 11-11-                       | FORd    | Dublish | 00         | 44  |     | DOD DI   |               |
| Classification PowerView |                                         |                                           | Maita                        | ECPart  | Publish | 00         |     | 1.0 | PC5-PI   | MAIN SPRING   |
| Issues                   | 63566-01                                | 🛱<br>01C (MEM Component)                  | Malta                        | EC Part | Publish | 00         | 12  | 1.0 | PCS - PI | LEAF SPRING   |
|                          | 🖃 🛄 👪 C40768-01                         |                                           | Malta                        | EC Part | Publish | 00         | 13  | 1.0 | PCS - PI | PLUNGER SPR   |
|                          | ■ □ ➡ 52822-04                          | 🛱<br>04I (MEM Component)                  | Malta                        | EC Part | Publish | 00         | 14  | 1.0 | PCS - PI | SLIDER        |
|                          | E 🔲 🔀 52581-01                          | 🛅<br>01K (MEM Component)                  | Egypt, Malta                 | EC Part | Publish | 00         | 15  | 1.0 | PCS - PI | PLUG          |
|                          | E 🗋 🔀 52821-01                          | 🛱<br>01F (MEM Component)                  | Malta                        | EC Part | Publish | 00         | 2   | 1.0 | PCS - PI | COUPLER - BR  |
|                          | ■ □ ➡ 52820-01                          | 8<br>01F (MEM Component)                  | Malta                        | EC Part | Publish | 00         | 3   | 1.0 | PCS - PI | CAM - BRAKE   |
|                          | < > <                                   |                                           |                              |         |         |            |     |     |          | >             |
|                          | Filter:Info 1: Description and Make-Buy |                                           |                              |         |         |            |     |     |          | 16 objects    |

| Version | 5        | Date: | 12-Dec-2016 |    |
|---------|----------|-------|-------------|----|
| Status  | Template |       |             | 53 |

The EBOM is composed by several tables; the default table shows the following information:

- Name: part name, link to the page with summary of selected part attributes

Change Notice: icon to show if there is a CMS Change Notice related to part

- End of the change Request: icon to show if there is an active Change Request related to part
- 🖆 Drawings: icons to show if there are drawings connected to part, with also the information related

to state (icon means drawing released, icon 🤽 means drawing not released), drawing revision and drawing type

- Manufacturing Responsibility: available only to MBOM Engineer, shows plants where parts is used
- Type: can be Sketch Part or EC Part
- State: part state
- Rev: revision
- F/N: position in EBOM, mandatory before promote to following state
- Qty: quantity in EBOM
- Description: part description
- Design-Purchase: if part is designed or purchased (information provided by Engineering)

In order to view the other tables used to show EBOM information, select icon from toolbar.

| * Create New Table View             | (  |
|-------------------------------------|----|
| All Info                            | Ľ  |
| CMS Info                            |    |
| Costs Info                          |    |
| Electronic Component View           |    |
| Engineering                         | 1  |
| Info 1: Description and<br>Make-Buy | 1  |
| Info 2: Weights                     | l. |
| Info 3: Carry Over and Similar      | 1  |
| Parts<br>Info 4: Remarks            | 1  |
| Info 5: Raw Materials Info          | 1  |
| Packaging Info                      | 1  |
| Techs Info                          |    |

| Version | 5        | Date: | 12-Dec-2016 |    |
|---------|----------|-------|-------------|----|
| Status  | Template |       |             | 54 |

Info 1, Info 2, Info 3, Info 4, Info 5: tables with Technical information splitted in order to avoid "scroll"

Table Info 1: Description and Make-Buy is the default table

| Table into 2: weights |           |     |                  |               |               |         |            |            |              |     |
|-----------------------|-----------|-----|------------------|---------------|---------------|---------|------------|------------|--------------|-----|
| EBOM EB               | OM Common | MBC | OM Plant Specif  | Routing       | Where Used    | Markups |            |            |              |     |
| Reports               | · 🥒 🛓     |     | 🔁 🔟 Markup -     | <b>&gt;</b> A | 🚹 Change 🗸    | * • • = | 🗔 🏽 🎝 🖓    | - <b>-</b> | 🗗 🔜 🖉 🏹 🚱 🤊  | >   |
| Name                  |           | Rev | Description      |               | Net Weight Uo | м       | Net Weight |            | Gross Weight |     |
| = 🗌 🔜 4530            | 50        | 00  | BRAKE DUAL CCT 2 | 2.5MM         | KG            |         | ·          | 0.036      |              | ۲ م |
| 🕀 🖂 📑 52              | 323-09    | 00  | HOUSING - BRAKE( | 2.5MM SW PT   | )             |         |            | 0.0        |              | C   |
| i 🗆 🔤 63              | 51-01     | 00  | TERMINAL A       |               |               |         |            | 0.0        |              | c   |
| 🖃 🗆 🔜 C4              | 0757-00   | 00  | MAIN SPRING      |               |               |         |            | 0.0        |              | C   |

# Table Info 2: Weights

### Table Info 3: Carry Over and Similar Parts

|   | EBOM              | EBOM Common | MBC | OM Plant Specif  | Routing     | Where Used | Markups          |           |               |   |     |
|---|-------------------|-------------|-----|------------------|-------------|------------|------------------|-----------|---------------|---|-----|
| - | 📃 - Reports - 🥒 🛓 |             | Ľ   | 🔁 🔟 Markup -     | •           | Change -   | * * * * = 📮      | 🗸 🎝 · 🗍 - |               | 2 | 7 😪 |
|   | Name              |             | Rev | Description      |             |            | Carry Over Parts |           | Similar Parts |   |     |
|   |                   | 453050      | 00  | BRAKE DUAL CCT 2 | 2.5MM       |            |                  |           |               |   |     |
|   | ± 🗌 🖩             | 52823-09    | 00  | HOUSING - BRAKE( | 2.5MM SW PT | Γ)         |                  |           |               |   |     |
|   |                   | 63551-01    | 00  | TERMINAL A       |             |            |                  |           |               |   |     |
|   |                   | C40757-00   | 00  | MAIN SPRING      |             |            |                  |           |               |   |     |

### Table Info 4: Remarks

|   | EBOM | EBOM Common  | MBC | M Plant Specif Rou    | iting V  | Vhere Used | Markups |              |       |            |
|---|------|--------------|-----|-----------------------|----------|------------|---------|--------------|-------|------------|
| Ξ | - R  | eports 🗸 🖉 🛓 |     | 🔁 國 Markup 🗸 🖉        | 9 A      | Change 🗸   | * • • = | <b>,</b> & . | - 📑 - | - 🔜 🛃 🏹    |
|   | Name |              | Rev | Description           |          | Remarks    |         | Ref Des      |       | Comp. Loc. |
| - |      | 453050       | 00  | BRAKE DUAL CCT 2.5MM  | И        |            |         |              |       |            |
|   | •    | 52823-09     | 00  | HOUSING - BRAKE(2.5MI | M SW PT) |            |         |              |       |            |
|   |      | 63551-01     | 00  | TERMINAL A            |          |            |         |              |       |            |
|   |      | C40757-00    | 00  | MAIN SPRING           |          |            |         |              |       |            |

#### Table Info 5: Raw Materials Info

|                   | EBOM  | EBOM Common  | MBOM Plant Specif    | Routing WI | nere Used Ma  | arkups  |                |                   |                    |   |
|-------------------|-------|--------------|----------------------|------------|---------------|---------|----------------|-------------------|--------------------|---|
| = - Reports - 🖉 🛓 |       | eports 🗸 🖉 🛓 | Markup -             | • 🗛 🗖      | Change 🗸 🏼    |         | - # # #•       | ]- <b>I</b> - II- | 🔜 🖉 🏹 🚱            | » |
|                   | Name  |              | Description          | Painting   | Laser Etching | Plating | Base Materials | Plating Materials | Painting Materials |   |
| -                 |       | 453050       | BRAKE DUAL CCT 2.5MM | FALSE      | FALSE         | FALSE   |                |                   |                    |   |
|                   | • 🗆 🔣 | 52823-09     | HOUSING - BRAKE(2.5M | FALSE      | FALSE         | FALSE   |                |                   |                    | 1 |
|                   |       | 63551-01     | TERMINALA            | FALSE      | FALSE         | FALSE   |                |                   |                    | 1 |
|                   |       | C40757-00    | MAIN SPRING          | FALSE      | FALSE         | FALSE   |                |                   |                    | 1 |

# Table Electronics Component View

|   | EBOM    | EBOM Common  | MBOM F    | Plant Spec | if Ro               | outing   | Where Used    | Markups          |                     |            |                 |         |                |
|---|---------|--------------|-----------|------------|---------------------|----------|---------------|------------------|---------------------|------------|-----------------|---------|----------------|
|   | - Re    | eports 🗸 🖉 🏄 | <b>\$</b> | 30 N       | larkup <del>+</del> | <b>9</b> | Change -      | * * * *          | - 🗔 🏯 🎝             | <b>-</b> - | <b>•</b> - :::- | , 🚺     | ኛ 🚱 »          |
|   | ] Name  |              |           | F/N        | Qty                 | Ref Des  | DesignPurchas | e Component Type | Manufacturer Part I | Number     | Manufacturer    | Package | Estimated Cost |
| - | -       | 453050       | CT 2.5MM  |            |                     |          | Design        |                  |                     |            |                 |         | 0.0 Dollar     |
|   | •       | 52823-09     | KE(2.5M   | 1          | 1.0                 |          | Design        |                  |                     |            |                 |         | 0.0 Dollar     |
|   |         | 63551-01     |           | 10         | 1.0                 |          | Purchase      |                  |                     |            |                 |         | 0.0 Dollar     |
|   | Ξ 🗌 🗮   | C40757-00    |           | 11         | 1.0                 |          | Purchase      |                  |                     |            |                 |         | 0.0 Dollar     |
| ٧ | /ersior | l            |           | 5          |                     |          | [             | Date:            |                     | 12-De      | ec-2016         |         |                |
| S | tatus   |              |           | Temp       | late                |          |               |                  |                     |            |                 | 55      |                |

# Table Packaging Info

| EBOM  | EBOM Common  | ME  | SOM Plant Specif Ro   | outing W | here Used | d Markups         |             |                |             |                             |     |
|-------|--------------|-----|-----------------------|----------|-----------|-------------------|-------------|----------------|-------------|-----------------------------|-----|
| - Re  | eports 🗸 🖉 🛓 | Ľ   | 🕻 🐔 🔟 Markup 🗸 🛛      | •) A     | Chan      | ge 🗸 🏄 👻          | 7- <b>-</b> | 🗸 🖧 · 🗍 -      | <b>•</b> •• | 1• 🔜 🖉 🏹 🔮 »                |     |
| Name  |              |     | Description           | DesignPu | rchase F  | Packaging Details | Dimension   | Net Weight UoM | Weight      | Part Weight Gross / (grams) |     |
|       | 453050       |     | BRAKE DUAL CCT 2.5MM  | 1 Design |           |                   |             | KG             | 0.036       |                             | 0.0 |
| ± 🗌 🗮 | 52823-09     | 1.0 | HOUSING - BRAKE(2.5M. | Design   |           |                   |             |                | 0.0         |                             | 0.0 |
|       | 63551-01     | 1.0 | TERMINALA             | Purchase |           |                   |             |                | 0.0         |                             | 0.0 |
|       | C40757-00    | 1.0 | MAIN SPRING           | Purchase |           |                   |             |                | 0.0         |                             | 0.0 |

### Table Costs Info

|   | EBOM EBOM Common | MBC | OM Plant Specif Routing  | Where Used | Markups       |               |              |   |
|---|------------------|-----|--------------------------|------------|---------------|---------------|--------------|---|
|   | - Reports - 🥒 📩  | ] 📫 | 📜 國 Markup 🗸 🍠 🖗         | 💧 📊 Chang  | e 🗸 🏄 👻 🐳 🗸 🚝 | 📑 🕷 🕵 • 📑 • 📑 | 🗉 - 🔲 🖉 🌄 🖉  |   |
|   | Name             | Rev | Description              | Net Weigh  | t UoM         | Net Weight    | Gross Weight |   |
| - | 453050           | 00  | BRAKE DUAL CCT 2.5MM     | KG         |               | 0.036         | (            | ^ |
|   |                  | 00  | HOUSING - BRAKE(2.5MM SW | PT)        |               | 0.0           | (            |   |
|   | e 🗋 💀 63551-01   | 00  | TERMINALA                |            |               | 0.0           | (            |   |
|   | 🖃 🗔 🔜 C40757-00  | 00  | MAIN SPRING              |            |               | 0.0           | (            |   |

### Table CMS Info

| EBOM EBOM Common   | MBO      | OM Plant Specif | Routing       | Where Used    | Markups |              |              |              |            |
|--------------------|----------|-----------------|---------------|---------------|---------|--------------|--------------|--------------|------------|
| 🗮 - Reports - 🖉    | <u>*</u> | 📜 🔟 Markup      | - 9 🕅         | 🚹 Change 🗸    | * • • = | <b>, , ,</b> | a- 📑 - 📑 - 🗄 | I- 💷 🖉 🏹 🚱   | »          |
| Name               | Rev      | Description     |               | Net Weight Uo | M       | Net Weight   |              | Gross Weight |            |
| <b>- - 4</b> 53050 | 00       | BRAKE DUAL CCT  | 2.5MM         | KG            |         |              | 0.036        |              | ( <b>^</b> |
| 🛨 🗔 👪 52823-09     | 00       | HOUSING - BRAKE | (2.5MM SW PT) |               |         |              | 0.0          |              | C          |
| 63551-01           | 00       | TERMINAL A      |               |               |         |              | 0.0          |              | c          |
| 🖃 🗔 🔜 C40757-00    | 00       | MAIN SPRING     |               |               |         |              | 0.0          |              | C          |

# Table Techs Info

|   | EBOM  | EBOM Common  | MBC      | OM Plant Specif  | Routing       | Where Used    | Markups |            |                      |              |            |
|---|-------|--------------|----------|------------------|---------------|---------------|---------|------------|----------------------|--------------|------------|
| - | - Re  | eports 🗸 🖉 🛓 | <b>」</b> | 🔁 🛐 Markup -     | - 🤊 🕅         | 🚹 Change 🗸    | * • • = | <b>, .</b> | <b>0 - 0 - 0</b> - 0 | I- 🔜 🖉 🏹 📢   | <b>3</b> » |
|   | Name  |              | Rev      | Description      |               | Net Weight Uo | M       | Net Weight |                      | Gross Weight |            |
|   |       | 453050       | 00       | BRAKE DUAL CCT 2 | 2.5MM         | KG            |         | -          | 0.036                |              | ( <b>^</b> |
|   | ± 🗆 🗮 | 52823-09     | 00       | HOUSING - BRAKE  | (2.5MM SW PT) |               |         |            | 0.0                  |              | C          |
|   |       | 63551-01     | 00       | TERMINAL A       |               |               |         |            | 0.0                  |              | C          |
|   |       | C40757-00    | 00       | MAIN SPRING      |               |               |         |            | 0.0                  |              | (          |

# Table All Info

|   | EBOM EBOM Common | MBC | OM Plant Specif Routing  | Where L | lsed Markups    |    |             |          |              |    |
|---|------------------|-----|--------------------------|---------|-----------------|----|-------------|----------|--------------|----|
| = | - Reports - 🥒 📩  | ] 📫 | 📜 國 Markup 🗸 🥑           | A 📊 Ci  | nange 🗸 🏄 👻 🐇 👻 |    | 🖡 🏯 🎝 • 🗍 • | <b>-</b> | 🗗 🔜 🖉 🏹 🔮 »  |    |
|   | Name             | Rev | Description              | Net W   | eight UoM       | Ne | et Weight   |          | Gross Weight |    |
| - | 453050           | 00  | BRAKE DUAL CCT 2.5MM     | KG      |                 |    |             | 0.036    |              | ۲. |
|   | ± 🔄 🔜 52823-09   | 00  | HOUSING - BRAKE(2.5MM SV | / PT)   |                 |    |             | 0.0      |              | C  |
|   | 63551-01         | 00  | TERMINAL A               |         |                 |    |             | 0.0      |              | C  |
|   | 🗆 🗖 🔜 C40757-00  | 00  | MAIN SPRING              |         |                 |    |             | 0.0      |              | (  |

| Version | 5        | Date: | 12-Dec-2016 |    |
|---------|----------|-------|-------------|----|
| Status  | Template |       |             | 56 |

### Toolbar icons:

The icons contained in the part details toolbar depends on user permission and part state:

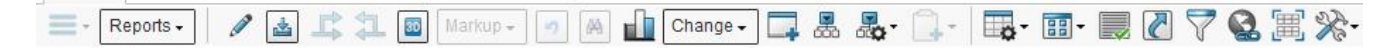

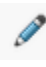

👼 💑 '

Edit: allows users to create and update EBOM

Download documents: allows users to download a selection of documents related to parts contained in EBOM

Promote and Demote: allows users to promote or demote part state

Expand: allows users to expand all levels of the EBOM or selecting the number of levels

The Action menu contains the commands used to create and update the EBOM

|   | EBOM EBOM Common          |
|---|---------------------------|
| ( | 🗐 Reports 🗸 🛛 🗶 🛓         |
|   | Create Parts              |
|   | Add Existing              |
|   | Add Existing Pkg          |
|   | Add Electronic Components |
|   | Import EBOM               |
|   | Ecopy From                |
|   | 🖳 Сору То                 |
|   | 📲 Resequence              |
|   | 🚰 Change Position         |
|   | Preplace with Existing    |
|   | P Remove                  |

- Create Parts: allows users to create new Sketch or EC parts; new parts are added to EBOM
- Add Existing: allows users to search for existing parts; selected parts are added to EBOM
- Add Existing Pkg: allows users to search for existing Packaging Components; selected parts are added to EBOM. The function should be used with parts classified as Packaging.

| Version | 5        | Date: | 12-Dec-2016 |    |
|---------|----------|-------|-------------|----|
| Status  | Template |       |             | 57 |

- Add Electronic Components: allows users to search for existing Electronic Components; selected parts are added to EBOM. The function should be used with parts classified as PCB.
- Import EBOM: function to import an EBOM from an Excel file correctly configured
- Copy From: allows users to copy an existing EBOM (or a portion) to current part, only if EBOM is empty
- Copy To: allows users to copy EBOM (or a portion) to another part number with empty BOM
- Resequence: update Find Number field for all components contained in CBOM
- Change Position: swap find numbers for two components
- Replace with Existing: replace a component with an existing component
- Remove: remove a component from a CBOM (component is removed only from CBOM, still exists in PLM)

| Version | 5        | Date: | 12-Dec-2016 |    |
|---------|----------|-------|-------------|----|
| Status  | Template |       |             | 58 |

### **Create Part**

It's not necessary select a part in EBOM: parts are always created as sub-components of top part.

User has to select command Create Parts from menu Action; a new window is open

| 0000000105 Creat | e Part                             |                 |             |
|------------------|------------------------------------|-----------------|-------------|
| 🚱 🔆 -            |                                    |                 |             |
|                  | Fields In red Italics are required |                 |             |
| Туре             | Part                               | Policy          | Sketch Part |
| AutoName Series  | Part Number 🗸                      | Number of Parts | 1           |
|                  |                                    |                 |             |
|                  |                                    |                 |             |
|                  |                                    |                 |             |
|                  |                                    |                 | $\frown$    |
|                  |                                    |                 | Done Cancel |
|                  |                                    |                 |             |

User has to enter:

- part type (optional): currently the only type used is Part (default); about Material Parts, Electronic Components and Packaging Components creation, dedicated commands are provided
- Policy: select Sketch Part for parts to be used in Concept BOM or EC Part for parts to be used in Engineering BOM
- AutoName Series: rule used for naming convention; always use Part Number
- Number of Parts: number of parts to create (default 1)

After parts creation, EBOM is updated; user can use other function to complete part and EBOM information

| EBOM EBOM Common                                                                                                    | ME | BOM P | lant S | pecif Where Us | sed Markups |     |     |     |
|----------------------------------------------------------------------------------------------------|----|-------|--------|----------------|-------------|-----|-----|-----|
| 🚍 - Reports - 🖉 🚵 🚅 🃜 🔽 🚳 🚳 Markup - 🥑 🖓 航 Change - 🗔 😹 🍇 - 🔔 -                                                                                                    |    |       |        |                |             |     |     |     |
| Name                                                                                                    |    | ß     | Ë      | Туре           | State       | Rev | F/N | Qty |
| 000000105                                                                                                    |    |       |        | EC Part        | Preliminary | 01  | •   |     |
| O00007381     O     O |    |       |        | Sketch Part    | Create      | Α   |     |     |
|                                                                                                    |    |       |        |                |             |     |     |     |

| Version | 5        | Date: | 12-Dec-2016 |    |
|---------|----------|-------|-------------|----|
| Status  | Template |       |             | 59 |

# Add Existing

User has to select the part to update

| 000000105 01          | EBOM     | MBOM Plant        |   |    |         |  |  |
|-----------------------|----------|-------------------|---|----|---------|--|--|
| Bill Of Materials     |          | 🚍 - Reports - 🕺 🛃 |   |    |         |  |  |
| Change Management     | Mass Upd | ate v             | ~ |    |         |  |  |
| Specs & Documents     |          |                   |   |    |         |  |  |
| Related Parts         | Name     |                   | 4 | Ē. | <b></b> |  |  |
| Collaboration         | E 🗹 🎼    | 000000105         |   |    |         |  |  |
| Manufacturing Details |          | 000007381         |   |    |         |  |  |
| Vendor Part Numbers   |          | 000007392         |   |    |         |  |  |
| CMS Information       |          |                   |   |    |         |  |  |

User has to select command Add Existing from menu Action; a new window is open

| Search Dufinement                                                             |   | Search Results 1 - 50 of approx. 16378 Results Page Size: 50 • (Max Value: 1000) • • • • • • • • • • • • • • • • • • |               |       |              |       |        |             |        |          |   |
|-------------------------------------------------------------------------------|---|----------------------------------------------------------------------------------------------------|---------------|-------|--------------|-------|--------|-------------|--------|----------|---|
|                                                                               | C | F                                                                                                    | ्र- 💁-        | 📮 - 🕻 | •            | \```` | ≈-     |             |        |          |   |
| Spare Part No                                                                 | ^ | Nan                                                                                                    | ne 🔺          |       | Policy       | Rev   | Туре   | Description |        | State    |   |
| Standard Part                                                                 |   |                                                                                                    | 00-9496-517.8 | 49    | EC Part      | 00    | Vendor |             |        | Publish  | ^ |
| State: Preliminary Review<br>Approved Publish Complete                        |   |                                                                                                    | 00-9496-517.8 | 50    | EC Part      | 00    | Vendor |             |        | Publish  |   |
| Peer Review Create                                                            | 4 |                                                                                                    | 000000001     |       | Sketch       | А     | Part   | EPB LH      |        | Compl    |   |
| <ul> <li>Taxonomies</li> </ul>                                                | î |                                                                                                    | 000000002     |       | EC Part      | 02    | Part   | EPB RH      |        | Publish  |   |
| ▼ Types                                                                       |   |                                                                                                    | 000000002     |       | Sketch       | А     | Part   | EPB RH      |        | Compl    |   |
| e- ✓ Part(16378)                                                              |   |                                                                                                    | 000000002     |       | EC Part      | 01    | Part   | EPB RH      |        | Publish  |   |
| <ul> <li>■ □ Vendor Part Number(7</li> <li>■ □ Hardware Part(1121)</li> </ul> |   |                                                                                                    | 000000003     |       | EC Part      | 01    | Part   | Roof Switch |        | Approved |   |
| ■ Libraries                                                                   |   |                                                                                                    | 000000003     |       | Sketch       | А     | Part   | Roof Switch |        | Compl    |   |
| 🐵 🗖 Technical Classification(                                                 |   |                                                                                                    | 000000003     |       | EC Part      | 02    | Part   | Roof Switch |        | Publish  |   |
| ✓ Attributes                                                                  |   |                                                                                                    | 000000003     |       | EC Part      | 00    | Part   | Roof Switch |        | Approved |   |
| Attributes                                                                    |   |                                                                                                    | 000000004     |       | Sketch       | A     | Part   | Housing     |        | Compl    |   |
| Name                                                                          |   |                                                                                                    | 000000004     |       | EC Part      | 00    | Part   | Housing     |        | Publish  |   |
| Originated                                                                    |   |                                                                                                    | 000000005     |       | Sketch       | A     | Part   | Toggle      |        | Compl    |   |
| Modified                                                                      |   | <                                                                                                    | 000000005     | >     | FC Part<br>K | 00    | Port   | Toggle      | $\sim$ | Publich  | ~ |
| < >                                                                           |   |                                                                                                    |               |       |              |       |        |             | Done   | Cancel   |   |

User has to select parts to add and select command Done. User can filter query results using the field Search Refinement (i.e. enter a portion of part number or a description), using the Libraries, using Attributes.

| Version | 5        | Date: | 12-Dec-2016 |    |
|---------|----------|-------|-------------|----|
| Status  | Template |       |             | 60 |

In order to search for only last revision objects, in section Attributes search for field Revision and select checkbox Highest

| · · · · · · · · · · · · · · · · · · · | 000000220     | Sk       |
|---------------------------------------|---------------|----------|
| Policy                                | □ 😓 000000320 | Sk       |
| Production Make Buy Code              |               |          |
| Related Physical Title                | Highest       | ′ ×<br>k |
| Revision                              | By State      | EC       |
| Spare Part                            |               | ik       |
| State                                 | 000007200     | Sk       |
| T (0.)                                |               | _        |

User has to select command Save in order to apply the changes; user can use other function to complete EBOM information

| 000000105 01          | EBOM EBOM Common    | М                                                                     | BOM F | Plant S  | Specif Where U | sed Markups |     |     |            |     |                |
|-----------------------|---------------------|-----------------------------------------------------------------------|-------|----------|----------------|-------------|-----|-----|------------|-----|----------------|
| Bill Of Materials     | 🚍 - Reports - 🛛 🗶 🛓 | 📃 • Reports - 🛛 🗶 🚵 🚅 江 🔽 📵 國 Markup - 👩 🛤 📊 Change - 🗔 📇 📇 - 🔍 • 🔆 - |       |          |                |             |     |     | _          |     |                |
| Change Management     | Mass Update         | lass Update                                                           |       |          |                |             |     |     | Save Reset |     |                |
| Specs & Documents     |                     | _                                                                     | -     | _        | 1              | 1           |     |     |            |     |                |
| Related Parts         | Name                | 4                                                                     |       | <b>:</b> | Туре           | State       | Rev | F/N | Qty        | ion | DesignPurchase |
| Collaboration         | ■ ▼ → 000000105     |                                                                       |       |          | EC Part        | Preliminary | 01  |     |            |     | Design         |
| Manufacturing Details | 🖃 🛄 👪 000007381     |                                                                       |       |          | Sketch Part    | Create      | А   | *   | ,          |     | Design         |
| Vendor Part Numbers   | e 🗌 👪 000007392     |                                                                       |       |          | Sketch Part    | Create      | Α   | r   | ٣          |     | Design         |
| CMS Information       | 🗄 🗌 📑 🔿 000000111   |                                                                       |       |          | EC Part        | Publish     | 00  | 1   | 1.0        |     | Design         |
| Tool Parts            |                     |                                                                       |       |          |                |             |     |     |            |     |                |

| Version | 5        | Date: | 12-Dec-2016 |    |
|---------|----------|-------|-------------|----|
| Status  | Template |       |             | 61 |

# Add Existing Pkg

Similar to command Add Existing; the query result contains only part of type Packaging Part

| Search Refinement                                      | Search Results | 1 - 50 of approx. 44 | 0 Result | ts   Page Size: 50 | • (Max Value: 1000)   | (1) <b>1</b> 2 |
|--------------------------------------------------------|----------------|----------------------|----------|--------------------|-----------------------|----------------|
|                                                        | 2 E Q- 🔹       |                      |          | *-                 |                       |                |
| Spare Part: No<br>Policy: EC Part Sketch Part          | ∧ Name ⊾       | Policy               | Rev      | Туре               | Description           | State          |
| Standard Part                                          | 🗌 🥔 71119      | EC Par               | t 00     | Packaging Part     | PLASTIC BAG 305MMX3   | Ρι ^           |
| State: Preliminary Review<br>Approved Publish Complete | 2 2 71180      | EC Par               | t 00     | Packaging Part     | CARTON BOX            | Рι             |
| Peer Review Create                                     | Y 🗌 🥔 71181    | EC Par               | t 00     | Packaging Part     | CARTON BOX 270X270X   | Pι             |
| <ul> <li>Taxonomies</li> </ul>                         | ˆ □ ⊘ 71182    | EC Par               | t 00     | Packaging Part     | OUTER CARTON-74 X 5   | Ρι             |
| ▼ Tupes                                                | 🗌 🥔 71189      | EC Par               | t 00     | Packaging Part     | CARTON BOX 387X233X   | Ρι             |
|                                                        | 0 71261        | EC Par               | t 00     | Packaging Part     | BLISTER TRAYS 18 CAVI | Рι             |
| ⊟ Hardware Part(440) □ Packaging Part(440)             | 🖸 🥔 71262      | EC Par               | t 00     | Packaging Part     | CARTON PARTITION 39   | Ρι             |
| * Libba                                                | 71266          | EC Par               | t 00     | Packaging Part     | BLISTER TRAY(PVC)     | Ρι             |
|                                                        | 2 71713        | EC Par               | t 00     | Packaging Part     | BLISTER TRAY 270X270  | Pι             |
|                                                        | 2 71962        | EC Par               | t 00     | Packaging Part     | CARTON BOX 250X180X   | Ρι             |
| <ul> <li>Attributes</li> </ul>                         | ☐              | EC Par               | t 00     | Packaging Part     | CARTON BOX 390X285X   | Pι             |
| Name                                                   | 2012           | EC Par               | t 00     | Packaging Part     | CARTON BOX 373X283X   | Ρι             |
| Originated                                             | 🗌 🥔 72012-B    | EC Par               | t 00     | Packaging Part     | CARTON BOX 400 X 300  | Рι             |
| Modified                                               | 🗌 🥔 72012-T    | EC Par               | t 00     | Packaging Part     | CARTON LID 390 X 400  | Ρι             |
|                                                        | 2024           | EC Par               | t 00     | Packaging Part     | CARTON PARTITION 37   | Pι             |
| Description                                            | 72025          | EC Par               | t 00     | Packaging Part     | CARTON PARTITION 29   | PL ♥           |
| Comment                                                | v -            |                      |          |                    | Done Car              | ncel           |

User has to select command Save in order to apply the changes; user can use other function to complete EBOM information (see chapter "Packaging Components Management")

| Version | 5        | Date: | 12-Dec-2016 |    |
|---------|----------|-------|-------------|----|
| Status  | Template |       |             | 62 |

# Add Electronic Components

Similar to command Add Existing; the query result contains only part of type Electrical Part

| Search Refinement                           | Sea   | rch Results 351 - 4 | 400 | of approx. 681 R | esults | Page Size: 50   | • (Max Value: 1000)   | 123456      | 7 <b>8</b> 9 10 |
|---------------------------------------------|-------|---------------------|-----|------------------|--------|-----------------|-----------------------|-------------|-----------------|
|                                             | l E   | ] 🔍 - 🕒 - 🛛 🕁       | - [ | <b>11 - </b> 🗐   | *      |                 |                       |             |                 |
| Spare Part: No                              | •     | lame 🔺              |     | Policy           | Rev    | Туре            | Description           | State       |                 |
| Standard Part                               |       | DLMNTLW587SRX2F     | R   | EC Part          | 00     | Electrical Part | LED U1                | Publish     | ₽ ^             |
| State: Preliminary Review                   |       | DLMNTLW6250SX0F     | R   | EC Part          | 00     | Electrical Part | OSRAM RED LED         | Publish     | Ð               |
| Peer Review Create                          | -     | DLMNTLW625SRX0F     | R   | EC Part          | 00     | Electrical Part | TOPLED                | Publish     | e               |
| <ul> <li>Taxonomies</li> </ul>              | ^ 🗆 ` | DLMNTLW633SLX0F     | 2   | EC Part          | 00     | Electrical Part | LED                   | Publish     | e               |
| ▼ Types                                     |       | DLMNTLW633SRX0F     | R   | EC Part          | 00     | Electrical Part | LED LSM 676-R1-S1-1   | Publish     | Ð               |
| - 🗆 Part(681)                               |       | DLMNTLW633SRX1F     | R   | EC Part          | 00     | Electrical Part | LED - LSM676          | Publish     | Ð               |
| Hardware Part(681)     Flectrical Part(681) | ( 🖸 ) | DLPLC205870S00R     |     | EC Part          | 00     | Electrical Part | LED - LYT676 S1T1-35  | Publish     | Ð               |
|                                             |       | DLPLC20633OS00R     |     | EC Part          | 00     | Electrical Part | LED - LST676 R1S1 - 1 | Publish     | Ð               |
| Technical Classification(1)                 | •     | DLPLC2W560SRX0F     | २   | EC Part          | 00     | Electrical Part | LED                   | Publish     | ē               |
|                                             |       | DLPLC2W5870SX1R     | 2   | EC Part          | 00     | Electrical Part | ENHANCED OPTICAL LED  | Publish     | Ð               |
| <ul> <li>Attributes</li> </ul>              |       | DLPLC2W587OSX1F     | R   | EC Part          | 00     | Electrical Part | LED LYT67F            | Publish     | æ               |
| Name                                        |       | DLPLC2W587SRX0F     | R   | EC Part          | 00     | Electrical Part | LED - LYT676 S1T1-35  | Publish     | Ð               |
| Originated                                  |       | DLPLC2W587SRX1F     | R   | EC Part          | 00     | Electrical Part | LED LYT67F            | Publish     | Ð               |
| Modified                                    |       | DLPLC2W633SRX0F     | २   | EC Part          | 00     | Electrical Part | LED - LST676          | Publish     | ē               |
| mounicu                                     |       | DLPLC2W633SRX1F     | 2   | EC Part          | 00     | Electrical Part | LED, RED              | Preliminary | Ð               |
| Description                                 |       | B060347R0MRX0R      |     | EC Part          | 00     | Electrical Part | FERRITE BEAD,470E,10  | Publish     | <b>•</b> ×      |
| Comment                                     | × `   |                     |     |                  |        |                 | (                     | Done        | incel           |

User has to select command Save in order to apply the changes; user can use other function to complete EBOM information (see chapter "Electronic Components Management")

| Version | 5        | Date: | 12-Dec-2016 |    |
|---------|----------|-------|-------------|----|
| Status  | Template |       |             | 63 |

### **Import EBOM**

The function allows users to import EBOM information from an Excel file to either create an EBOM or update an existing one.

User has to select command Import EBOM from Action menu; a new window is open

| Impo          | rt BOM from        | Excel |  |
|---------------|--------------------|-------|--|
| File<br>Brows | e No file selected | d.    |  |
| Sub           | mit In Backgrou    | Ind   |  |

### User has to select an Excel file composed with following fields:

|    | А                                                                                                    | В      | С       | D      | E     | F        | G       | Н       | I          | J                     | К        | L        | M               | N           |  |
|----|----------------------------------------------------------------------------------------------------|--------|---------|--------|-------|----------|---------|---------|------------|-----------------------|----------|----------|-----------------|-------------|--|
| 1  | < <headings></headings>                                                                                                    | ·>     |         |        |       |          |         |         |            |                       |          |          |                 |             |  |
| 2  | <comments< td=""><td>&gt;&gt;</td><td></td><td></td><td></td><td></td><td></td><td></td><td></td><td></td><td></td><td></td><td></td><td></td><td></td></comments<> | >>     |         |        |       |          |         |         |            |                       |          |          |                 |             |  |
| З  | import data                                                                                                    |        |         |        |       |          |         |         |            |                       |          |          |                 |             |  |
|    |                                                                                                    |        |         | Part   |       |          |         | Find    | Reference  | Component             |          |          |                 |             |  |
| 4  | Level                                                                                                    | Name   | Series  | Family | Туре  | Revision | Policy  | Number  | Designator | Locator               | Quantity | Usage    | Unit of Measure | Description |  |
| 5  | 0                                                                                                    | B-20   | D size  | PF-05  | Part  | 0        | EC Part | 4343653 | rd1361     | Inner wall            | 1        | Standard | CM (centimeter) | Test Desc   |  |
| 6  | 1                                                                                                    | B-21   | D size  | PF-06  | Part  | 1        | EC Part | 4343654 | rd6-rd7    | Inner wall            | 1        | Standard | CM (centimeter) | Test Desc   |  |
| 7  | 2                                                                                                    | B-22   | Asize   | PF-05  | Part  | 1        | EC Part | 3463345 | rd1,rd2    | Outer wall            | 1        | Standard | CM (centimeter) | Test Desc   |  |
| 8  | 2                                                                                                    | B-25   | C size  | PF-00  | Part  | 4        | EC Part | 560744  | rd5760     | Inner wall            | 1        | Standard | CM (centimeter) | Test Desc5  |  |
| 9  | 3                                                                                                    | B-28   | Asize   | PF-03  | Part  | 4        | EC Part | 275456  | rd5333     | Inner wall            | 3        | Standard | CM (centimeter) | Test Desc6  |  |
| 10 | 3                                                                                                    | B-30   | Csize   | PF-01  | Part  | 4        | EC Part | 43645   | rd7342     | Socket layer          | 1        | Standard | CM (centimeter) | Test Desc6  |  |
| 11 |                                                                                                    |        |         |        |       |          |         |         |            |                       |          |          |                 |             |  |
| 14 | ► ► Sheet                                                                                                    | F1 ∕SŁ | neet2 / | Sheet3 | / 🐑 / |          |         |         |            | <b>(</b> ] <b>↓</b> [ |          |          |                 |             |  |

- Level: The level of the object. To create an EBOM, exactly one part must be designated with Level 0. To update an existing EBOM, one or more parts must be designated with Level 1 but cannot include any Level 0 parts in the spreadsheet.
- Name
- Type: The type of the object, part, or subtype such as Hardware Part, Molded Part, etc.
- Revision: The revision of the object. If the revision column is empty, only the first revision in the policy sequence is considered for import.
- Policy: The policy of the object (EC Part or Development Part)
- F/N: position in EBOM
- Reference Designator: The reference designator ID is used on printed circuit boards to indicate where an electronic component is to be inserted. Reference designators are usually values like R1, R2, R7 or C1, C5. Designators can be represented as single values (example: rd1) or multiple values separated by commas or dashes (examples: rd1, rd7, rd8-rd10).

| Version | 5        | Date: | 12-Dec-2016 |    |
|---------|----------|-------|-------------|----|
| Status  | Template |       |             | 64 |

- Component Locator: Similar to a reference designator, the component locator gives additional location information and/or can be used by industries other than electronics. For example, it can be used to indicate the location for a motor that continually fails.
- Quantity
- Usage: option are Standard, Reference, Per Sales Order, or As Required
- Unit of Measure
- Description

| Version | 5        | Date: | 12-Dec-2016 |
|---------|----------|-------|-------------|
| Status  | Template |       | 65          |

# **Copy From**

User has to select the part to update

| 000007381 A           | EBOM     | EBOM Co   | mmon | ME | BOM P | lant S | pecif |
|-----------------------|----------|-----------|------|----|-------|--------|-------|
| Bill Of Materials     |          | eports -  | × 🛓  |    | 2     | . 🗸    |       |
| Change Management     | Mass Upd | late      |      |    |       |        |       |
| Specs & Documents     |          |           |      |    |       |        |       |
| Related Parts         | ✓ Name   |           |      | 4  | ß     |        | Туре  |
| Collaboration         | ₽ 🗹 📷    | 000007381 |      |    |       |        | Sket  |
| Manufacturing Details | $\sim$   |           |      |    |       |        |       |
| Vendor Part Numbers   |          |           |      |    |       |        |       |

User has to select command Copy From from menu Action; a new window is open in order to search part with EBOM (same process of command Add Existing)

| Search Refinement                                                            | Search Results 1 - 50 of ap | oprox. 16378 Results | B Page Size: 50 🕨 (Max Val | ue: 1000)   🌆 |
|------------------------------------------------------------------------------|-----------------------------|----------------------|----------------------------|---------------|
| Q 2                                                                          | 🔄 🔍 - 🛋 - 🕎 - 🚺             | 🗉 • 🔜 🧮 💥            | 2-                         |               |
| Policy: EC Part Sketch Part<br>Standard Part                                 | Name 🔺                      | Policy Rev Typ       | pe Description             | State         |
| State: Preliminary Review                                                    | 00-9496-517.849             | EC Part 00 Ve        | end                        | Publish 🔺     |
| Approved Publish Complete<br>Peer Review Create                              | 00-9496-517.850             | EC Part 00 Ve        | end                        | Publish       |
| ▼ Tayonomies                                                                 | 000000001                   | Sketc A Pa           | art EPB LH                 | Com           |
| - Idvolionies                                                                | 000000002                   | EC Part 02 Pa        | art EPB RH                 | Publish       |
| <ul> <li>Types</li> <li>Part(16378)</li> <li>Vendor Part Number(7</li> </ul> | 000000002                   | Sketc A Pa           | art EPB RH                 | Com           |
|                                                                              | 000000002                   | EC Part 01 Pa        | art EPB RH                 | Publish       |
|                                                                              | 00000003                    | EC Part 01 Pa        | art Roof Switch            | Appr          |
| <ul> <li>Libraries</li> </ul>                                                | 00000003                    | Sketc A Pa           | art Roof Switch            | Com           |
| ⊕ □ Technical Classification(                                                | ○ 000000003                 | EC Part 02 Pa        | art Roof Switch            | Publish       |
| <ul> <li>Attributes</li> </ul>                                               | 000000003                   | EC Part 00 Pa        | art Roof Switch            | Appr          |
| Name                                                                         | 000000004                   | Sketc A Pa           | art Housing                | Com           |
| Originated                                                                   | 000000004                   | EC Part 00 Pa        | art Housing                | Publish       |
| onginatoa                                                                    | 000000005                   | Sketc A Pa           | art Toggle                 | Com           |
| Modified                                                                     | 000000005                   | EC Part 00 Pa        | art Toggle                 | Publish       |
| Description                                                                  | 000000006                   | Sketc A Pa           | art Tip                    | Com           |
| Comment                                                                      | < >                         | <                    |                            | $\sim$        |
| < >                                                                          |                             |                      |                            | Submit        |

| Version | 5        | Date: | 12-Dec-2016 |    |
|---------|----------|-------|-------------|----|
| Status  | Template |       |             | 66 |

A new window is opened, user has to select parts to copy in part EBOM and select command Submit

| Sel | ect EBOM Parts     | 5   |      |             |                      |                    |          |          |                        |                                    |           |
|-----|--------------------|-----|------|-------------|----------------------|--------------------|----------|----------|------------------------|------------------------------------|-----------|
| X   | »-                 |     |      |             |                      |                    |          |          |                        |                                    |           |
|     | Name 🕜             | Rev | Туре | Find Number | Reference Designator | Component Location | Quantity | Usage    | Physical Collaboration | Description                        | s         |
|     | \$52581-01         | 00  | Part | 15          | 1                    | 1                  | 1.0      | Standard | False                  | PLUG                               | Р         |
|     | <b>*</b> 52819-02  | 00  | Part | 5           |                      |                    | 1.0      | Standard | False                  | PLUNGER -<br>BRAKE                 | Р         |
|     | 52820-01           | 00  | Part | 3           |                      |                    | 1.0      | Standard | False                  | CAM - BRAKE                        | Р         |
|     | \$52821-01         | 00  | Part | 2           |                      |                    | 1.0      | Standard | False                  | COUPLER -<br>BRAKE                 | Р         |
| ☑   | \$ 52822-04        | 00  | Part | 14          |                      |                    | 1.0      | Standard | False                  | SLIDER                             | Р         |
|     | \$ 52823-09        | 00  | Part | 1           |                      |                    | 1.0      | Standard | False                  | HOUSING -<br>BRAKE(2.5MM<br>SW PT) | IP        |
|     | <b>\$</b> 52824-04 | 00  | Part | 4           |                      |                    | 1.0      | Standard | False                  | SOCKET -<br>BRAKE(2.5MM<br>SW PT)  | 1 P       |
|     | 🏶 63551-01         | 00  | Part | 10          |                      |                    | 1.0      | Standard | False                  | TERMINAL A                         | Ρ         |
|     | 63552-03           | 00  | Part | 8           |                      |                    | 1.0      | Standard | False                  | TERMINAL B                         | Р         |
|     | <b>4</b> 63553-03  | 00  | Part | 7           |                      |                    | 1.0      | Standard | False                  | TERMINAL C                         | Р         |
| ◄   | <b>4</b> 63554-02  | 00  | Part | 9           |                      |                    | 1.0      | Standard | False                  | TERMINAL D                         | Р         |
|     | <b>4</b> 63555-03  | 00  | Part | 6           |                      |                    | 1.0      | Standard | False                  | CONTACT<br>BRIDGE                  | Р         |
|     | 63566-01           | 00  | Part | 12          |                      |                    | 1.0      | Standard | False                  | LEAF SPRING                        | P         |
|     | C40757-00          | 00  | Part | 11          |                      |                    | 1.0      | Standard | False                  | MAIN SPRING                        | P         |
| <   |                    |     |      |             |                      |                    |          |          | (                      | Submit Can                         | ><br>icel |

User has to select command Save in order to apply the changes; user can use other function to complete EBOM information

| 000007381 A              | EBOM EBOM Common                                                                                                    | M | BOM P | lant S                | specif W    | here Used   | Mark | ups |           |           |                      |             |
|--------------------------|----------------------------------------------------------------------------------------------------|---|-------|-----------------------|-------------|-------------|------|-----|-----------|-----------|----------------------|-------------|
| Bill Of Materials        | 🚍 - Reports - 🕺 🏄                                                                                                    |   | : 1   | <ul> <li>✓</li> </ul> |             | 30 Markup + | 5    |     | nange 🗸 🗔 | 🗸 🎝 - 🗍   | l- 📴- 📰- 🜉 🖊         | »           |
| Change Management        | Mass Update                                                                                                    | 1 |       |                       |             |             |      |     |           |           | Sav                  | re Reset    |
| Specs & Documents        |                                                                                                    |   |       |                       |             | 1           |      |     | 1         | 1         |                      |             |
| Related Parts            | ✓ Name                                                                                                    | 4 |       |                       | Туре        | State       | Rev  | F/N | Qty       | U of M    | Description          | DesignPurcl |
| Collaboration            | 000007381                                                                                                    |   |       |                       | Sketch Part | Create      | Α    |     |           | PCS - PIE |                      | Design      |
| Manufacturing Details    |                                                                                                    |   |       |                       | EC Part     | Publish     | 00   | 15  | 1.0       | PCS - PIE | PLUG                 | Design      |
| Vendor Part Numbers      |                                                                                                    |   |       | U                     |             |             |      | r   | r         | r         | r                    | P           |
| CMS Information          | Image: The second second se |   |       | 0                     | EC Part     | Publish     | 00   | 2   | 1.0       | PCS - PIE | COUPLER - BRAKE      | Design      |
| Tool Parts               |                                                                                                    |   |       | <b></b>               | EC Part     | Publish     | 00   | 14  | 1.0       | PCS - PIE | SLIDER               | Design      |
| Referenced By            |                                                                                                    |   |       | U                     |             |             |      | r   | r         |           | r                    | r           |
| Classification PowerView | E B 52823-09                                                                                                    |   |       | 0                     | EC Part     | Publish     | 00   | 1   | 1.0       | PCS - PIE | HOUSING - BRAKE(2.5M | Design      |
| Issues                   |                                                                                                    |   |       | <u>له</u><br>0        | EC Part     | Publish     | 00   | 9   | 1.0       | PCS - PIE | TERMINAL D           | Purchase    |
|                          |                                                                                                    |   |       |                       |             |             |      |     |           |           |                      |             |
|                          | < >                                                                                                    | < |       |                       |             |             |      |     |           |           |                      | >           |
|                          | Filter:Info 1: Description and Make-Buy                                                                                                    |   |       |                       |             |             |      |     |           |           |                      | 6 objects   |

| Version | 5        | Date: | 12-Dec-2016 |    |
|---------|----------|-------|-------------|----|
| Status  | Template |       |             | 67 |

# Сору То

Starting from EBOM view, user has to select the part to be copied to part destination

| 000007381 A              | EBOM EBOM Common  | MBOM | Plant S       | pecif | Whe        | re Used | »      |         |              |                 |
|--------------------------|-------------------|------|---------------|-------|------------|---------|--------|---------|--------------|-----------------|
| Bill Of Materials        | 📃 - Reports - 🥒 🛓 |      | 1 🗸           |       | <b>3</b> D | Mark    | up 🚽 🤟 | øa, » [ | <b>a</b> - 3 | <b>: -</b> >>   |
| Change Management        |                   |      |               | _     |            | -       |        |         |              |                 |
| Specs & Documents        | Name              |      |               | lype  | State      | Rev     | F/N    | Qty     | U of M       | Description     |
| Related Parts            | 000007381         |      |               | Sket  | Create     | А       |        |         | PCS          |                 |
| Collaboration            |                   |      | <b>b</b><br>0 | EC    | Publ       | 00      | 1      | 1.0     | PCS          | HOUSING - BRAKE |
| Manufacturing Details    | <b>5</b> 2922-04  |      |               | 50    | Dubl       | 00      |        | 1.0     | 000          |                 |
| Vendor Part Numbers      |                   |      | 0             | EC    | Publ       | 00      | 14     | 1.0     | PUS          | SLIDER          |
| CMS Information          | ■ ▼ → 52581-01    |      | 🛱<br>0        | EC    | Publ       | 00      | 15     | 1.0     | PCS          | PLUG            |
| Tool Parts               | D D D 50004 04    |      | 筒             |       |            |         |        |         |              |                 |
| Referenced By            | <u> </u>          |      | 0             | EC    | Publ       | 00      | 2      | 1.0     | PCS          | COUPLER - BRAK  |
| Classification PowerView | ■ ☑ → 63554-02    |      | 5             | EC    | Publ       | 00      | 9      | 1.0     | PCS          | TERMINAL D      |
| leenae                   |                   |      | J             |       |            |         |        |         |              |                 |

User has to select command Copy To from menu Action; a new window is open in order to search part with EBOM (same process of command Add Existing)

| Search Refinement                                      | Search Results 1 - 8 of app | orox. 8 Results   F | Page Size: 50 🔹 (Max Value: 1 | 1000)   iee e <b>1</b> |
|--------------------------------------------------------|-----------------------------|---------------------|-------------------------------|------------------------|
| 0000073* Q 3                                           | 🔄 🔍 - 🕒 - 📑 - 🖥             | 🛛 - 🔜 🗮             | **                            |                        |
| Policy: EC Part Sketch Part<br>Standard Part           | Name 🔺                      | Policy Rev          | Type Description              | State                  |
| State: Preliminary Review<br>Approved Publish Complete | 000000073                   | Sket A              | Part                          | Create 🖨               |
| Peer Review Create                                     | ○ 🐱 000007300               | Sket A              | Elec BAS21                    | Create 🗗               |
| <ul> <li>Taxonomies</li> </ul>                         | 000007311                   | Sket A              | Part                          | Create 🖨               |
| ▼ Types                                                | 000007322                   | Sket A              | Part                          | Create 🖪               |
| □· ♥ Part(16377) □· ♥ Vendor Part Number(7             | 000007333                   | Sket A              | Part                          | Create 🖨               |
| . Hardware Part(1121)                                  | 000007344                   | Sket A              | Part                          | Create 🗗               |
| ▼ Attributes                                           | 000007355                   | Sket A              | Part                          | Create 🗗               |
| Name                                                   | 000007392                   | Sket A              | Part                          | Create 🖨               |
| Originated                                             | -                           |                     |                               |                        |
| Modified                                               |                             |                     |                               |                        |
| Description                                            |                             |                     |                               |                        |
| Comment                                                |                             |                     |                               |                        |
| Current Version                                        |                             |                     |                               |                        |
| Effectivity Date                                       | < >>                        | <                   |                               | Submit                 |

| Version | 5        | Date: | 12-Dec-2016 |    |
|---------|----------|-------|-------------|----|
| Status  | Template |       |             | 68 |

User has to select command Save in order to apply the changes; user can use other function to complete EBOM information

| 000007392 rev A: Engine | 000007392 rev A: Engineering Bill of Materials |    |                     |     |        |                     |         |                    |
|-------------------------|------------------------------------------------|----|---------------------|-----|--------|---------------------|---------|--------------------|
| 🗮 - Reports - 🕺         | 🛓 📫 江 🔽 📓                                      | 30 | Markup <del>-</del> | 9   | M Ch   | ange <del>-</del> d | a »     | »                  |
| Mass Update             | ¥                                              |    |                     |     |        |                     |         | Save Reset Close   |
| 🗌 Name                  | Related Physical Title                         | 2  | Туре                | Rev | Policy | F/N                 | Ref Des | Component Location |
| 🖃 🗔 👪 000007392         |                                                |    | Part                | А   | Sket   |                     |         |                    |
|                         |                                                |    | Part                | 00  | EC     | 1                   | r       | ŀ                  |
|                         |                                                |    | Part                | 00  | EC     | 14                  | P       | F                  |
| ⊕ □ ➡ ○ 52581-01        |                                                |    | Part                | 00  | EC     | 15                  | r       | F                  |
| 🕀 🗔 👪 💿 52821-01        |                                                |    | Part                | 00  | EC     | 2                   | P       | r (                |
|                         |                                                |    | Part                | 00  | EC     | 9                   | r       | 1                  |
|                         |                                                |    |                     |     |        |                     |         |                    |
| < >                     | <                                              |    |                     |     |        |                     |         | 6 objects          |
|                         |                                                |    |                     |     |        |                     |         | o objects          |

| Version | 5        | Date: | 12-Dec-2016 |    |
|---------|----------|-------|-------------|----|
| Status  | Template |       |             | 69 |

### Resequence

This command is available only for development parts in a state before the Complete state and production parts in the Preliminary state.

User has to select icon Edit and select the command Resequence from Action menu; the EBOM is updated with new Find Numbers

|   | EBOM EBOM Common          |   |
|---|---------------------------|---|
| ( | 🚍 - Peports - 🛛 🗶 🛓       |   |
|   | Create Parts              | ] |
| - | Add Existing              | ſ |
| L | Add Electronic Components | l |
|   | Import EBOM               |   |
| 1 | E Copy From               |   |
|   | 🖶 Сору То                 |   |
|   | ♣ Resequence              |   |
|   | Position                  |   |
|   | 🍄 Replace with Existing   |   |
|   | Remove                    |   |

User has to select command Save in order to apply the changes

| 000007392 rev A: Enginee | ering Bill of Materials |    |          |     |        |                      |              |                    |                      |      |
|--------------------------|-------------------------|----|----------|-----|--------|----------------------|--------------|--------------------|----------------------|------|
| 🗮 - Reports - 🕺          | 🛓 📫 江 🔽 🚳               | 30 | Markup • | · 🤊 | M Ct   | nange <del>-</del> d | # # <b>`</b> | 🛄 - 🛛 🔂 - 📰 -      | 📃 🔁 🏹 »              |      |
| Mass Update              | ~                       |    |          |     |        |                      |              |                    | Save Reset Clo       | ose  |
| 🗌 Name                   | Related Physical Title  |    | Туре     | Rev | Policy | F/N                  | Ref Des      | Component Location | Description          | Stat |
| 000007392                |                         |    | Part     | А   | Sket   | $\frown$             |              |                    |                      | Crea |
| 🛨 🗌 👪 🔕 52823-09         |                         |    | Part     | 00  | EC     | 10 4                 | Y I          | ٢                  | HOUSING - BRAKE(2.5M | Pub  |
| 🗄 🗌 👪 🔕 52822-04         |                         |    | Part     | 00  | EC .   | 20 44                | 1            | r                  | SLIDER               | Pub  |
| 🛨 🗔 👪 🔕 52581-01         |                         |    | Part     | 00  | EC.    | 30 45                | 1            | r                  | PLUG                 | Pub  |
| 🕀 🗔 👪 🔕 52821-01         |                         |    | Part     | 00  | EC     | 40 <mark>2</mark>    | 1            | r                  | COUPLER - BRAKE      | Pub  |
| 🕀 🗔 👪 🔕 63554-02         |                         |    | Part     | 00  | EC     | 50 <mark>9</mark>    | /            | r                  | TERMINAL D           | Pub  |
|                          |                         |    |          |     |        |                      |              |                    |                      |      |

| Version | 5        | Date: | 12-Dec-2016 |    |
|---------|----------|-------|-------------|----|
| Status  | Template |       |             | 70 |

# **Change Position**

User has to select the part to update

| 000007392 A           | EBOM     | EBOM Co   | mmon | ME | BOM P | lant S   | pecif V     | Vhere Used | Mark | kups |
|-----------------------|----------|-----------|------|----|-------|----------|-------------|------------|------|------|
| Bill Of Materials     |          | eports -  | 🗶 🛓  |    | 3     | . 🗸      |             | 30 Markup  | - 9  | e a  |
| Change Management     | Mass Upd | late      |      | 1  |       | _        |             |            |      |      |
| Specs & Documents     |          |           |      |    |       |          | 1           | 1          |      |      |
| Related Parts         | Name     |           |      |    | Ē.    | <b>*</b> | Туре        | State      | Rev  | F/N  |
| Collaboration         |          | 000007392 |      |    |       |          | Sketch Part | Create     | А    |      |
| Manufacturing Details | •        | 12823-09  |      |    |       | 5        | EC Part     | Publish    | 00   | 1    |
| Vendor Part Numbers   |          | 7         |      |    |       | 0        |             |            |      |      |
| CMS Information       |          | 52822-04  |      |    |       | С<br>0   | EC Part     | Publish    | 00   | 14   |

User has to select command Change Position from menu Action; a new window is open with EBOM content

| Select BOM Part to Change Position With              |                        |   |      |     |        |     |       |  |  |
|------------------------------------------------------|------------------------|---|------|-----|--------|-----|-------|--|--|
| 📮 · 📰 · 💭 🏹 🔮 🧱 🔆 ·                                  |                        |   |      |     |        |     |       |  |  |
| Name 🔺                                               | Related Physical Title | • | Туре | Rev | Policy | F/N | Ref [ |  |  |
| 52581-01                                             |                        |   | Part | 00  | EC     | 15  |       |  |  |
| 52821-01                                             |                        |   | Part | 00  | EC     | 2   |       |  |  |
| 52822-04                                             |                        |   | Part | 00  | EC     | 14  |       |  |  |
| <u>         63554-02         63554-02         </u> 6 |                        |   | Part | 00  | EC     | 9   |       |  |  |
| <b>v</b>                                             |                        |   |      |     |        |     |       |  |  |
| < >                                                  | <                      |   |      | 1   |        |     | >     |  |  |
|                                                      | 4 objects, 1 selected  |   |      |     | Submi  | Can | cel   |  |  |

User has to select parts in order to swap the position and select command Submit. User has to select command Save in order to apply the changes

| 000007392 rev A: Enginee | ering Bill of Materials |          |          |     |        |                      |         |                    |                      |      |
|--------------------------|-------------------------|----------|----------|-----|--------|----------------------|---------|--------------------|----------------------|------|
| 🗮 - Reports - 🗶          | 🛓 📫 江 🔽 🛃               | <b>I</b> | Markup - | •   | M Ct   | nange <del>-</del> d |         | 🛄 - 🛛 🖬 -          | 💭 🔁 🔽 »              |      |
| Mass Update              | ¥                       |          |          |     |        |                      |         |                    | Save Reset Clo       | ose  |
| Name                     | Related Physical Title  | •        | Туре     | Rev | Policy | F/N                  | Ref Des | Component Location | Description          | Stat |
| 000007392                |                         |          | Part     | А   | Sket   | $\frown$             |         |                    |                      | Crea |
| 🕀 🗔 📷 🙆 52823-09         |                         |          | Part     | 00  | EC     | 10 4                 | (       | r                  | HOUSING - BRAKE(2.5M | Pub  |
| 🕀 🗌 🔜 🙆 52822-04         |                         |          | Part     | 00  | EC .   | 20 44                | 1       | r                  | SLIDER               | Pub  |
| 🕀 🗔 👪 🙆 52581-01         |                         |          | Part     | 00  | EC .   | 30 45                | 1       | *                  | PLUG                 | Pub  |
| 🕀 🗔 👪 🔕 52821-01         |                         |          | Part     | 00  | EC     | 402                  | 1       | r                  | COUPLER - BRAKE      | Pub  |
| 🕀 🗔 👪 🔕 63554-02         |                         |          | Part     | 00  | EC     | 50 😡                 | /       | *                  | TERMINAL D           | Pub  |
|                          |                         |          |          |     |        |                      |         |                    |                      |      |

| Version | 5        | Date: | 12-Dec-2016 |    |
|---------|----------|-------|-------------|----|
| Status  | Template |       |             | 71 |

# Replace with Existing

The function replaces a selected part with another existing part, only if part is in an editable state and has no children (is not an assembly).

| 000007392 A           | EBOM       | EBOM Co   | mmon | ME | BOM P | lant S   | pecif V     | Vhere Used | Mark | kups |
|-----------------------|------------|-----------|------|----|-------|----------|-------------|------------|------|------|
| Bill Of Materials     | <b>-</b> R | eports -  | 🗶 🛓  |    | 2     |          |             | 30 Markup  | - 9  | (A)  |
| Change Management     | Mass Upd   | Jate      |      | 1  |       |          |             |            |      | ,    |
| Specs & Documents     |            |           |      |    |       |          |             | 1          |      |      |
| Related Parts         | Name       |           |      |    | ß     | <b>:</b> | Туре        | State      | Rev  | F/N  |
| Collaboration         |            | 000007392 |      |    |       |          | Sketch Part | Create     | А    |      |
| Manufacturing Details | •          | 12823-09  |      |    |       | 5        | EC Part     | Publish    | 00   | 1    |
| Vendor Part Numbers   |            | /         |      |    |       | 0        |             |            |      |      |
| CMS Information       |            | 52822-04  |      |    |       | 🖾<br>0   | EC Part     | Publish    | 00   | 14   |

### User has to select the part to update

User has to select command Replace With Existing from menu Action; a new window is open in order to search part with EBOM (same process of command Add Existing)

| Search Refinement                               | Search Results 1 - 50 | of a | pprox. 163 | 76 Res | sults   Pag | ge Size: 50 | ) (Max Val | ue: 1000) | 10 |
|-------------------------------------------------|-----------------------|------|------------|--------|-------------|-------------|------------|-----------|----|
| 08                                              | E 🔍 - 🛋 - 🗖           | - [  |            |        | *\$-        |             |            |           |    |
| Policy: EC Part Sketch Part<br>Standard Part    | Name 🔺                |      | Policy     | Rev    | Туре        | Description |            | State     |    |
| State: Preliminary Review                       | 00-9496-517.849       |      | EC Part    | 00     | Vend        |             |            | Publish   | ^  |
| Approved Publish Complete<br>Peer Review Create | 00-9496-517.850       |      | EC Part    | 00     | Vend        |             |            | Publish   |    |
| ▼ Taxonomies                                    | 000000001             |      | Sketc      | А      | Part        | EPB LH      |            | Com       |    |
|                                                 | 000000002             |      | EC Part    | 02     | Part        | EPB RH      |            | Publish   |    |
| ▼ Types                                         | 000000002             |      | Sketc      | А      | Part        | EPB RH      |            | Com       |    |
| Vendor Part Number(7                            | 000000002             |      | EC Part    | 01     | Part        | EPB RH      |            | Publish   |    |
|                                                 | 000000003             |      | EC Part    | 01     | Part        | Roof Switch |            | Appr      |    |
| ▼ Libraries                                     | 000000003             |      | Sketc      | Α      | Part        | Roof Switch |            | Com       |    |
| ■ □ Technical Classification(                   | 000000003             |      | EC Part    | 02     | Part        | Roof Switch |            | Publish   |    |
| <ul> <li>Attributes</li> </ul>                  | 000000003             |      | EC Part    | 00     | Part        | Roof Switch |            | Appr      |    |
| Name                                            | 000000004             |      | Sketc      | А      | Part        | Housing     |            | Com       |    |
| Originated                                      | 000000004             |      | EC Part    | 00     | Part        | Housing     |            | Publish   |    |
|                                                 | 000000005             |      | Sketc      | А      | Part        | Toggle      |            | Com       |    |
| Modified                                        | 000000005             |      | EC Part    | 00     | Part        | Toggle      |            | Publish   |    |
| Description                                     | 000000006             |      | Sketc      | А      | Part        | Тір         |            | Com       |    |
| Comment                                         | <                     | >    | <          |        |             |             | $\square$  | >         | Ť  |
| < >                                             |                       |      |            |        |             |             | Done       | Cancel    |    |

| Version | 5        | Date: | 12-Dec-2016 |    |
|---------|----------|-------|-------------|----|
| Status  | Template |       |             | 72 |
User has to select the option related to EBOM replace and select command Done

| Replace with Existin                | g                                                          |
|-------------------------------------|------------------------------------------------------------|
| *.                                  |                                                            |
| Fleids in red Italics are required. |                                                            |
| Part                                | 52823-09                                                   |
| Replace With                        | 00000003,                                                  |
| Action                              | Replace With No BOM     OReplace With BOM of Existing Part |
|                                     |                                                            |
|                                     |                                                            |
|                                     |                                                            |
|                                     | Done Cancel                                                |

Both the options "Action" replace the original part (in this example "52823-09") with the final part (in this example "0000000003"). The difference is related to final part EBOM:

- The option "Replace with BOM of Existing Part" copy the EBOM from original part to final part
- The option "Replace with No BOM" doesn't update the final part EBOM

Final version of EBOM with option "Replace with No BOM"

| 000007392 A           | EBOM EBOM Common                                                                                                    | MB | OM P | lant S        | pecif          | Wher   | re Used | Ma     | rkups |                                                                                                    |                     |
|-----------------------|----------------------------------------------------------------------------------------------------|----|------|---------------|----------------|--------|---------|--------|-------|----------------------------------------------------------------------------------------------------|---------------------|
| Bill Of Materials     | 🚍 - Reports - 🕺 🛓                                                                                                    |    | : 1  |               |                | 30     | Mark    | up 🗸 🔤 |       | s and a second second s | »                   |
| Change Management     | Mass Update                                                                                                    | 1  |      |               |                |        |         |        |       | _                                                                                                    | Save Reset          |
| Specs & Documents     |                                                                                                    |    |      |               |                |        |         |        |       |                                                                                                    |                     |
| Related Parts         | Name                                                                                                    | 4  | Ľ۵   | <b>:</b>      | Туре           | State  | Rev     | F/N    | Qty   | U of M                                                                                                    | Description         |
| Collaboration         | □ □ ➡ 000007392                                                                                                    |    |      |               | Sket           | Create | Α       |        |       | PCS                                                                                                    |                     |
| Manufacturing Details | 0 🗔 📑 🗢 52823-09                                                                                                    |    |      | 8             | <del>EC-</del> | Publ   | 00      | 4      | 1.0   | PCS                                                                                                    | HOUSING - BRAKE(2.5 |
| Vendor Part Numbers   |                                                                                                    |    |      | ¥             |                |        |         | r      | r     | r                                                                                                    | r                   |
| CMS Information       | □ □ ➡ ○ 000000003                                                                                                    |    | é    |               | EC             | Publ   | 02      | 1      | 1.0   | PCS                                                                                                    | Roof Switch         |
| Tool Parts            | D      D     D |    |      |               | EC             | Publ   | 00      | 60     | 1.0   | PCS                                                                                                    | Roof Switch RH      |
| Referenced By         | E 🗌 🔀 52822-04                                                                                                    |    |      | <b>:</b><br>0 | EC             | Publ   | 00      | 14     | 1.0   | PCS                                                                                                    | SLIDER              |

| Version | 5        | Date: | 12-Dec-2016 |    |
|---------|----------|-------|-------------|----|
| Status  | Template |       |             | 73 |

### Final version of EBOM with option "Replace with BOM of Existing Part"

| 000007392 A              | EBOM EBOM Common                                                                                                    | M  | BOM P | lant S | pecif          | Whe      | re Useo | d Ma   | arkups |        |                     |
|--------------------------|----------------------------------------------------------------------------------------------------|----|-------|--------|----------------|----------|---------|--------|--------|--------|---------------------|
| Bill Of Materials        | 🚍 - Reports - 🛛 🗶 🛓                                                                                                    |    | : 1   | -      |                | <b>3</b> | Mark    | up 🗸 📔 | 9      | ∎∎ »   | »                   |
| Change Management        | Mass Update                                                                                                    | 1  |       |        |                |          | ·       |        |        | _      | Save Reset          |
| Specs & Documents        | · · ·                                                                                                    | 11 |       |        | 1              | 1        | 1       | 1      |        | 1      |                     |
| Related Parts            | Name                                                                                                    | 4  | 圙     | Ë      | Туре           | State    | Rev     | F/N    | Qty    | U of M | Description         |
| Collaboration            | □ □ □ 000007392                                                                                                    |    |       |        | Sket           | Create   | Α       |        |        | PCS    | ^                   |
| Manufacturing Details    | ⊞ 🔲 🚟 🖨 52823-09                                                                                                    |    |       | 5      | <del>EC-</del> | Publ     | 00      | 4      | 1.0    | PCS    | HOUSING - BRAKE(2.5 |
| Vendor Part Numbers      |                                                                                                    |    |       | ¥      |                |          |         | P      | r      | r      | r                   |
| CMS Information          | □ □ □ □ □ □ □ □ □ □ □ □ □ □ □ □ □ □ □                                                                                                    |    | é     |        | EC             | Publ     | 02      | 1      | 1.0    | PCS    | Roof Switch         |
| Tool Parts               | Image: Constraint of the second second se |    |       |        | EC             | Publ     | 00      | 60     | 1.0    | PCS    | Roof Switch RH      |
| Referenced By            | 🛨 🗌 🔜 🔿 096126                                                                                                    |    |       |        | Man            | Publ     | 00      | 3      | 0.02   | KG     | MASTERBATCH BLACK   |
| Classification PowerView | E 🔲 🔀 52822-04                                                                                                    |    |       | ё<br>0 | EC             | Publ     | 00      | 14     | 1.0    | PCS    | SLIDER              |
| Issues                   | □ □ 🔜 52581-01                                                                                                    |    |       |        | FC             | Publ     | 00      | 15     | 10     | PCS    | PLUG                |

User has to select command Save in order to apply the changes. In case of final part updated (in this example, EBOM related to part "0000000003" is updated because is merged with EBOM of part "52823-09"), the system checks if user has the permission (in this example, the user is updating an EBOM already released).

| Version | 5        | Date: | 12-Dec-2016 |    |
|---------|----------|-------|-------------|----|
| Status  | Template |       |             | 74 |

### **Remove**

User has to select the parts to remove from EBOM

| 000000105 01             | EBOM     | EBOM Common          | ME | BOM F | Plant S               | Specif Where U | lsed Markuj | ps  |                  |
|--------------------------|----------|----------------------|----|-------|-----------------------|----------------|-------------|-----|------------------|
| Bill Of Materials        |          | eports 🗸 🛛 🗶 🛓       |    |       | <ul> <li>✓</li> </ul> | 🔞 🛐 Markup     | - 3 🗛 🛙     | Cha | nge <del>-</del> |
| Change Management        | Mass Upd | ate                  | 1  |       |                       |                |             |     |                  |
| Specs & Documents        |          |                      |    |       |                       |                |             |     |                  |
| Related Parts            | Name     |                      | 4  | é     | <b>:</b>              | Туре           | State       | Rev | / F/             |
| Collaboration            | 5        | 000000105            |    |       |                       | EC Part        | Preliminary | 01  |                  |
| Manufacturing Details    |          | 000007381            |    |       |                       | Sketch Part    | Create      | A   | P                |
| Vendor Part Numbers      |          | 000007392            |    |       |                       | Sketch Part    | Create      | А   | r                |
| CMS Information          | ± 🗆 🗄    | a 00 <u>00000111</u> |    |       |                       | EC Part        | Publish     | 00  | 1                |
| Tool Parts               |          | DLPLC205870S00       |    |       |                       | EC Part        | Publish     | 00  | 2                |
| Referenced By            |          | DLPLC2W560SRXI       | )  |       |                       | EC Part        | Publish     | 00  | 3                |
| Classification PowerView |          |                      |    |       |                       |                |             |     |                  |
| leeuee                   |          |                      |    |       |                       |                |             |     |                  |

## User has to select command Remove from Action menu; the user has to confirm the change

| You have chosen to remove the selected items from the list. Removing an item from the list does not d continue with the removal, click OK. To cancel the removal, click Cancel. | elete the item from the database. To |
|----------------------------------------------------------------------------------------------------|--------------------------------------|
|                                                                                                    | OK Cancel                            |

User has to select command Save in order to apply the changes; user can use other function to complete EBOM information

| 000000105 01             | EBOM EBOM Common    | м | BOM | Plant | Specif Where U | lsed Markups |       |          |                |              |                      |                |
|--------------------------|---------------------|---|-----|-------|----------------|--------------|-------|----------|----------------|--------------|----------------------|----------------|
| Bill Of Materials        | 🚍 - Reports - 🛛 🗶 🛃 | L | * * | 1 🔽   | 🗿 🛐 Markup     |              | Chang | e- 🗔 🐰 🎩 | - 🔔 - 🖪 - 🗊    | - 📃 🖉 🏹      | 🚱 🗐 🔆 -              | ~              |
| Change Management        | Mass Update         | 1 |     |       |                |              |       |          |                |              |                      | Save Reset     |
| Specs & Documents        |                     |   | _   | _     |                |              |       |          | 1              |              | 1                    |                |
| Related Parts            | Name                | 4 |     |       | Туре           | State        | Rev   | F/N      | Qty            | U of M       | Description          | DesignPurchase |
| Collaboration            | □ □ ➡ 000000105     |   |     |       | EC Part        | Preliminary  | 01    |          |                | PCS - PIECES | Housing              | Design         |
| Manufacturing Details    | - 🗖 🔚 000007381     |   |     |       | Sketch Part    | Create       | А     | ,        | 1.0            | PCS - PIECES | *                    | Design         |
| Vendor Part Numbers      | e 🗌 🔜 000007392     |   |     |       | Sketch Part    | Create       | Α     | ,        | 1.0            | PCS - PIECES | ٢                    | Design         |
| CMS Information          | 🛨 🗔 🌄 0000000111    |   |     |       | EC Part        | Publish      | 00    | 1        | 1.0            | PCS - PIECES | Housing              | Design         |
| Tool Parts               |                     |   |     |       | EC Part        | Publish      | 00    | 2        | <del>1.0</del> | PCS-PIECES   | LED - LYT676-S1T1-35 | Purchase       |
| Referenced By            |                     |   |     |       | EC Part        | Publish      | 00    | 3        | 1.0            | PCS-PIECES   | LED                  | Purchase       |
| Classification PowerView |                     |   |     |       |                |              |       |          |                |              |                      |                |
| Issues                   |                     |   |     |       |                |              |       |          |                |              |                      |                |

| Version | 5        | Date: | 12-Dec-2016 |  |
|---------|----------|-------|-------------|--|
| Status  | Template |       | 75          |  |

### **EBOM Common**

The tab shows the EBOM with Substitute and Alternate parts, if defined by Engineering.

| 453050 00                | EBOM EBOM Common    | MBOM Pla | ant Sp   | ecif      | Routing      | Where    | Used I   | <b>Aarkups</b> |        |     |         |               |                      |       |      |        |
|--------------------------|---------------------|----------|----------|-----------|--------------|----------|----------|----------------|--------|-----|---------|---------------|----------------------|-------|------|--------|
| Bill Of Materials        | Actions - Reports - | Markup + | 2        |           | . 🎝 - 🔒      | -        | -        | ] 👌            | 7      | 2 📰 | ⅔-      |               |                      |       |      |        |
| Change Management        | вом                 |          | BOM A    | ttributes |              | 4        |          |                |        |     |         |               |                      |       |      |        |
| Specs & Documents        | Name                |          | <b>1</b> | Rev I     | Mfg Part Use | End Item | Replaces | Туре           | Policy | F/N | Ref Des | Comp Location | Description          | State | Qty  | UO     |
| Related Parts            | = 🗆 🔜 453050        | -        |          | 00        |              | Yes      |          | Part           | FC     |     |         |               | BRAKE DUAL CCT 2 5MM | Publ  |      | 10     |
| Collaboration            |                     |          |          | 00        | Deiman       | Vee      |          | Deat           | 50     | 4   |         |               |                      | Dubl  | 4.0  |        |
| Manufacturing Details    | ± ± g 32623-09      |          |          | 00 1      | Primary      | res      |          | Pan            | EC     | 1   |         |               | HOUSING - BRAKE(2.5M | Publ  | 1.0  |        |
| Vendor Part Numbers      | E 52821-01          |          | <b>=</b> | 00 1      | Primary      | Yes      |          | Part           | EC     | 2   |         |               | COUPLER - BRAKE      | Publ  | 1.0  | 1      |
| CMS Information          | E 🖸 👪 52820-01      |          | <b>#</b> | 00 1      | Primary      | Yes      |          | Part           | EC     | 3   |         |               | CAM - BRAKE          | Publ  | 1.0  | 1      |
| Tool Parts               | 1 52824-04          |          | <b>=</b> | 00 1      | Primary      | Yes      |          | Part           | EC     | 4   |         |               | SOCKET - BRAKE(2.5M  | Publ  | 1.0  | 1      |
| Referenced By            | E 🔄 📑 52819-02      |          | #        | 00 1      | Primary      | Yes      |          | Part           | EC     | 5   |         |               | PLUNGER - BRAKE      | Publ  | 1.0  | 1      |
| Classification PowerView | e 🗌 📷 63555-03      |          | <b>#</b> | 00 1      | Primary      | Yes      |          | Part           | EC     | 6   |         |               | CONTACT BRIDGE       | Publ  | 1.0  | 1      |
| Issues                   | 63553-03            |          | <b>#</b> | 00 1      | Primary      | Yes      |          | Part           | EC     | 7   |         |               | TERMINAL C           | Publ  | 1.0  | 1      |
|                          | e 🗌 📷 63552-03      |          | <b>#</b> | 00 1      | Primary      | Yes      |          | Part           | EC     | 8   |         |               | TERMINAL B           | Publ  | 1.0  | 1      |
|                          | 63554-02            |          | #        | 00 1      | Primary      | Yes      |          | Part           | EC     | 9   |         |               | TERMINAL D           | Publ  | 1.0  | 1      |
|                          | 63551-01            |          | <b>=</b> | 00 1      | Primary      | Yes      |          | Part           | EC     | 10  |         |               | TERMINAL A           | Publ  | 1.0  | 1      |
|                          | 🖃 🔲 👪 C40757-00     |          | <b>#</b> | 00 1      | Primary      | Yes      |          | Part           | EC     | 11  |         |               | MAIN SPRING          | Publ  | 1.0  | 1      |
|                          | e 🗌 🖬 63566-01      |          | <b>=</b> | 00 1      | Primary      | Yes      |          | Part           | EC     | 12  |         |               | LEAF SPRING          | Publ  | 1.0  | ۰.     |
|                          | < >                 | <        |          |           |              |          |          |                |        |     |         |               |                      |       |      | >      |
|                          | Malta               |          |          |           |              |          |          |                |        |     |         |               |                      |       | 16 0 | bjects |

The menu Actions contains the commands to substitute a part with an alternate or substitute

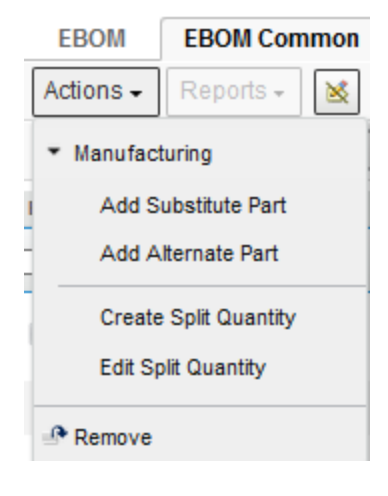

| Version | 5        | Date: | 12-Dec-2016 |    |
|---------|----------|-------|-------------|----|
| Status  | Template |       | -           | 76 |

# MBOM Plant Specific

The tab shows the Manufacturing Bill Of Material (MBOM).

| 453050 00                | EBOM EBOM Common                           | M        | BOM Pla    | nt Specif Routing    | Where Used     | Markups           |                    |        |          |                     |        |              |
|--------------------------|--------------------------------------------|----------|------------|----------------------|----------------|-------------------|--------------------|--------|----------|---------------------|--------|--------------|
| Bill Of Materials        | Reports - 🖉 🍙 🗔                            | <b>.</b> |            | - 🖪 - 📰 - 🔜 🛛        | 7 😪 🗐          | **                |                    |        |          |                     |        |              |
| Change Management        | мвом                                       |          | Basics     |                      |                |                   |                    | BOM At | tributes |                     |        |              |
| Specs & Documents        | Name                                       | 4        | Туре       | Description          | Base Materials | Plating Materials | Painting Materials | F/N    | Qty      | Quantity Multiplier | U of M |              |
| Related Parts            | 453050                                     |          | EC         | PRAKE DUAL COT 2 5MM |                | -                 |                    |        |          |                     | PCS    | ^            |
| Collaboration            |                                            |          | E0         | BRAKE DOAL COT 2.5MM |                |                   |                    |        | 4.0      | 4.00                | P03    |              |
| Manufacturing Details    | ± 🔄 📷 52823-09                             |          | EC         | HOUSING - BRAKE(2.5M |                |                   |                    | 1      | 1.0      | 1.00                | PCS    | 1            |
| Vendor Part Numbers      | 🛨 🔲 🚟 52821-01                             |          | EC         | COUPLER - BRAKE      |                |                   |                    | 2      | 1.0      | 1.00                | PCS    | 1            |
| CMS Information          | 🛨 🔲 🌉 52820-01                             |          | EC         | CAM - BRAKE          |                |                   |                    | 3      | 1.0      | 1.00                | PCS    | 1            |
| Tool Parts               |                                            |          | EC         | SOCKET - BRAKE(2.5M  |                |                   |                    | 4      | 1.0      | 1.00                | PCS    | 1            |
| Referenced By            | 🛨 🗔 🌆 52819-02                             |          | EC         | PLUNGER - BRAKE      |                |                   |                    | 5      | 1.0      | 1.00                | PCS    | 1            |
| Classification PowerView | 🛨 🔲 🅁 63555-03                             |          | EC         | CONTACT BRIDGE       |                |                   |                    | 6      | 1.0      | 1.00                | PCS    | 1            |
| Issues                   | 🛨 🗔 🏣 63553-03                             |          | EC         | TERMINAL C           |                |                   |                    | 7      | 1.0      | 1.00                | PCS    | 1            |
|                          | 🛨 🔲 🌉 63552-03                             |          | EC         | TERMINAL B           |                |                   |                    | 8      | 1.0      | 1.00                | PCS    | 1            |
|                          |                                            |          | EC         | TERMINAL D           |                |                   |                    | 9      | 1.0      | 1.00                | PCS    | 1            |
|                          | 🛨 🗔 🌉 63551-01                             |          | EC         | TERMINALA            |                |                   |                    | 10     | 1.0      | 1.00                | PCS    | 1            |
|                          | 🛨 🔲 👪 C40757-00                            |          | EC         | MAIN SPRING          |                |                   |                    | 11     | 1.0      | 1.00                | PCS    | 1            |
|                          | + 🗌 🏣 63566-01                             |          | EC         | LEAF SPRING          |                |                   |                    | 12     | 1.0      | 1.00                | PCS    | /~           |
|                          | < >><br>Malta(GMT+01:00) Amsterdam. Berlin | K Bern   | , Rome, St | odkholm, Vienna      |                |                   |                    |        |          |                     | 16 (   | ><br>objects |
|                          |                                            |          |            |                      |                |                   |                    |        |          |                     |        |              |

Users can navigate MBOM, in order to see specific MBOM information (Stock Location, BFLUSH, etc.)

Users without a MBOM Engineer role have only a read access.

| Version | 5        | Date: | 12-Dec-2016 |    |
|---------|----------|-------|-------------|----|
| Status  | Template |       |             | 77 |

# Routing

The tab shows the process to produce the part (Routing).

| 453050 00         | EBOM EBOM Common    | MBOM Plant Specif | Routing When | e Used Marku | )S          |          |                       |                      |   |
|-------------------|---------------------|-------------------|--------------|--------------|-------------|----------|-----------------------|----------------------|---|
| Bill Of Materials | Plant Malta 🗸 🤌 🔍 - | 🖪 - 📰 - 🔜 🖉 🏹     | 7 🔳 🔆 -      |              |             |          |                       |                      |   |
| Change Management |                     | + ,               |              |              |             |          |                       |                      | - |
| Specs & Documents | Name                | Description       | F/N 🔺        |              | Department  | Resource | Schedule Run Standard | Operation Efficiency | P |
| Related Parts     | TST                 | Testing           | 99           | 4            | DFTAS ASSEM | P064     | 1489                  | 100                  | N |
| Collaboration     |                     |                   |              |              |             |          |                       |                      |   |

### Process details

| : Properties                         |                |                                              |   |               |   |   |
|--------------------------------------|----------------|----------------------------------------------|---|---------------|---|---|
| 🚱 🔆 -                                |                |                                              |   |               |   |   |
| Operation                            | TST            | Testing                                      |   |               |   | ^ |
|                                      |                |                                              |   |               |   |   |
| F/N                                  | 99             |                                              |   |               |   |   |
| Process ID                           |                |                                              |   |               |   |   |
| Department                           | DFTAS ASSEMBLY |                                              |   |               |   |   |
| Resource                             | P064           |                                              |   |               |   |   |
| Set-up Standard                      | 0              | Crew Size<br>(Setup)                         | 0 |               |   |   |
| Schedule Run<br>Standard             | 1489           | # of Machines<br>(setup)                     | 1 |               |   |   |
| Cost Run<br>Standard                 | 1489.0         | # of Men/Machine                             | 1 | # of Machines | 1 |   |
| Lag Time (Hrs)                       | 0.0            |                                              |   |               |   |   |
| Standard Type                        | A              | Expected Receipt<br>Crt by Transfer<br>Batch | 2 |               |   |   |
| Multiple Parts (<br>Part Multiplier) | 0              | Reporting Point                              | Y |               |   |   |
|                                      |                |                                              |   |               |   | Ť |

Users without a MBOM Engineer role have only a read access.

| Version | 5        | Date: | 12-Dec-2016 |    |
|---------|----------|-------|-------------|----|
| Status  | Template |       |             | 78 |

## Markups

The tab shows the markups related to current part.

| 000000632 00      | EBOM EBOM Common     | MBOM Pla | ant Specif Routing | Where Used | Markups               |            |         |               |
|-------------------|----------------------|----------|--------------------|------------|-----------------------|------------|---------|---------------|
| Bill Of Materials | Markup Actions 🗸 🛄 - | E        | I- 📃 🖉 🏹 😪 🕻       | 1 🔆 -      |                       |            |         |               |
| Change Management |                      |          |                    | 2 - 4      |                       |            |         |               |
| onange management | Namo                 | Type     | Description        | Statue     | Created               | Originator | Ownor   | Change Action |
| Specs & Documents |                      | Type     | Description        | 310103     | Created               | originator | Owner   | Change Action |
| Related Parts     | BMK-0000118          | BOM Mar  | Replace index      | Applied    | 2/22/2016 10:18:12 PM | matthew    | matthew | CA-0018084    |
| Collaboration     |                      |          |                    |            |                       |            |         |               |

Markups are used during a Change Request process, in order to "mark" the requested modification in EBOM, before approval.

In order to see the Markup content, select checkbox related to Markup and select command Open from menu Actions

|                   |                    |          | Markup Actions 🗸 🗔 📬 🗸 |
|-------------------|--------------------|----------|------------------------|
|                   | ,                  | -        | 🖉 Open                 |
| 000000632 00      | EBOM EBOM Common   | MBOM Pla | × Delete               |
| Bill Of Materials | Markup Actions 🗸 🦳 | - 💷 - 💷  | Kerge                  |
| Change Management |                    |          | Approve                |
| Space & Documents | ✓ Name ▲           | Туре     | 🖄 Reject               |
| Specs & Documents |                    | DOM Mar  | 🗟 Change Owner         |
| Related Parts     | ▼ BMK-0000118      | BOM Mar  | Apply                  |
| Collaboration     |                    |          |                        |

Table shows the requested changes (table content depends on Markup state: if not approved, the user can update markup information using commands contained in the toolbar, if approved the toolbar is empty)

| Bill of Materials                                                                                                    | Bill of Materials      |     |      |                |     |        |     |         |        |
|----------------------------------------------------------------------------------------------------|------------------------|-----|------|----------------|-----|--------|-----|---------|--------|
| * 🤊 🖁 🎭 🛄                                                                                                    | 🛃 · 📰 - 🔜 👫 🖉          | 7 🔳 | *≁   |                |     |        |     |         |        |
| Mass Update                                                                                                    | ~                      |     |      |                |     |        |     | Reset   | Close  |
| Name                                                                                                    | Related Physical Title | •   | Туре | Conflict Queue | Rev | Policy | F/N | Ref Des | Compor |
| 000000632                                                                                                    |                        |     | Part |                | 00  | EC     | ٣   | ٣       | ٢      |
| O00000017     O     O |                        |     | Part |                | 00  | EC     | 1   | r       | r      |
| ⊞ 🔲 🎆 🖨 000000022                                                                                                    |                        |     | Part | -              | 01  | EC     | 2   |         |        |
| e 🗆 📑 000000097                                                                                                    |                        |     | Part |                | 00  | EC     | 3   | r       | r      |
| 🖃 🗔 🔜 0000000100                                                                                                    |                        |     | Part |                | 00  | EC     | 4   | r       | ,      |
| ⊕ □ ➡ ○ 000000487                                                                                                    |                        |     | Part |                | 00  | EC     | 2   | ,<br>,  | ·      |
|                                                                                                    |                        |     |      |                |     |        |     |         |        |
|                                                                                                    |                        |     |      |                |     |        |     |         |        |
|                                                                                                    |                        |     |      |                |     |        |     |         |        |

| Version | 5        | Date: | 12-Dec-2016 |    |
|---------|----------|-------|-------------|----|
| Status  | Template |       |             | 79 |

# **Change Management**

Page shows information related to Change processes related to current part.

The tab Change Order contains all CO objects, used to release the part.

| Crop<br>Images<br>here ■ Part (01) 1: | BRAKE DUAL CCT SWITCH SI | ate : Preliminary<br>wner : matthew.spite<br>odified : Mar 23, 201 | → Review<br>eri<br>6 10:43:09 Al | Drop<br>files<br>here |          |               |              | < <u>+</u> <     | > 2 <b>*</b>  |
|---------------------------------------|--------------------------|--------------------------------------------------------------------|----------------------------------|-----------------------|----------|---------------|--------------|------------------|---------------|
| 453052 01 ^                           | Change Order Change R    | lequest                                                            |                                  |                       |          |               |              |                  |               |
| Bill Of Materials                     | * * = -                  | - III -                                                            | 5                                | 7 💁 🛛                 | ≣ ‰-     |               |              |                  |               |
| Change Management                     |                          | Change Action Inf                                                  | ormation and                     | Assignment            |          |               |              |                  |               |
| Specs & Documents                     | Name                     | Change Action                                                      | Status                           | State                 | Assignee | Start Date    | Planned End  | Requested Change | Change Commen |
| Related Parts                         | CO-0025013               | CA-0024538                                                         |                                  | Pending               | Matthe   | Mar 23, 2016  | Mar 25, 2016 | For Release      |               |
| Collaboration                         |                          |                                                                    | *                                | 1 onding              | mattro   | indi 20, 2010 | mar 20, 2010 | 1 of Ptologoo    |               |
| Manufacturing Details                 |                          |                                                                    |                                  |                       |          |               |              |                  |               |
| Vendor Part Numbers                   |                          |                                                                    |                                  |                       |          |               |              |                  |               |
| anal c is                             |                          |                                                                    |                                  |                       |          |               |              |                  |               |

The Change Order is created for the initial revision by MBOM Engineer, in order to define the plant where part will be used and for each Change Request process, in order to release the new revision.

|   | 0                                |   | •                                     |                                                                   |                                  |                       |          |            |             |                  |                 |
|---|----------------------------------|---|---------------------------------------|-------------------------------------------------------------------|----------------------------------|-----------------------|----------|------------|-------------|------------------|-----------------|
|   | Drop<br>Images<br>here Part (01) |   | BRAKE DUAL CCT SWITCH Sta<br>Ow<br>Mo | te : Preliminary<br>vner : matthew.spite<br>dified : Mar 23, 2010 | → Review<br>eri<br>6 10:43:09 AM | Drop<br>files<br>here |          |            |             | く合               | <> 2            |
|   | 453052 01                        | • | Change Order Change Re                | equest                                                            |                                  |                       |          |            |             |                  |                 |
|   | Bill Of Materials                |   | + ★ = □ □.                            | •• · · ·                                                          | 2                                | 7 😪 🛛                 | ≣ ⅔-     |            |             |                  |                 |
|   | Change Management                |   |                                       | Change Action Info                                                | ormation and                     | Assignment            |          |            |             |                  |                 |
|   | Specs & Documents                |   | Name                                  | Change Action                                                     | Status                           | State                 | Assignee | Start Date | Planned End | Requested Change | Change Comments |
|   | Related Parts                    | Ľ | CR-0000165                            | CA-0024538                                                        | ÷                                | Pending               | Matthe   | Mar 23     | Mar 25, 2   | For Release      |                 |
|   | Collaboration                    |   |                                       |                                                                   |                                  | 2                     |          |            |             |                  |                 |
|   | Manufacturing Details            |   |                                       |                                                                   |                                  |                       |          |            |             |                  |                 |
| 1 | Vendor Part Numbers              |   |                                       |                                                                   |                                  |                       |          |            |             |                  |                 |
|   | CMS Information                  |   |                                       |                                                                   |                                  |                       |          |            |             |                  |                 |

#### The tab Change Request contains all CR objects, used to change the part.

The Change Request is created by users in order to ask for a new part revision; when the CR is approved, the system creates automatically a new CO object, used to release the new part revision.

When a part is affected by an active Change Request (means, the change process is not completed), the part header contains an alert

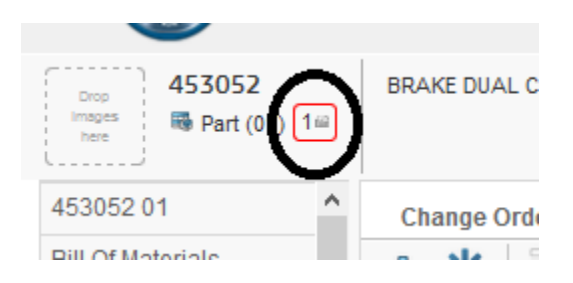

| Version | 5        | Date: | 12-Dec-2016 |    |
|---------|----------|-------|-------------|----|
| Status  | Template |       |             | 80 |

Also the EBOM table contains a dedicated column to show the parts affected by active Change Requests

| Drop<br>Images<br>here Part (01) | BRAKE DUAL CCT SWITCH | State :       Preliminary       → Review       Drop files         Owner : matthew.spiteri       Modified : Mar 23, 2016 10:43:09 AM       Drop files |
|----------------------------------|-----------------------|----------------------------------------------------------------------------------------------------|
| 453052 01                        | EBOM EBOM Comm        | non MBOM Plant Specif Routing Whe                                                                                                    |
| Bill Of Materials                | 📃 - Reports - 🥖       | 🕈 🛓 📫 🏞 🔽 🚱 國 🛛 Markup 🗸 👩                                                                                                    |
| Change Management                |                       |                                                                                                    |
| Specs & Documents                |                       | A 🗎 🖻 Type 3                                                                                                    |
| Related Parts                    | □ □ □ 452052          | 00A (M.Flow                                                                                                    |
| Collaboration                    | E E E E 455052        | 04E (MEM A                                                                                                    |
| Manufacturing Details            |                       | la la la la la la la la la la la la la l                                                                                                    |
| Vendor Part Numbers              | ± 🔲 🏥 52826-09        | 09N (MEM EC Part F                                                                                                    |
|                                  |                       |                                                                                                    |

About Change Request creation and management, see document "Engineering Change Training".

| Version | 5        | Date: | 12-Dec-2016 |    |
|---------|----------|-------|-------------|----|
| Status  | Template |       |             | 81 |

# **Specs and Documents**

Page shows the CAD Drawings and Documents related to current part

| 453050 BRAKE DUAL C<br>♣ Part (00) | CCT 2.5MM State : Publish<br>Owner : Corporate<br>Modified : Feb 29, 2016 | 4:00:20 PM |    |       |     |     |                                         |         |                      | <     |
|------------------------------------|---------------------------------------------------------------------------|------------|----|-------|-----|-----|-----------------------------------------|---------|----------------------|-------|
| 453050 00                          | Specifications Reference                                                  | e Documer  | 1  |       |     |     |                                         |         |                      |       |
| Bill Of Materials                  | * 📥 🗔 🛄 - 🗔                                                               | • = =      | 2  | 79    | 圖》  | È-  |                                         |         |                      |       |
| Change Management                  | Name .                                                                    |            | A  | Title | Rev | Ver | Type                                    | Actions | Description          | Docur |
| Specs & Documents                  |                                                                           | -          | A. | THU O |     |     | .,,,,,,,,,,,,,,,,,,,,,,,,,,,,,,,,,,,,,, |         | boothpaton           | Dood  |
| Related Parts                      | 🗌 🛱 453050-A                                                              | 0/1        |    | 4530  | 03J | 1   | CAD                                     | 2       | MEM Assembly Drawing |       |
| Collaboration                      | 🗌 🛗 M-453050                                                              | 0/1        |    | M-45  | 00A | 1   | CAD                                     | 2       | M.Flow Chart-A       |       |
| Manufacturing Details              | 🗌 🛱 P-453050                                                              | 0/1        |    | P-45  | 00G | 1   | CAD                                     | 2       | P-Layout - A         |       |
| Vendor Part Numbers                |                                                                           |            |    |       |     |     |                                         |         |                      |       |
| CMS Information                    |                                                                           |            |    |       |     |     |                                         |         |                      |       |
|                                    |                                                                           | 1          |    |       |     |     |                                         |         |                      |       |

### Specifications

The menu Actions contains the function to create and update drawings (see chapter "CAD Drawing management")

| Specifications | Referenc   |   |  |
|----------------|------------|---|--|
| ≡• * ⊒         | <b>-</b> - |   |  |
| * Create New   |            |   |  |
| Add Existing   |            | - |  |
| 📩 Download     |            |   |  |
| Checkout       |            |   |  |
| 🕮 Remove       |            |   |  |

#### **Reference Documents**

The menu Actions contains the function to create and update documents (see chapter "Document related to part")

| Specifications | ce Doci  | umen |    |
|----------------|----------|------|----|
| =• 📮 斗•        | <b>-</b> |      |    |
| * Document     |          |      | -@ |
| Add Existing   |          |      |    |
| 📥 Download     |          |      |    |
| 🗟 Checkout     |          |      |    |
| - Remove       |          |      |    |
| * ECAD: Create |          |      |    |

| Version | 5        | Date: | 12-Dec-2016 |    |
|---------|----------|-------|-------------|----|
| Status  | Template |       |             | 82 |

# **Related Parts**

Page shows information about a part list of alternate parts, substitute parts and parts created by copy.

| 000000105 01             | Alternate Parts Substitute P | Parts               |                                |                    |
|--------------------------|------------------------------|---------------------|--------------------------------|--------------------|
| Bill Of Materials        | * M P                        | 🐻 - 🗊 - 🔜 🖉         | ₹ 🕄 🔝 🖓 -                      |                    |
| Change Management        |                              |                     |                                | Description        |
| Specs & Documents        |                              | lev Type            | Policy                         | Description        |
| Related Parts            | 02                           | 2 Part              | EC Part                        | EPB RH             |
| Collaboration            |                              |                     |                                |                    |
| Manufacturing Details    |                              |                     |                                |                    |
| Vendor Part Numbers      |                              |                     |                                |                    |
| CMS Information          |                              |                     |                                |                    |
| Tool Parts               |                              |                     |                                |                    |
| Referenced By            |                              |                     |                                |                    |
| Classification PowerView | < > <                        |                     |                                |                    |
| Issues                   |                              |                     |                                |                    |
|                          | Derived From Derived To      |                     |                                |                    |
|                          | Change - 📑 🗸 🎝               | - 📴 - 📰 -           | II 🖉 🖓 😫 🛒 💸-                  |                    |
|                          | Source Name 🔺 🛛 D            | erived Name Derived | Description Derived Part State | Derived Part Desig |
|                          |                              |                     |                                |                    |
|                          |                              |                     |                                |                    |
|                          |                              |                     |                                |                    |

Alternate parts and Substitute parts can be used by MBOM Engineer in order to update MBOM Plant Specific.

The toolbars contain commands to define the related parts; these commands are available only if part state is Preliminary.

An alternate part is a component that is a suitable replacement for another part in every assembly in which the original part occurs.

| Alternate Parts       Substitute Parts         Image: Image: Imag |     |      |         |             |  |  |  |
|----------------------------------------------------------------------------------------------------|-----|------|---------|-------------|--|--|--|
| 🗌 Name 🔺                                                                                                    | Rev | Туре | Policy  | Description |  |  |  |
| □  ■ 000000002                                                                                                    | 02  | Part | EC Part | EPB RH      |  |  |  |

| Version | 5        | Date: | 12-Dec-2016 |    |
|---------|----------|-------|-------------|----|
| Status  | Template |       |             | 83 |

A substitute part is a component that is a suitable replacement for another part in only one assembly in which the original part occurs.

| Alternate Parts Substitute Parts |     |      |         |     |   |     |         |                |     |      |
|----------------------------------|-----|------|---------|-----|---|-----|---------|----------------|-----|------|
| 💽 🔊 🖉 🚚 🛄 - 🗒 - 🎫 💭 🏹 😪 🇮 🔆 -    |     |      |         |     |   |     |         |                |     |      |
| Substitute Parts                 | Rev | Туре | Policy  | Qty |   | F/N | Ref Des | Substitute For | Rev | Туре |
| 000000022                        | 01  | Part | EC Part | 1.0 | Ð | 1   |         | 0000000111     | 00  | Part |
|                                  |     |      |         |     |   |     |         |                |     |      |
|                                  |     |      |         |     |   |     |         |                |     |      |
|                                  |     |      |         |     |   |     |         |                |     |      |

A derived part is a component created by cloning a part.

Derived From page shows the parent part

| Derived From Derived To<br>Change - |              | • • • • • • • • • • • • • • • • • • • • | <b>≩</b> ∭ ⅔-      |
|-------------------------------------|--------------|-----------------------------------------|--------------------|
| Source Name 🔺                       | Derived Name | Derived Description                     | Derived Part State |
| € 000000002                         | 000007400    |                                         | Preliminary        |

Derived To page shows the parts created by copy

| Derived From Derived To |            |                     |                  |
|-------------------------|------------|---------------------|------------------|
| Change - 📑 👬 🗛          | <u> </u>   | • 📰 • 🔜 🖉 🏹         | 🔮 🧮 🔆 -          |
| Derived Name .          | Source Nam | Derived Description | Derived Part Sta |
|                         | 000000002  |                     | Preliminary      |
|                         |            |                     |                  |

| Version | 5        | Date: | 12-Dec-2016 |    |
|---------|----------|-------|-------------|----|
| Status  | Template |       |             | 84 |

# **Collaboration**

Page contains information related to processes that involves other users.

About Route, see chapter "Part Categories"; about Issues, see chapter "Issues"

| 453050 BRAKE DUAL C   | CCT 2.5MM State : Publish |            |               |  |  |
|-----------------------|---------------------------|------------|---------------|--|--|
| 👼 Part (00)           | Owner : Corporate         | ate        |               |  |  |
|                       | Modified : Feb 29, 2016   | 4:00:20 PM |               |  |  |
| 453050 00             | Route Issues Subsc        | ribe       |               |  |  |
| Bill Of Materials     | 🔊 🔊 🕷 🖓 -                 |            |               |  |  |
| Change Management     |                           | Tupo       | Empil Address |  |  |
| Specs & Documents     |                           | туре       | Email Autress |  |  |
| Related Parts         |                           | Event      |               |  |  |
| Collaboration         | Part Approved             | Event      |               |  |  |
| Manufacturing Details | 🛨 🔄 Part Deleted          | Event      |               |  |  |
| Vendor Part Numbers   | 🛨 🔄 Part Obsolete         | Event      |               |  |  |
| CMS Information       | Ŧ 🔄 Part Released         | Event      |               |  |  |
| Tool Parts            | Part Revised              | Event      |               |  |  |
| Referenced By         |                           |            |               |  |  |

The tab Subscribe allows users to manage subscriptions for current parts.

The function can be used also for other PLM objects, like documents, routes and issues.

About part subscription, the table shows the events that the user can subscribe; the previous picture shows the events available for EC Part; about Sketch parts, the events are different

| Route Issues Subso       | cribe |
|--------------------------|-------|
| 2 🖻 👕 🐨 🚏                | 🔜 🔆 · |
| Subscription Events      | Туре  |
|                          | Event |
| Part Complete            | Event |
| ■ Part Deleted           | Event |
| Part Moved to Production | Event |
|                          |       |

#### Toolbar icons:

The icons contained in the part details toolbar depends on user permission and part state:

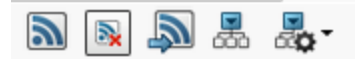

The following functions are available (user has to select event and after select the icon):

| Version | 5        | Date: | 12-Dec-2016 |    |
|---------|----------|-------|-------------|----|
| Status  | Template |       |             | 85 |

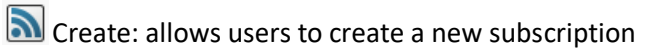

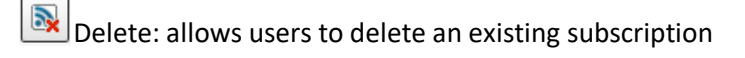

Push Subscription: allows users to create a subscription to other users

Expand: allows users to expand all levels or selecting the number of levels, in order to see person involved

#### User can expand the events in order to see all person involved

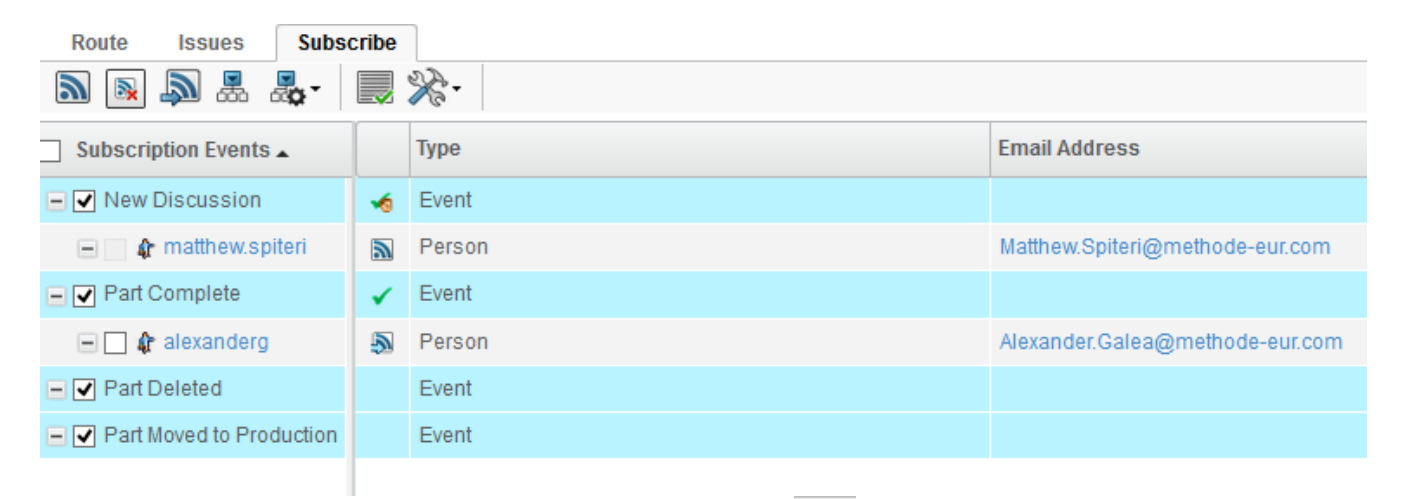

User can create new subscription also using the dedicated icon Solution contained in Part Details toolbars

| 0000000105        | Housing | State : F<br>Owner : ma<br>Modified : N | Preliminary<br>atthew.spiteri<br>far 30, 2016 12:04:3 | Drop<br>files<br>here |  |  |
|-------------------|---------|-----------------------------------------|-------------------------------------------------------|-----------------------|--|--|
| 000000105 01      | Prop    | erties I                                | Material Parts                                        | CMS Information       |  |  |
| Bill Of Materials |         | a 🖣 🗸                                   | ≽ 💿 😑 🗖                                               | I 🚱 🔆 -               |  |  |
| Change Management | Name    |                                         | 000000105                                             | 000000105             |  |  |
| Specs & Documents | Origin  | ator                                    | Matthew Spite                                         | Matthew Spiteri       |  |  |
| Related Parts     | Part C  | lassification                           | Moulded Parts                                         | 3                     |  |  |
| Collaboration     | Descri  | iption                                  | Housing                                               |                       |  |  |

| Version | 5        | Date: | 12-Dec-2016 |    |
|---------|----------|-------|-------------|----|
| Status  | Template |       |             | 86 |

# **Manufacturing Details**

Page shows the plants where the current part are used.

| 090100 DURE<br>Material Part (00) - | THAN BKV 30H 1.0 000000 State :<br>Owner<br>Modifie | Publish<br>: Corpora<br>ed : Mar 31 | te<br>, 2016 10: | 32:45 AM          |         |                    |             | <n <=""> k</n>    |
|-------------------------------------|-----------------------------------------------------|-------------------------------------|------------------|-------------------|---------|--------------------|-------------|-------------------|
| 090100 00                           | Manufacturing Res                                   |                                     |                  |                   |         |                    |             |                   |
| Bill Of Materials                   | 🖉 View Current & Pending                            | ✓ Revi                              | sion Cu          | irrent 🗸 🛛 Filter | 2       | ्रि- 📴- 📰 - 🔜      | 27 😪        | ≣ ☆-              |
| Change Mgt PowerView                |                                                     | Tune                                | Con              | Dart Davision     | Status. | Description        | MEC Change  | Tarrat Start Data |
| Specs & Documents                   |                                                     | Type                                | Seq              | Part Revision     | Status  | Description        | WFG Change  | Target Start Date |
| Collaboration                       | 🖃 🗔 👪 090100                                        | Mat                                 |                  |                   |         | DURETHAN BKV 30H 1 |             |                   |
| Multiple Ownership                  | 🛨 🔄 📾 Egypt                                         | Plant                               | 1                | 00                | Current |                    |             |                   |
| Access                              | 🕢 🗃 🖬 Malta                                         | Plant                               | 1                | 00                | Current |                    | MCO-0000270 | Feb 22 2016;      |
| Manufacturing Details               |                                                     |                                     |                  |                   |         |                    |             |                   |
| Vendor Part Numbers                 |                                                     |                                     |                  |                   |         |                    |             |                   |

The plant is defined by MBOM Engineer after Design Engineers approval; the users with roles Design Engineer can only view the plant definition.

| Version | 5        | Date: | 12-Dec-2016 |    |
|---------|----------|-------|-------------|----|
| Status  | Template |       |             | 87 |

# **Vendor Part Numbers**

Page shows the Vendor Part Numbers, retrieved from CMS Malta and Egypt, related to current part

| 2BC0429000 BASE COAT  | State : Publish<br>Owner : Corporate<br>Modified : Mar 1, 2016 1:43:32 Pl | Λ                        |
|-----------------------|---------------------------------------------------------------------------|--------------------------|
| 2BC0429000 00         | 🔍 - 📴 - 📰 - 💭 🚺                                                           | 8 💎 🗏 🔆 -                |
| Bill Of Materials     | Name                                                                      | Customer / Supplier Name |
| Change Management     |                                                                           |                          |
| Specs & Documents     | 05-7004-516.800                                                           | SCHRAMM Coatings GMBH    |
| Related Parts         |                                                                           |                          |
| Collaboration         |                                                                           |                          |
| Manufacturing Details |                                                                           |                          |
| Vendor Part Numbers   |                                                                           |                          |
| CMS Information       |                                                                           |                          |

The information retrieved from CMS systems are the Vendor Part Number and the Supplier Name

The Vendor Part Number can be searched

| 🖉 Disable+ 👗 Coo               | okies• 🎢 CSS• 📋 For | ms+ 🔟 Images+ 👔 | Information-    | Miscellan      | eous+ 🥖 (  | Dutline• 🧳 | 🖊 Resiz |
|--------------------------------|---------------------|-----------------|-----------------|----------------|------------|------------|---------|
| is in                          | 3DEXPERIENCE   EN   | IOVIA Engine 🗚  | • 05-7004-516.8 | 800            | ٥          | ۹ 🎙        |         |
| Search Refinement              | :                   | Search Results  | 1-1(            | of approx. 1 R | lesults Pa | ge Size: 5 | 0       |
| Search<br>05-7004-516.800      | QØ                  | € Q• ×          | <b>₽</b> .      | <b>.</b> .     | •          | ≡ %·       | -       |
| <ul> <li>Taxonomies</li> </ul> |                     | Display Name    |                 | Revision 🔛     | Туре       | Policy 🔺   | Descrip |
| ▼ Types                        |                     | 05-7004-5       | 16.800          | 00             | Ven        | EC         |         |

The Vendor Part Number form has no information; the form contains only the link to Methode Part Number

|   | 05-7004-516.800<br>Vendor Part Number (00) | tate : Publish Crimer : User Agent |                                 |                        |     |      |             |  |  |  |
|---|--------------------------------------------|------------------------------------|---------------------------------|------------------------|-----|------|-------------|--|--|--|
|   |                                            | Modified : Feb 5, 2016 4:47:21 PM  | dified : Feb 5, 2016 4:47:21 PM |                        |     |      |             |  |  |  |
|   | 05-7004-516.800                            | 🖫 - 📰 - 🔜 🏹 🗒                      | ₽, ▥, ≦ ∠ 萬 ≫,                  |                        |     |      |             |  |  |  |
|   |                                            | Name 🔺                             |                                 | Related Physical Title | Rev | Туре | Description |  |  |  |
| 1 |                                            | B 2BC0429000                       |                                 |                        | 00  | Part | BASE COAT   |  |  |  |

| Version | 5        | Date: | 12-Dec-2016 |    |
|---------|----------|-------|-------------|----|
| Status  | Template |       |             | 88 |

# **CMS Information**

Page shows some information related to Costs and Customer Service Part Numbers, retrieved from CMS Malta, related to current part

### Cost Part Manufactured

| 453050 00                | Malta: Cost Part          | . Malta: Cost Part | Customer Service |                       |          |                            |         |
|--------------------------|---------------------------|--------------------|------------------|-----------------------|----------|----------------------------|---------|
| Bill Of Materials        | 🗔 😪 🔆-                    |                    |                  |                       |          |                            |         |
| Change Management        | Standard                  |                    |                  |                       |          |                            |         |
| Specs & Documents        | Labour Standard           | 0.01710            | Mate             | terial Standard       | 0.53479  | Burden Standard            | 0.11719 |
| Related Parts            | Actual                    |                    |                  |                       |          |                            |         |
| Collaboration            | Labour Actual             | 0.00000            | Mate             | terial Actual         | 0.00000  | Burden Actual              | 0.00000 |
| Manufacturing Details    | Average                   |                    |                  |                       |          |                            |         |
| Vendor Part Numbers      | Labour Average            | 0.00000            | Mate             | terial Average        | 0.00000  | Burden Average             | 0.00000 |
| CMS Information          | Total                     |                    |                  |                       |          |                            |         |
| Tool Parts               | Total Prod. To<br>Date    | 0                  | Date             | te                    | 23/03/16 |                            |         |
| Referenced By            | Cost                      |                    |                  |                       |          |                            |         |
| Classification PowerView | Standard Cost             | 0.68835            | Actu             | ual Cost              | 0.00000  | AverageCost                | 0.00000 |
| Issues                   | Other Cost                |                    |                  |                       |          |                            |         |
|                          | Other Costs<br>(Standard) | 0.01927            | Othe<br>(Acti    | er Costs<br>tual)     | 0.00000  | Other Costs<br>(Average)   | 0.00000 |
|                          | Quantity                  |                    |                  |                       |          |                            |         |
|                          | Standard Quantity         | 250                | Actu             | ual Quantity          | 0        |                            |         |
|                          | Burden                    |                    |                  |                       |          |                            |         |
|                          | Burden Standard<br>Fixed  | 0.06654            | Buro<br>Varia    | den Standard<br>iable | 0.05065  | Burden Actual<br>Fixed     | 0.00000 |
|                          | Burden Variable           |                    |                  |                       |          |                            |         |
|                          | Burden Actual<br>Variable | 0.00000            | Burg<br>Fixe     | rden Average<br>ed    | 0.00000  | Burden Average<br>Variable | 0.00000 |

| Version | 5        | Date: | 12-Dec-2016 |
|---------|----------|-------|-------------|
| Status  | Template |       | 89          |

### **Cost Part Purchased**

| Malta: Cost Par                 | t Malta: Cost Part | Customer Service                 |         |                                  |         |                      |         |
|---------------------------------|--------------------|----------------------------------|---------|----------------------------------|---------|----------------------|---------|
| 🗔 😫 🛠                           | •                  |                                  |         |                                  |         |                      |         |
| Last Cost                       |                    |                                  |         |                                  |         |                      |         |
| Last Actual Cost                | 3.45000            | Last Actual<br>Currency          | EU      |                                  |         |                      |         |
| Last Currency<br>Rate           | 1.000000           | Last Duty Rate                   | 0.0000  |                                  |         |                      |         |
| Last Unit Cost                  | 3.45000            | Last Currency<br>Cost            | 0.00000 | Last Freight<br>Cost             | 0.00000 |                      |         |
| Last Duty Cost                  | 0.00000            | Last<br>Multiplier-1<br>Cost     | 0.00000 | Last<br>Multiplier-2<br>Cost     | 0.00000 |                      |         |
| Last Multiplier-1               | 0.0000             | Last<br>Multiplier-2             | 0.0000  |                                  |         |                      |         |
| Last<br>Warehouse<br>Charge     | 0.00000            |                                  |         |                                  |         |                      |         |
| Standard Cost                   |                    |                                  |         |                                  |         |                      |         |
| Standard Date                   | 26/02/16           | Standard Cost                    | 3.45000 | Standard<br>Quantity             | 0       |                      |         |
| Standard<br>Currency Rate       | 1.000000           | Standard Duty<br>Rate            | 0.0000  |                                  |         |                      |         |
| Standard Unit<br>Cost           | 3.45000            | Standard<br>Currency Cost        | 0.00000 | Standard<br>Freight Cost         | 0.00000 |                      |         |
| Standard Duty<br>Cost           | 0.00000            | Standard<br>Multiplier-1<br>Cost | 0.00000 | Standard<br>Multiplier-2<br>Cost | 0.00000 |                      |         |
| Standard<br>Multiplier-1        | 0.0000             | Standard<br>Multiplier-2         | 0.0000  |                                  |         |                      |         |
| Standard<br>Warehouse<br>Charge | 0.00000            |                                  |         |                                  |         |                      |         |
| Average Cost                    |                    |                                  |         |                                  |         |                      |         |
| Average Cost                    | 3.45000            | Average Unit<br>Cost             | 0.00000 | Average Xchg<br>Cost             | 0.00000 | Average Duty<br>Cost | 0.00000 |

### Customer Service Part Number

| Malta: Cost Part Malta: Cos | t Part Customer Service    |                      |              |              |       |
|-----------------------------|----------------------------|----------------------|--------------|--------------|-------|
| 耳 🗔 • 🖓 😫 🔆 •               |                            |                      |              |              |       |
| Methode Part Number 🛛       | Customer Name              | Customer Part Number | Description1 | Description2 | PLANT |
| 090100                      | ARTI PLASTICS LTD.         | 090100               |              |              | Malta |
| 090100                      | CASTING GROUP SRL          | 090100               |              |              | Malta |
| 090100                      | ELEPAC LTD.                | 090100               |              |              | Malta |
| 090100                      | FILDAN ACCESSORIES LIMITED | 090100               |              |              | Malta |
| 090100                      | KETEK LTD.                 | 90100                |              |              | Malta |

| Version | 5        | Date: | 12-Dec-2016 |    |
|---------|----------|-------|-------------|----|
| Status  | Template |       |             | 90 |

# **Tool Parts**

Page shows the list of tools used to produce the part

| 453050 BRAKE DUAL 0   | CCT 2.5MM State : Publish<br>Owner : Corporate<br>Modified : Feb 29, 2016 | 4:00:20 PM             |                |     |                  |
|-----------------------|---------------------------------------------------------------------------|------------------------|----------------|-----|------------------|
| 453050 00             | 🖉 📑 - 📑 - 📑 -                                                             | 🚽 🖉 🟹 🧱 🗞 -            |                |     |                  |
| Bill Of Materials     | □ Name                                                                    | Description            | Usage Location | F/N | Estimated Cost P |
| Change Management     |                                                                           |                        | Malta          | 1   |                  |
| Specs & Documents     |                                                                           | ASST 316 - WATE SWIT   | maita          |     |                  |
| Related Parts         | 2679                                                                      | ASSY JIG - VW ATL SWIT | Malta          | 2   |                  |
| Collaboration         | 2680                                                                      | ASSY JIG - VW ATL SWIT | Malta          | 3   |                  |
| Manufacturing Details | 2681                                                                      | ASSY JIG - VW ATL SWIT | Malta          | 4   |                  |
| Vendor Part Numbers   |                                                                           |                        |                |     |                  |
| CMS Information       |                                                                           |                        |                |     |                  |
| Tool Parts            |                                                                           |                        |                |     |                  |
| Deferenced Dy         |                                                                           |                        |                |     |                  |

The tools are defined during RFQ process by Tooling Engineers and by Quoting Managers; the users with roles Design Engineer can view the tool definition and can add drawings to tools.

| 2678 ASSY JIG - VV<br>Tool Parts | V ATL SWITCH State<br>Owne<br>Modifi | : Preliminary<br>r: creator<br>ed : Mar 4, 2016 6:33:58 PM |                       |             |                       | く合く         |
|----------------------------------|--------------------------------------|------------------------------------------------------------|-----------------------|-------------|-----------------------|-------------|
| 2678                             | Properties Lif                       | ecycle History Images Route                                |                       |             |                       |             |
| Specs & Documents                | a 🗉 😑 🗖                              | Q %-                                                       |                       |             |                       |             |
| Collaboration                    | Name                                 | 2678                                                       | Revision              |             | State                 | Preliminary |
| Multiple Ownership               | Originator                           |                                                            | Originated            | Mar 4, 2016 | Modified              | Mar 4, 2016 |
| Access                           | Part Classification                  | -                                                          | Quality Release       |             |                       |             |
| Referenced By                    | Description                          | ASSY JIG - VW ATL SWITCH                                   |                       |             |                       |             |
| Classification PowerView         | Design Purchase                      |                                                            |                       |             |                       |             |
| Issues                           | End Item                             | Yes                                                        |                       |             |                       |             |
|                                  | Tool Part Details                    |                                                            |                       |             |                       |             |
|                                  | Usage Location                       | Malta                                                      | Tool Type             |             |                       |             |
|                                  | Estimated Cost                       |                                                            | Prototype Cost        |             |                       |             |
|                                  | Cycle time (secs) /<br>Shot          | 0                                                          | Tool life / shots     |             | Number of<br>Cavities |             |
|                                  | Machine Size (T)                     |                                                            | Multiple Parts        | N           | Part Multiplier       | 1           |
|                                  | Additional<br>Equipment              |                                                            | Mould Design<br>Hours | 0           | Capital<br>Investment | 0,000       |
|                                  | Remarks                              |                                                            |                       |             |                       |             |
|                                  | Technical                            |                                                            |                       |             |                       |             |
|                                  | Net Weight                           | 0.0                                                        | Gross Weight          | 0.0         | Net Weight UOM        |             |
|                                  | Carry Over Parts                     |                                                            | Remarks               |             |                       |             |

| Version | 5        | Date: | 12-Dec-2016 |    |
|---------|----------|-------|-------------|----|
| Status  | Template |       | 9           | )1 |

# **Referenced By**

## Page lists all PLM objects where the current part are used.

| 453050 BRAKE DUAL (      | CCT 2.5MM State : Publish<br>Owner : Corporate<br>Modified : Feb 29, 2016 | 5 4:00:20 | PM            |       |                      |             | 〈俞 〈 〉 🐔      | )   |
|--------------------------|---------------------------------------------------------------------------|-----------|---------------|-------|----------------------|-------------|---------------|-----|
| 453050 00                | 🖪 - 🗊 - 📃 🏹 🗒                                                             | **        |               |       |                      |             |               |     |
| Bill Of Materials        | Namo                                                                      | Boy       | Tupo          | Title | Description          | State       | Ownor         |     |
| Change Management        |                                                                           | IVEA      | Type          | The   | Description          | State       | Owner         |     |
| Specs & Documents        | 1.453050                                                                  | 00        | Part          |       | BRAKE DUAL CCT 2.5MM | Publish     | Corporate     | Ф   |
| Related Parts            | 1.453050                                                                  | 00        | Part          |       | BRAKE DUAL CCT 2.5MM | Publish     | Corporate     | ц.  |
| Collaboration            | 1.453095                                                                  | 00        | Part          |       | ATL BRAKE SWITCH     | Publish     | Corporate     | ф   |
| Manufacturing Details    | 1.453095                                                                  | 00        | Part          |       | ATL BRAKE SWITCH     | Publish     | Corporate     | ф   |
| Vendor Part Numbers      | 2.453050                                                                  | 00        | Part          |       | BRAKE DUAL CCT 2.5MM | Publish     | Corporate     | ф   |
| CMS Information          | 2.453050                                                                  | 00        | Part          |       | BRAKE DUAL CCT 2.5MM | Publish     | Corporate     | ф   |
| Tool Parts               | 3.453050                                                                  | 00        | Part          |       | BRAKE DUAL CCT 2.5MM | Publish     | Corporate     | ф   |
| Referenced By            | 3.453050                                                                  | 00        | Part          |       | BRAKE DUAL CCT 2.5MM | Publish     | Corporate     | -æ  |
| Classification PowerView | 453050                                                                    | Part      | Part Master   |       |                      | Exists      | UserAgent     | ф   |
| Issues                   | CA-0017420                                                                | -         | Change Action |       | Import               | Complete    | joseph.zammit | ц   |
|                          | CA-0017420                                                                | -         | Change Action |       | Import               | Complete    | joseph.zammit | ¢   |
|                          | CA-0017420                                                                | -         | Change Action |       | Import               | Complete    | joseph.zammit | Гф. |
|                          | 📹 Malta                                                                   | -         | Plant         |       |                      | Active      | Corporate     | ф   |
|                          | 🕍 MCO-0018380                                                             |           | MCO           |       |                      | Implemented | Corporate     | Гф. |
|                          |                                                                           |           |               |       |                      |             |               |     |

It's similar to command Where Used, but the page shows also if there are Change objects, MCO objects (used by MBOM Engineers), the plants where part is used, RFQs that contains the part (if the part is the RFQ variant).

The page has no function to edit or expand the relationships.

| Version | 5        | Date: | 12-Dec-2016 |    |
|---------|----------|-------|-------------|----|
| Status  | Template |       |             | 92 |

# **Classification Power View**

Page lists the information related to the classifications of the current part.

| 090100<br>Materi   | DURETI<br>rial Part (00) - | HAN BKV 30H 1.0 000000 State :<br>Owner<br>Modifie | Publish<br>r : Corporate<br>ed : Feb 29, 2016 | 10:48:41 AI  | л         |               |                        |                   | 〈令              | < >           | Ø                |
|--------------------|----------------------------|----------------------------------------------------|-----------------------------------------------|--------------|-----------|---------------|------------------------|-------------------|-----------------|---------------|------------------|
| 090100             | 0 00                       | Classification BO                                  |                                               |              |           |               |                        |                   |                 |               | к <mark>ж</mark> |
| Bill Of M          | Materials                  | 🗔 🗸 🎝 - 🗋 - 📑                                      |                                               | 7 5          | 7 💽 🗐     | ≫-            |                        |                   |                 |               |                  |
| Chang              | e Mgt PowerView            |                                                    | ,                                             |              |           | - (F - 1)     | 01 15                  |                   |                 |               |                  |
| Specs              | & Documents                | Name 🔺                                             | Туре                                          | Revision     | Policy    | Part Family   | Classifica             | tion Attributes   | F/N             | Ref Des       | Qty              |
| Collabo            | oration                    |                                                    |                                               |              |           |               | Colour =<br>Approval ( | Customer 3 =      |                 |               |                  |
| Multiple<br>Access | e Ownership<br>3           | ■ ◯ 🛱 090100                                       | Material Part                                 | 00           | Manufactu | Materials     | Remarks<br>Approval (  | =<br>Customer 2 = |                 |               |                  |
| Manufa             | acturing Details           |                                                    |                                               |              |           |               | New Deta               |                   |                 |               |                  |
| Vendor             | r Part Numbers             |                                                    |                                               |              |           |               |                        |                   |                 |               |                  |
| CMS In             | formation                  | < >                                                | <                                             |              |           |               |                        |                   |                 |               | >                |
| Tool Pa            | arts                       |                                                    |                                               |              |           |               |                        |                   |                 |               | 1 object         |
| Refere             | nced By                    | Classification                                     |                                               |              |           |               |                        |                   |                 |               | к <sup>и</sup>   |
| Classif            | fication PowerView         | Classify ReClassify                                |                                               | <b>.</b> - 8 | a. 📃 🛛    | 1 💎 💽 🕯       | ≣ <b>%</b> -           |                   |                 |               |                  |
| Issues             |                            |                                                    |                                               |              |           |               |                        |                   |                 |               |                  |
|                    |                            | Name 🔺                                             | Туре                                          | Title        | C         | escription    |                        | State             | Owner           | Classificatio | on Path          |
|                    |                            | Materials ABS                                      | Part Family                                   | Mater        | ials ABS  | laterials ABS |                        | Active            | Test Everything | Technical C   | lassifica        |

The page is composed by two channels:

- The first channel shows the EBOM (user can use the icons contained in toolbar in order to expand the structure) with information related to part classification
- The second channel contains the classifications related to part selected in first channel

| Version | 5        | Date: | 12-Dec-2016 |    |
|---------|----------|-------|-------------|----|
| Status  | Template |       |             | 93 |

| Classification BO                     |               |          |               |                 |                         |                             |              |
|---------------------------------------|---------------|----------|---------------|-----------------|-------------------------|-----------------------------|--------------|
| 🗔 🏯 🦓 r 🔒 r 🗔                         | - 🎫 - 🔍       | 27       | ' 😪 🗐 🎾       | & <b>-</b>      |                         |                             |              |
| Name 🔺                                | Туре          | Revision | Policy        | Part Family     | Classifica              | tion Attributes             | F/N          |
| ■ ○ → 456013                          | Part          | 00       | EC Part       |                 |                         |                             |              |
| □ ○ → 40686-08                        | Part          | 00       | EC Part       |                 |                         |                             | 4            |
| ■ ○ → 40732-01                        | Part          | 00       | EC Part       |                 |                         |                             | 8            |
| 52409-09                              | Part          | 00       | EC Part       |                 |                         |                             | 2            |
|                                       | Material Part | 00       | Manufactur,   | Finished P      | Quantity M<br>View Deta | lultiplier =<br><u>iils</u> | 1            |
| ⊡ ◯ 🔂 096515                          | Material Part | 00       | Manufactur    | Finished P      | Quantity M              | lultiplier =                | 4            |
| < >                                   | <             |          |               |                 |                         |                             |              |
| Classification<br>Classify ReClassify | <b>-</b>      | •- ==    | )- 🔜 🖉        | 7 🔮 🗮           | %-                      |                             |              |
| Name                                  | Туре          | Title    | D             | escription      |                         | State                       | Owner        |
| 🗆 🗞 Finished Product                  | Part Family   | Finist   | ned Product F | inished Product | t                       | Active                      | Test Everyth |

The Actions menu contains commands to manage classification

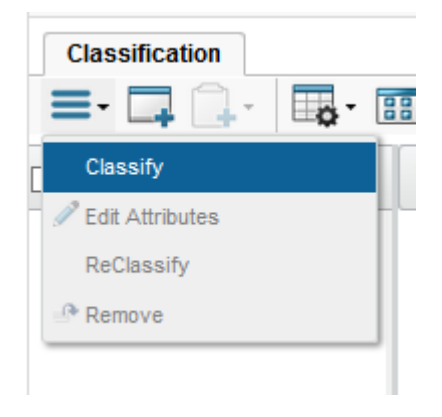

If user have no modification permissions, the toolbar will contain commands to manage classifications.

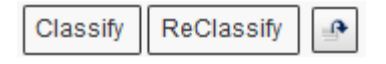

Also the part details form contains the information related to classifications: the lower portion contains the Classification Path and the attributes contained in classification definition; using icon Edit, user is able to enter and update attributes values.

| Version | 5        | Date: | 12-Dec-2016 |    |
|---------|----------|-------|-------------|----|
| Status  | Template |       |             | 94 |

| 090100 00                    | Properties CN                     | IS Information | Lifecycle      | Where Used         | History        | Images | Route |                |    |
|------------------------------|-----------------------------------|----------------|----------------|--------------------|----------------|--------|-------|----------------|----|
| Bill Of Materials            | a 🗉 🕒 🗖                           | 🖸 🔆 -          |                |                    |                |        |       |                |    |
| Change Mgt PowerView         | Europe                            | NO             |                | С                  | hina           | NO     |       | US             | NO |
| Specs & Documents            | Technical                         |                |                |                    |                |        |       |                |    |
| Collaboration                | Net Weight                        | 0.0            |                | G                  | ross Weight    | 0.0    |       | Net Weight UOM |    |
| Multiple Ownership<br>Access | Carry Over Parts<br>Similar Parts |                |                | R                  | emarks         |        |       |                |    |
| Manufacturing Details        |                                   |                |                |                    |                |        |       |                |    |
| Vendor Part Numbers          | Classification Path               | Technical Clas | sification→Rav | v Material → Plast | tic→Materials/ | ABS    |       |                |    |
| CMS Information              | Materials ABS                     |                |                |                    |                |        |       |                |    |
| Tool Parts                   | Raw Material                      |                |                |                    |                |        |       |                |    |
| Referenced By                | Supplier                          | Folgo          |                |                    |                |        |       |                |    |
| Classification PowerView     | Recycling Symbol                  | raise          |                |                    |                |        |       |                |    |
| Issues                       | Approval<br>Customer 1            |                |                |                    |                |        |       |                |    |
|                              | Remarks                           |                |                |                    |                |        |       |                |    |
|                              | Approval<br>Customer 4            |                |                |                    |                |        |       |                |    |
|                              | Approval<br>Customer 5            |                |                |                    |                |        |       |                |    |
|                              | Colour                            |                |                |                    |                |        |       |                |    |
|                              | Approval<br>Customer 2            |                |                |                    |                |        |       |                |    |
|                              | Approval<br>Customer 3            |                |                |                    |                |        |       |                |    |

### Part can have several classifications

| 090100 00                    | Classification BO    |                  |                  |                 |                                                    |                 |                |
|------------------------------|----------------------|------------------|------------------|-----------------|----------------------------------------------------|-----------------|----------------|
| Bill Of Materials            | 🗔 😹 💑 - 🔍 - 🗔        | - 🎫 - 🔜 🕻        | 7 😪 📰            | <b>≩</b> -      |                                                    |                 |                |
| Change Mgt PowerView         |                      | Time             |                  | Dent Fermilte   |                                                    | E AL            | Def Dec        |
| Specs & Documents            | Name 🔺               | Туре Ке          | Policy           | PartFamily      | Classification Attributes                          | F/N             | Rer Des G      |
| Collaboration                |                      |                  |                  |                 | Colour =<br>Approval Customer 3 =                  |                 |                |
| Multiple Ownership<br>Access | ■ ◯ 👪 090100         | Material Part 00 | ) Manufactur     | Materials A     | Remarks =<br>Approval Customer 2 =<br>View Details |                 |                |
| Manufacturing Details        |                      |                  |                  |                 |                                                    |                 |                |
| Vendor Part Numbers          |                      |                  |                  |                 |                                                    |                 |                |
| CMS Information              |                      | 1                |                  |                 |                                                    |                 | _              |
| Tool Parts                   |                      |                  |                  |                 |                                                    |                 |                |
| Referenced By                | Classification       |                  |                  |                 |                                                    |                 |                |
| Classification PowerView     | Classify ReClassify  | 7. 1 1.          | - 19 - 📃 🖉       | 70.1            | ⋧-                                                 |                 |                |
| Issues                       |                      |                  |                  |                 |                                                    |                 |                |
|                              | Name 🔺               | Туре             | Title            | Description     | State                                              | Owner           | Classification |
|                              | 🗌 🚭 Finished Product | Part Family      | Finished Product | Finished Produc | t Active                                           | Test Everything | Technical Cla  |
|                              | 🗌 👼 Materials ABS    | Part Family      | Materials ABS    | Materials ABS   | Active                                             | Test Everything | Technical Cla  |
|                              |                      |                  |                  |                 |                                                    |                 |                |

| Version | 5        | Date: | 12-Dec-2016 |    |
|---------|----------|-------|-------------|----|
| Status  | Template |       |             | 95 |

# In case of several classifications, the part details form shows all attributes related to all classifications

| 090100 00                    | Properties CI          | IS Information  | Lifecycle         | Where Used          | History     | Images | Route |
|------------------------------|------------------------|-----------------|-------------------|---------------------|-------------|--------|-------|
| Bill Of Materials            | a 🗉 😑 🗔                | Q %-            |                   |                     |             |        |       |
| Change Mgt PowerView         | Similar Parts          |                 |                   |                     |             |        |       |
| Specs & Documents            | onniar r arts          |                 |                   |                     |             |        |       |
| Collaboration                | Classification Path    | Technical Class | sification → Fini | shed Product        |             |        |       |
| Multiple Ownership<br>Access | Materials ABS          | Technical Class | sification → Rav  | v Material → Plasti | :→Materials | ABS    |       |
| Manufacturing Details        | Rav. Materia           |                 |                   |                     |             |        |       |
| Vendor Part Numbers          | Supplier               |                 |                   |                     |             |        |       |
| CMS Information              | IMDS Status            | False           |                   |                     |             |        |       |
| Tool Parts                   | Approval               |                 |                   |                     |             |        |       |
| Referenced By                | Customer 1             |                 |                   |                     |             |        |       |
| Classification PowerView     | Remarks                |                 |                   |                     |             |        |       |
| Issues                       | Approval<br>Customer 4 |                 |                   |                     |             |        |       |
|                              | Approval<br>Customer 5 |                 |                   |                     |             |        |       |
|                              | Colour                 |                 |                   |                     |             |        |       |
|                              | Approval<br>Customer 2 |                 |                   |                     |             |        |       |
|                              | Approval<br>Customer 2 |                 |                   |                     |             |        |       |
|                              | Finished Product       |                 |                   |                     |             |        |       |
|                              | Finisned Froduct       |                 |                   |                     |             |        |       |
|                              | Quantity Multiplier    |                 |                   |                     |             |        |       |

| Version | 5        | Date: | 12-Dec-2016 |    |
|---------|----------|-------|-------------|----|
| Status  | Template |       |             | 96 |

## Classify

In order to assign a classification, select command Classify: user has to enter Library and Class using button "...".

| 090100: Classify                           |
|--------------------------------------------|
| <b>&amp;</b> <sup>*</sup> / <sub>*</sub> - |
| Fleids in red Italics are required         |
| Library                                    |
|                                            |
| Class                                      |
|                                            |
|                                            |
|                                            |
| Done Cancel                                |

If user select only Class, the table opened shows all classes (Part Families) defined for all classification; if user select first the Library and after the Class, the table opened shows only classes defined for selected classification.

The table initially is opened empty; select icon Search in order to perform the query.

| Search Refinement         | Searc | Search Results: 42, 1 selected |                         |            |        |                           |        |                   |
|---------------------------|-------|--------------------------------|-------------------------|------------|--------|---------------------------|--------|-------------------|
| Search                    | C     | [÷                             | • - 📑 -                 | <b>,</b> 1 | 7 🏾    | ≈-                        |        |                   |
| Case Sensitive            |       | 🗌 Nai                          | me 🔺                    |            | Туре   | Description               | State  | Classification Pa |
| Limit to 100 results      |       |                                | CuBe2                   |            | Part F | ML101 (CuBe2)             | Active | Technical Cla 🔨   |
| Туре                      | ^     | 0                              | CuCo0.5Be               |            | Part F | CuCo0.5Be                 | Active | Technical Cla     |
| General Class Part Family |       | 00                             | Finished Product        |            | Part F | Finished Product          | Active | Technical Cla     |
| 9                         |       | 0                              | Materials               |            | Part F | Materials                 | Active | Technical Cla     |
| Name                      | (     |                                | Materials ABS           |            | Part F | Materials ABS             | Active | Technical Cla     |
|                           |       |                                | Materials HDPE          |            | Part F | Materials HDPE            | Active | Technical Cla     |
| Revision                  |       | 🗆 🚭                            | Materials LDPE          |            | Part F | Materials LDPE            | Active | Technical Cla     |
| State                     |       | 00                             | Materials PA12-PA6-PA6  |            | Part F | Materials PA12-PA6-PA6    | Active | Technical Cla     |
| Description               |       | 00                             | Materials PBT-PET-LCP-  |            | Part F | Materials PBT-PET-LCP-PP  | Active | Technical Cla     |
|                           |       | 🗌 📚                            | Materials PC            |            | Part F | Materials PC              | Active | Technical Cla     |
| Policy                    |       |                                | Materials PC-ABS        |            | Part F | Materials PC-ABS          | Active | Technical Cla     |
| 2                         |       | 0                              | Materials Polymide Rubl |            | Part F | Materials Polymide Rubber | Active | Technical Cla     |
| State                     |       | <                              | >                       | <          |        |                           |        |                   |
|                           | ¥     |                                |                         |            |        |                           |        | Submit            |

User has to select the class (or classes) and select command Submit; after, the user is able to enter attribute values

| Version | 5        | Date: | 12-Dec-2016 |    |
|---------|----------|-------|-------------|----|
| Status  | Template |       |             | 97 |

| 090100: Classify                   |      |        |
|------------------------------------|------|--------|
| 🚱 🔆 -                              |      |        |
| Fields in red Italics are required |      | ^      |
| Library                            |      |        |
|                                    |      | _      |
| Class                              |      |        |
| Materials ABS                      |      |        |
|                                    |      |        |
| Materials ABS                      |      |        |
| Raw Material                       |      | _      |
| Approval Customer 1                |      |        |
|                                    |      |        |
|                                    |      | - 11   |
|                                    |      |        |
|                                    |      |        |
| Approval Customer 2                |      |        |
|                                    |      |        |
|                                    |      |        |
|                                    |      |        |
|                                    |      |        |
|                                    |      | .::    |
| Approval Customer 3                |      |        |
|                                    |      |        |
|                                    |      |        |
|                                    |      |        |
|                                    |      |        |
|                                    | Done | Cancel |
|                                    |      |        |

## The Classification PowerView is updated

| 090100 00                    | Classification BO   |                  |                |               |                                                    |                 |      |
|------------------------------|---------------------|------------------|----------------|---------------|----------------------------------------------------|-----------------|------|
| Bill Of Materials            |                     | - 📰 - 📃 🕻        | 3 💎 😪 🗐 :      | ⋧-            |                                                    |                 |      |
| Change Mgt PowerView         |                     | T                | nisian Ballan  | Dent Franklin |                                                    | 5.41            | 0-60 |
| Specs & Documents            | Name 🔺              | Туре ке          | Policy         | PartFamily    | Classification Attributes                          | F/IN            | Reid |
| Collaboration                |                     |                  |                |               | Colour =<br>Approval Customer 3 =                  |                 |      |
| Multiple Ownership<br>Access | ■ ◯ 👪 090100        | Material Part 00 | ) Manufacturi. | Materials ABS | Remarks =<br>Approval Customer 2 =<br>View Details |                 |      |
| Manufacturing Details        |                     |                  |                |               | How Dotallo                                        |                 |      |
| Vendor Part Numbers          |                     |                  |                |               |                                                    |                 |      |
| CMS Information              |                     |                  |                |               |                                                    |                 |      |
| Tool Parts                   |                     |                  |                |               |                                                    |                 |      |
| Referenced By                | < >                 | <                |                |               |                                                    |                 |      |
| Classification PowerView     |                     |                  |                |               |                                                    |                 |      |
| Issues                       | Classification      |                  |                |               |                                                    |                 |      |
|                              | Classify ReClassify | <b>-</b>         | • 🎫 🔜 🖉        | 7 🔮 🗐         | *-                                                 |                 |      |
|                              | Name 🔺              | Туре             | Title          | Description   | State                                              | Owner           | Cla  |
|                              | 🗌 👼 Materials ABS   | Part Family      | Materials ABS  | Materials ABS | Active                                             | Test Everything | Tec  |

| Version | 5        | Date: | 12-Dec-2016 |    |
|---------|----------|-------|-------------|----|
| Status  | Template |       |             | 98 |

### **Edit Attributes**

In order to edit the attributes added by classifications, user has two options:

- Select command Edit Attributes in menu Action (command is available is user has the permission to modify part details)

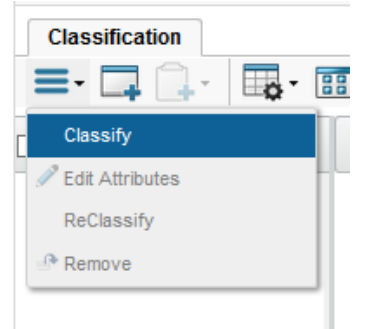

- Select command View Details from classification form

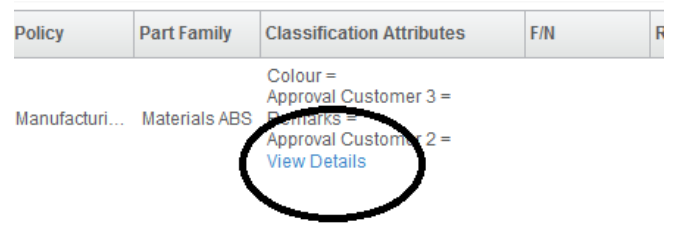

The commands open a new window with classification attributes; user can select icon Edit and update attribute values.

| Classification Attributes |
|---------------------------|
|                           |
| Materials ABS             |
| Raw Material              |
| Supplier                  |
| IMDS Status<br>False      |
| Recycling Symbol          |
| Approval Customer 1       |
| Remarks                   |
| Approval Customer 4       |
| Approval Customer 5       |
| Colour                    |
| Approval Customer 2       |
| Approval Customer 3       |
|                           |
|                           |
|                           |
| Cancel                    |

| Version | 5        | Date: | 12-Dec-2016 |    |
|---------|----------|-------|-------------|----|
| Status  | Template |       |             | 99 |

## ReClassify

User can re-assign a classification to a part, using command ReClassifiy

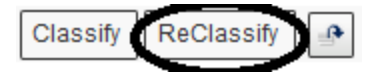

The user has to select the classification to be updated and select command ReClassify; the process is the same described for command Classify.

After task completion, the previous classification will be replaced by new one; also the attributes added with first classification and not contained in second classification are removed, whereas the attributes contained only in new classification are added to part details.

| Version | 5        | Date: | 12-Dec-2016 |     |
|---------|----------|-------|-------------|-----|
| Status  | Template |       |             | 100 |

### Remove

User can remove a classification from the part definition, using command Remove

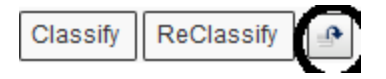

The user has to select the classification to be removed and select command Remove; user has to confirm the task.

Removing classifications from object will cause all inherited attributes and their values to be removed from the object. This operation cannot be undone. If object is to be reclassified elsewhere first reclassify the object and then remove the current classes. Some attributes will be lost from object. To continue with the operation click OK. To cancel the operation click Cancel.

| OK | OK | OK |
|----|----|----|
|----|----|----|

After task completion, the selected classification will be removed; also the attributes defined with classification are removed if not contained in other classifications.

| Version | 5        | Date: | 12-Dec-2016 |     |
|---------|----------|-------|-------------|-----|
| Status  | Template |       |             | 101 |

## **Issues**

### Page lists the issues created on the current part.

| 0000000010 V1 Switc      | h volume scenario 1 State : Pu<br>Owner : Corp<br>Modified : Ma | blish<br>porate<br>r 29, 2016 4:09: | 19 PM |                  |                |                 | <合 <       | $\rangle$ |
|--------------------------|-----------------------------------------------------------------|-------------------------------------|-------|------------------|----------------|-----------------|------------|-----------|
| 000000010 01             | 🚍 • 🖉 🛄 • 📑 •                                                   | 2 🖉 🏹                               | ' 📰 💸 | •                |                |                 |            |           |
| Bill Of Materials        |                                                                 |                                     |       |                  |                |                 |            |           |
| Change Management        | Name                                                            | . Edi 🏤                             | 6     | Reported Against | Classification | Description     | Visibility | Domain A  |
| Specs & Documents        |                                                                 |                                     | 0     | 000000010        |                | Tools not ready | Internal   | Des       |
| Related Parts            |                                                                 |                                     | 0     | 000000010        | 13306 - Аргові | Toola notready  | Internal   | De3       |
| Collaboration            |                                                                 |                                     |       |                  |                |                 |            |           |
| Manufacturing Details    |                                                                 |                                     |       |                  |                |                 |            |           |
| Vendor Part Numbers      |                                                                 |                                     |       |                  |                |                 |            |           |
| CMS Information          |                                                                 |                                     |       |                  |                |                 |            |           |
| Tool Parts               |                                                                 |                                     |       |                  |                |                 |            |           |
| Referenced By            |                                                                 |                                     |       |                  |                |                 |            |           |
| Classification PowerView |                                                                 |                                     |       |                  |                |                 |            |           |
| Issues                   |                                                                 |                                     |       |                  |                |                 |            |           |

.

Menu Action contains command to create new issue

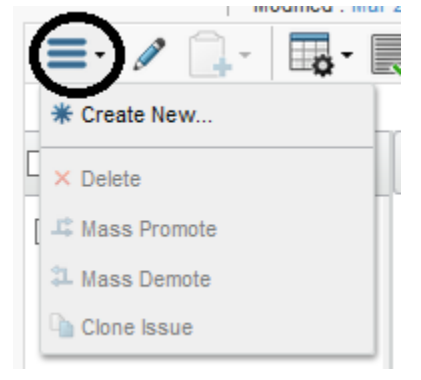

About Issue creation and management, see document "PDPLS Users"

| Version | 5        | Date: | 12-Dec-2016 |     |
|---------|----------|-------|-------------|-----|
| Status  | Template |       |             | 102 |

# ENG04 CAD Drawing management

| Purpose            | CAD Drawing management overview               | Status | Define |
|--------------------|-----------------------------------------------|--------|--------|
| Stakeholders       | Design Engineers                              |        |        |
| Beginning          | Create a drawing; search and update a drawing |        |        |
| Interactions       |                                               |        |        |
| End                |                                               |        |        |
| Constraints        |                                               |        |        |
| End<br>Constraints |                                               |        |        |

## **Create New Drawings**

The function to create a new drawing is contained in two toolbars:

- From tab My Drawings; in this case the drawing is created standalone

| <ul> <li>Collaboration and<br/>Approvals</li> </ul> | My Parts Parts to Appro                 | ove | My CAD Drawings | CAD Drawings to |
|-----------------------------------------------------|-----------------------------------------|-----|-----------------|-----------------|
| Home Change<br>Management User                      | Name _                                  | Rev | Description     | Drawing Fo      |
| Home Engineering<br>User                            | <br>☐ ∰ 000000003                       | 00A | test            | -               |
| Home RFQ User                                       | 6 1000000000000000000000000000000000000 | 01C | test 1          | MEM Com         |

- From menu Action in command Specification, related to a part; in this case the drawing is related to the part

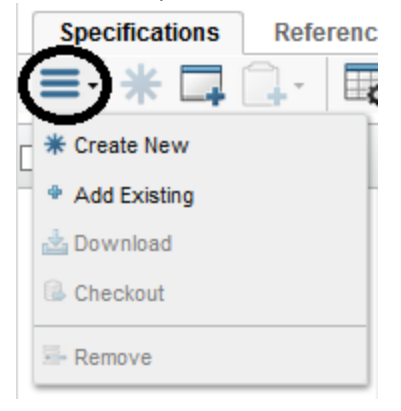

The command opens a new window with all information managed for drawings.

The field Drawing Number is populated using the part number, if command used is Create Drawing from tab My Drawings, the field Drawing Number is empty

| Version | 5        | Date: | 12-Dec-2016 |     |
|---------|----------|-------|-------------|-----|
| Status  | Template |       |             | 103 |

|            | 000000105 Create Specificat        |   |
|------------|------------------------------------|---|
|            | 😪 🔆-                               |   |
|            | Fields In red Italics are required | ^ |
|            | Type<br>CAD Drawing                |   |
|            | Drawing Number                     |   |
|            | 0000000105                         |   |
|            | Policy                             |   |
|            | Custom Revision Level              |   |
|            | A00                                |   |
|            | Owner<br>Matthew Spiteri           |   |
|            | Design Responsibility              |   |
|            | METHODE ELECTRONICS                |   |
|            | Part To Connect<br>0000000105      |   |
|            | Description                        |   |
|            |                                    |   |
|            |                                    |   |
|            | Brawing Format                     |   |
| (          | - •                                |   |
|            | Notes                              |   |
|            |                                    |   |
| ><br>piect | Done Cancel                        | Ĭ |

If command used is "Create New" from menu Action in Specification and if field Drawing Format has a value different from "-", then the Drawing Number is retrieved by the system (it means the value entered manually is not used); instead if Drawing Format value is "-" or drawing is created standalone, the drawing number is retrieved from field value.

| Version | 5        | Date: | 12-Dec-2016 |     |
|---------|----------|-------|-------------|-----|
| Status  | Template |       |             | 104 |

# CAD Drawing is created and connected to part number

| 000000105 01          | Specifications | Reference  | e Docume | n |       |      |     |       |            |             |
|-----------------------|----------------|------------|----------|---|-------|------|-----|-------|------------|-------------|
| Bill Of Materials     | ≡ * ⊒          | <u>-</u> - | - 88 -   |   | 170   | 3 📰  | -%  |       |            |             |
| Change Management     |                |            |          |   |       | Devi |     | Turne | A          | Description |
| Specs & Documents     | Name 🔺         |            | •        |   | Title | Rev  | ver | туре  | Actions    | Description |
| Related Parts         | 000000105      | 5          | 0/0      |   | 0000  | 00A  |     | CAD   | <b>N</b> 6 | test        |
| Collaboration         |                |            |          |   |       |      |     |       |            |             |
| Manufacturing Details |                |            |          |   |       |      |     |       |            |             |
| Vendor Part Numbers   |                |            |          |   |       |      |     |       |            |             |

| Version | 5        | Date: | 12-Dec-2016 |     |
|---------|----------|-------|-------------|-----|
| Status  | Template |       |             | 105 |

# **Drawing Details**

Users can search for drawings using several functionalities (search using field in top bar, using a summary table like My Drawings, from table Specification in part categories, etc.).

| 0000000105<br>0000000105 | test | State : Preliminary   Review Owner : matthew.spiteri Modified : Mar 31, 2016 2:54:29 PM |   |               |            |        |            |  |
|--------------------------|------|-----------------------------------------------------------------------------------------|---|---------------|------------|--------|------------|--|
| 000000105 00A            |      | <b>≣</b> • 💸                                                                            | - |               |            |        |            |  |
| Files                    |      | Туре                                                                                    |   | CADE          | rawing     |        |            |  |
| File Versions            |      | Owner                                                                                   |   | Matthe        | w Spiteri  |        |            |  |
| Route                    |      | Design<br>Responsibility                                                                | / | METH          | ODE ELECTR | RONICS |            |  |
| Lifecycle                |      | Originated                                                                              |   | Mar 31        | 1, 2016    |        |            |  |
| Related Parts            |      | Modified                                                                                |   | Mar 31        | 1, 2016    |        |            |  |
| Revisions                |      | Description                                                                             |   | test          |            |        |            |  |
| History                  |      | Drawing Format                                                                          |   | MEM Component |            |        |            |  |
| Issues                   |      | Notes                                                                                   |   |               |            |        |            |  |
|                          |      | Sub Code                                                                                |   |               |            |        |            |  |
|                          |      | Sub Type                                                                                |   |               |            |        |            |  |
|                          |      | Supporting Document<br>Number                                                           |   |               |            |        |            |  |
|                          |      | Supporting Type                                                                         |   | -             |            |        |            |  |
|                          |      | Tooling Number 1                                                                        |   |               |            |        |            |  |
|                          |      | Tooling Number 2                                                                        |   |               |            |        |            |  |
|                          |      | 📑 · 📰 • 🔜 🏹                                                                             |   | 7 ∭ ⅔-        |            |        |            |  |
|                          |      | File Name                                                                               |   |               | -          | Ver    | Originated |  |
|                          |      |                                                                                         |   |               |            |        |            |  |

The drawing detail form is composed by the following section:

- System defined field:
  - o Type, Name, user originator, originated date, last modified date
- Attributes specific for drawing type:
  - Description, Drawing Format, Notes, etc.
- Table with files uploaded

### Menu Actions:

The menu Actions contain depends on user permission and drawing state:

| Version | 5        | Date: | 12-Dec-2016 |     |
|---------|----------|-------|-------------|-----|
| Status  | Template |       |             | 106 |

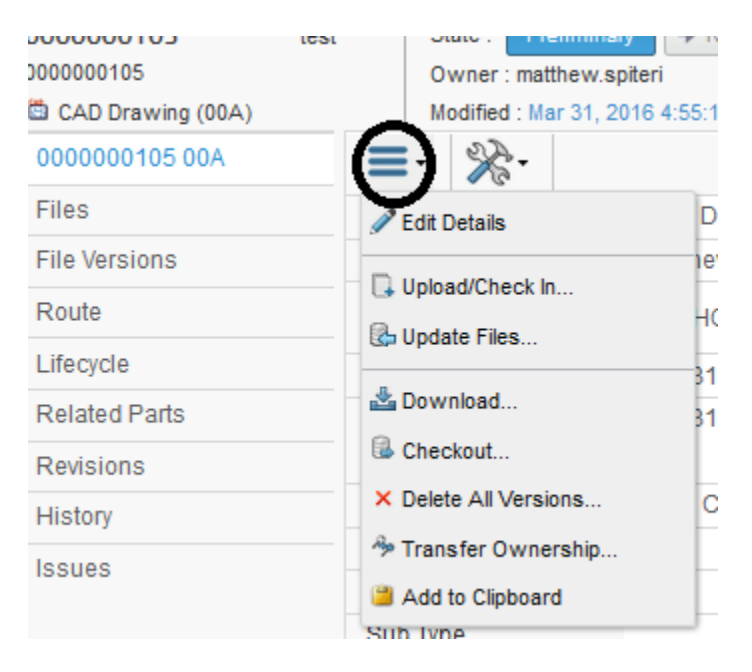

- Edit Details: allows users to update drawing information
- Upload/Check In: allows users to upload new files
- Update Files: allows users to update existing files, in order to create new versions
- Download: allows users to download existing files
- Checkout: allows users to download and lock existing files, in order to create new versions
- Delete All Versions: delete all files uploaded
- Transfer Ownership: used to change the owner of the drawing
- Add to Clipboard: common function to add drawing number in Clipboard, in order to be used in other functionalities, like Add Existing in part Specification (see document "Basic Training")

#### Menu Category:

The menu Category contains the following commands:

- Name: Drawing Number, it's also a link to drawing details form
- Files: allows users to see all files uploaded, only last versions
- File Versions: allows users to see all files uploaded, all versions
- **Route:** allows users to create additional approval process, other than mandatory approval by Senior Design Engineer
- Lifecycle: allows users to view and update drawing state
- Related Parts: allows users to search for parts related to drawing
- **Revisions:** allows users to view and create new drawing revision (Change Reference and Change Notice)
- **History:** allows users to view all actions performed on drawing information (see chapter "History" in "Part Header portal")

| Version | 5        | Date: | 12-Dec-2016 |     |
|---------|----------|-------|-------------|-----|
| Status  | Template |       |             | 107 |

### Edit Details

User can update drawing information; select command Done when complete

### Select command Edit Details from menu Actions

| 000000105 00A | Edit Spec Details             |                                    |
|---------------|-------------------------------|------------------------------------|
| Files         | ×~-                           |                                    |
| File Versions | 1 C                           | Fields in red italics are required |
| Route         | Name                          | 0000000105                         |
| Lifecycle     | Owner                         | Matthew Spiteri                    |
| Related Parts | Design Responsibility         | METHODE ELECTRONICS                |
| Revisions     | Originated                    | Mar 31, 2016                       |
| History       | Modified                      | Mar 31, 2016                       |
| ISSUES        | Description                   |                                    |
|               | Drawing Format                | MEM Component                      |
|               | Notes                         |                                    |
|               | Sub Code                      |                                    |
|               | Sub Type                      |                                    |
|               | Supporting Document<br>Number |                                    |
|               | Supporting Type               | - ¥                                |
|               |                               |                                    |

The function is available only in state Preliminary and only to drawing owner; it's also available in state Review only to users with role Senior Design Engineer

| Version | 5        | Date: | 12-Dec-2016 |     |
|---------|----------|-------|-------------|-----|
| Status  | Template |       |             | 108 |
# Upload/Check In

The command allows user to upload new files

Select command Upload/Check In from menu Actions; the command opens a new window

| Checkin Files              |            |        |
|----------------------------|------------|--------|
| ×-                         |            |        |
| File   Format              | Comments   | $]^{}$ |
| Browse 57770_ss_button.pdf |            |        |
| Browse No file selected.   |            |        |
| generic 🗸                  |            |        |
| Browse No file selected.   |            |        |
| generic V                  |            |        |
| Browse No file selected.   |            | ~      |
|                            | Done Cance |        |

User has to select one or more attachments and confirm

### Last portion of drawing form is a table with all files attached; files table shows only last version of documents.

| То | oling Number 1      |    |     |             |          |            |         |           |                            |
|----|---------------------|----|-----|-------------|----------|------------|---------|-----------|----------------------------|
| То | oling Number 2      |    |     |             |          |            |         |           |                            |
|    | •• 🖩 📃 🏹 🇮 :        | ⅔- |     |             |          |            |         |           |                            |
|    | File Name 🔺         |    | Ver | Originated  | Comments | Originator | Format  | File Size | Actions                    |
|    | 57770_ss_button.pdf |    | 1   | Mar 31, 201 |          | Matthew Sp | generic | 219.98 KB | <b>®</b> <u>*</u> <u>*</u> |
|    |                     |    |     |             |          |            |         |           |                            |
|    |                     |    |     |             |          |            |         |           |                            |

| Version | 5        | Date: | 12-Dec-2016 |     |
|---------|----------|-------|-------------|-----|
| Status  | Template |       |             | 109 |

## Update Files

The command allows user to update existing files, in order to create new versions.

In order to create a new version, a file has to be locked.

#### In order to lock, user can use the dedicated icon contained in file table

| Tooling Number 2    |   |     |             |          |            |         |           |         |  |  |  |
|---------------------|---|-----|-------------|----------|------------|---------|-----------|---------|--|--|--|
|                     |   |     |             |          |            |         |           |         |  |  |  |
| 📄 File Name 🔺       | 8 | Ver | Originated  | Comments | Originator | Format  | File Size | Actions |  |  |  |
| 57770_ss_button.pdf |   | 1   | Mar 31, 201 |          | Matthew Sp | generic | 219.98 KB | •       |  |  |  |
|                     |   |     |             |          |            |         |           |         |  |  |  |

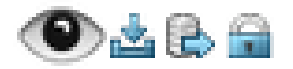

- View: download the file in order to view content (application used to view the content has to be installed on client)
- 📲 Download: download the file on client
- Checkout and lock: download the file on client and lock the file in order to create a new version
- 📓 Lock: lock the file in order to create a new version

User has to select icon to checkout and lock the file (user can also download and lock file in different sessions).

|   | Fooling Number 2      |   |     |             |          |            |         |           |                              |  |  |
|---|-----------------------|---|-----|-------------|----------|------------|---------|-----------|------------------------------|--|--|
| l | □□- 💭 🗐 🏷-            |   |     |             |          |            |         |           |                              |  |  |
|   | File Name 🔺           | - | Ver | Originated  | Comments | Originator | Format  | File Size | Actions                      |  |  |
|   | ] 57770_ss_button.pdf |   | 1   | Mar 31, 201 |          | Matthew Sp | generic | 219.98 KB | <b>O</b> <u>i</u> <b>2 4</b> |  |  |
|   |                       |   |     |             |          |            |         |           |                              |  |  |

After lock the file, the icons are changed: object is locked and a new icon is present, to checkin a new version Tooling Number 2

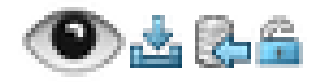

| Version | 5        | Date: | 12-Dec-2016 |     |
|---------|----------|-------|-------------|-----|
| Status  | Template |       |             | 110 |

User has to update the file downloaded; in order to upload the new version, select command Upload Files from menu Actions or select icon Checkin from file table; the command opens a new window.

The user has to select the file updated, enter a comments (mandatory) and select command Dine

| Update Files                          |             |
|---------------------------------------|-------------|
| Current File   Updated File   Format  | Comments    |
| Browse 57770_ss_button.pdf<br>generic | New version |
|                                       | Done Cancel |

The file is updated and a new version is uploaded.

| Tooling Number 2    | %- |     |             |             |            |         |           |         |
|---------------------|----|-----|-------------|-------------|------------|---------|-----------|---------|
| 🗌 File Name 🔺       | 8  | Ver | Originated  | Comments    | Originator | Format  | File Size | Actions |
| 57770_ss_button.pdf | (  | 2   | Mar 31, 201 | New version | Matthew Sp | generic | 219.98 KB | ◈⊻₿⊜    |

| Version | 5        | Date: | 12-Dec-2016 |     |
|---------|----------|-------|-------------|-----|
| Status  | Template |       |             | 111 |

# Transfer Ownership

The command allows user to change the owner of the drawing.

Only the drawing owner can update drawing information or upload files; if drawing has to be managed by other users, the drawing owner has to transfer the ownership to selected users

Select command Transfer Ownership from menu Actions

| Transfer Ownership: | CAD Drawing 000000                 |
|---------------------|------------------------------------|
| **                  |                                    |
|                     | Flekis In red Italics are required |
| New Owner           | matthew.spiteri                    |
| Organization        | Malta 🗸                            |
| Collaborative Space | GLOBAL V                           |
|                     |                                    |
|                     |                                    |
|                     | $\frown$                           |
|                     | Done Cancel                        |
|                     |                                    |

Owner has to search for another user and select command Done.

After changing the drawing owner, functions to update drawing is no more available

|                   | o trior : matarotr.op         |             |                   |     |             |             |            |         |           |         |
|-------------------|-------------------------------|-------------|-------------------|-----|-------------|-------------|------------|---------|-----------|---------|
| CAD Drawing (00A) | Modified : Mar 31, 20         | 016 4:55:13 | 3 PM              |     |             |             |            |         |           |         |
| 000000105 00A     | ( 📥 🧧 🔆 -                     |             |                   |     |             |             |            |         |           |         |
| Files             |                               | CAD Dr      | awing             |     |             |             |            |         |           |         |
| File Versions     | Owner                         | Matthew     | v Spiteri         |     |             |             |            |         |           |         |
| Route             | Design<br>Responsibility      | METHO       | THODE ELECTRONICS |     |             |             |            |         |           |         |
| Lifecycle         | Originated                    | Mar 31,     | 2016              |     |             |             |            |         |           |         |
| Related Parts     | Modified                      | Mar 31,     | 2016              |     |             |             |            |         |           |         |
| Revisions         | Description                   | test        |                   |     |             |             |            |         |           |         |
| History           | Drawing Format                | MEM Co      | omponent          |     |             |             |            |         |           |         |
| Issues            | Notes                         |             |                   |     |             |             |            |         |           |         |
| 100000            | Sub Code                      |             |                   |     |             |             |            |         |           |         |
|                   | Sub Type                      |             |                   |     |             |             |            |         |           |         |
|                   | Supporting Document<br>Number |             |                   |     |             |             |            |         |           |         |
|                   | Supporting Type               | -           |                   |     |             |             |            |         |           |         |
|                   | Tooling Number 1              |             |                   |     |             |             |            |         |           |         |
|                   | Tooling Number 2              |             |                   |     |             |             |            |         |           |         |
|                   | 📭 · 📰 • 📄 🏷                   | 7 🏾 🔊       | ≈-                |     |             |             |            |         |           |         |
|                   | 📄 File Name 🔺                 |             |                   | Ver | Originated  | Comments    | Originator | Format  | File Size | Actions |
|                   | 57770_ss_button.pdf           | f           |                   | 2   | Mar 31, 201 | New version | Matthew Sp | generic | 219.98 KB | •       |

| Version | 5        | Date: | 12-Dec-2016 |     |
|---------|----------|-------|-------------|-----|
| Status  | Template |       |             | 112 |

## Add to Clipboard

The command allows users to add drawing number in Clipboard, in order to be used in other functionalities, like Add Existing in part Specification

From menu Actions or from toolbar (depends on user permission), select command Add to Clipboard

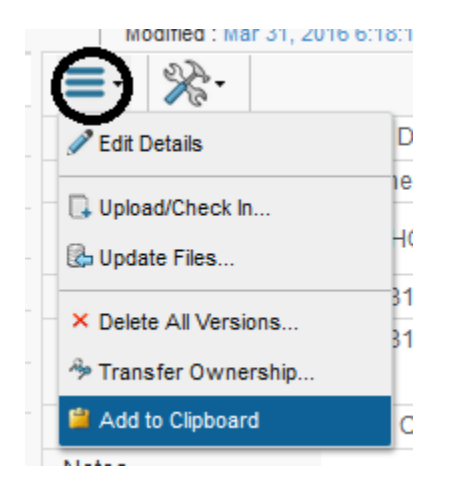

The system pop ups an alert the drawing is added to Clipboard

| Selected item(s) have bee | en added to collection/collections |
|---------------------------|------------------------------------|
|                           | ОК                                 |

In order to add the drawing selected to a part, search for the part and select command Specification; from menu Actions select command Add Existing

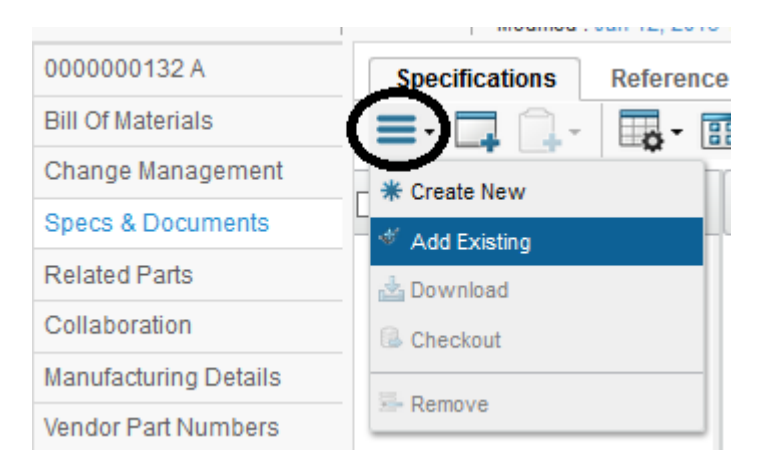

| Version | 5        | Date: | 12-Dec-2016 |     |
|---------|----------|-------|-------------|-----|
| Status  | Template |       |             | 113 |

The table with query results has a toolbar with an icon used to view Collection content, like Clipboard; user has to select the icon in order to view Clipboard content

| Search Refinement         | Search Results | 1 - 2 of approx. 2 Res | ults   Pa | ge Size: [ | 50 🕨 (Max Valu    |
|---------------------------|----------------|------------------------|-----------|------------|-------------------|
| Q2                        | 🗄 🔾 🔹          | 🖫 - 📰 - 🔜              | ```       | È-         |                   |
| Policy:      ⊡!= Version  | 🗌 Name 🔺 Ӵ Ad  | d to Clipboard         | evision   | Туре       | Description       |
| ▼ Taxonomies              | 🗌 🛱 00000 * Ne | w / Add to Collections | 0B        | CAD        | test              |
| <ul> <li>Types</li> </ul> | 🗌 🛱 45305 Clip | board                  | 4E        | CAD        | MEM Assembly Drav |
| DOCUMENTS(36245)          |                |                        |           |            |                   |
| ✓ Attributes              |                |                        |           |            |                   |
| Name                      |                |                        |           |            |                   |
| Originated                |                |                        |           |            |                   |
| Modified                  |                |                        |           |            |                   |
| Description               |                |                        |           |            |                   |
| Checkin Reason            | <              | > <                    |           |            | ><br>Submit       |

| Version | 5        | Date: | 12-Dec-2016 |     |
|---------|----------|-------|-------------|-----|
| Status  | Template |       |             | 114 |

# **Drawing Categories**

Users can search for drawings using several functionalities (search using field in top bar, using a summary table like My Drawings, from table Specification in part categories, etc.).

### **Files and File Versions**

The command Files allows users to see all files uploaded, only last versions

| 000000105 00A | <b>■</b> • <b>■</b> • <b>? %</b> • |   |     |                         |             |                 |         |           |         |
|---------------|------------------------------------|---|-----|-------------------------|-------------|-----------------|---------|-----------|---------|
| Files         |                                    | - |     |                         | -           |                 |         |           |         |
| File Versions |                                    |   | Ver | Originated              | Comments    | Originator      | Format  | File Size | Actions |
| Route         | 57770_ss_button.pdf                |   | 2   | Mar 31, 2016 4:55:12 PM | New version | Matthew Spiteri | generic | 219.98 KB | ۹ کے 🌑  |
| Lifecycle     |                                    |   |     |                         |             |                 |         |           |         |
|               |                                    |   |     |                         |             |                 |         |           |         |

The menu Actions contains commands to update versions, delete last version and delete all versions.

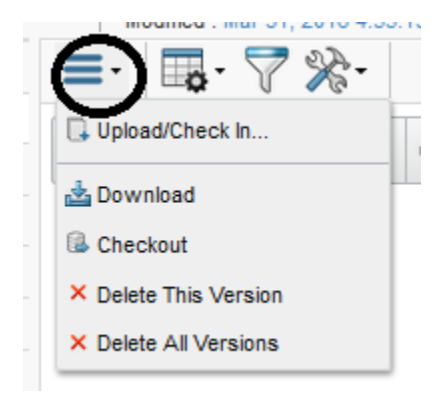

The command File Versions allows users to see all files uploaded, all versions

| CAD Drawing (UVA) |          | Modified . Mar 31, 2010 4.55.13 PM |                         |             |                 |         |           |         |
|-------------------|----------|------------------------------------|-------------------------|-------------|-----------------|---------|-----------|---------|
| 000000105 00A     | <b>-</b> | ₽. 7 %.                            |                         |             |                 |         |           |         |
| Files             |          |                                    |                         |             |                 |         |           |         |
| File Versions     | Ver      | File Name                          | Originated              | Comments    | Owner           | Format  | File Size | Actions |
| Route             | 1        | 🛱 57770_ss_button.pdf              | Mar 31, 2016 4:40:56 PM |             | Matthew Spiteri | generic | 219.98 KB | ۰ 🛓     |
| Lifecycle         | 2        | 🛱 57770_ss_button.pdf              | Mar 31, 2016 4:55:12 PM | New version | Matthew Spiteri | generic | 219.98 KB | ک 🔄     |
| Related Parts     |          |                                    |                         |             |                 |         |           |         |
| Revisions         |          |                                    |                         |             |                 |         |           |         |

The command has no menu Action, the user is able to download also old versions

| Version | 5        | Date: | 12-Dec-2016 |     |
|---------|----------|-------|-------------|-----|
| Status  | Template |       |             | 115 |

# Lifecycle

The command allows users to view and update drawing state

| 000000105 00A | Lifecycle                                                                                                    |                                     |            |                       |           |    |
|---------------|----------------------------------------------------------------------------------------------------|-------------------------------------|------------|-----------------------|-----------|----|
| Files         | 0000000105 rev 00A: Lifecycle                                                                                                    |                                     |            |                       |           |    |
| File Versions |                                                                                                    |                                     |            |                       |           |    |
| Route         |                                                                                                    |                                     |            |                       |           |    |
| Lifecycle     | Dralim                                                                                                    |                                     | round      | Dublich               | Concelled |    |
| Related Parts | Freinin                                                                                                    |                                     | noveu      | Fublish               | Cancelleu |    |
| Revisions     |                                                                                                    |                                     |            |                       |           |    |
| History       |                                                                                                    |                                     |            |                       |           |    |
| Issues        | Tasks/Signatures     Approvals       Image: Signature state     Image: Signature state     Image: Signature state       Image: Signature state     Image: Signature state     Image: Signature state | -<br>⊒ []   ⊞ []] 7 😫 %             | •          |                       |           |    |
|               | State Assignee                                                                                                    | Task/Signature                      | Task Title | Comments/Instructions | Action    | Du |
|               | Preliminary                                                                                                    |                                     |            |                       |           |    |
|               | 🗌 Review 🛛 🕏 Senior Design                                                                                                    | n Engineer 🥒 Senior Design Engineer |            |                       | Pending   |    |
|               | Approved                                                                                                    |                                     |            |                       |           |    |
|               | Publish                                                                                                    |                                     |            |                       |           |    |
|               | Cancelled                                                                                                    |                                     |            |                       |           |    |

Form shows the lifecycle of the drawing:

- The first portion shows the current state; the toolbar contains the commands to promote or demote the drawing state
- The second portion is composed by two tabs:
  - Tasks/Signatures can be used to approve or reject, if drawing state is Review
  - o Approvals shows when the drawing was promoted and the users that complete the tasks

CAD Drawings are governed by policy with following states:

- Preliminary: only CAD Drawing owner can update object, all Design Engineers are able to view the document; Purchasing and Change Coordinator can view the document
- Review: used by Senior Design Engineer to approve or reject drawing
- Approved and Publish: CAD Drawing is visible to other users
- Cancelled: all Design Engineers are able to view the document, only Senior Design Engineer can revise the drawing

CAD Drawing owner can delete object in state Preliminary.

| Version | 5        | Date: | 12-Dec-2016 |     |
|---------|----------|-------|-------------|-----|
| Status  | Template |       |             | 116 |

### Drawing state promotion and demotion

#### In order to approve a part, all specifications connected have to be approved before part approval.

The users involved in drawing promotion are the following:

- State Preliminary: Product Design Engineer or Electrical Design Engineer users can promote from state Preliminary to state Review
- State Review: Senior Product Design Engineer or Senior Electrical Design Engineer users can promote from state Review to state Approved
- State Approved: Senior Product Design Engineer or Senior Electrical Design Engineer users can promote from state Approved to state Publish

#### Promote from state Preliminary to state Review

In order to promote a drawing from state Preliminary to state Review, the user can use the following functions:

- The dedicated portion in part header
- The icon contained in lifecycle toolbar
- The command contained in lifecycle menu Action

| 000000105         | test Staie: Preliminary -> Review  |
|-------------------|------------------------------------|
| 000000105         | Owher: we be we sold of a sold     |
| CAD Drawing (00A) | Modified : Mar 31, 2016 4:55:13 PM |
| 000000105 00A     | Lifecycle                          |
| Files             | 000000105 rev 00A: Lifecycle       |
| File Versions     |                                    |
| Route             |                                    |
| Lifecycle         | reliminary Review                  |
| Related Parts     | Lemote                             |
| Devisions         |                                    |

- Tab "My View" contains CAD Drawings in status Preliminary belonging to user; Design Engineer has to select drawings to approve and promote to status Review using dedicated icons contained in toolbar

| My Parts Parts           | to Approve | My CAD Drawings | CAD Drawings to A | Change Reques |
|--------------------------|------------|-----------------|-------------------|---------------|
|                          |            | 🖬 • 📄 🖉 🖗       | 2 🗏 🔆 -           |               |
| ✓ Name ▲                 | Re         | Description     |                   | Comme         |
| ✓ <sup>™</sup> 000000005 | А          | Socket          |                   |               |
|                          |            |                 |                   |               |

These functions are available only to drawing owner.

| Version | 5        | Date: | 12-Dec-2016 |     |
|---------|----------|-------|-------------|-----|
| Status  | Template |       |             | 117 |

In order to promote a drawing from state Preliminary to state Review, the owner has to upload at least one file.

### Promote from state Review to state Approved

Tab "CAD Drawing to Approve" contains CAD Drawings in status Review, ready to be approved by Senior Design Manager. The tab is available only to users with role Senior Design Engineer.

In order to promote the drawing from state Review to Approved, the user has to enter an electronic signature. If the user tries to promote the drawing state without apply the signature, an error message is shown

| Promotion Failed: Cannot promote - all re | quirements not satisfied |
|-------------------------------------------|--------------------------|
|                                           | ОК                       |

The tab Tasks/Signature contains the function to approve or reject the drawing:

| Lifecycle                         |                              |                         |            |                     |
|-----------------------------------|------------------------------|-------------------------|------------|---------------------|
| 0000000105 rev 00A: Lifecycle     |                              |                         |            |                     |
| 🚍 - 🖌 🎵 Go To Cano                | celled 🗔 🔆                   |                         |            |                     |
| Prelimi                           | nary — Review                | Approved —              | Publish    | Cancelled           |
| Tasks/Signatures Approvals        | •                            |                         |            |                     |
| Show: All Approvals 🗸 Approval St | atus: All 🗸 Include: Curr    | ent and Related Tasks 🗸 | Filter     |                     |
| 🏟 Name 🗅                          | Approver                     | Title Approva           | l Status   | Approval/Due Date C |
| Senior Design Engineer            | Senior Design Engineer(Role) | Awaitin                 | g Approval | )                   |

In order to enter the electronic signature, select the link Awaiting Approval or the link in Lifecycle form.

| Version | 5        | Date: | 12-Dec-2016 |     |
|---------|----------|-------|-------------|-----|
| Status  | Template |       |             | 118 |

The system opens a new window; the user has to select the checkbox Approve, enter an optional comment and select command Done

| Approval                            |                                |
|-------------------------------------|--------------------------------|
| 🚱 🔆 -                               |                                |
| Fleids in red italics are required. |                                |
| Approval                            | Senior Design Engineer         |
| Comments                            | Drawing approved               |
| Action                              | Approve     Approve     Ignore |
|                                     | Done                           |
|                                     |                                |

After, the user has to promote the drawing state using the icon

In order to reject the drawing, user has to select the checkbox Reject, enter a comment and select command Done

| Approval                            |                               |
|-------------------------------------|-------------------------------|
| Q 🔆 -                               |                               |
| Fleids in red Italics are required. |                               |
| Approval                            | Senior Design Engineer        |
| Comments                            | Check drawing: provide notes  |
| Action                              | Approve     Reject     Jynore |
|                                     | Done Cancel                   |

| Version | 5        | Date: | 12-Dec-2016 |     |
|---------|----------|-------|-------------|-----|
| Status  | Template |       |             | 119 |

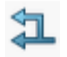

After, the user has to demote the drawing state using the icon

The owner, in tab "My CAD Drawing", can see the drawing rejected and the comment

| Parts Parts to Approv | ve                                                                                                    | My CAD Drawings CAD                                                                                                    | Drawings to A                                                                                                    | CAD Drawings t                                                                                                    | o R Electronic Compon                                                                                                    | »                                                                                                    |                                                                                                    |
|-----------------------|----------------------------------------------------------------------------------------------------|----------------------------------------------------------------------------------------------------|----------------------------------------------------------------------------------------------------|----------------------------------------------------------------------------------------------------|----------------------------------------------------------------------------------------------------|----------------------------------------------------------------------------------------------------|----------------------------------------------------------------------------------------------------|
| ¢ 🎗 📮 🔒 -             | <b>-</b>                                                                                                    | 📰 • 🔜 🖉 🏹 🚱                                                                                                    | 圖 🔆 -                                                                                                    |                                                                                                    |                                                                                                    |                                                                                                    |                                                                                                    |
| ne 🔺                  | Rev                                                                                                    | Description                                                                                                    | Drawing Format                                                                                                    | Supporting Type                                                                                                    | Supporting Document Number                                                                                                    | Reject Comment                                                                                                    | Sta                                                                                                    |
| 000000003             | 00A                                                                                                    | test                                                                                                    | -                                                                                                    | -                                                                                                    |                                                                                                    |                                                                                                    | Pre                                                                                                    |
| 000000010             | 01C                                                                                                    | test 1                                                                                                    | MEM Compo                                                                                                    | N/A                                                                                                    |                                                                                                    |                                                                                                    | Pre                                                                                                    |
| 000000105             | 00A                                                                                                    | test                                                                                                    | MEM Compo                                                                                                    | -                                                                                                    | (                                                                                                    | Senior Design: Check drawing:                                                                                                    | Pre                                                                                                    |
| 000007011             | 00B                                                                                                    |                                                                                                    | -                                                                                                    | -                                                                                                    |                                                                                                    |                                                                                                    | Pre                                                                                                    |
| 453052-A              | 05H                                                                                                    | MEM Assembly Drawing                                                                                                    | MEM Assemb                                                                                                    | Change Notice                                                                                                    | E14109                                                                                                    |                                                                                                    | Pre                                                                                                    |
| 5897                  | 00A                                                                                                    |                                                                                                    | Lab Jig                                                                                                    | -                                                                                                    |                                                                                                    |                                                                                                    | Pre                                                                                                    |
| L-SN000007366         | 00A                                                                                                    |                                                                                                    | Lab Jig                                                                                                    | -                                                                                                    |                                                                                                    |                                                                                                    | Pre                                                                                                    |
| L-SN5897              | 00A                                                                                                    |                                                                                                    | Lab Jig                                                                                                    | -                                                                                                    |                                                                                                    |                                                                                                    | Pre                                                                                                    |
| P-000000010           | 00A                                                                                                    |                                                                                                    | P-Layout - D                                                                                                    | -                                                                                                    |                                                                                                    |                                                                                                    | Pre                                                                                                    |
|                       | Parts to Approv         Parts to Approv         Image: Status         0000000003         0000000105         000000105         000000105         000000105         0000000105         0000000105         0000000105         0000000105         0000000105         0000000105         0000000105         000000000000000000000000000000000000 | Parts to Approve           Parts to Approve           Image: Constraint of the sector of the sector of the se | Parts         Parts to Approv         My CAD Drawings         CAD           Image: Comparison of the state of the state of t | Parts         Parts to Approve         Imy CAD Drawings         CAD Drawings to A           Image: Image: | Parts       Parts to Approve       Imp CAD Drawings       CAD Drawings to A       CAD Drawings to A </td <td>PartsParts to ApproversionalMy CAD DrawingsCAD Drawings to ACAD Drawings to AElectronic ComponentImage: Image: Im</td> <td>Parts 0 Approv       My CAD Drawings       CAD Unawings to A       CAD Drawings to A       CAD Drawin</td> | PartsParts to ApproversionalMy CAD DrawingsCAD Drawings to ACAD Drawings to AElectronic ComponentImage: Image: Im | Parts 0 Approv       My CAD Drawings       CAD Unawings to A       CAD Drawings to A       CAD Drawin |

The owner has to apply the correction (i.e. creating a new version or updating the drawing information) and promote again the drawing state to Review.

#### Promote from state Approved to state Publish

Tab "CAD Drawing to Release" contains CAD Drawings in status Approved, ready to be published by Senior Design Manager. The tab is available only to users with role Senior Design Engineer.

In order to promote a drawing from state Approved to state Publish, the user can use the following functions:

- The dedicated portion in part header
- The icon contained in lifecycle toolbar
- The command contained in lifecycle menu Action

| 0000000105<br>0000000105<br>🛱 CAD Drawing (00A) | test Statu: Preliminary Review<br>Ownet: ##hew spiteri<br>Modified: Mar 31, 2016 4:55:13 PM |
|-------------------------------------------------|---------------------------------------------------------------------------------------------|
| 000000105 00A                                   | Lifecycle                                                                                   |
| Files                                           | 0000000105 rev 00A: Lifecycle                                                               |
| File Versions                                   |                                                                                             |
| Route                                           |                                                                                             |
| Lifecycle                                       | Promote                                                                                     |
| Related Parts                                   | a Demote                                                                                    |
| Devisions                                       |                                                                                             |

#### Promote from state Review to state Cancelled

| Version | 5        | Date: | 12-Dec-2016 |     |
|---------|----------|-------|-------------|-----|
| Status  | Template |       |             | 120 |

Product Design Engineer or Electrical Design Engineer can move state drawing to Cancelled, using the dedicated command contained in Lifecycle toolbar.

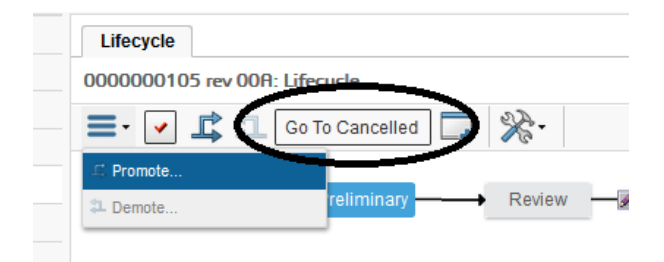

| Version | 5        | Date: | 12-Dec-2016 |     |
|---------|----------|-------|-------------|-----|
| Status  | Template |       |             | 121 |

### **Related Parts**

(P

The command allows users to search for parts related to drawing

| 🛱 CAD Drawing (00A) | Modified : Mar 31, 2016 5:33: | 15 PM                                   |     |             |             |
|---------------------|-------------------------------|-----------------------------------------|-----|-------------|-------------|
| 000000105 00A       | 🔹 📑 📰 - 💭 🏹                   | 7 🔳 🔆 -                                 |     |             |             |
| Files               | Name .                        | Туре                                    | Rev | Description | State       |
| File Versions       |                               | .,,,,,,,,,,,,,,,,,,,,,,,,,,,,,,,,,,,,,, |     | booonphon   | otato       |
| Route               | 000000105                     | Part                                    | 01  | Housing     | Preliminary |
| Lifecycle           |                               |                                         |     |             |             |
| Related Parts       |                               |                                         |     |             |             |
| Revisions           |                               |                                         |     |             |             |
| History             |                               |                                         |     |             |             |
| Issues              |                               |                                         |     |             |             |

The command is used also to connect drawing to multiple parts; the toolbar contains command to add an existing part and disconnect a part already connected.

Add Existing: allows users to search for parts to connect to drawing

Disconnect: allows users to remove relationship between selected parts and drawing

| Version | 5        | Date: | 12-Dec-2016 |     |
|---------|----------|-------|-------------|-----|
| Status  | Template |       |             | 122 |

### Revisions

The command allows users to view and create new drawing revision (Change Reference and Change Notice)

| CAD Drawing (00A) | Modified : Mar 31, 2016 5:33:15 PM |     |                 |             |  |  |
|-------------------|------------------------------------|-----|-----------------|-------------|--|--|
| 000000105 00A     | Revise CN Revise CR 🖉              |     | • 🖩 - 📄 🏹 🖼 💸 - |             |  |  |
| Files             | Name 🖕                             |     | State           | Туре        |  |  |
| File Versions     |                                    |     |                 |             |  |  |
| Route             | 0000000105                         | 00A | Preliminary     | MEM Drawing |  |  |
| Lifecycle         |                                    |     |                 |             |  |  |
| Related Parts     |                                    |     |                 |             |  |  |
| Revisions         |                                    |     |                 |             |  |  |
| History           |                                    |     |                 |             |  |  |

Drawings can be revised with a Change Notice process or a Change Reference process.

Users with roles Senior Design Engineer and Design Engineer are able to create a new revision, even if part state is Preliminary; the user creating the new revision is responsible to decide if a change has to be implemented as Change Notice or Change Reference process.

The commands Revise CN and Revise CR are similar: user has to select command from toolbar; the command opens a new window with drawing details

|          | Revise                             |   |
|----------|------------------------------------|---|
|          | 🗟 🔆 -                              |   |
|          | Fields In red Italics are required | ^ |
| 5        | Type<br>CAD Drawing                |   |
| Ē        | Name                               |   |
|          |                                    |   |
|          | Policy<br>MEM Drawing              |   |
|          | Custom Revision Level              |   |
|          |                                    |   |
|          | Owner<br>Matticew Spiteri          |   |
|          | Revision Comments                  |   |
|          |                                    |   |
| (        | ]                                  |   |
|          |                                    |   |
|          | Description                        |   |
|          | test                               |   |
|          |                                    | ~ |
| 1 object | Done                               |   |

| Version | 5        | Date: | 12-Dec-2016 |     |
|---------|----------|-------|-------------|-----|
| Status  | Template |       |             | 123 |

User has to enter a revision comment and select command Done; all other information are populated by system

The only difference is related to Custom Revision Level field: command "Revise CN" updates index and last digit portion, command "Revise CR" only last digit portion

| Drawing with revision 00A: |                       |  |  |  |  |  |
|----------------------------|-----------------------|--|--|--|--|--|
| Revise CN                  | Revise CR             |  |  |  |  |  |
| Custom Revision Level      | Custom Revision Level |  |  |  |  |  |
| 01B                        |                       |  |  |  |  |  |

After new drawing revision is created, the commands used to create new revision are not available because the user has to select the new revision (commands are available only with last drawing revision) Only icon Edit is available, in order to update the Revision Comments, only for drawing in state Preliminary

| Modilied . Mar 51, 2016 5.55.15 PM |     |             |             |                                 |  |  |
|------------------------------------|-----|-------------|-------------|---------------------------------|--|--|
| 🖉 🔜 - 📰 - 🔜 🏹                      | 圌   | ×-          |             |                                 |  |  |
| Name 🔺                             | Rev | State       | Туре        | Revision Comments               |  |  |
| 8 000000105                        | 00A | Preliminary | MEM Drawing |                                 |  |  |
| 8 000000105                        | 00B | Preliminary | MEM Drawing | New CR for update drawing notes |  |  |
|                                    |     |             |             |                                 |  |  |

New CAD Drawing revision will be connected to part only after approval process. Meanwhile, part is connected to previous released CAD Drawing.

| 000000105 01          | Specifications Reference           | e Docum | en    |       |     |     |      |            |          |
|-----------------------|------------------------------------|---------|-------|-------|-----|-----|------|------------|----------|
| Bill Of Materials     | <b>≡</b> • <b>* □ □</b> • <b>□</b> | - 88    | • 🔜 ( | 87    |     | # X | -    |            |          |
| Change Management     |                                    |         |       | T:41- |     |     | T    | A          | Deserved |
| Specs & Documents     |                                    |         | -     | Title | Rev | ver | туре | Actions    | Desci    |
| Related Parts         | 🔲 🛱 000000105                      | 0/1     |       | 000   | 00A | 2   | CAD  | <b>》</b> … | test     |
| Collaboration         |                                    |         |       |       |     |     |      |            |          |
| Manufacturing Details |                                    |         |       |       |     |     |      |            |          |

The EBOM table shows an icon to specify that part is connected to a drawing that is not the last revision

| 000000105 01          | EBOM EBOM Common                                                                                                    | MBOM Plant Specif W | /here Use |
|-----------------------|----------------------------------------------------------------------------------------------------|---------------------|-----------|
| Bill Of Materials     | 📃 - Reports - 🥒 🏄                                                                                                    | i 🗈 江 🔽 🙆 💿 🛛       | Markup 🚽  |
| Change Management     |                                                                                                    |                     | To        |
| Specs & Documents     | Name                                                                                                    |                     | Iy        |
| Related Parts         | O00000105     O     O | OOA (NEM Compon     | ient) EC  |
| Collaboration         |                                                                                                    |                     | Sk        |
| Manufacturing Details | ₽ □ ₩ 000007392                                                                                                    |                     | Sk        |
| Vendor Part Numbers   |                                                                                                    |                     | 5.        |
| CMS Information       |                                                                                                    |                     | E         |
|                       |                                                                                                    | Deter               | 12        |

| Version | 5        | Date: | 12-Dec-2016 |     |
|---------|----------|-------|-------------|-----|
| Status  | Template |       |             | 124 |

| Version | 5        | Date: | 12-Dec-2016 |     |
|---------|----------|-------|-------------|-----|
| Status  | Template |       |             | 125 |

# ENG05 CBOM management

| Purpose      | Design Engineers define CBOMs related to new variants or updates                         | Status Define |  |  |  |  |
|--------------|------------------------------------------------------------------------------------------|---------------|--|--|--|--|
|              | CBOMs related to existing variants                                                       |               |  |  |  |  |
| Stakeholders | Design Engineers                                                                         |               |  |  |  |  |
| Beginning    | RFQ has variants and has moved to status "Concept BOM"                                   |               |  |  |  |  |
| Interactions | Design Engineers have to complete CBOMs definition related to variants contained in RFQ. |               |  |  |  |  |
|              | Manager can add Sketch parts or existing parts, completes Technical information, compare |               |  |  |  |  |
|              | CBOMs, approve CBOMs                                                                     |               |  |  |  |  |
| End          | CBOMs are completed                                                                      |               |  |  |  |  |
| Constraints  |                                                                                          |               |  |  |  |  |

## **CBOM Creation**

Quotation Manager promotes the RFQ package to the state "Concept BOM"; user assigned to complete the CBOM in RFQ package receives a notification task dashboard.

## Step 1 Select Project User command, select Tasks tab, select hyperlink related to RFQ name

| <ul> <li>Collaboration and<br/>Approvals</li> </ul> | Tasks Approval Tasks          | Proj       | ects      | ssues                         | Approval Issue | es My  | Calendar   |                      |       |
|-----------------------------------------------------|-------------------------------|------------|-----------|-------------------------------|----------------|--------|------------|----------------------|-------|
| Home Change<br>Management User                      | Tasks   Filter:Assigned Tasks | <b>.</b> . | 5 🔊       | 7 <table-cell> 1</table-cell> | ≣ <b>⋧</b> ∙   |        |            |                      |       |
| Home Engineering User                               |                               |            |           |                               |                | Ct-t-  | % Complete | Designt              | E-4 ( |
| Home Project User                                   |                               | <b>*</b>   | Slip Days | 흰                             | 앨              | State  | % Complete | Project              | ESU : |
| Home                                                | Change in led colour          | r          | 8         | 0                             | 0              | Review | 100        | PCN 0000166          | Nov   |
| Issues Summary                                      | Tool design reviews           | 1          | 3         | 0                             | 0              | Review | 100        | MTool1               | Oct   |
| Shortcuts                                           |                               |            |           |                               |                |        |            |                      |       |
| Collections                                         | TFC                           | r          | 0         | 0                             | 0              | Review | 100        | RFQ000001-01         | Nov   |
| Tasks                                               | Tweaking of resistance        | 1          | 0         | 0                             | 0              | Review | 100        | CN 0000166           | Dec   |
| Subscriptions                                       | BOM Concept                   | _          | 0         | 0                             | 0              | Accian |            | RE0000005.01         | Dec   |
| Meetings                                            |                               | _          | U         | U                             | U              | Assign |            | RI (200003-01        | Dec   |
| My Calendar                                         | BOM Concept                   |            | 0         | 0                             | 0              | Review | 50         | RFQ000004-01         | Dec   |
| Decisions                                           | Lab Testing and Equipment     |            | 0         | 0                             | 0              | Assign |            | RFQ000004-01         | Dec   |
| Discussions                                         | Modification of PCB size/desi | ç          | 0         | 0                             | 0              | Assign |            | 2000166 Michael 2010 | Dec   |

| Version | 5        | Date: | 12-Dec-2016 |     |
|---------|----------|-------|-------------|-----|
| Status  | Template |       |             | 126 |

### Step 2 Select command Variants

| RFQ000005-01      | ^ 🔳 - 🖉 🛄 - 🗔 - 🕫 | <b>.</b> | 2 🟹 🧮 🔆 -            |
|-------------------|-------------------|----------|----------------------|
| Folders           | □ Name ▲          | Rev Type | Description          |
| Sales Options     | 000000552         | A Sket   | Switch Window lifter |
| Estimated Volumes | 000000553         | A Sket   | Switch Color white   |
| Lifecycle         | 000000554         | A Sket   | Switch color black   |
| Members           |                   |          |                      |

# Step 3 For each variant, select part number from table and select Bill of Material command

| Drop<br>images<br>here Part (A) | Din Bajo = Base Variant +<br>Round Terminals + Analog<br>Output + Protection to 5.5 | State :<br>Owner : Te<br>Modified : | Create<br>est Everyt<br>5/11/201 | Peer<br>hing<br>5 11:16:0 | Review | Drop<br>files<br>here |          |                                   |
|---------------------------------|-------------------------------------------------------------------------------------|-------------------------------------|----------------------------------|---------------------------|--------|-----------------------|----------|-----------------------------------|
| 000000052 A                     | EBOM EBOM Commo                                                                     | n MBOM                              | Plant Sp                         | ecif                      | Wher   | re Used               | Mar      | kups                              |
| Bill Of Materials               | Reports -                                                                           | 1 <b>1</b> 1                        | *                                | 30                        | Marku  | р <b>-</b>            | 64       | Change - 🐁 - 🔹 - 🚎                |
| Equivalents                     |                                                                                     | Tune                                | Ctata                            | Dev                       |        | 04                    | LL of M  | Description                       |
| Change Management               |                                                                                     | Туре                                | State                            | Rev                       | F/IN   | Qty                   | U OT IVI | Description                       |
| Specs & Documents               | ■ □ 4 000000052                                                                     | Sketch Part                         | Create                           | А                         |        |                       | EA (     | Din Bajo = Base Variant + Round . |
| Related Parts                   |                                                                                     |                                     |                                  |                           |        |                       |          |                                   |
| Collaboration                   |                                                                                     |                                     |                                  |                           |        |                       |          |                                   |
| Multiple Ownership Access       |                                                                                     |                                     |                                  |                           |        |                       |          |                                   |
| Manufacturing Details           |                                                                                     |                                     |                                  |                           |        |                       |          |                                   |
| Customer Supplier Part N        |                                                                                     |                                     |                                  |                           |        |                       |          |                                   |
| Technical Notes                 |                                                                                     |                                     |                                  |                           |        |                       |          |                                   |
| CMS Information                 |                                                                                     |                                     |                                  |                           |        |                       |          |                                   |

| Version | 5        | Date: | 12-Dec-2016 |     |
|---------|----------|-------|-------------|-----|
| Status  | Template |       |             | 127 |

| EBOM EBOM Common          |
|---------------------------|
| Reports -                 |
| Create Parts              |
| Add Existing              |
| Add Existing Pkg -        |
| Add Electronic Components |
| Import EBOM               |
| 🖶 Copy From               |
| 🖶 Сору То                 |
| <b>⇔</b>                  |
| 🚰 Change Position         |
| A Replace with Existing   |
| ■ Remove                  |

Select Create Sketch Part command to add new sketch parts

| () meth2015.gruppocdm.it | 8080/enovia/common/emxCreate.jsp?na | ameField=autoName&policy=p | olicy_DevelopmentPart&showPol | <u>@</u> .   <b>↓</b> |
|--------------------------|-------------------------------------|----------------------------|-------------------------------|-----------------------|
| 0000000052 Create        | e Part                              |                            |                               |                       |
| 😪 🔆 -                    |                                     |                            |                               |                       |
|                          | Fields in red italics are required  |                            |                               |                       |
| Туре                     | Part                                |                            |                               |                       |
| AutoName Series          | Part Number 🗸                       | Number of Parts            | 5                             |                       |
|                          |                                     |                            |                               |                       |
|                          |                                     |                            |                               |                       |
|                          |                                     |                            |                               |                       |
|                          |                                     |                            |                               |                       |
|                          |                                     |                            |                               |                       |
|                          |                                     |                            | Done                          | el                    |

Select Add Existing command to add existing parts

| Version | 5        | Date: | 12-Dec-2016 |     |
|---------|----------|-------|-------------|-----|
| Status  | Template |       |             | 128 |

| Search Refinement      | Search Results   |        |       | Re                      | sults: 100, 3 se | lected     |
|------------------------|------------------|--------|-------|-------------------------|------------------|------------|
| Search Q               | 🔄 🕒 • 📑 •        |        | 7 🔳 % | b <b>-</b>              |                  |            |
| ☑ Case Sensitive       | 🗌 Name 🔺         | Rev    | Туре  | Description             | State            |            |
| Limit to 100 results   | □ 🐡 000000004    | 1      | Part  |                         | Preliminary      | ₽ ^        |
| Туре                   | 🗆 🌼 16297        | 1      | Part  | PCB Assy EPB with Alps  | Preliminary      | ₽          |
| Part                   | 🗆 🌞 16298        | 1      | Part  | PCB-Assy Roof with Alps | Preliminary      | Ð          |
| Name                   | <b>⊻ ∰</b> 16401 | 1      | Part  | РСВ                     | Preliminary      | æ          |
|                        | <b>⋥ ∰</b> 30608 | 1      | Part  | Roller                  | Preliminary      | Ð          |
| Revision               | 🗆 🤑 40757        | 1      | Part  | Main Spring             | Preliminary      | Ð          |
| C 🗌 Highest 🗌 By State | <b>√ 🕸</b> 40768 | 1      | Part  | Plunger Spring          | Preliminary      | æ          |
| Policy                 | 🗆 🌼 40819        | 1      | Part  | indexing Spring         | Preliminary      | Ð          |
| EC Part                | 🗆 🏟 453050       | 1      | Part  | BRAKE DUAL CCT SW       | Preliminary      | Ð          |
| State                  | 🗆 🌼 453051       | 1      | Part  | BRAKE DUAL CCT SW       | Preliminary      | Ð          |
|                        | 🗆 🏶 52581        | 1      | Part  | Plug                    | Preliminary      | Ð          |
| Q                      | □ & 52819<br>< > | 1<br>< | Part  | Plunder                 | Preliminary      | <b>₽</b> × |
| Originated             |                  |        |       |                         | Done Car         | ncel       |

# CBOM can contain Sketch Part (type "Sketch Part") and definitive Part Number (type "EC Part")

| EBO | M EBOM Commo  | n MBOM Plar | nt Specif | Whe   | re Used | Mar | kups   |                           |        |   |
|-----|---------------|-------------|-----------|-------|---------|-----|--------|---------------------------|--------|---|
|     | Reports 🗸 🥒   | a t 1 4     | f 🛃 🗖     | Marku | ip 🖌 🧐  | 4   | Ch     | ange 🗸 👘 🔻 👘 🗧            | 7      |   |
| Nam | e             | Туре        | State     | Rev   | F/N     | Qty | U of M | Description               | Weight | F |
| - 4 | 000000052     | Sketch Part | Create    | А     |         |     | EA (   | Din Bajo = Base Variant + | 0.0 g  |   |
|     | ] 🏰 000000056 | Sketch Part | Create    | А     | 10      | 1.0 | EA (   |                           | 0.0 g  |   |
|     | ] 🏰 000000057 | Sketch Part | Create    | - A   | 20      | 1.0 | EA (   |                           | 0.0 g  |   |
|     | ] 🛟 000000058 | Sketch Part | Create    | А     | 30      | 1.0 | EA (   |                           | 0.0 g  |   |
|     | ] 🌼 000000059 | Sketch Part | Create    | А     | 40      | 1.0 | EA (   |                           | 0.0 g  |   |
|     | ] 🛟 000000060 | Sketch Part | Create    | А     | 50      | 1.0 | EA (   |                           | 0.0 g  |   |
|     | ] 🤹 16401     | EC Part     | Released  | 1     | 60      | 1.0 | EA (   | PCB                       | 1.8 g  |   |
|     | ] 🤹 30608     | EC Part     | Released  | 1     | 70      | 1.0 | EA (   | Roller                    | 0.2 g  |   |
|     | ] 🖇 40768     | EC Part     | Released  | 1     | 80      | 1.0 | EA (   | Plunger Spring            | 0.0 g  |   |

| Version | 5        | Date: | 12-Dec-2016 |     |
|---------|----------|-------|-------------|-----|
| Status  | Template |       |             | 129 |

#### Step 5 For each variant, complete CBOM information

| EBOM EBOM Com  | non MBOM     | Plant Specif. | 1    | Where U  | sed | Markup | 5                         |                 |                     |
|----------------|--------------|---------------|------|----------|-----|--------|---------------------------|-----------------|---------------------|
| 🚍 - Reports -  | 1 I I I      | . 米 🛃         | 3D N | Narkup 🗸 | 9   | 4 📊    | Change - *                | 📥 🗖 📲 »         |                     |
| Mass Update    |              |               | -    |          |     |        |                           |                 | Save Res            |
| □ Name         | уре          | State         | Rev  | F/N      | Qty | U of M | Description               | Weight Part Wei | ght Gross / (grams) |
| ♦ 000000052    | etch Part    | Create        | А    |          |     | EA (   | Din Bajo = Base Variant + | 0.0 g           | 0.0 g               |
| 🗌 🏶 🙆 00000005 | 6 tetch Part | Create        | А    | 10       | 1.0 | EA (   | Housing                   | 0.0 g           | 0.0 g               |
| 🗌 🏟 🙆 00000005 | 7 tetch Part | Create        | А    | 20       | 1.0 | EA (   | Indexing                  | 0.0 g           | 0.0 g               |
| 🗌 🏶 🙆 00000005 | 8 tetch Part | Create        | А    | 30       | 1.0 | EA (   | Toggle                    | 0.0 g           | 0.0 g               |
| 🗌 🏶 🙆 00000005 | etch Part    | Create        | А    | 40       | 1.0 | EA (   | Socket                    | 0.0 g           | 0.0 g               |
| 🗆 🏟 🙆 00000006 | cetch Part   | Create        | А    | 50       | 1.0 | EA (   | Slider                    | 0.0 g           | 0.0 g               |
| 🗌 🦚 16401      | C Part       | Released      | 1    | 60       | 1.0 | EA (   | РСВ                       | 1.8 g           | 0.0 g               |
| 🔲 🦚 30608      | C Part       | Released      | 1    | 70       | 1.0 | EA (   | Roller                    | 0.2 g           | 0.0 g               |
| 🗆 🏟 40768      | C Part       | Released      | 1    | 80       | 1.0 | EA (   | Plunger Spring            | 0.0 g           | 0.0 g               |

#### Complete CBOM information using Edit command

Select icon Edit, open menu Action (about commands description, see EBOM in chapter "Part Categories")

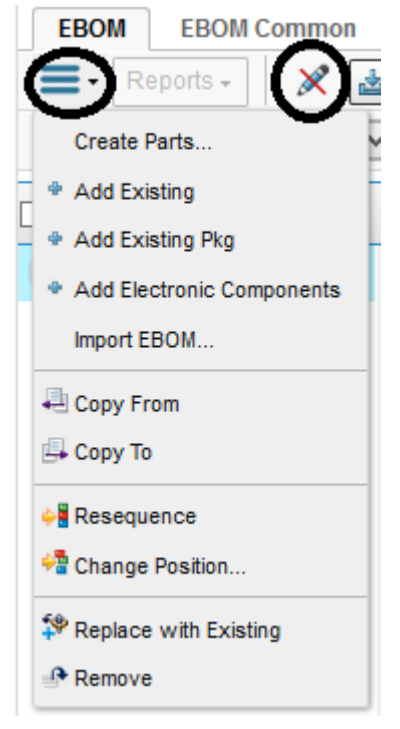

Select icon Customize, open menu Table View (about table description, see EBOM in Part Categories section)

| Version | 5        | Date: | 12-Dec-2016 |     |
|---------|----------|-------|-------------|-----|
| Status  | Template |       |             | 130 |

| 💽 🕄 - 📰 🖓                               | (   |
|-----------------------------------------|-----|
| * Create New Table View                 |     |
| All Info                                | Γ.  |
| CMS Info                                |     |
| Costs Info                              |     |
| Electronic Component View               |     |
| Engineering                             | 1   |
| Info 1: Description and<br>Make-Buy     | 1   |
| Info 2: Weights                         | Ľ., |
| Info 3: Carry Over and Similar<br>Parts | 1   |
| Info 4: Remarks                         | 1   |
| Info 5: Raw Materials Info              | 1   |
| Packaging Info                          | 1   |
| Techs Info                              |     |

| Version | 5        | Date: | 12-Dec-2016 |     |
|---------|----------|-------|-------------|-----|
| Status  | Template |       |             | 131 |

# **Import CBOM from ECAD**

ECAD user has to prepare an Excel file (usually created using ECAD functionality) containing information related to components and numbering, in a PCB project. The Excel file contains information like part number, estimated costs, reference and quantity (below an example).

|    | A                                    | В                 | C            | D        | E                  | F        | G         | Н          |
|----|--------------------------------------|-------------------|--------------|----------|--------------------|----------|-----------|------------|
| 1  | Schematic Ref. No.                   | Components Des.   | Package      | Supplier | Part No.           | Quantity | Unit Cost | Total Cost |
| 2  |                                      |                   |              |          |                    |          | Euro      | Euro       |
| 3  | PCB                                  | PCB FR4 1.6mm     |              |          |                    | 1        | 0,3000    | 0,3000     |
| 4  | D1-D4,D5                             | BAS21             |              |          |                    | 5        | 0,0200    | 0,1000     |
| 5  | LED                                  | Color to CIE 1931 | Mini- Topled | Osram    | LCB M67S K1M1 7J8K | 1        | 0,1100    | 0,1100     |
| 6  | R3,R4                                | Resistors, 1k, 5% | 1206         |          |                    | 3        | 0,0020    | 0,0060     |
| 7  | C1-C4                                | Capacitors 10nF   | 603          |          |                    | 4        | 0,0030    | 0,0120     |
| 8  | Sw1+Sw2 / Sw3+Sw4                    | Switch            |              | Alps     | SPVQ910201         | 2        | 0,6000    | 1,2000     |
| 9  | LED for flood lighting               |                   |              |          |                    | 2        | 0,1100    | 0,2200     |
| 10 | Resistors for flood lighting - R5,6  |                   |              |          |                    | 3        | 0,0020    | 0,0060     |
| 11 | Connector - 8 pin, soldered to PCB - | as per PCB 16128  |              |          |                    | 1        | 0,1000    | 0,1000     |
| 12 |                                      |                   |              |          |                    |          |           | 0,0000     |
| 13 |                                      |                   |              |          |                    |          |           | 0,0000     |
| 14 |                                      |                   |              |          |                    |          |           | 0,0000     |
| 15 |                                      |                   |              |          |                    |          |           | 0,0000     |
| 16 |                                      |                   |              |          |                    |          | ICT       | 0,0880     |
| 17 |                                      |                   |              |          |                    |          | PTH       |            |
| 18 |                                      |                   |              |          |                    |          | SMT       | 0,1760     |
| 19 |                                      |                   |              |          |                    |          | Other     | 0,1159     |
| 20 |                                      |                   |              |          |                    |          | Sub-total | 2,4339     |
| 21 |                                      |                   |              |          |                    |          | Total     | 2,6286     |
| 22 |                                      |                   |              |          |                    |          |           |            |
| 23 |                                      |                   |              |          |                    |          |           |            |
| 24 |                                      |                   |              |          |                    |          |           |            |
| 25 | Notes:                               |                   |              |          |                    |          |           |            |
| 26 | Added components over initial P      | CB RFQ            |              |          |                    |          |           |            |
| 27 |                                      |                   |              |          |                    |          |           |            |
| 28 |                                      |                   |              |          |                    |          |           |            |
| 29 |                                      |                   |              |          |                    |          |           |            |

### Step 1 Select command Variants

| RFQ000005-01      | È 🔳 - 🖉 🛄 - 🖪 - | +        | 2 🏹 🧮 🔆 -            |
|-------------------|-----------------|----------|----------------------|
| Folders           | □ Name ▲        | Rev Type | Description          |
| Sales Options     | 000000552       | A Sket   | Switch Window lifter |
| Estimated Volumes | 000000553       | A Sket   | Switch Color white   |
| Lifecycle         | 000000554       | A Sket   | Switch color black   |
| Members           |                 |          |                      |

| Version | 5        | Date: | 12-Dec-2016 |     |
|---------|----------|-------|-------------|-----|
| Status  | Template |       |             | 132 |

### Step 2 For each variant, select part number from table and select command Bill of Material

| 000000552 A                  | ^ | EBOM  | EBOM Common  | ME  | BOM F      | lant Spe | cif   | Wher | e Used | Marki  | ups     |          |
|------------------------------|---|-------|--------------|-----|------------|----------|-------|------|--------|--------|---------|----------|
| Bill Of Materials            |   | Re Re | eports 🗸 🖉 🛓 | ] _ | : 1        |          | 8     |      | 3D Mai | rkup 👻 | ×7 04   | »        |
| Access                       |   | Nama  |              | M   | SAP.       | Tuna     | Ctoto | Dev  | E/N    | 0.54   | II of M | Descript |
| Equivalents                  |   |       |              |     | <b>E</b> . | Type 🔺   | State | Rev  | F/N    | ury    | U OI M  | Descript |
| Change Management            |   | 🖥     | 000000552    |     |            | Sket     | Peer  | Α    |        |        | PCS     | Switch V |
| Specs & Documents            |   |       | 000000555    |     |            | Sket     | Peer  | А    | 1      | 1.0    | PCS     | Index    |
| Related Parts                |   |       | 000000556    |     |            | Sket     | Peer  | А    | 2      | 2.0    | PCS     | Button   |
| Collaboration                |   |       | 000000557    |     |            | Sket     | Peer  | Α    | 3      | 1.0    | PCS     | PCB      |
| Multiple Ownership<br>Access |   |       | 000000558    |     |            | Sket     | Peer  | A    | 4      | 1.0    | PCS     | Spring   |
| Manufacturing Details        |   |       |              |     |            |          |       |      |        |        |         |          |

### Step 3 From EBOM, select part recognized as PCB

## If necessary, user can create a new part, if Product Design Engineer doesn't create previously the part

| 000000552 A           | EBOM EBOM Common                                                                                                    | M | BOM F | lant S                | pecif Whe   | ere Used | Markups | ;     |          |             |                     |
|-----------------------|----------------------------------------------------------------------------------------------------|---|-------|-----------------------|-------------|----------|---------|-------|----------|-------------|---------------------|
| Bill Of Materials     | 📃 - Reports - 🖉 🛓                                                                                                    | ו | : 1   | <ul> <li>✓</li> </ul> | 😢 🖪 💷       | Markup 🗸 | -       | Chang | ie • 🗔 😹 |             | 🗔 - 📰 - 🜉           |
| Change Management     |                                                                                                    | , |       |                       |             | 04-4-    |         |       | 04       |             |                     |
| Specs & Documents     | Name                                                                                                    | 4 | É     |                       | туре        | State    | Rev     | F/N   | Qty      | U OT M      | Description         |
| Related Parts         | 000000552                                                                                                    |   |       |                       | Sketch Part | Create   | Α       |       |          | PCS - PIEC  | Switch Window lifte |
| Collaboration         | 000000555                                                                                                    |   |       |                       | Sketch Part | Complete | Α       | 1     | 1.0      | PCS - PIEC  | Index               |
| Manufacturing Details | O00000556     O     O |   |       |                       | Sketch Part | Complete | Α       | 2     | 2.0      | PCS - PIEC  | Button              |
| Vendor Part Numbers   | 000000557                                                                                                    |   |       |                       | Sketch Part | Complete | Α       | 3     | 1.0      | PCS - PIECL | РСВ                 |
| CMS Information       |                                                                                                    |   |       |                       | Sketch Part | Complete | A       | 4     | 1.0      | PCS - PIEC  | Spring              |
| Tool Parts            |                                                                                                    |   |       |                       |             |          |         |       |          |             |                     |
| Referenced By         |                                                                                                    |   |       |                       |             |          |         |       |          |             |                     |

| Version | 5        | Date: | 12-Dec-2016 |     |
|---------|----------|-------|-------------|-----|
| Status  | Template |       |             | 133 |

### Step 5 Classify the part as PCB

About how to classify a part, see chapter "Classify" in "Part Categories".

The purpose is to add to PCB part attributes with factors used to retrieve the estimated cost.

| 000000557 A              | Classification BO |           |         |                              |                                        |        | × <b>۳</b>        |
|--------------------------|-------------------|-----------|---------|------------------------------|----------------------------------------|--------|-------------------|
| Bill Of Materials        |                   |           | 2       | 💎 😪 🔳 %                      | -                                      |        |                   |
| Change Management        |                   | ion Deli  | Dent    |                              |                                        |        | Def Dee           |
| Specs & Documents        | Name 🔺            | ion Polic | y Parti | amily Classification         | Attributes                             | ľ      | N Rer Des         |
| Related Parts            |                   |           |         | Estimated Co<br>Estimated Co | st Factor ICT = 0<br>st Factor SMT = ( | 0.004  |                   |
| Collaboration            | 000000557         | Ske       | tc PCB  | Estimated Co<br>Estimated Co | Estimated Cost Factor PTH = 0.004      |        |                   |
| Manufacturing Details    |                   |           |         | View Details                 |                                        |        |                   |
| Vendor Part Numbers      |                   |           |         |                              |                                        |        |                   |
| CMS Information          | < >               | <         |         |                              |                                        |        | >                 |
| Tool Parts               |                   |           |         |                              |                                        |        | 1 obiect          |
| Referenced By            | Classification    |           |         |                              |                                        |        | × <b>*</b>        |
| Classification PowerView | 📃 - 📮 🛄 - 🖪 - 🛽   |           | 7       | 🚱 🧮 🔆 •                      |                                        |        |                   |
| Issues                   | Name 🔺            | Туре      | Title   | Description                  | State                                  | Owner  | Classification Pa |
|                          | PCB               | Part F    | PCB     | PCB                          | Active                                 | Test E | Technical Classi  |

### Step 6 From toolbar in command Bill Of Material, select commands to import EBOM

| ·                 | Modified : Feb 8, 2016 | Modified : Feb 8, 2016 11:45:11 PM       |  |  |  |  |  |  |  |  |  |
|-------------------|------------------------|------------------------------------------|--|--|--|--|--|--|--|--|--|
| 000000557 A       | EBOM EBOM Common       | MBOM Plant Specif Where Used Markups     |  |  |  |  |  |  |  |  |  |
| Bill Of Materials | 📃 - Reports - 🥒 👔      | 🛯 🚅 🏦 🕷 🖬 💷 🚳 Markup - 🔄 🙈 🖥             |  |  |  |  |  |  |  |  |  |
| Change Management |                        |                                          |  |  |  |  |  |  |  |  |  |
| Specs & Documents |                        | 4 🛍 🛅 🕅 ECAD: Create BOM from Excel file |  |  |  |  |  |  |  |  |  |
| Related Parts     | 000000557              | Sket Co A                                |  |  |  |  |  |  |  |  |  |
| Collaboration     |                        |                                          |  |  |  |  |  |  |  |  |  |

| Version | 5        | Date: | 12-Dec-2016 |     |
|---------|----------|-------|-------------|-----|
| Status  | Template |       |             | 134 |

### Step 7 Select file from local directory

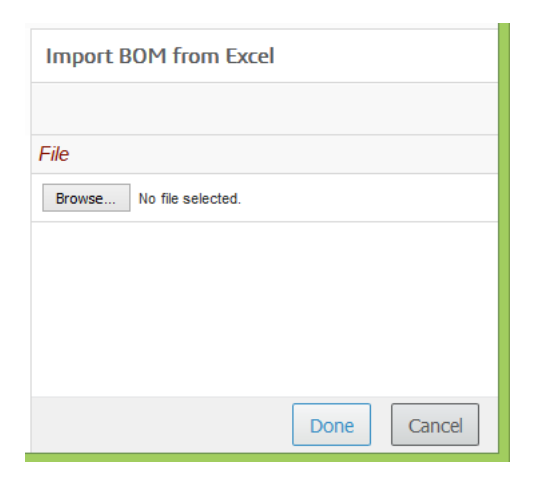

CBOM is updated with components contained in Excel file.

| 000000557 A              | EBOM EBOM Common  | MBC        | OM Pla | nt Specif. | Whe    | re Used | Mai    | kups |        |                   |     |
|--------------------------|-------------------|------------|--------|------------|--------|---------|--------|------|--------|-------------------|-----|
| Bill Of Materials        | 📃 - Reports - 🖉 🛃 | 1          | 1      | * 🖲        | 30     | Mark    | Jp 👻 🕑 | 44   | Char   | nge • » 📴 • 📰 • » |     |
| Change Management        |                   |            |        | . T        |        | Devi    | E AL   | -    |        |                   | Dee |
| Specs & Documents        |                   | <b>4</b> ( | í í    | S Type     | State  | Rev     | F/N    | Qty  | U OT M | Description       | Des |
| Related Parts            | 000000557         |            |        | Sket       | Com    | A       |        |      | PCS    | PCB               | De: |
| Collaboration            | 🖃 🔄 🐜 000007411   |            |        | Sket       | Create | А       | 10     | 1.0  | PCS    | PCB FR4 1.6mm     | De: |
| Manufacturing Details    | 🖃 🔲 🐚 000007422   |            |        | Sket       | Create | А       | 20     | 1.0  | PCS    | BAS21             | De: |
| Vendor Part Numbers      | 🖃 🛄 🐜 0000000153  |            |        | EC.        | Publ   | 00      | 30     | 1.0  | PCS    | Color to CIE 1931 | De  |
| CMS Information          | 🖃 🗌 🐚 000007433   |            |        | Sket       | Create | А       | 40     | 2.0  | PCS    | Resistors, 1k, 5% | De: |
| Tool Parts               | 🖃 🔄 🐚 000007444   |            |        | Sket       | Create | Α       | 50     | 0.0  | PCS    | Capacitors 10nF   | De  |
| Referenced By            | 🕀 🖂 🐜 0000000156  |            |        | EC .       | Publ   | 01      | 60     | 2.0  | PCS    | Switch            | Pur |
| Classification PowerView | 🖃 🔄 🐜 000007455   |            |        | Sket       | Create | А       | 70     | 2.0  | PCS    | Resistors, 1k, 5% | De: |
| Issues                   |                   |            |        |            |        |         |        |      |        |                   |     |

## The estimated cost of PCB component is retrieved using costs information and factor values

| Properties M           | aterial Parts Lifecycle | Where Used Revi             | sions History II |
|------------------------|-------------------------|-----------------------------|------------------|
| 🖉 米 🔊 🖣                | 🛯 🍫 💷 😐 🗔 🚱             | **                          |                  |
| Name                   | 000000557               | Revision                    | A Sta            |
| Originator             | Matthew Spiteri         | Originated                  | Nov 26, 2015 Mo  |
| Part<br>Classification | -                       | Quality Release             |                  |
| Description            | PCB                     |                             |                  |
| Design Purchase        | Design                  | Long Lead Time<br>Component | FALSE            |
| End Item               | Yes                     | CMS Part Status             |                  |
| Technical              |                         |                             |                  |
| Net Weight             | 0.0                     | Gross Weight                | 0.0 Ne           |
| Carry Over Parts       |                         | Reparks                     |                  |
| Similar Parts          |                         | Estimated Cost              | 4.468932 Euro    |
|                        |                         |                             |                  |
|                        |                         |                             |                  |

| Version | 5        | Date: | 12-Dec-2016 |     |
|---------|----------|-------|-------------|-----|
| Status  | Template |       |             | 135 |

# **Update Estimated Costs**

User can enter estimated cost for sub-component, using Bill Of Material functions or updating the part details.

- Bill Of Material can be viewed with several tables, select table Costs Info or Electronic Component View

| 0000000557 A        | EBOM EBOM Common       | MBOM F | lant Speci |     |
|---------------------|------------------------|--------|------------|-----|
| Bill Of Materials   | 📃 - Reports - 🥒 👔      | L 1 1  | * 🖲        | E   |
| Change Management   | Name                   |        | 📇 Тур      | ir  |
| Specs & Documents   |                        |        | Ske        |     |
| Related Parts       | □ □ <b>≥</b> 000007411 |        | Ski        | :5  |
| Collaboration       | □ • 000007422          |        | Ski        | 1   |
| Vender Part Numbers |                        |        | FC         | E   |
| venuor Farthumbers  |                        |        | 20         | C C |

#### Using the mode Edit, user can update component information, like estimated costs

|   | EBOM | EBOM Common   | I   | MBOM Pla | ant Specif V   | Vhere Used M   | larkups                  |              |              |                |
|---|------|---------------|-----|----------|----------------|----------------|--------------------------|--------------|--------------|----------------|
| - | -    | Reports -     |     | ¢ 7      | * 🖲 🔳          | 🙃 Markup 🗸 🗌   | 🤊 🖄 📊 Change 🗸 🗌         | - 🛃 » 目      | <b>o -</b> 📰 | • 💽 »          |
|   | Name | )             |     | Ref Des  | DesignPurchase | Component Type | Manufacturer Part Number | Manufacturer | Package      | Estimated Cost |
| = |      | 000000557     |     |          | Design         |                |                          |              |              | 4.468932 Euro  |
|   |      | 능 000007411   | 1.0 | PCB      | Design         |                |                          |              |              | 0.5 Euro       |
|   |      | ₩ 000007422   | 1.0 | D5       | Design         |                |                          |              |              | 0.02 Euro      |
|   |      | ᠳ 0000000153  | 1.0 | LED      | Design         |                | LCB M67S K1M1 7J8K       | Osram        | Minit        | 0.33 Euro      |
|   |      | ₩ 000007433   | 2.0 | R3,R4    | Design         |                |                          |              | 1206         | 0.002 Euro     |
|   |      | € 000007444   | 0.0 | C1-C4    | Design         |                |                          |              | 603          | 0.003 Euro     |
|   | +    | ∖⇔ 0000000156 | 2.0 | Sw1      | Purchase       |                | SPVQ910201               | Alps         |              | 1.638 Euro     |
|   |      | ₩ 000007455   | 2.0 | R1, R2   | Design         |                |                          |              | 1206         | 0.002 Euro     |
|   |      |               |     |          |                |                |                          |              |              |                |

#### - Part details form contains the field Estimated Cost: the user can select icon Edit and update value

| 000007455 A           | ^ Properties  | Lifecycle V    | Vhere Used R                                                                                                    | evisions | History       | >>  |  |  |
|-----------------------|---------------|----------------|----------------------------------------------------------------------------------------------------|----------|---------------|-----|--|--|
| Bill Of Materials     |               | <u>h</u> 🎭 💿 I | Image: Image: | ⅔-       |               |     |  |  |
| Change Management     |               |                |                                                                                                    | • 6.     |               |     |  |  |
| Specs & Documents     | AEQ           |                | AEQ<br>Description                                                                                                    |          |               |     |  |  |
| Related Parts         | Technical     |                |                                                                                                    |          |               |     |  |  |
| Collaboration         |               |                |                                                                                                    |          | Net           |     |  |  |
| Manufacturing Details | Net Weight    | 0.0            | Gross Weight                                                                                                    |          | Weight<br>UOM |     |  |  |
| Vendor Part Numbers   | Carry Over    |                | Remarks                                                                                                    |          |               |     |  |  |
| CMS Information       | 1 arts        |                | Estimated                                                                                                    |          |               |     |  |  |
| Tool Parts            | Similar Parts |                | Cost                                                                                                    | 0.002 Et | 0.002 Euro    |     |  |  |
| Referenced By         |               |                |                                                                                                    |          |               |     |  |  |
| Version               | 5             | Date:          |                                                                                                    | 12-Dec   | -2016         |     |  |  |
| Status                | Template      |                |                                                                                                    |          |               | 136 |  |  |

In order to update the estimated cost of assembly PCB or update the estimated cost for variants, user has to select command "Update Estimated Cost"

| L                 | Modified : Apr 1, 2016 | 10:19:07 AM           |              |
|-------------------|------------------------|-----------------------|--------------|
| 000000557 A       | EBOM EBOM Common       | MBOM Plant Specif     | Where Used   |
| Bill Of Materials | 📃 - Reports - 🥒 📓      | L 1 * 0 🗖             | 3D Markup    |
| Change Management |                        |                       |              |
| Specs & Documents | Name                   | Ref Des DesignPurchas | se Component |
| Deleted Dede      | 🔲 🖃 🥅 🖬 000000557      | Design                |              |

#### The Estimated Cost of EBOM is updated.

|   | EBOM EBOM Common  |     | MBOM Pla | ant Specif V   | /here Used M   | larkups                 |                |              |                |
|---|-------------------|-----|----------|----------------|----------------|-------------------------|----------------|--------------|----------------|
| - | 🛛 - Reports - 🖉 🛓 |     | ¢ 7      | * 🖲 🔳          | 🕫 Markup 🗸 🗌   | 🤊 🕅 📊 Change 🗸          | 🗔 🏭 » 🖡        | <b>•</b> - 📰 | • 💽 »          |
|   | Name              |     | Ref Des  | DesignPurchase | Component Type | Manufacturer Part Numbe | r Manufacturer | Package      | Estimated Cost |
| - | 000000557         |     |          | Design         |                |                         |                | (            | 4.702536 Euro  |
|   | 🖃 🔄 🍋 000007411   | 1.0 | PCB      | Design         |                |                         |                |              | 0.5 Euro       |
|   | 🖃 🔄 🍋 000007422   | 1.0 | D5       | Design         |                |                         |                |              | 0.02 Euro      |
|   | 🖃 🛄 🐚 000000153   | 1.0 | LED      | Design         |                | LCB M67S K1M1 7J8K      | Osram          | Minit        | 0.33 Euro      |
|   | 🖃 🛄 🐚 000007433   | 2.0 | R3,R4    | Design         |                |                         |                | 1206         | 0.002 Euro     |
|   | 🖃 🛄 🐚 000007444   | ).0 | C1-C4    | Design         |                |                         |                | 603          | 0.003 Euro     |
|   |                   | 2.0 | Sw1      | Purchase       |                | SPVQ910201              | Alps           |              | 1.638 Euro     |
|   | - 🗌 🐚 000007455   | 2.0 | R1, R2   | Design         |                |                         |                | 1206         | 0.005 Euro     |
|   |                   |     |          |                |                |                         |                |              |                |

The command updates only 1 level of EBOM; it means, if EBOM is composed by several levels, user has to update estimated costs starting from the lower level.

The command is available also to EC Part in state Preliminary.

| Version | 5        | Date: | 12-Dec-2016 |     |
|---------|----------|-------|-------------|-----|
| Status  | Template |       |             | 137 |

# **Compare and Copy CBOM**

Design Engineers can compare different variants and copy a selection of components from one CBOM to another.

The command is available also in menu Reports, contained in Bill Of Material toolbar, in order to compare two EBOM.

# Compare two different variants

### Step 1 Select command Variants

| RFQ000005-01              | 🔳 - 🖉 🛄 - 🗔 - 🖪 | +        | 2 🟹 🧮 🔆 -            |
|---------------------------|-----------------|----------|----------------------|
| Folders                   | □ Name <b>▲</b> | Rev Type | Description          |
| Variants<br>Sales Options | 000000552       | A Sket   | Switch Window lifter |
| Estimated Volumes         | 000000553       | A Sket   | Switch Color white   |
| Lifecycle                 | 000000554       | A Sket   | Switch color black   |
| Members                   |                 |          |                      |

### Step 2 Select two variants and select command BOM Compare Report

| 🔳 · 🖉 🛄 - 📑 - 🚺      | <b>.</b> - |      | 🖸 🟹 🧮 🔆 -            |  |  |
|----------------------|------------|------|----------------------|--|--|
| Add Products         | Rev        | Туре | Description          |  |  |
| Add Variants         | А          | Sket | Switch Window lifter |  |  |
| B ROM Compare Deport | А          | Sket | Switch Color white   |  |  |
|                      | А          | Sket | Switch color black   |  |  |

| Version | 5        | Date: | 12-Dec-2016 |     |
|---------|----------|-------|-------------|-----|
| Status  | Template |       |             | 138 |

## <u>Step 3</u> <u>Select command Apply; from one CBOM, select components to be copied to second CBOM using the</u> <u>dedicate icons</u>

|                  | Report                                                                                          |                      |             |         |                       |                                                                                                    |                                |                                              |                            |            |               |                                                        |                                                  |
|------------------|-------------------------------------------------------------------------------------------------|----------------------|-------------|---------|-----------------------|----------------------------------------------------------------------------------------------------|--------------------------------|----------------------------------------------|----------------------------|------------|---------------|--------------------------------------------------------|--------------------------------------------------|
| Revision         |                                                                                                 |                      | 13          |         |                       | r ormat                                                                                                    |                                | actured rec                                  | Por Oc                     | onsonaaco  | аторон        |                                                        |                                                  |
|                  |                                                                                                 |                      |             |         |                       |                                                                                                    | V P                            | art Name                                     | Rev                        | vision     | 🗌 Ту          | pe                                                     |                                                  |
|                  |                                                                                                 |                      |             |         |                       |                                                                                                    | 🗌 Fi                           | nd Numbe                                     | r 🗌 Ref                    | erence De  | signator 🗌 Co | mponent Locat                                          | tion                                             |
| Revision Options | As Stored 🗸                                                                                     |                      | As Sto      | red 🗸   |                       | Report Differences<br>By                                                                                                    | <b>V</b> Q                     | ty                                           | 🗌 Uni                      | t of Measu | ire Su        | ibstitute For                                          |                                                  |
|                  |                                                                                                 |                      |             |         |                       | 29                                                                                                    |                                | sage                                         | Ma                         | ke Buy     | S             | Туре                                                   |                                                  |
|                  |                                                                                                 |                      |             |         |                       |                                                                                                    |                                | $\frown$                                     | ~                          |            |               |                                                        |                                                  |
|                  | Apply Reset                                                                                     |                      |             |         |                       |                                                                                                    |                                |                                              |                            |            |               |                                                        |                                                  |
|                  |                                                                                                 |                      |             |         |                       |                                                                                                    |                                |                                              |                            |            |               |                                                        |                                                  |
| Complete Su      | Immary Difference Only R                                                                        | Com                  | mon Com     | ponents | . Unique to           | Left Re Unique to                                                                                                    | Right R                        |                                              |                            |            |               |                                                        | R <sub>N</sub>                                   |
| ( ) 🖪            | 🖬 • 🔜 🔆 •                                                                                       |                      |             |         |                       |                                                                                                    |                                |                                              |                            |            |               |                                                        |                                                  |
| $\bigcirc$       |                                                                                                 |                      |             |         |                       |                                                                                                    |                                |                                              |                            |            |               | Save Re                                                | eset                                             |
|                  | Part Name Rev                                                                                   | Туре                 | F/N         | Ref Des | Component L           | De Part Name                                                                                                    | Rev                            | Туре                                         | F/N                        | Ref Des    | Component L   | . Description                                          | State                                            |
|                  | ■ ■ 000000552 A                                                                                 | Part                 |             | -       | ·                     | <b>■</b> 000000554                                                                                                    | А                              | Part                                         |                            |            |               |                                                        | Creat                                            |
|                  | 🖃 🔲 👪 0000005£ A                                                                                | Part                 | 1           |         |                       |                                                                                                    |                                |                                              |                            |            |               |                                                        |                                                  |
|                  |                                                                                                 |                      |             |         |                       | nc 19000000555                                                                                                    | A                              | Part                                         | 1                          |            |               | Index                                                  | Peer.                                            |
|                  | 🖃 🗔 👪 0000005£ A                                                                                | Part                 | 2           |         |                       | BL =0000000556                                                                                                    | A                              | Part                                         | 1                          |            |               | Index<br>Button                                        | Peer.<br>Peer.                                   |
|                  | <ul> <li>□ ■ 0000005£ A</li> <li>□ ■ ■ 00000005£ A</li> </ul>                                   | Part<br>Part         | 2<br>3      |         |                       | Bit <ul> <li>0000000556</li> <li>0000000557</li> </ul>                                                                                                    | A<br>A<br>A                    | Part<br>Part<br>Part                         | 1<br>2<br>3                |            |               | Index<br>Button<br>PCB                                 | Peer.<br>Peer.<br>Peer.                          |
|                  | <ul> <li>□ ■ □ ■ 00000005€ A</li> <li>□ □ ■ 00000005€ A</li> <li>□ □ ■ 00000005€ A</li> </ul>   | Part<br>Part<br>Part | 2<br>3<br>4 |         |                       | at                                                                                                    | A<br>A<br>A                    | Part<br>Part<br>Part<br>Part                 | 1<br>2<br>3<br>4           |            |               | Index<br>Button<br>PCB<br>Spring                       | Peer.<br>Peer.<br>Peer.<br>Peer.                 |
| DEL              | <ul> <li>□ ■ □ ■ 00000005£ A</li> <li>□ □ ■ 00000005£ A</li> <li>□ ■ □ ■ 00000005£ A</li> </ul> | Part<br>Part<br>Part | 2<br>3<br>4 |         | ,<br>,<br>,<br>,<br>, | Image: Constraint and Constraint and Constraintand And Constraint and Constraint and Constraint and Co | A<br>A<br>A<br>A<br>OOA        | Part<br>Part<br>Part<br>Part<br>Part         | 1<br>2<br>3<br>4<br>5      |            |               | Index<br>Button<br>PCB<br>Spring<br>HOUSING            | Peer.<br>Peer.<br>Peer.<br>Peer.<br>Rele         |
| DEL              |                                                                                                 | Part<br>Part<br>Part | 2<br>3<br>4 |         |                       | Regotionoutoutouses         Regotionoutoutouses           Regotionoutoutouses         Regotionoutouses           Regotionoutouses         Regotionoutouses           Regotionoutouses         Regotionoutouses           Regotionoutouses         Regotionoutouses           Regotionoutouses         Regotionoutouses           Regotionoutouses         Regotionoutouses           Regotionoutouses         Regotionoutouses           Regotionoutouses         Regotionoutouses           Regotionoutouses         Regotionoutouses                                                                                                    | A<br>A<br>A<br>A<br>00A<br>00A | Part<br>Part<br>Part<br>Part<br>Part<br>Part | 1<br>2<br>3<br>4<br>5<br>6 |            |               | Index<br>Button<br>PCB<br>Spring<br>HOUSING<br>HOUSING | Peer.<br>Peer.<br>Peer.<br>Peer.<br>Rele<br>Rele |

### Step 4 Complete second CBOM with new or existing components

|   | EBOM EBOM Common MBOM Plant Specif Where Used Markups |      |        |     |        |     | arkups |                        |        |                       |
|---|-------------------------------------------------------|------|--------|-----|--------|-----|--------|------------------------|--------|-----------------------|
|   | Reports 🗸 🖉 🛓 🕻                                       | 1 *  |        | Ma  | rkup 👻 | 9   |        | Change 🗸 🎼 👻 👍 👻 🚔     | - 🗔 d  | * » 🔁 • 📰 •           |
|   | Name                                                  | Туре | State  | Rev | F/N    | Qty | U of M | Description            | Weight | Part Weight Gross / ( |
| 6 | - 🗋 🏟 000000053                                       | Sket | Create | А   |        |     | EA (   | HDSCS = Base Variant + | 0.0 g  |                       |
|   |                                                       | Sket | Create | А   | 10     | 1.0 | EA (   | Housing                | 0.0 g  |                       |
|   | 🗆 🌼 000000057                                         | Sket | Create | А   | 20     | 1.0 | EA (   | Indexing               | 0.0 g  |                       |
|   |                                                       | Sket | Create | А   | 30     | 1.0 | EA (   | Toggle                 | 0.0 g  |                       |
|   | 🗆 🌼 000000059                                         | Sket | Create | А   | 40     | 1.0 | EA (   | Socket                 | 0.0 g  |                       |
|   | 🗆 🌼 000000060                                         | Sket | Create | А   | 50     | 1.0 | EA (   | Slider                 | 0.0 g  |                       |
|   | <b> </b>                                              | EC   | Preli  | 1   | 60     | 1.0 | EA (   | PCB                    | 1.5 g  |                       |
|   | 🗆 🌼 30608                                             | EC   | Rele   | 1   | 70     | 1.0 | EA (   | Roller                 | 0.2 g  |                       |
|   | 40768                                                 | EC   | Rele   | 1   | 80     | 1.0 | EA (   | Plunger Spring         | 0.0 g  |                       |

| Version | 5        | Date: | 12-Dec-2016 |     |
|---------|----------|-------|-------------|-----|
| Status  | Template |       |             | 139 |

## Compare two different BOMs

The function is able to compare both CBOMs and EBOMs.

Design Engineer has to search a part, related to Bill Of Material to be compared (see previous point for different functions used to search for part).

Step 1 Select command Bill Of Material, select menu Reports and select command BOM Compare Report

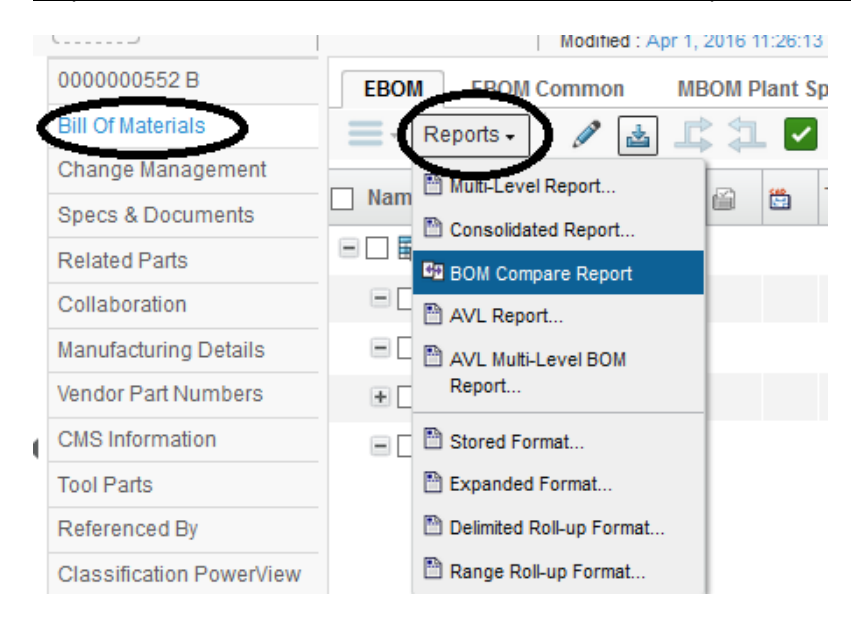

#### The system opens a new window with part selected.

| BOM Cor             | mpare Report                |                   |                     |                             |                                                                |                                           |                                             |         |   |
|---------------------|-----------------------------|-------------------|---------------------|-----------------------------|----------------------------------------------------------------|-------------------------------------------|---------------------------------------------|---------|---|
| Compa               | are Criteria                |                   |                     |                             |                                                                |                                           |                                             | R N     | ^ |
| Q. %                | 2-                          |                   |                     |                             |                                                                |                                           |                                             |         |   |
|                     | Fleids in red italics are n | required          |                     |                             |                                                                |                                           |                                             | ^       |   |
| Гуре                | EBOM 🗸                      |                   | EBOM 🗸              | Match<br>Based On           | Find Number                                                    |                                           | ~                                           |         |   |
| Part<br>Name 🤇      | 000000552                   |                   | ear                 | Clear Expand<br>Level       | 1                                                              |                                           |                                             |         |   |
| Revision            | В                           |                   |                     | Format                      | ●Structured Report ○Con                                        | isolidated Repo                           | ort                                         |         |   |
| Revision<br>Options | As Stored V                 |                   | As Stored V         | Report<br>Difference:<br>By | Part Name Revisi Find Number Refere Outy Usage Make Select All | ion<br>ence Designato<br>f Measure<br>Buy | Type Component Locati Substitute For S Type | on      |   |
| Comple              | ete Summary                 | Difference Only F | R Common Components | Unique to Left R            | e Unique to Right R                                            |                                           | Apply                                       | ><br>et |   |
|                     |                             |                   | Click on Ap         | pply to generate resu       | lts                                                            |                                           |                                             |         |   |
| 'ersio              | n                           |                   | 5                   | Da                          | te:                                                            | 1                                         | L2-Dec-2016                                 |         |   |

| Version | 5        | Date: | 12-Dec-2016 |     |
|---------|----------|-------|-------------|-----|
| Status  | Template |       |             | 140 |

### Step 2 The user has to search for another part (it can be Sketch or EC part)

| Search Refinement                                                      | Search Results         | 1 - 27 of aj | oprox. 27 Res  | ults   Pa | ge Size: | 50 ) (Max Value: 100 | <b>0)</b>   ii | 114 |
|------------------------------------------------------------------------|------------------------|--------------|----------------|-----------|----------|----------------------|----------------|-----|
| 453050                                                                 | E Q- 💁                 | <b>-</b>     | <b>.</b> - 🗾 [ | = 🛠       | -        |                      |                |     |
| ▼ Taxonomies                                                           | Name 🔺                 |              | •              | Policy    | State    | Description          | Rev            | 1   |
| ▼ Types                                                                | 2744                   |              |                | Tool      | Preli    | LAB JIG - 453050     |                | ^   |
| □ ■ Part(23888)                                                        | 2832                   |              |                | Tool      | Preli    | MOULD - 453050       |                |     |
| Vendor Part Number(7     Hardware Part(1126)     Manufacturing Bott/75 | 2833                   |              |                | Tool      | Preli    | MOULD - 453050       |                |     |
| Libraries                                                              | 3.453050               |              |                | EC        | Publ     | BRAKE DUAL CCT 2.5MM | 00             |     |
| ⊞ □ Technical Classification(2)                                        | O 👪 4511               |              |                | Tool      | Preli    | ASSY-453050(CAR37/O  |                |     |
| <ul> <li>Attributes</li> </ul>                                         | <b>E</b> <u>453050</u> |              |                | EC        | Publ     | BRAKE DUAL CCT 2.5MM | 00             |     |
| Name                                                                   | 4726                   |              |                | Tool      | Preli    | ASSY-453050(CAR37/O  |                |     |
| Originated                                                             | 4727                   |              |                | Tool      | Preli    | ASSY-453050(CAR37/O  |                | ~   |
| Vilgiliateu                                                            | <                      | >            | <              |           |          |                      | `              |     |
| < Nodified >                                                           |                        |              |                |           |          |                      | Submi          | it  |

### Step 3 Select command Apply to see differences

User can use icon to sync to left or sync to right, in order to update BOMs.

| Comple                         | ete Summary Diff | erence (         | Only R | Com | mon Com | ponents     | Unique to Let | ft Re. | Unique to Right R | ł   |      |     |         |             |             | R.M.    |
|--------------------------------|------------------|------------------|--------|-----|---------|-------------|---------------|--------|-------------------|-----|------|-----|---------|-------------|-------------|---------|
| (R_ 🗠                          | 📰 - 🔜 🔆          | -                |        |     |         |             |               |        |                   |     |      |     |         |             | $\sim$      |         |
| $\sim$                         |                  |                  |        |     |         |             |               |        |                   |     |      |     |         |             | Save        | leset   |
| Diff Code                      | Part Name 🔺      | Rev              | Туре   | F/N | Ref Des | Component L | Description   | Sta    | Part Name         | Rev | Туре | F/N | Ref Des | Component L | Description | State 0 |
|                                | 0000000552       | В                | Part   |     |         |             |               | Cr     | <b>453050</b>     | 00  | Part |     |         |             |             | Publ ^  |
| REP,<br>REVATT                 | = 🗖 📑 000000     | 05 <b>A</b>      | Part   | 1   |         |             | Index         | Cc     | ₿52823-09         | 00  | Part | 1   |         |             | HOUSING     | Publ    |
| REP,<br>REV<br>ATT,<br>QTY ATT | - 🗆 💀 000000     | ) <sup>5</sup> A | Part   | 2   |         |             | Button        | Cc     | <b>₽</b> 52821-01 | 00  | Part | 2   |         |             | COUPLE      | Publ    |
| REP,<br>REVATT                 | = 🗖 📑 000000     | <sup>25</sup> A  | Part   | 3   |         |             | PCB           | Cc     | <b>₽</b> 52820-01 | 00  | Part | 3   |         |             | CAM - BR    | Publ    |
| REP,<br>REVATT                 | = 🗖 📑 000000     | DE <b>A</b>      | Part   | 4   |         |             | Spring        | Cc     | <b>₿</b> 52824-04 | 00  | Part | 4   |         |             | SOCKET      | Publ    |
| DEL                            |                  |                  |        |     |         |             |               |        | <b>52819-02</b>   | 00  | Part | 5   |         |             | PLUNGE      | Publ    |
| DEL                            |                  |                  |        |     |         |             |               |        | <b>6</b> 3555-03  | 00  | Part | 6   |         |             | CONTACT     | Publ    |
|                                |                  |                  |        |     |         |             |               |        |                   |     | - ·  | -   |         |             |             | - ···   |

The Compare table content depends on fields Match Based On, Expand Level and Format:

| Part Name                                     | ¥ |
|-----------------------------------------------|---|
| Part Name                                     |   |
| Find Number                                   |   |
| Reference Designator                          |   |
| Part Name + Reference Designator              |   |
| Part Name + Reference Designator + Class Code |   |

Match Based On:

| Version | 5        | Date: | 12-Dec-2016 |     |
|---------|----------|-------|-------------|-----|
| Status  | Template |       |             | 141 |

If "Match Based On" value is "Find Number", the table shows components with same Find Number on same rows; in this case, the commands Sync are used to copy attribute values

In the example, the information of part 0000000555 is updated using the information of part 52823-09

| Comple              | ete Summary Differ | rence ( | Only R | Com | imon Com | iponents    | Unique to Lef | ft Re. | Unique to Right   | R   |      |     |         |             |             |       |
|---------------------|--------------------|---------|--------|-----|----------|-------------|---------------|--------|-------------------|-----|------|-----|---------|-------------|-------------|-------|
| $\sim$              | Save Reset         |         |        |     |          |             |               |        |                   |     |      |     |         |             |             |       |
| Diff Code           | Part Name 🔹        | Rev     | Туре   | F/N | Ref Des  | Component L | Description   | Sta    | Part Name         | Rev | Туре | F/N | Ref Des | Component L | Description | State |
|                     | 🖃 👪 000000552      | В       | Part   |     |          |             |               | Cr     | <b>B</b> 453050   | 00  | Part |     |         |             |             | Publ  |
| REP,<br>REVATT      |                    | A       | Part   | 1   |          |             | HOUSING       | Ρι     | ₽ <u>52823-09</u> | 00  | Part | 1   |         |             | HOUSING     | Publ  |
| REP,<br>REV<br>ATT, | - 🗖 🗟 0000003      | A       | Part   | 2   |          |             | Button        | Сс     | ₿52821-01         | 00  | Part | 2   |         |             | COUPLE      | Publ  |

If "Match Based On" value is "Part Name", the table shows components with same Part Number on same rows; in this case, the commands Sync are used to copy parts from one BOM to the other.

In the example, the information of part 0000000555 is updated using the information of part 52823-09

| Comple                | ete Summary Differ | ence C | nly R | Com | non Com | ponents     | Unique to Lef | t Re. | Unique to Right R |     |      |     |         |             |          |
|-----------------------|--------------------|--------|-------|-----|---------|-------------|---------------|-------|-------------------|-----|------|-----|---------|-------------|----------|
| <b>(R</b> .)~         | 🛛 🖬 • 🔜 🔆 •        |        |       |     |         |             |               |       |                   |     |      |     |         |             |          |
| $\mathbf{\nabla}^{-}$ |                    |        |       |     |         |             |               |       |                   |     |      |     |         |             |          |
| Diff Code             | Part Name 🛛        | Rev    | Туре  | F/N | Ref Des | Component L | Description   | Sta   | Part Name         | Rev | Туре | F/N | Ref Des | Component L | Descript |
|                       | 🖃 👪 000000552      | В      | Part  |     |         |             | ~             | Cr    | <b>B</b> 453050   | 00  | Part |     |         |             |          |
| ADD                   | 🖃 🔲 👪 0000005      | А      | Part  | 1   |         |             | Index         | Сс    |                   |     |      |     |         |             |          |
| ADD                   | 🖃 🔲 👪 0000005      | А      | Part  | 2   |         |             | Button        | Сс    |                   |     |      |     |         |             |          |
| ADD                   | 🖃 🔲 👪 0000005      | А      | Part  | 3   |         |             | PCB           | Сс    |                   |     |      |     |         |             |          |
| ADD                   | 🖃 🛄 👪 0000005      | А      | Part  | 4   |         |             | Spring        | Сс    |                   |     |      |     |         |             |          |
| DEL                   | <u>52581-01</u>    | 00     | Part  | 15  |         |             | PLUG          | Рι    | <u>≣52581-01</u>  | 00  | Part | 15  |         |             | PLUG     |
| DEL                   |                    |        |       |     |         |             |               |       | ELE2040.02        | 00  | Port | 5   |         |             |          |

| Version | 5        | Date: | 12-Dec-2016 |     |
|---------|----------|-------|-------------|-----|
| Status  | Template |       |             | 142 |

# **CBOM** approval

Design Engineer, starting from RFQ package or starting from a query, can approve CBOMs

User has to search Sketch Part Number, related to CBOM.

PLM provides several functionalities to search parts, like:

- starting from RFQ package, users can select variants tab and select Sketch Part
- users can search by part number

### Step 1.1 Version with RFQ Package: select command Variants and select Sketch part

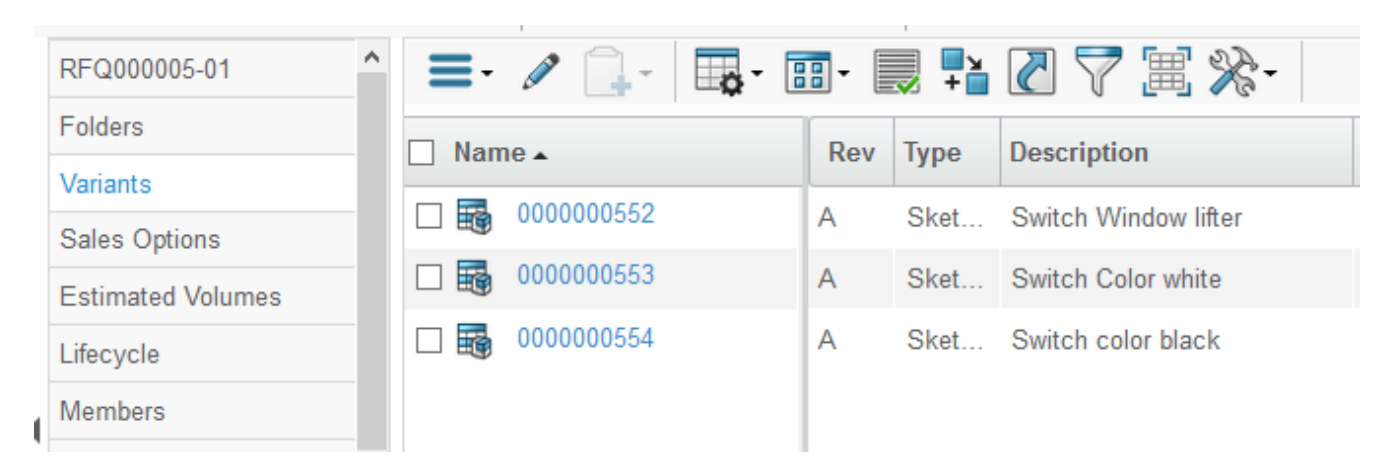

### Step 1.2 Version with search: enter Sketch part number in Navigator textbox

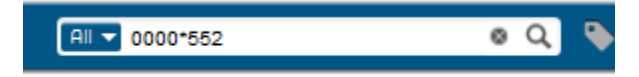

#### User has to select part number

| Search Refinement  |                      |    | Search Results   |   |          |       |            |                      |        |              |             |   |
|--------------------|----------------------|----|------------------|---|----------|-------|------------|----------------------|--------|--------------|-------------|---|
| Search<br>0000*552 |                      | QØ | E × 🔍 • •        | þ |          | P 🖉 🏾 | ⅔-         |                      |        |              |             |   |
| Case Sensitive     | Limit to 100 results |    | 🔄 Display Name 🔺 |   | Revision | Туре  | Policy     | Description          | State  | Modified     | Originated  | 0 |
| Туре               | Ø                    | ^  | 000000552        |   | A        | Part  | Developmen | Switch Window lifter | Create | Jan 13, 2016 | Nov 26, 201 | ł |
| Revision           |                      |    |                  |   |          |       |            |                      |        |              |             |   |

| Version | 5        | Date: | 12-Dec-2016 |     |
|---------|----------|-------|-------------|-----|
| Status  | Template |       |             | 143 |

|   | -                            |                   |     |       |                |                |     |          |           |              |             |
|---|------------------------------|-------------------|-----|-------|----------------|----------------|-----|----------|-----------|--------------|-------------|
|   | 000000552 A                  | EBOM EBOM Common  | MBO | M Pla | nt Specif Wher | e Used Markups |     |          |           |              |             |
|   | Bill Of Materials            | 📃 - Reports - 🖉 🛃 | L L | 1     | 🗹 📵 🔲 💁        | 🛐 Markup 🗸 🌍   | 44  | Change - | - 💽 - 🚝 🕹 | 1 🗛 - 🛄 - 🗏  | •           |
|   | Access                       |                   |     | h T   | vpe            | State          | Rev | F/N      | Qtv       | UofM         | Description |
|   | Equivalents                  |                   |     | а Г.  | 100 -          | otato          |     |          | ony       | o or m       | booonpaon   |
|   | Change Management            | 000000552         |     | 5     | Sketch Part    | Create         | A   |          |           | PCS - PIECES | Switch Wind |
|   | Specs & Documents            | 🖃 🔲 🔜 000000555   |     | 5     | Sketch Part    | Create         | А   | 1        | 1.0       | PCS - PIECES | Index       |
|   | Related Parts                |                   |     | 5     | Sketch Part    | Create         | Α   | 2        | 2.0       | PCS - PIECES | Button      |
|   | Collaboration                |                   |     | S     | Sketch Part    | Create         | Α   | 3        | 1.0       | PCS - PIECES | PCB         |
| • | Multiple Ownership<br>Access | □ 🔲 👪 0000000558  |     | s     | Sketch Part    | Create         | A   | 4        | 1.0       | PCS - PIECES | Spring      |
|   | Manufacturing Details        |                   |     |       |                |                |     |          |           |              |             |

🬷 📲 🏹

ow lifter

### Step 2 Select Sketch part number and select command Bill of Material

#### Step 3 Approve Sketch parts

Use icon "BOM Go To Approval" to approve Sketch parts (icon contained in toolbar)

| • • • • • • • • • • • • • • • • • • • | mounieu : Apr 1, 2010 10.10.30 Am |           |        |                |          |            |        |
|---------------------------------------|-----------------------------------|-----------|--------|----------------|----------|------------|--------|
| 000000552 A                           | EBOM EBOM Common                  | ME        | BOM P  | lan <u>t S</u> | pecif    | Wher       | e Used |
| Bill Of Materials                     | 📃 - Reports - 🖉 🛃                 | ] 🗈 🎞 🔽 💽 |        |                |          | 🖪 💿 Markup |        |
| Change Management                     |                                   |           |        |                |          |            |        |
| Specs & Documents                     | Name                              |           | ١<br>١ |                | туре     |            |        |
|                                       | □ □ 🖬 000000552                   |           |        |                | Okatab I | lot        |        |
| Sketch parts have a lifec             | ycle composed by 4 states:        |           |        |                |          |            |        |

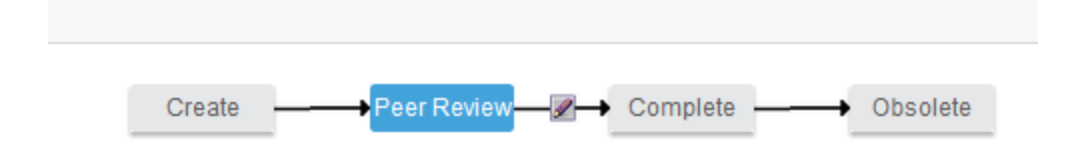

Design Engineer can promote Sketch parts from state Create to state Peer Review; Senior Design Engineer can promote Sketch parts from state Peer Review to state Complete.

After selecting for the first time the icon BOM Go To Approval, all Sketch parts in state Create are moved to state Peer Review; the function is available to Design Engineer and also to Senior Design Engineer.

| Version | 5        | Date: | 12-Dec-2016 |     |
|---------|----------|-------|-------------|-----|
| Status  | Template |       |             | 144 |
| EBOM  | EBOM Common | MB  |          | lant Specif When | e Used Markups |     |     |
|-------|-------------|-----|----------|------------------|----------------|-----|-----|
| =- Re | ports 🗸 🖉 🛓 | ] _ | : 1      | - 🛃 🖪 🛃          | 🗊 Markup 🗸 🧐   | 44  |     |
| Name  |             |     | <b>:</b> | Туре 🔺           | State          | Rev | F/N |
|       | 000000552   |     |          | Sketch Part      | Peer Review    | Α   |     |
|       | 000000555   |     |          | Sketch Part      | Peer Review    | Α   | 1   |
|       | 000000556   |     |          | Sketch Part      | Peer Review    | А   | 2   |
|       | 000000557   |     |          | Sketch Part      | Peer Review    | А   | 3   |
|       | 000000558   |     |          | Sketch Part      | Peer Review    | А   | 4   |

After selecting for the second time the icon BOM Go To Approval, all Sketch parts in state Peer Review are moved to state Complete; the function is available only to Senior Design Engineer.

| EBOM EBOM Common  | MB | SOM P    | lant Specif When | re Used Markups |     |       |
|-------------------|----|----------|------------------|-----------------|-----|-------|
| 🔤 - Reports - 🥒 🏄 | ļ  | 1        | * 🖲 🖪 😽          | 💶 Markup 🗸 🤊    | 64  | Chang |
| Name              |    | <b>:</b> | Туре 🔺           | State           | Rev | F/N   |
| ■ □ ➡ 000000552   |    |          | Sketch Part      | Complete        | Α   |       |
|                   |    |          | Sketch Part      | Complete        | А   | 1     |
| □ □ ➡ 000000556   |    |          | Sketch Part      | Complete        | А   | 2     |
| □ □ ➡ 000000557   |    |          | Sketch Part      | Complete        | А   | 3     |
|                   |    |          | Sketch Part      | Complete        | A   | 4     |

The command performs a massive approval: all sub-components, that are in the same state of top assembly part, are promoted.

| Version | 5        | Date: | 12-Dec-2016 |     |
|---------|----------|-------|-------------|-----|
| Status  | Template |       |             | 145 |

### Before promote

| EBOM EBOM Common  | ME  | BOM P | lant S   | pecif Wh    | ere Used 🔰 I | Markups  | 1   |
|-------------------|-----|-------|----------|-------------|--------------|----------|-----|
| 📃 - Reports - 🖉 🛓 | ] _ | 3     | <b>~</b> | (1)         | Markup 🗸     | <b>9</b> |     |
| Name              | 4   |       | <b>:</b> | Туре        | State        | Rev      | F/N |
| □ □ ➡ 000000552   |     |       |          | Sketch Part | Peer Review  | A        |     |
| □ □ ➡ 000000555   |     |       |          | Sketch Part | Comprete     | А        | 1   |
| 🖃 🗔 👪 000000556   |     |       |          | Sketch Part | Complete     | А        | 2   |
| - 🗌 🔚 000000557   |     |       |          | Sketch Part | Peer Review  | A        | 3   |
| 🖃 🛄 🐜 000007411   |     |       |          | Sketch Part | Peer Review  | A        | 10  |
| 🖃 🛄 🗞 000007422   |     |       |          | Sketch Part | Complete     | А        | 20  |
|                   |     |       |          |             |              |          |     |

### After promote

| EBOM EBOM Common  | MB         | BOM P | lant S | pecif W             | here Used   | Markups  | 6   |
|-------------------|------------|-------|--------|---------------------|-------------|----------|-----|
| 📃 - Reports - 🖉 🛓 | ] <b>_</b> | : 7   | *      | <ul> <li></li></ul> | 3D Markup - | <b>9</b> | à   |
| Name              | 4          | ß     |        | Туре                | State       | Rev      | F/N |
| ■ 🗌 👪 000000552   |            |       |        | Sketch Part         | Complete    | Α        |     |
| ⊡ 🔲 👪 000000555   |            |       |        | Sketch Part         | Complete    | А        | 1   |
| ⊟ 🔲 🌇 000000556   |            |       |        | Sketch Part         | Complete    | А        | 2   |
| 🖃 🔲 👪 000000557   |            |       |        | Sketch Part         | Complete    | Α        | 3   |
| 🖃 🛄 🐂 000007411   |            |       |        | Sketch Part         | Complete    | A        | 10  |
| - 🗌 🐚 000007422   |            |       |        | Sketch Part         | Complete    | А        | 20  |
|                   |            |       |        |                     |             |          |     |

| Version | 5        | Date: | 12-Dec-2016 |     |
|---------|----------|-------|-------------|-----|
| Status  | Template |       |             | 146 |

# **CBOM revision**

During RFQ maintenance and revision, CBOMs can be revised; Design Engineer, starting from RFQ package, can revise CBOMs.

User has to search Sketch Part Number, related to CBOM to be revised (see previous point for different functions used to search for CBOM)

#### Step 1 Revise Sketch parts

User has to select command Revision

| C                     | Modif               | fied : Apr 1, 20 | 016 11:21:14 | AM         |           |             |     |
|-----------------------|---------------------|------------------|--------------|------------|-----------|-------------|-----|
| 000000552 A           | Properties Material | Parts L          | ifecycle     | Where Used | Revisions | History     | Ima |
| Bill Of Materials     | 🕢 🖉 🗔 🖪 - [         | <b></b> -        | 7 😪          | ≣ ⅔-       | $\sim$    |             |     |
| Change Management     |                     |                  | v 😀          |            |           | _           |     |
| Specs & Documents     | Name 🔺              | Rev              | State        |            |           | Туре        |     |
| Related Parts         | 000000552           | A                | Complete     |            |           | Sketch Part |     |
| Collaboration         |                     |                  |              |            |           |             |     |
| Manufacturing Details |                     |                  |              |            |           |             |     |

#### Step 2 Select command Create Revision

User has to select command Revision; the system opens a new window with new revision

| 5 A 6                              |   |
|------------------------------------|---|
| Fleids in red italics are required | ^ |
| Type Part                          |   |
|                                    |   |
| Part Name 0000000552               |   |
| Policy Sketch Part                 |   |
| Custom<br>Revision<br>Level        |   |
| Basic                              |   |
| Revision<br>Comments               | ~ |
| <                                  |   |
| Done Cancel                        |   |

| Version | 5        | Date: | 12-Dec-2016 |     |
|---------|----------|-------|-------------|-----|
| Status  | Template |       |             | 147 |

#### The new revision is created

| Properties N | laterial Parts | 5 l | lifecycle | Where Used | Revisions | History     | Images | Route |                                   |
|--------------|----------------|-----|-----------|------------|-----------|-------------|--------|-------|-----------------------------------|
| * 🖉 🗔 🗄      | <b>•</b> - 📰-  | V   | 7 😫       | ▦ і‰-      |           |             |        |       |                                   |
| Name 🔺       |                | Rev | State     |            |           | Туре        |        |       | Revision Comments                 |
| 000000552    |                | А   | Complete  |            |           | Sketch Part |        |       |                                   |
| 000000552    |                | В   | Create    |            |           | Sketch Part |        |       | New version CBOM for RFQ revision |
|              |                |     |           |            |           |             |        |       |                                   |

### The RFQ contains the new Sketch part revision

| RFQ000005-01          | 🔳 · 🖉 🛄 - 📑 - 📑 | -   | , 🖉 🖗    | ' 🗐 🔆 -              |
|-----------------------|-----------------|-----|----------|----------------------|
| Folders               | Name 🔺          | Rev | Туре     | Description          |
| Variants              |                 |     |          |                      |
| Estimated Volumes     | 000000552       | В   | Sketch P | Switch Window lifter |
| Lifecycle             | 000000553       | А   | Sketch P | Switch Color white   |
| Members               | 000000554       | А   | Sketch P | Switch color black   |
| Activities Estimation |                 |     |          |                      |

| Version | 5        | Date: | 12-Dec-2016 |     |
|---------|----------|-------|-------------|-----|
| Status  | Template |       |             | 148 |

### **CBOM to EBOM upgrade**

| Purpose      | RFQ package contains CBOMs, related to variants belongs to RFQ.     | Status | D    | efine   |
|--------------|---------------------------------------------------------------------|--------|------|---------|
|              | RFQ is accepted by Customer; CBOMs can be used to create EBOMs      |        |      |         |
| Stakeholders | Design Engineers                                                    |        |      |         |
| Beginning    | Design Engineer searches for CBOM to upgrade                        |        |      |         |
| Interactions | Design Engineer, starting from RFQ package, can update CBOMs in     | EBOMs; | each | CBOM is |
|              | translated from Sketch Part to definitive Part, like sub-components |        |      |         |
| End          | EBOMs are created with same contents of CBOMs                       |        |      |         |
| Constraints  | None                                                                |        |      |         |

When RFQ is accepted by Customer, CBOMs can be used to create EBOMs. All sub-components contained in CBOMs are translated from Sketch Part to EC Part.

User has to search Sketch Part Number, related to CBOM to be translated in EC Part (see previous points for different functions used to search for CBOM)

#### Step 1 Upgrade Sketch parts to Engineering parts

When Sketch part state is Complete, the toolbar contained in Bill of Material contain the icon "BOM Go To Development", in order to change part type from Sketch to Engineering Part (EC Part)

|                   |      | 1            |    |        |        |             |            |
|-------------------|------|--------------|----|--------|--------|-------------|------------|
| 0000000552 B      | EBOM | EBOM Common  | ME | BOM P  | lant s | pecif W     | /here Used |
| Bill Of Materials | - R  | eports 🗸 🖉 🛓 | ם  | : 1    | *      |             | 30 Markur  |
| Change Management |      |              |    |        |        | Time        | Ctata      |
| Specs & Documents | Name |              |    | ١<br>ا |        | туре        | State      |
| Related Parts     | 5    | 000000552    |    |        |        | Sketch Part | Complete   |

| BOM Go to Development will create the Engineering BOM corresponding to the Concept BOM. Do you wa | int to continue? |
|---------------------------------------------------------------------------------------------------|------------------|
|                                                                                                   | Cancel           |

After confirm, the system creates a new part revision 00, for all Sketch parts contained in CBOM.

| Version | 5        | Date: | 12-Dec-2016 |     |
|---------|----------|-------|-------------|-----|
| Status  | Template |       |             | 149 |

| Ste | p 2 | Search | part from N | Vavigato | r textbox | or user | command | Revision in | part details form |
|-----|-----|--------|-------------|----------|-----------|---------|---------|-------------|-------------------|
| _   |     |        |             | _        |           |         |         |             |                   |

| IENCE <b>  ENOVIA</b> Engin | neering BOM Mana 🛛 🕅   | 000*00552        |             | ø Q 💊                        |           |
|-----------------------------|------------------------|------------------|-------------|------------------------------|-----------|
|                             |                        |                  |             |                              |           |
| Se                          | earch Results          |                  | 1-          | 50 of approx. 66 Results   P | age Size: |
| 00                          | E Q - × 🔍 - 💌 -        | <b>•</b> • • • • | · 📃 🗐 🕺     | A                            |           |
| ^ 🗆                         | Display Name 🔺         | Revision 🕋       | Type Policy | Description                  | State     |
|                             | ] 👪 000000552          | A                | Part Dev    | Switch Window lifter         | Co        |
|                             | 000000552              | 00               | Part EC     | Switch Window lifter         | Preli     |
|                             | 000000552              | В                | Part Dev    | Switch Window lifter         | Co        |
|                             | ] 👹 CA-0000552         | -                | Cha Cha     | Import                       | Co        |
|                             |                        |                  |             |                              |           |
| 0000000552 B                | Properties Material Pa | arts Lifecycle   | Where Used  | Revisions History            | Images    |
| Bill Of Materials           | * 🖉 📮 🗔 - 📴            | I- 🔜 🖓 🔮         | 2 🔳 🔆 -     |                              |           |
| Change Management           | Name                   | Dou: State       |             | Turne                        |           |
| Specs & Documents           | Name 🔺                 | Rev State        |             | Туре                         |           |
| Related Parts               | 000000552              | A Comple         | ete         | Sketch Pa                    | rt        |
| Collaboration               | 000000552              | B Comple         | ete         | Sketch Par                   | rt        |
| Manufacturing Details       | 000000552              | 00 Prelimi       | nary        | EC Part                      |           |
| Vendor Part Numbers         |                        |                  |             |                              |           |

Select part type "Engineering Part" and select command Bill of Material: all Sketch parts are updated in Engineering Part, using same part number.

| 000000552 00             | EBOM  | EBOM Common    | MBC | M Pla | ant S                | pecif V | Where Used  | Markups | 1     |          |             |
|--------------------------|-------|----------------|-----|-------|----------------------|---------|-------------|---------|-------|----------|-------------|
| Bill Of Materials        | - R   | eports 🗸 🖉 🛓   | L   | 1     | <ul> <li></li> </ul> | 😢 🔳     | 30 Markup - | 5 A     | Chang | ge 🗸 🗔 🗸 | - 🔍 -       |
| Change Management        |       |                |     | -     |                      |         |             | - David | E 41  | 04       |             |
| Specs & Documents        | Name  |                | 4   |       |                      | туре    | State       | Rev     | F/N   | Qty      | UOTM        |
| Related Parts            | = 🗆 👪 | 000000552      |     |       |                      | EC Part | Preliminary | 00      |       |          | PCS - PIEC. |
| Collaboration            |       | 000000555      |     |       |                      | EC Part | Preliminary | 00      | 1     | 1.0      | PCS - PIEC. |
| Manufacturing Details    |       | 000000556      |     |       |                      | EC Part | Preliminary | 00      | 2     | 2.0      | PCS - PIEC. |
| Vendor Part Numbers      |       | 000000557      |     |       |                      | EC Part | Preliminary | 00      | 3     | 1.0      | PCS - PIEC. |
| CMS Information          |       | ) 👆 000007411  |     |       |                      | EC Part | Preliminary | 00      | 10    | 1.0      | PCS - PIEC. |
| Tool Parts               |       | ) 👆 000007422  |     |       |                      | EC Part | Preliminary | 00      | 20    | 1.0      | PCS - PIEC. |
| Referenced By            |       | ) 🐜 0000000153 |     |       |                      | EC Part | Publish     | 00      | 30    | 1.0      | PCS - PIEC. |
| Classification PowerView |       | ) 👆 000007433  |     |       |                      | EC Part | Preliminary | 00      | 40    | 2.0      | PCS - PIEC. |
| Issues                   |       | 1 🍆 000007444  |     |       |                      | FC Part | Preliminary | 00      | 50    | 0.0      | PCS - PIEC  |

| Version | 5        | Date: | 12-Dec-2016 |     |
|---------|----------|-------|-------------|-----|
| Status  | Template |       |             | 150 |

# ENG07 EBOM management

| Purpose      | Design Engineers define EBOMs related to new variants or updates  | Status Define            |
|--------------|-------------------------------------------------------------------|--------------------------|
|              | EBOMs related to existing variants                                |                          |
| Stakeholders | Design Engineers                                                  |                          |
| Beginning    | Create or search for existing parts in order to update EBOMs      |                          |
| Interactions | Design Engineers have to complete EBOMs definition.               |                          |
|              | Design Engineers can add new or existing parts, completes Technic | cal information, compare |
|              | EBOMs, approve EBOMs                                              |                          |
| End          | EBOMs are completed                                               |                          |
| Constraints  |                                                                   |                          |

About EBOM creation and update, see chapter "EBOM" in "Part Categories".

| Version | 5        | Date: | 12-Dec-2016 |     |
|---------|----------|-------|-------------|-----|
| Status  | Template |       |             | 151 |

### **Update EBOM from ECAD**

EBOM usually contains a portion related to electronic components; Electronic Engineer can define Electronic Components contained in this portion using functionalities described in chapter "EBOM" in "Part Categories", for example using the command "Add Electronic Components".

Another option is to define the electronics components using the information contained in a file, uploaded by Electronic Engineer in ECAD document (see chapter "ECAD documents management").

ECADs are able to create an Excel file containing information related to components and numbering, in a PCB project. Electronic Engineer has to create an ECAD document connected to part (see chapter "ECAD documents management") and upload all files related to PCB project. One of these files is an Excel file that contains the Electronic Components.

The function "Create EBOM from Ref Doc" reads the information contained in Excel file and update the EBOM. The Excel file contains information like part number, estimated costs, reference and quantity (below an example).

|    | A                                    | В                 | С            | D        | E                  | F        | G         | Н          |
|----|--------------------------------------|-------------------|--------------|----------|--------------------|----------|-----------|------------|
| 1  | Schematic Ref. No.                   | Components Des.   | Package      | Supplier | Part No.           | Quantity | Unit Cost | Total Cost |
| 2  |                                      |                   |              |          |                    |          | Euro      | Euro       |
| 3  | PCB                                  | PCB FR4 1.6mm     |              |          |                    | 1        | 0,3000    | 0,3000     |
| 4  | D1-D4,D5                             | BAS21             |              |          |                    | 5        | 0,0200    | 0,1000     |
| 5  | LED                                  | Color to CIE 1931 | Mini- Topled | Osram    | LCB M67S K1M1 7J8K | 1        | 0,1100    | 0,1100     |
| 6  | R3,R4                                | Resistors, 1k, 5% | 1206         |          |                    | 3        | 0,0020    | 0,0060     |
| 7  | C1-C4                                | Capacitors 10nF   | 603          |          |                    | 4        | 0,0030    | 0,0120     |
| 8  | Sw1+Sw2 / Sw3+Sw4                    | Switch            |              | Alps     | SPVQ910201         | 2        | 0,6000    | 1,2000     |
| 9  | LED for flood lighting               |                   |              |          |                    | 2        | 0,1100    | 0,2200     |
| 10 | Resistors for flood lighting - R5,6  |                   |              |          |                    | 3        | 0,0020    | 0,0060     |
| 11 | Connector - 8 pin, soldered to PCB - | as per PCB 16128  |              |          |                    | 1        | 0,1000    | 0,1000     |
| 12 |                                      |                   |              |          |                    |          |           | 0,0000     |
| 13 |                                      |                   |              |          |                    |          |           | 0,0000     |
| 14 |                                      |                   |              |          |                    |          |           | 0,0000     |
| 15 |                                      |                   |              |          |                    |          |           | 0,0000     |
| 16 |                                      |                   |              |          |                    |          | ICT       | 0,0880     |
| 17 |                                      |                   |              |          |                    |          | PTH       |            |
| 18 |                                      |                   |              |          |                    |          | SMT       | 0,1760     |
| 19 |                                      |                   |              |          |                    |          | Other     | 0,1159     |
| 20 |                                      |                   |              |          |                    |          | Sub-total | 2,4339     |
| 21 |                                      |                   |              |          |                    |          | Total     | 2,6286     |
| 22 |                                      |                   |              |          |                    |          |           |            |
| 23 |                                      |                   |              |          |                    |          |           |            |
| 24 |                                      |                   |              |          |                    |          |           |            |
| 25 | Notes:                               |                   |              |          |                    |          |           |            |
| 26 | Added components over initial P      | CB RFQ            |              |          |                    |          |           |            |
| 27 |                                      |                   |              |          |                    |          |           |            |
| 28 |                                      |                   |              |          |                    |          |           |            |
| 29 |                                      |                   |              |          |                    |          |           |            |

The user has to search for the top-assembly component related to Electronic Components (the PCB component)

From toolbar in command Bill Of Material, select commands to Create EBOM from Ref Doc

| Version | 5        | Date: | 12-Dec-2016 |     |
|---------|----------|-------|-------------|-----|
| Status  | Template |       |             | 152 |

| here Bart (00)        | Owner : matthew.spite<br>Modified : Apr 1, 2016 | eri<br>11:56:1 | 7 AM  |        |                   |            |        |       |
|-----------------------|-------------------------------------------------|----------------|-------|--------|-------------------|------------|--------|-------|
| 000000557 00          | EBOM EBOM Common                                | ME             | SOM P | lant S | Spe <u>cif</u> .  | Whe        | re Use | d     |
| Bill Of Materials     | 📃 - Reports -                                   | l C            | : 1   |        |                   | <b>3</b> D | Mark   | cup - |
| Change Management     |                                                 | , ,            |       | _      | $\mathbf{\nabla}$ |            |        |       |
| Specs & Documents     | Name                                            | 4              | É     |        | Туре              | State      | Rev    | F/I   |
| Related Parts         | □ □ ➡ 000000557                                 |                |       |        | EC                | Preli      | 00     |       |
| Collaboration         | 🖃 🔄 🐚 000007411                                 |                |       |        | EC                | Preli      | 00     | 1(    |
| Manufacturing Details | 🖃 🔲 🐚 000007422                                 |                |       |        | EC                | Preli      | 00     | 20    |
| Vendor Part Numbers   |                                                 |                |       |        | FC                | Publ       | 00     | 3(    |

The icon is equals to command "Import CBOM from ECAD"; the difference is that during CBOM management the user has to browse the file, whereas during EBOM management the file has to be uploaded as attachment in ECAD document connected to part.

If ECAD document is missing or there is an ECAD document connected to part without an Excel file with format "bom", the system pop ups an alert and the EBOM is not updated.

| Document with ECAD EBOM missing |
|---------------------------------|
| ок                              |

If ECAD document is connected to part and an Excel file with format "bom" is contained, the Excel file is read in order to find Electronic components information. If it's not possible recognize the Electronic components contained in Excel file (for example, a row without the Manufacturer Part Number), the EBOM is not updated and the system shows the error message

| System Error: #5000001: java.lang.Exception: ECAD EBOM docume<br>without Manufacturer Part Number | nt with parts |
|---------------------------------------------------------------------------------------------------|---------------|
|                                                                                                   | ОК            |

| Version | 5        | Date: | 12-Dec-2016 |     |
|---------|----------|-------|-------------|-----|
| Status  | Template |       |             | 153 |

### **EBOM approval**

Design Engineers can approve EBOMs using a function similar to one described in chapter "CBOM approval". The system scans the first level of EBOM, retrieve the sub-components that are at same state of current part, promote the sub-components first and finally promote the current part.

For each part that has to be promoted, the system performs the same checks described for single part promotion (see chapter "Part state promotion"):

- EBOM must not contain the same part (recursive BOM)
- Drawings connected to part have to be at least in the state following the part state
- Previous part revisions have to be at least in the state following the part state

The only difference is related to the check about sub-components state:

- in single part promotion, EBOM must contain only parts at least in the state following the current part state (for example, if current part state is Preliminary, all sub-components have to be at least in state Review)
- in EBOM promotion the sub-components can be at same state of current part (for example, if current part state is Preliminary, the sub-components state can be Preliminary).

About CBOM approval and EBOM approval, the difference is related to number of levels scanned to during part promotion:

- in CBOM approval, all levels are scanned, means sub-components belongs to all sub-levels are promoted
- in EBOM approval, only first level is scanned, means sub-components belongs to second level has to be approved before current part

#### Promote from state Preliminary to state Review

User has to search Part Number, using functions described before, for example:

- Users can search by part number
- Using tab "My Parts"

User has to select command Bill Of Material and select icon "Promote Bom"

|                       |   | mouniou . April, 2010 4 |    |       |           |       |             |      |     |          |        |   |
|-----------------------|---|-------------------------|----|-------|-----------|-------|-------------|------|-----|----------|--------|---|
| 000000557 00          | ^ | EBOM EBOM Common        | ME | BOM P | lant s    | necif | Where Used  | >>   |     |          |        |   |
| Bill Of Materials     |   | 📃 - Reports - 🥒 🛓       |    | : 1   | ( 🔽       |       | 3D Markup - | -) ( | M 📊 | Change - | - »    | Ó |
| Change Management     |   |                         |    |       | $\sim$    | /     |             |      |     |          |        |   |
|                       |   | Name                    | 4  | 6     | <b>**</b> | Туре  | State       | Rev  | F/N | Qty      | U of M | C |
| Specs & Documents     |   |                         |    | _     | _         |       |             |      |     |          |        |   |
| Related Parts         |   | 0000000557              |    |       |           | EC    | Preliminary | 00   |     |          | PCS    | F |
| Collaboration         |   | 🖃 🔄 🐚 000007411         |    |       |           | EC    | Preliminary | 00   | 10  | 1.0      | PCS    | F |
| Manufacturing Details |   | 🖃 🔲 🐚 000007422         |    |       |           | EC    | Preliminary | 00   | 20  | 1.0      | PCS    | E |
| Vendor Part Numbers   |   | 🖃 🛄 🐚 000000153         |    |       |           | EC    | Publish     | 00   | 30  | 1.0      | PCS    | C |

| Version | 5        | Date: | 12-Dec-2016 |     |
|---------|----------|-------|-------------|-----|
| Status  | Template |       |             | 154 |

#### The user has to confirm the operation

| Confirm EBOM | promotion? |
|--------------|------------|
| ОК           | Cancel     |

The system performs the checks described before, related to sub-components and drawing in state Preliminary:

- If there is a sub-component with an EBOM (means the EBOM is composed by 2 levels) containing components in state Preliminary, the system shows the list of sub-component to be approved before

| Notice:<br>The requirements are not met ::Object 'Electrical Part' '000007411' '00' is in state 'Preliminary', which is before the target<br>state 'Review'.Object 'Electrical Part' '000007422' '00' is in state 'Preliminary', which is before the target state<br>'Review'.Object 'Electrical Part' '000007433' '00' is in state 'Preliminary', which is before the target state 'Review'.Object<br>'Electrical Part' '000007444' '00' is in state 'Preliminary', which is before the target state 'Review'.Object 'Electrical Part'<br>'000007455' '00' is in state 'Preliminary', which is before the target state 'Review'.Object 'Electrical Part'<br>'Devent this page from creating additional dialogs |
|----------------------------------------------------------------------------------------------------|
| ОК                                                                                                    |

- If there is a part, that has to be approved, with a drawing in state Preliminary, the system shows the drawing name to be move at least to state Review.

| Notice:                                                                                                    |                       |
|----------------------------------------------------------------------------------------------------|-----------------------|
| The requirements are not met ::Object 'CAD Drawing' '000000010<br>'Preliminary', which is before the target state 'Review'. | 15' '00A' is in state |
|                                                                                                    | ОК                    |

If all checks are passed, the parts contained in EBOM that was in state Preliminary are moved to state Review

| Version | 5        | Date: | 12-Dec-2016 |     |
|---------|----------|-------|-------------|-----|
| Status  | Template |       |             | 155 |

| EBOM EBOM Common  | MB         | OM P | lant S                                                                                                    | pecif | Where Used             | >>  |      |          |        |              |
|-------------------|------------|------|----------------------------------------------------------------------------------------------------|-------|------------------------|-----|------|----------|--------|--------------|
| 📃 - Reports - 🥒 🛓 | ] <b>_</b> | : 7  | <ul> <li>Image: A start of the start of the start of</li></ul> |       | 30 Markup <del>-</del> | 9   | X8 💼 | Change - | • »    | <b>ö</b> - [ |
| Name              | 4          |      | <b>:</b>                                                                                                    | Туре  | State                  | Rev | F/N  | Qty      | U of M | Desci        |
| 0000000557        |            |      |                                                                                                    | EC    | Review                 | 00  |      |          | PCS    | PCB          |
| 🖃 🔄 😓 000007411   |            |      |                                                                                                    | EC    | Review                 | 00  | 10   | 1.0      | PCS    | PCBI         |
| 🖃 🔲 👆 000007422   |            |      |                                                                                                    | EC    | Review                 | 00  | 20   | 1.0      | PCS    | BAS2         |
| 🖃 🔄 🐚 0000000153  |            |      |                                                                                                    | EC    | Publish                | 00  | 30   | 1.0      | PCS    | Color        |
| 🖃 🔲 🐚 000007433   |            |      |                                                                                                    | ЕС    | Review                 | 00  | 40   | 2.0      | PCS    | Resis        |
| 🖃 🔄 🐚 000007444   |            |      |                                                                                                    | EC    | Review                 | 00  | 50   | 0.0      | PCS    | Сара         |
|                   |            |      |                                                                                                    | EC    | Publish                | 01  | 60   | 2.0      | PCS    | Switc        |
| 🖃 🔄 🝆 000007455   |            |      |                                                                                                    | EC    | Review                 | 00  | 70   | 2.0      | PCS    | Resis        |
|                   |            |      |                                                                                                    |       |                        |     |      |          |        |              |

#### Promote from state Review to state Approved

The function is similar to previous step; the difference is related to access to command and the form used to confirm the operation:

- the icon "Promote Bom" is available only to Senior Product Design Engineer and Senior Electrical Design Engineer
- the form used to confirm the operation is not only a message but the user can enter a comment

| Part 000000557 rev.00: Promote Bom |                                    |  |  |  |
|------------------------------------|------------------------------------|--|--|--|
| 🚱 🔆 -                              |                                    |  |  |  |
|                                    | Fields in red italics are required |  |  |  |
| State                              | Approved V                         |  |  |  |
| Comments                           | EBQM approved                      |  |  |  |
|                                    | $\frown$                           |  |  |  |
|                                    | Done Cancel                        |  |  |  |
|                                    | $\sim$                             |  |  |  |

| Version | 5        | Date: | 12-Dec-2016 |     |
|---------|----------|-------|-------------|-----|
| Status  | Template |       |             | 156 |

The system performs the same checks described in previous step, but checking sub-components and drawings in the state Review:

- If there is a sub-component with an EBOM (means the EBOM is composed by 2 levels) containing components in state Review, the system shows the list of sub-component to be approved before
- If there is a part, that has to be approved, with a drawing in state Review, the system shows the drawing name to be move to state Approved or Publish.

| EBON | EBOM Common         | ME  | BOM P | lant S    | pecif    | Whe | ere Used | Ма | rkups |       |     |     |    |
|------|---------------------|-----|-------|-----------|----------|-----|----------|----|-------|-------|-----|-----|----|
| =-[  | Reports 🗸 🖉 🛓       | ] _ | \$    | 30        | Markup - |     | ) A 📊    | C  | hange | • 🗖 🌡 |     | •   | ¢  |
| Name | 3                   | 4   | ű     | <b>**</b> | Туре     |     | State    | F  | Rev   | F/N   | Qty |     | Uo |
|      | 000000557           |     |       |           | EC Part  | 1   | Approved | (  | 00    |       |     |     | PC |
|      | <b>6</b> 000007411  |     |       |           | EC Part  | [   | Approved | (  | 00    | 10    |     | 1.0 | PC |
|      | <b>a</b> 000007422  |     |       |           | EC Part  |     | Approved | 1  | 00    | 20    |     | 1.0 | PC |
|      | <b>a</b> 0000000153 |     |       |           | EC Part  |     | Publish  | -  | 00    | 30    |     | 1.0 | PC |
|      | <b>a</b> 000007433  |     |       |           | EC Part  |     | Approved | (  | 00    | 40    |     | 2.0 | PC |
|      | <b>a</b> 000007444  |     |       |           | EC Part  |     | Approved |    | 00    | 50    |     | 0.0 | PC |
| +    | <b>a</b> 0000000156 |     |       |           | EC Part  |     | Publish  | /  | 01    | 60    |     | 2.0 | PC |
|      | <b>a</b> 000007455  |     |       |           | EC Part  |     | Approved |    | 00    | 70    |     | 2.0 | PC |
|      |                     |     |       |           |          |     | $\smile$ |    |       |       |     |     |    |

If all checks are passed, the parts contained in EBOM that was in state Review are moved to state Approved

When the part state is Approved, the MBOM Engineer are able to define the Manufacturing Plant and push information to CMS systems (see document "MBOM Training").

| Version | 5        | Date: | 12-Dec-2016 |     |
|---------|----------|-------|-------------|-----|
| Status  | Template |       |             | 157 |

#### Demote from state Approved to state Preliminary or Review

When MBOM Engineer define the plant, the EBOM is promote to state Publish; in this case, in order to update the EBOM the Design Engineers have to create a Change Notice (see document "Engineering Change Training")

In order to update the EBOM before plant definition, Design Engineers are able to demote the EBOM and subcomponents from Bill of Material table: user has to select parts to demote and select icon "Demote" contained in toolbar.

| EBOM EBOM Common                | MB         | BOM P | lant S   | pecif Whe  | ere Used M | arkups |       |
|---------------------------------|------------|-------|----------|------------|------------|--------|-------|
| 📃 - Reports - 🥒 🛓               | ] <b>[</b> |       | 30       | Markup 🗸 📲 | 🤊 🏘 📊 🤇    | Change | - 🗔 ، |
| Name                            | 4          |       | <b>:</b> | Туре       | State      | Rev    | F/N   |
| E <b>I I B</b> <u>000000557</u> |            |       |          | EC Part    | Approved   | 00     |       |
| i i <b>⊘ %</b> <u>000007411</u> |            |       |          | EC Part    | Approved   | 00     | 10    |
| 🖃 🔲 🍖 000007422                 |            |       |          | EC Part    | Approved   | 00     | 20    |
| 🖃 🛄 🐜 0000000153                |            |       |          | EC Part    | Publish    | 00     | 30    |
| 🖃 🔲 🐜 000007433                 |            |       |          | EC Part    | Approved   | 00     | 40    |
|                                 |            |       |          | EC Part    | Approved   | 00     | 50    |
| 🕀 🔲 🐜 000000156                 |            |       |          | EC Part    | Publish    | 01     | 60    |

The selected parts are move to state Review or Preliminary

| EBOM EBOM Common | ME  | BOM P | lant S   | pecif    | Where Used | Markups | ;   |
|------------------|-----|-------|----------|----------|------------|---------|-----|
| - Reports - 🥒 🛓  | ] _ | ; 7   | 30       | Markup + | 🤊 🗛 📊      | Change  | ••  |
| ] Name           | 4   | ß     | <b>:</b> | Туре     | State      | Rev     | F/N |
| 000000557        |     |       |          | EC Part  | Review     | 00      |     |
| 🖃 🔄 🐚 000007411  |     |       |          | EC Part  | Review     | .00     | 10  |
| 🖃 🔄 🍋 000007422  |     |       |          | EC Part  | Approved   | 0       | 20  |
| 🖃 🔄 🐚 000000153  |     |       |          | EC Part  | Publish    | 0       | 30  |
| 🖃 🗌 🐚 000007433  |     |       |          | EC Part  | Approved   | 00      | 40  |
| 🖃 🥅 🐚 000007444  |     |       |          | EC Part  | Review     | 00      | 50  |
|                  |     |       |          | EC Part  | Publish    | 01      | 60  |
| 🖃 🥅 😽 000007455  |     |       |          | EC Part  | Approved   | 00      | 70  |

| Version | 5        | Date: | 12-Dec-2016 |     |
|---------|----------|-------|-------------|-----|
| Status  | Template |       |             | 158 |

# **Quality Release**

The function is available to following roles, even if part state is Released:

- Supplier Quality Engineer
- Senior Supplier Quality Engineer
- Metrology
- Senior Metrology

User has to select command "Quality Release" contained in part details toolbar

|                   |                     | I MO           | unicu . i cu a, 2010 10.1. | 3.03 Am   |
|-------------------|---------------------|----------------|----------------------------|-----------|
| 000000010 00      | Properties Ma       | aterial Parts  | CMS Information            | Lifecycle |
| Bill Of Materials | 🖉 🔊 🖣 🤌             | • 🚺 🔿 🖣        | 🛛 🗖 🚱 🔆 ·                  |           |
| Change Management | Name                | 0000000010     |                            |           |
| Specs & Documents | Originator          | Test Everythin | g                          |           |
| Related Parts     | Part Classification | $\cup$         |                            |           |
|                   |                     |                |                            |           |

#### User has to select Quality Release

| Part 0000000010 r | ev 00                              |             |
|-------------------|------------------------------------|-------------|
| *.                |                                    |             |
|                   | Fields In red Italics are required |             |
| Name              | 000000010                          |             |
| Quality Release   | Prototype / Initial sample 🗸       |             |
|                   | Fit for Function<br>Obsolete       |             |
|                   | Prototype / Initial sample         |             |
|                   | Rejected<br>Released               | Done Cancel |
|                   |                                    |             |

#### Form contains information entered by Quality, as read only field

| Properties Ma       | aterial Parts  | CMS Information | Lifecycle | Where Used                  | Revisions | Versions         | History |
|---------------------|----------------|-----------------|-----------|-----------------------------|-----------|------------------|---------|
| 🖉 🗟 🍙 🦂             | ) 🛐 😭 🛛        | 🛯 🗔 🖗 🖓 ·       |           |                             |           |                  |         |
| Name                | 000000010      |                 |           | Revision                    | 00        |                  | Stat    |
| Originator          | Test Everythin | ng              |           | Originated                  | Apr 27, 2 | 015              | Mod     |
| Part Classification |                |                 |           | Quality Release             | Prototype | / Initial sample |         |
| Description         | V1 Switch vol  | ume scenario 1  |           |                             | _         | _                |         |
| Design Purchase     | Design         |                 |           | Long Lead Time<br>Component | FALSE     |                  |         |
| End Item            | Yes            |                 |           | CMS Part Status             |           |                  |         |

| Version | 5        | Date: | 12-Dec-2016 |     |
|---------|----------|-------|-------------|-----|
| Status  | Template |       |             | 159 |

| ENG08 | Electronics | <b>Component management</b> |
|-------|-------------|-----------------------------|
|-------|-------------|-----------------------------|

| Purpose      | Electronics Design Engineers can create, update and release Electronic               | Status       | Define       |  |  |  |
|--------------|--------------------------------------------------------------------------------------|--------------|--------------|--|--|--|
|              | Components.                                                                          |              |              |  |  |  |
| Stakeholders | Electronics Design Engineers                                                         |              |              |  |  |  |
| Beginning    |                                                                                      |              |              |  |  |  |
| Interactions | Electronics Design Engineers can search Electronic Components.                       |              |              |  |  |  |
|              | Electronics Design Engineers can create new components, update inform                | ation for co | omponents in |  |  |  |
|              | status Preliminary, promote components in status Review.                             |              |              |  |  |  |
|              | Senior Electronics Design Engineers can approve or reject and demote new components. |              |              |  |  |  |
| End          |                                                                                      |              |              |  |  |  |
| Constraints  | None                                                                                 |              |              |  |  |  |

The tab "Electronic Components", contained in portal "Home Engineering User", shows the library of Electronic Components

| <    | >                                                                                                    | <   |                              |                   |         |                                |  |  |  |  |  |
|------|----------------------------------------------------------------------------------------------------|-----|------------------------------|-------------------|---------|--------------------------------|--|--|--|--|--|
|      |                                                                                                    |     |                              |                   |         |                                |  |  |  |  |  |
| Ele  | Electronic Compon Parts to Approve My CAD Drawings CAD Drawings to A Change Requests Change Order                                                                                                    |     |                              |                   |         |                                |  |  |  |  |  |
| *    | $\blacksquare \times \blacksquare \blacksquare \blacksquare \blacksquare \blacksquare \blacksquare \blacksquare \blacksquare \blacksquare \blacksquare \blacksquare \blacksquare \blacksquare \blacksquare \blacksquare \blacksquare \blacksquare \blacksquare$ |     |                              |                   |         |                                |  |  |  |  |  |
| 🗆 Na | ime 🔺                                                                                                    | Rev | Description                  | Component Type    | Package | Value /Micro Arch. + no of pir |  |  |  |  |  |
|      | APS0TXN005TIX0R                                                                                                    | 1   | IC OPAMP GP RRO 3MH          | OpAmps            | SOTx    | Pins                           |  |  |  |  |  |
|      | APXXS0N008ADX0R                                                                                                    | 1   | Precision Amplifiers ULTR    | OpAmps            | SOxx    | Pins                           |  |  |  |  |  |
| 🗆 🍋  | APXXS0N008STX0R                                                                                                    | 1   | IC, OPAMP, DUAL, R-R IN      | OpAmps            | SOxx    | Pins                           |  |  |  |  |  |
|      | APXXS0N008STX1R                                                                                                    | 1   | IC, OPAMP, DUAL, R-R IN      | OpAmps            | SOxx    | Pins                           |  |  |  |  |  |
| 🗆 🍋  | APXXS0N008STX2R                                                                                                    | 1   | IC OP AMP LOW PWR D          | OpAmps            | SOxx    | Pins                           |  |  |  |  |  |
|      | ASTS0PN014MXX0R                                                                                                    | 1   | Potentiometer, NV            | ASIC              | TSSOP   | Pins                           |  |  |  |  |  |
| 🗆 🍋  | ASXXS0N006SRX0R                                                                                                    | 1   | Interruptor, Reflective (Osr | ASIC              | SOxx    | Pins                           |  |  |  |  |  |
|      | CC040201N0KTX0R                                                                                                    | 1   | Capacitor Ceramic, X7R,      | Capacitor_Ceramic | 402     | 0-99 nF                        |  |  |  |  |  |

| Version | 5        | Date: | 12-Dec-2016 |     |
|---------|----------|-------|-------------|-----|
| Status  | Template |       |             | 160 |

# Creation

In order to create new component, select icon "Create" contain in the page toolbar

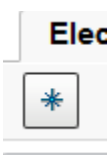

#### A dedicate form is used to define Electronic Component name and description

| 🕐 meth2015.gruppocdm.it:8080/enovia/common/emxCreate.jsp?form=type_CreateElectronicComponents&header=emxEngineeringCentral.PartCreate.Fo |                                             |                                        |  |  |  |  |  |  |  |
|----------------------------------------------------------------------------------------------------|---------------------------------------------|----------------------------------------|--|--|--|--|--|--|--|
| Create Part                                                                                                    |                                             |                                        |  |  |  |  |  |  |  |
| *⊀                                                                                                    |                                             | 0014 0472                              |  |  |  |  |  |  |  |
| AutoName                                                                                                    | Fields in<br>red italics<br>are<br>required | 0622<br>0N10<br>0N12<br>1001           |  |  |  |  |  |  |  |
| Series<br>Type                                                                                                    | Electrical Part                             | 1002<br>1003<br>1004<br>100B           |  |  |  |  |  |  |  |
| Policy                                                                                                    | Standard Part                               | 1001<br>10N0<br>1101                   |  |  |  |  |  |  |  |
| Description                                                                                                    | Resistor                                    | 1201<br>1212<br>1241<br>1301<br>1302 v |  |  |  |  |  |  |  |
| CodeC                                                                                                    | RM V CodeP XXSM V CodeNo                    | 1241 V CodeS SI V CodeV V CodePk V     |  |  |  |  |  |  |  |
|                                                                                                    |                                             | Done Cancel                            |  |  |  |  |  |  |  |

The part number is retrieved using the following attributes value: CodeC, CodeP, CodeNo, CodeS, CodeV, CodePk.

After complete the creation, the tab "Electronic Components" is updated with new components.

| Version | 5        | Date: | 12-Dec-2016 |     |
|---------|----------|-------|-------------|-----|
| Status  | Template |       |             | 161 |

Detail form contains other technical information related to Electronic Component; using icon Edit, user can complete part creation.

| Drop<br>Images<br>here Electrical Part (1)                         | R IC OPAMP GP RRO 3MHZ Stat<br>SOT23-5 Own<br>Moo | e : Preliminary   Review er : Test Everything ified : 4/23/2015 11:16:19 AM | Drop<br>files<br>here |          | $\langle \hat{\mathbf{n}}   \langle \rangle   \mathcal{Q}$ |
|--------------------------------------------------------------------|---------------------------------------------------|-----------------------------------------------------------------------------|-----------------------|----------|------------------------------------------------------------|
| Properties Images                                                  | Where Used Revisions History                      | Check CMS Mandato                                                           |                       |          | ×2                                                         |
| 🖉 🔊 米 🖥 💷 🕻                                                        | 📮 😪 🔆 -                                           |                                                                             |                       |          |                                                            |
| Name                                                               | APS0TXN005TIX0R                                   | Primary Image                                                               |                       |          |                                                            |
| Part Classification                                                |                                                   |                                                                             |                       |          |                                                            |
| Revision                                                           | 1                                                 | State                                                                       | Preliminary           |          |                                                            |
| Owner                                                              | Test Everything                                   | Originated                                                                  | Apr 23, 2015          | Modified | Apr 23, 2015                                               |
| Description                                                        | IC OPAMP GP RRO 3MHZ SOT23-5                      |                                                                             |                       |          |                                                            |
|                                                                    |                                                   |                                                                             |                       |          |                                                            |
| End Item                                                           | No                                                | Design Purchase                                                             |                       |          |                                                            |
| Lead Time                                                          | Unassigned                                        | ECO to release                                                              |                       |          |                                                            |
| Electronic Component detai                                         | ils                                               |                                                                             |                       |          |                                                            |
| Component Type                                                     | OpAmps                                            | Package                                                                     | SOTx                  |          |                                                            |
| Value /Micro Arch. + no of<br>pins / Size / Dominant<br>Wavelength | Pins                                              | Value Format                                                                | Nxxx                  |          |                                                            |
| Value replacing the<br>(lowecase) x                                | 5                                                 | Packaging                                                                   | Reel                  |          |                                                            |
| Manufacturer                                                       | Texas Ins                                         | Manufacturer Part Number                                                    | OPA171AQDBVRQ1        |          |                                                            |
| Technical                                                          |                                                   |                                                                             |                       |          |                                                            |
| Unit of Measure                                                    | EA (each)                                         | Material Number                                                             |                       |          |                                                            |

The functionalities described for parts (Spec and Reference Document, Classification, etc.) are available also for Electronic Components.

| Version | 5        | Date: | 12-Dec-2016 |     |
|---------|----------|-------|-------------|-----|
| Status  | Template |       |             | 162 |

# **Update EBOM using Electronic Components Library**

The Electronic Engineer can complete the portion related to electronic components using the Electronic Components already defined; a dedicate command "Add Electronic Components" has been implemented .

| L                     | Modified : Apr 1, 2016 5:46:58 PM       |                        |   |                       |            |     |  |  |  |
|-----------------------|-----------------------------------------|------------------------|---|-----------------------|------------|-----|--|--|--|
| 000000557 00          | EBOM EBOM Common                        | MBOM Plant Specif Wher |   |                       |            |     |  |  |  |
| Bill Of Materials     | 🚍 - Reports - 🛛 🗶                       |                        |   | <ul> <li>✓</li> </ul> | 🔟 Markup 🗸 |     |  |  |  |
| Change Management     | Mass Update                             |                        |   | _                     |            |     |  |  |  |
| Specs & Documents     |                                         |                        |   |                       |            |     |  |  |  |
| Related Parts         | Name                                    |                        | 圙 | Ë                     | Туре       | Sta |  |  |  |
| Collaboration         | E I I I I I I I I I I I I I I I I I I I |                        |   |                       | EC Part    | Re  |  |  |  |
| Manufacturing Details | 🖃 🔄 👪 000007411                         |                        |   |                       | EC Part    | Re  |  |  |  |
| Vendor Part Numbers   | ■ □ ➡ 000007422                         |                        |   |                       | EC Part    | Арј |  |  |  |
| CMS Information       |                                         |                        |   |                       | EC Part    | Pu  |  |  |  |
| Tool Parts            |                                         |                        |   |                       |            |     |  |  |  |

User has to select the part to update and select icon Edit

#### User has to select command Add Existing from menu Action

| 000000557 00          | EBOM EBOM            | Common MBOM P |
|-----------------------|----------------------|---------------|
| Bill Of Materials     | - Reports -          | × 🛃 🕻 🕽       |
| Change Management     | Add Existing         |               |
| Specs & Documents     | Add Existing Pkg     |               |
| Related Parts         | 🔹 Add Electronic Cor | nponents      |
| Collaboration         | Import EBOM          |               |
| Manufacturing Details | Conv From            |               |

| Version | 5        | Date: | 12-Dec-2016 |     |
|---------|----------|-------|-------------|-----|
| Status  | Template |       |             | 163 |

The command opens new window with all Electronic Components; user has to select parts to add and select command Done

| Search Refinement                                      | Search Results 1 - 50 of ap | prox. 442 Results | Page S | Bize: 50 🕨 (Max Value:     | 1000)   🕷 | 11 |
|--------------------------------------------------------|-----------------------------|-------------------|--------|----------------------------|-----------|----|
| Q 2                                                    | E 🔍 • 📥 • 📑 • 🗄             | 3• 🔳 🔳 :          | ⅔-     |                            |           |    |
| Spare Part: No                                         | 🗌 Name 🔺                    | Policy Rev        | Туре   | Description                | State     |    |
| Standard Part                                          | □ 👆 AP12060014ADX0B         | EC Part 00        | Elect  | Test Electronic part       | Publish   | ^  |
| State: Preliminary Review<br>Approved Publish Complete | APSOTXN005TIXOR             | EC Part 00        | Elect  | IC OPAMP GP RRO 3MH        | Publish   |    |
| Peer Review Create                                     | 🗌 🐚 APXXS0N008ADX0R         | EC Part 00        | Elect  | Ultraprecision Operational | Publish   |    |
|                                                        | APXXS0N008STX0R             | EC Part 00        | Elect  | ST MICROELECTONICS         | Publish   |    |
| ▼ Types                                                | APXXS0N008STX1R             | EC Part 00        | Elect  | IC,OPAMP,DUAL,R-R IN/      | Publish   |    |
| ⊡ □ Part(442)                                          | APXXS0N008STX2R             | EC Part 00        | Elect  | IC OP AMP LOW PWR D        | Preli     |    |
| Hardware Part(442)                                     | ASTSOPN014MXXOR             | EC Part 00        | Elect  | Maxim IC 700-DS1845E       | Publish   |    |
| <ul> <li>Attributes</li> </ul>                         | ASTSOPN014MXX0R             | EC Part 00        | Elect  | POTENTIOMETER, NV          | Publish   |    |
| Namo                                                   | ASXXS0N006SRX0R             | EC Part 00        | Elect  | INTERRUPTOR, REFLE         | Publish   |    |
| Name                                                   | ASXXSON006OSX0R             | EC Part 00        | Elect  | INTERRUPTOR, REFLE         | Publish   |    |
| Originated                                             | ASXXSON008MRX0R             | EC Part 00        | Elect  | VIC4423YM MICREL           | Publish   |    |
| Modified                                               | CC040201N0KTX0R             | EC Part 00        | Elect  | CAP X7R,1nF 10% 50V 1      | Publish   |    |
| Description                                            | CC040210N0KTX0R             | EC Part 00        | Elect  | CAP X7R,10nF 10% 50V       | Publish   |    |
| Comment                                                | 🗌 😽 CC06030101AXX0R         | EC Part 00        | Elect  | CAP CER X7R 0.1uF50V       | Publish   |    |
|                                                        | 🗌 🐜 CC06030101AXX1R         | EC Part 00        | Elect  | CAP CER 0.1uF 50V 10       | Publish   |    |
| Component Type                                         | CC06030101KTX0R             | EC Part 00        | Elect  | CAPACITOR CERAMIC, X       | Publish   | ¥  |
| Current Version 🗸                                      | < >                         | <                 |        |                            |           | 7  |
| < >>                                                   |                             |                   | _      | Done                       | Cancel    |    |

User can filter query results using the field Search Refinement (i.e. enter a portion of part number or a description) or using Attributes.

| Version | 5        | Date: | 12-Dec-2016 |     |
|---------|----------|-------|-------------|-----|
| Status  | Template |       |             | 164 |

User has to select command Save in order to apply the changes; user can use other function to complete EBOM information

|   | EBOM        | EBOM Common | ME         | BOM F | Plant S | specif When | e Used Marki | ups      |            |          |              |                      |             |
|---|-------------|-------------|------------|-------|---------|-------------|--------------|----------|------------|----------|--------------|----------------------|-------------|
| Ξ | <b>-</b> Re | eports 🗸 🔀  | ] <b>_</b> | \$    | - 🗸     | 😢 🖪 🔟       | Markup 🗸 🍠   | <i>8</i> | Change 🗸 [ | <b>.</b> | 🔒 - 🛛 🗖 - 🚺  | a- 📃 🖉 🖓 😫           | ۳.          |
| М | lass Upd    | ate         | ]          |       |         |             |              |          |            |          |              | (                    | Save        |
|   | Name        |             | 4          | ß     |         | Туре        | State        | Rev      | F/N        | Qty      | U of M       | Description          | DesignPurch |
|   | ✔ 👪         | 000000557   |            |       |         | EC Part     | Preliminary  | 00       |            |          | PCS - PIECES | РСВ                  | Design      |
|   |             | 000007411   |            |       |         | EC Part     | Review       | 00       | 10         | 1.0      | PCS - PIECES | PCB FR4 1.6mm        | Design      |
|   |             | 000007422   |            |       |         | EC Part     | Approved     | 00       | 20         | 1.0      | PCS - PIECES | BAS21                | Design      |
|   |             | 000000153   |            |       |         | EC Part     | Publish      | 00       | 30         | 1.0      | PCS - PIECES | Color to CIE 1931    | Design      |
|   |             | 000007433   |            |       |         | EC Part     | Approved     | 00       | 40         | 2.0      | PCS - PIECES | Resistors, 1k, 5%    | Design      |
|   |             | 000007444   |            |       |         | EC Part     | Review       | 00       | 50         | 0.0      | PCS - PIECES | Capacitors 10nF      | Design      |
|   | ± 🗆 🗄       | 000000156   |            |       |         | EC Part     | Publish      | 01       | 60         | 2.0      | PCS - PIECES | Switch               | Purchase    |
|   |             | 000007455   |            |       |         | EC Part     | Approved     | 00       | 70         | 2.0      | PCS - PIECES | Resistors, 1k, 5%    | Design      |
|   | ± 🗌 😽       | ASTSOPN014M |            |       |         | EC Part     | Publish      | 00       | 71         | 1.0      | PCS - PIECES | Maxim IC 700-DS1845E | Purchase    |
|   | ± 🗌 😽       | ASXXS0N006S |            |       |         | EC Part     | Publish      | 00       | 72         | 1.0      | PCS - PIECES | INTERRUPTOR, REFLE   | Purchase    |
|   | + 🗌 🍾       | ASXXSON008M |            |       |         | EC Part     | Publish      | 00       | 73         | 1.0      | PCS - PIECES | VIC4423YM MICREL     | Purchase    |

A dedicated view can be used to check and update Electronic Components information

| •     | <b>II</b> • III 🖉 🖓                 | (  |   |
|-------|-------------------------------------|----|---|
| cture | * Create New Table View             | ər | F |
|       | All Info                            |    |   |
|       | CMS Info                            |    |   |
|       | Costs Info                          | Ľ  |   |
|       | Electronic Component View           |    |   |
|       | Engineering                         | ŀ  |   |
|       | Info 1: Description and<br>Make-Buv |    |   |

| EBOM  | EBOM Common  | MBOM Plant Specif | Whe | re Used | Marku   | ps             |                |                          |              |         |           |
|-------|--------------|-------------------|-----|---------|---------|----------------|----------------|--------------------------|--------------|---------|-----------|
| = • R | eports 🗸 🖉 🛃 | ) 📫 🏞 🔽 🙆         | 30  | Markup  | - 1     | 🗛 📊 Chang      | e• 🗔 🗸 🖁       | •• ••••                  | 🔋 🕗 ݣ (      | 2 🗐     | »»        |
| Name  |              | cription          | F/N | Qty     | Ref Des | DesignPurchase | Component Type | Manufacturer Part Number | Manufacturer | Package | Estimated |
| - 🗸 📑 | 000000557    | З                 |     |         |         | Design         |                |                          |              |         | 4.70253   |
|       | 000007411    | 3 FR4 1.6mm       | 10  | 1.0     | PCB     | Design         |                |                          |              |         | 0.        |

| Version | 5        | Date: | 12-Dec-2016 |     |
|---------|----------|-------|-------------|-----|
| Status  | Template |       |             | 165 |

| ENG09        | Packaging Components management                                                            |  |  |  |  |
|--------------|--------------------------------------------------------------------------------------------|--|--|--|--|
|              |                                                                                            |  |  |  |  |
| Purpose      | Packaging Engineers can create, update and release Packaging Status Define                 |  |  |  |  |
|              | Components.                                                                                |  |  |  |  |
| Stakeholders | Packaging Engineers                                                                        |  |  |  |  |
| Beginning    |                                                                                            |  |  |  |  |
| Interactions | Packaging Engineers can search Packaging Components.                                       |  |  |  |  |
|              | Packaging Engineers can create new components, update information for components in status |  |  |  |  |
|              | Preliminary, promote components in status Review.                                          |  |  |  |  |
|              | Senior Packaging Engineers can approve or reject and demote new components.                |  |  |  |  |
| End          |                                                                                            |  |  |  |  |
| Constraints  | None                                                                                       |  |  |  |  |

The tab "Packaging Components", contained in portal "Home Engineering User", shows the library of Packaging Components

| My Parts Parts to Appro | ove  | My C | AD Drawings CAD Drawi | ngs to A CAD Dr | awings to R Elect | tronic Compon  | ackaging Compone | >                        |
|-------------------------|------|------|-----------------------|-----------------|-------------------|----------------|------------------|--------------------------|
| * × 📮 斗 🖬               | - 11 | -    | I 🖉 🖓 😫 🕱 🖇           | -               |                   |                |                  |                          |
| 🗌 Name 🔺                |      | Rev  | Description           | State           | Dimension         | Net Weight UoM | Weight           | Part Weight Gross / (gra |
| □ Ø 71110               |      | 00   | PLASTIC BAG 230MMX3   | Publish         |                   |                | 0.0              | ^                        |
| ☐ 	 71119               |      | 00   | PLASTIC BAG 305MMX3   | Publish         |                   |                | 0.0              |                          |
| ☐ 	 71180               |      | 00   | CARTON BOX            | Publish         |                   |                | 0.0              |                          |
| ☐ 	 71181               |      | 00   | CARTON BOX 270X270X   | Publish         |                   |                | 0.0              |                          |
| ☐ 	 71182               |      | 00   | OUTER CARTON-74 X 5   | Publish         |                   |                | 0.0              |                          |
| ☐                       |      | 00   | CARTON BOX 387X233X   | Publish         |                   |                | 0.0              |                          |
| ☐ ∅ 71261               |      | 00   | BLISTER TRAYS 18 CAVI | Publish         |                   |                | 0.0              |                          |
| 2 271262                |      | 00   | CARTON PARTITION 39   | Publish         |                   |                | 0.0              |                          |
| 🗌 🥔 71266               |      | 00   | BLISTER TRAY(PVC)     | Publish         |                   |                | 0.0              |                          |
| ☐                       |      | 00   | BLISTER TRAY 270X270  | Publish         |                   |                | 0.0              |                          |
| 🗌 🥔 71962               |      | 00   | CARTON BOX 250X180X   | Publish         |                   |                | 0.0              |                          |
| ☐                       |      | 00   | CARTON BOX 390X285X   | Publish         |                   |                | 0.0              |                          |
| ☐ ∅ 72012               |      | 00   | CARTON BOX 373X283X   | Publish         |                   |                | 0.0              |                          |
| 🗌 🥔 72012-В             |      | 00   | CARTON BOX 400 X 300  | Publish         |                   |                | 0.0              |                          |
| 🗌 🥔 72012-T             |      | 00   | CARTON LID 390 X 400  | Publish         |                   |                | 0.0              |                          |
| 2024                    |      | 00   | CARTON PARTITION 37   | Publish         |                   |                | 0.0              |                          |
| 2025                    |      | 00   | CARTON PARTITION 29   | Publish         |                   |                | 0.0              |                          |
|                         | <    | 00   |                       | D               |                   |                | 0.0              | >                        |
|                         |      |      |                       |                 |                   |                |                  | 439 objects              |

| Version | 5        | Date: | 12-Dec-2016 |     |
|---------|----------|-------|-------------|-----|
| Status  | Template |       |             | 166 |

# Creation

In order to create new component, select icon "Create" contain in the page toolbar

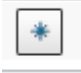

A dedicate form is used to define Packaging Component name and description

| Create Part     |                                    |
|-----------------|------------------------------------|
| **              |                                    |
|                 | Fleids In red Italics are required |
| Part Name       | AutoName                           |
| AutoName Series | Part Number                        |
| Туре            | Packaging Part                     |
| Policy          | EC Part                            |
| Description     | CARTON BOX 10X10X10                |
|                 | $\frown$                           |
|                 | Done Cancel                        |

About part number, the user has to select the checkbox in order to user the autonumber feature; if not selected, the user has to enter manually the part number.

After complete the creation, the tab "Packaging Components" is updated with new components.

| Version | 5        | Date: | 12-Dec-2016 |     |
|---------|----------|-------|-------------|-----|
| Status  | Template |       |             | 167 |

Detail form contains other technical information related to Packaging Component; using icon Edit, user can complete part creation.

| Drop<br>Images<br>here Packaging Part ( | CARTON BOX 1<br>00)         | IOX10X10 State : Preliminary<br>Owner : MarioP<br>Modified : Apr 4, 2016 9 | → Review   | Drop<br>files<br>here |                     |             |            |                | <合 <        |
|-----------------------------------------|-----------------------------|----------------------------------------------------------------------------|------------|-----------------------|---------------------|-------------|------------|----------------|-------------|
| 000007466 00                            | Properties C                | MS Information Lifecycle                                                   | Where Used | Revisions             | Versions            | History Ima | iges Route |                |             |
| Bill Of Materials                       | 🖉 🔊 🖣 A                     | ≽ 國 🔳 🗔 🔇 🔆 -                                                              |            |                       |                     |             |            |                |             |
| Change Management                       | Name                        | 000007466                                                                  |            | Revis                 | sion                | 00          |            | State          | Preliminary |
| Specs & Documents                       | Originator                  | Mario Pullicino                                                            |            | Origi                 | nated               | Apr 4, 2016 |            | Modified       | Apr 4, 2016 |
| Related Parts                           | Part Classification         | ÷                                                                          |            | Quali                 | ity Release         |             |            |                |             |
| Collaboration                           | Description                 | CARTON BOX 10X10X10                                                        |            |                       |                     |             |            |                |             |
| Manufacturing Details                   | Design Purchase             | Design                                                                     |            | Long<br>Com           | Lead Time<br>ponent | FALSE       |            |                |             |
| Vendor Part Numbers                     | End Item                    | Yes                                                                        |            | CMS                   | Part Status         |             |            |                |             |
| CMS Information                         | Packaging Compo             | nent Details                                                               |            |                       |                     |             |            |                |             |
| Tool Parts                              | Packaging Details           | •                                                                          |            | Contr                 | rol Item            |             |            |                |             |
| Referenced By                           | Dimension                   |                                                                            |            | Dunn                  | nage Weight         | 0.0         |            |                |             |
| Classification PowerView                | Net Weight per Box          | . 0.0                                                                      |            | Num<br>Layer          | ber Box per<br>r    | 0           |            |                |             |
| Issues                                  | Maximum Layer<br>per Pallet | 0                                                                          |            | Plast                 | ic Bounding         | Ν           |            |                |             |
|                                         | Protection Corner           | Ν                                                                          |            | Strete                | ch Wrap             | Ν           |            |                |             |
|                                         | Technical                   |                                                                            |            |                       |                     |             |            |                |             |
|                                         | Net Weight                  | 0.0                                                                        |            | Gros                  | s Weight            | 0.0         |            | Net Weight UOM |             |
|                                         | Carry Over Parts            |                                                                            |            | Rem                   | arks                |             |            |                |             |
|                                         | Similar Parts               |                                                                            |            |                       |                     |             |            |                |             |
|                                         | Classification Path         |                                                                            |            |                       |                     |             |            |                |             |

The functionalities described for parts (Spec and Reference Document, Classification, etc.) are available also for Packaging Components.

| Version | 5        | Date: | 12-Dec-2016 |     |
|---------|----------|-------|-------------|-----|
| Status  | Template |       |             | 168 |

# **Update EBOM using Packaging Components Library**

The Packaging Engineer can complete the Packaging EBOM using the Packaging Components already defined; a dedicate command "Add Component Pkg" has been implemented .

| 000000552 00          | EBOM EBOM Common               | ME | BOM P | lant S                | peci |
|-----------------------|--------------------------------|----|-------|-----------------------|------|
| Bill Of Materials     | 🚍 - Reports -                  |    | 2     | <ul> <li>✓</li> </ul> |      |
| Change Management     | Mass Update                    | 1  |       |                       |      |
| Specs & Documents     |                                |    |       |                       |      |
| Related Parts         | Name                           |    | ß     | Ë                     | Тур  |
| Collaboration         | HI <b>☑ Ⅰ</b> <u>000000552</u> |    |       |                       | EC   |
| Manufacturing Details | 🖃 🗔 👪 000000555                |    |       |                       | EC   |
| Vendor Part Numbers   | 000000556                      |    |       |                       | EC   |
| CMS Information       |                                |    |       |                       | EC   |
| Tool Parts            |                                |    |       |                       | FC   |

User has to select the part to update and select icon Edit

### User has to select command Add Existing from menu Action

|                       | Modified : A              | pr 1, 201 |
|-----------------------|---------------------------|-----------|
| 000000552 00          | EBOM EBOM Common          | MBON      |
| Bill Of Materials     | 🚍 - Reports - 🛛 🗶 🛓       |           |
| Change Management     | Create Parts              |           |
| Specs & Documents     | Add Existing              | 1         |
| Related Parts         | + Add Existing Pkg        | 4         |
| Collaboration         | Add Electronic Components |           |
| Manufacturing Details |                           |           |

| Version | 5        | Date: | 12-Dec-2016 |     |
|---------|----------|-------|-------------|-----|
| Status  | Template |       |             | 169 |

| ENG10 | Material | Parts mana | gement |
|-------|----------|------------|--------|
|-------|----------|------------|--------|

| Purpose      | Design Engineers can create, update and release Material Parts.                                 | Status | Define |  |  |  |  |
|--------------|-------------------------------------------------------------------------------------------------|--------|--------|--|--|--|--|
| Stakeholders | Design Engineers                                                                                |        |        |  |  |  |  |
| Beginning    |                                                                                                 |        |        |  |  |  |  |
| Interactions | Design Engineers can search Material Parts.                                                     |        |        |  |  |  |  |
|              | Design Engineers can create new material parts, update information for material parts in status |        |        |  |  |  |  |
|              | Preliminary, promote material parts in status Review.                                           |        |        |  |  |  |  |
|              | Senior Design Engineers can approve or reject and demote new material parts.                    |        |        |  |  |  |  |
| End          |                                                                                                 |        |        |  |  |  |  |
| Constraints  | None                                                                                            |        |        |  |  |  |  |

# The tab "Material Parts", contained in portal "Home Engineering User", shows the library of Material Parts

| My P  | arts My CAD Drawir                                                                                                    | ngs Electronic Compon Pacl    | kaging Compone Material Parts | )                       |                 |  |  |  |  |
|-------|----------------------------------------------------------------------------------------------------|-------------------------------|-------------------------------|-------------------------|-----------------|--|--|--|--|
| *     | $\blacksquare \times \square \square \square \blacksquare \blacksquare \blacksquare \blacksquare \blacksquare \blacksquare \blacksquare \blacksquare \blacksquare \bigotimes \blacksquare \bigotimes \blacksquare$ |                               |                               |                         |                 |  |  |  |  |
| 🗌 Nam | e 🔺                                                                                                    | Description                   | State                         | Approved For Production | Request For Pro |  |  |  |  |
|       | 090100                                                                                                    | DURETHAN BKV 30H 1.0 000000 - | Publish                       | YES                     | NO              |  |  |  |  |
|       | 090101                                                                                                    | DURETHAN BKV 30H 2.0 901510 - | Publish                       | YES                     | NO              |  |  |  |  |
|       | 090107                                                                                                    | BEETLE 60 GS6 9008 - BLACK    | Publish                       | YES                     | NO              |  |  |  |  |
|       | 090108                                                                                                    | DURETHAN BKV 30 - RED         | Publish                       | YES                     | NO              |  |  |  |  |
|       | 090110                                                                                                    | MINLON 10B1-40 BK-61 - BLACK  | Publish                       | YES                     | NO              |  |  |  |  |
|       | 090116                                                                                                    | DURETHAN BKV 30H1.0 700314 -  | Publish                       | YES                     | NO              |  |  |  |  |
|       | 090117                                                                                                    | DURETHAN BKV 15H 2.0 9005/5   | Publish                       | YES                     | NO              |  |  |  |  |
|       | 090133                                                                                                    | CAPRON 8233G HS BK102-BLACK   | Publish                       | YES                     | NO              |  |  |  |  |
|       | 090134                                                                                                    | CAPRON 8231 G HS BK-102 14%GF | Publish                       | YES                     | NO              |  |  |  |  |
|       | 090136                                                                                                    | ULTRAMID B3WG10 RO2 UN        | Publish                       | YES                     | NO              |  |  |  |  |
|       | 090139                                                                                                    | MINLON 10B1-40 NC-10-NATURAL  | Publish                       | YES                     | NO              |  |  |  |  |
|       |                                                                                                    |                               |                               |                         |                 |  |  |  |  |

| Version | 5        | Date: | 12-Dec-2016 |     |
|---------|----------|-------|-------------|-----|
| Status  | Template |       |             | 170 |

# Creation

In order to create new component, select icon "Create" contain in the page toolbar

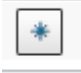

### A dedicate form is used to define Material Part name and description

| Create Part     |                                    |
|-----------------|------------------------------------|
| - ≪             |                                    |
|                 | Flekis In red Italics are required |
| Part Name       | AltoName AltoName                  |
| AutoName Series | Part Number 🖌                      |
| Туре            | Material Part                      |
| Policy          | Material Part                      |
|                 |                                    |
|                 | DURETHAN BKY BLACK                 |
| Description     |                                    |
|                 |                                    |
|                 |                                    |
|                 |                                    |
|                 | $\frown$                           |
|                 | Done Cancel                        |

About part number, the user has to select the checkbox in order to user the autonumber feature; if not selected, the user has to enter manually the part number.

After complete the creation, the tab "Material Parts" is updated with new components.

| Version | 5        | Date: | 12-Dec-2016 |     |
|---------|----------|-------|-------------|-----|
| Status  | Template |       |             | 171 |

Detail form contains other technical information related to Material Parts; using icon Edit, user can complete part creation.

| Properties CI             | IS Information | Lifecycle | History | Images | Route        |             |                |             |
|---------------------------|----------------|-----------|---------|--------|--------------|-------------|----------------|-------------|
| 🖉 🗟 🔖 🦂                   | » 💷 🗎 🗔        | Q 🔆 -     |         |        |              |             |                |             |
| Name                      | 000007470      |           |         |        | Revision     | 00A         | State          | Preliminary |
| Originator                | Evan Stringos  |           |         |        | Originated   | Apr 4, 2016 | Modified       | Apr 4, 2016 |
| Quality Release           |                |           |         |        |              |             |                |             |
| Description               | DURETHAN BK    | V BLACK   |         |        |              |             |                |             |
| Design Purchase           | Design         |           |         |        |              |             |                |             |
| End Item                  | Yes            |           |         |        |              |             |                |             |
| Material Part Detail      | S              |           |         |        |              |             |                |             |
| Request For<br>Production | NO             |           |         |        |              |             |                |             |
| Date                      |                |           |         |        | Comments     |             |                |             |
| Usage Location            |                |           |         |        |              |             |                |             |
| Europe                    | NO             |           |         |        | China        | NO          | US             | NO          |
| Technical                 |                |           |         |        |              |             |                |             |
| Net Weight                | 0.0            |           |         |        | Gross Weight | 0.0         | Net Weight UOM |             |
| Carry Over Parts          |                |           |         |        | Remarks      |             |                |             |
| Similar Parts             |                |           |         |        |              |             |                |             |
|                           |                |           |         |        |              |             |                |             |
| Classification Path       |                |           |         |        |              |             |                |             |

The most of the functionalities described for parts (Spec and Reference Document, Classification, etc.) are available also for Packaging Components.

The functions not available are:

- Material Parts
- Where Used (for Material Parts not approved)
- Revision and Version
- Bill Of Material
- Related Part
- Manufacturing Details (for Material Parts not approved)

The Material Part owner can request the new material for production; the user has to change the flag "Request for Production" to "YES", enter a date and a comment, to describe the request.

| /iew | Design Purchase           | Design 🗸                 |          |                   |    |      |
|------|---------------------------|--------------------------|----------|-------------------|----|------|
|      | End Item                  | Yes 🗸                    |          |                   |    |      |
|      | Material Part Details     |                          |          |                   |    |      |
|      | Request For<br>Production | NO V                     |          |                   |    |      |
|      | Date                      | NO<br>YES<br>Apr 1, 2016 | Comments | New Material Part |    |      |
|      | Usage Location            |                          |          |                   |    |      |
|      | Europe                    | NO ¥                     | China    | NO ¥              | US | NO ¥ |
|      | Technical                 |                          |          |                   |    |      |
|      |                           |                          |          |                   |    | Done |

| Version | 5        | Date: | 12-Dec-2016 |     |
|---------|----------|-------|-------------|-----|
| Status  | Template |       |             | 172 |

### Lifecycle

Material Parts lifecycle has the same state list of EC Part lifecycle but the approval process is different

| Properties (                                                                                                    | CMS Information                                                                                                    | Lifecycle                                   | History                               | Images                                                                           | Route                     |            |                       |                                                    |          |
|----------------------------------------------------------------------------------------------------|----------------------------------------------------------------------------------------------------|---------------------------------------------|---------------------------------------|----------------------------------------------------------------------------------|---------------------------|------------|-----------------------|----------------------------------------------------|----------|
| Lifecycle                                                                                                    |                                                                                                    |                                             |                                       |                                                                                  |                           |            |                       |                                                    |          |
| 000007470 rev 0                                                                                                    | 0A: Lifecycle                                                                                                    |                                             |                                       |                                                                                  |                           |            |                       |                                                    |          |
| <b>≡</b> • 🔽 📫                                                                                                    | 🏞 🗖 🕉                                                                                                    |                                             |                                       |                                                                                  |                           |            |                       |                                                    |          |
| Preliminary   Review   Preliminary   Review   Preliminary   Approved   Publish   Obsolete   Tasks/Signatures   Approvals   Y   Publish   Publish   Obsolete   Preliminary   Publish   Publish   Obsolete |                                                                                                    |                                             |                                       |                                                                                  |                           |            |                       |                                                    |          |
| × <u></u> <u></u>                                                                                                    | L 💷 🥒 🥅                                                                                                    |                                             | - 🖉 🔽                                 |                                                                                  |                           |            |                       |                                                    |          |
|                                                                                                    | / -                                                                                                    | •- ¢                                        | • 🖉 🍸                                 | S %.                                                                             |                           | 1          |                       |                                                    |          |
| State                                                                                                    | Assignee                                                                                                    | • ·   •                                     | • 🙋 🍸                                 | Signature                                                                        |                           | Task Title | Comments/Instructions | Action                                             | Due Date |
| State                                                                                                    | Assignee                                                                                                    |                                             | • 🖉 🍸                                 | Signature                                                                        |                           | Task Title | Comments/Instructions | Action                                             | Due Date |
| State Preliminary Review                                                                                                    | Assignee                                                                                                    | Engineer                                    | • 🖉 🏹<br>Task/                        | Signature<br>enior Design                                                        | Engineer                  | Task Title | Comments/Instructions | Action<br>Pending                                  | Due Date |
| State State Preliminary Review Review                                                                                                    | <ul> <li>Assignee</li> <li>Senior Design</li> <li>MEM Safety Ma</li> </ul>                                             | Engineer<br>nager                           | <ul> <li>Task/</li> <li>Se</li> </ul> | Signature<br>enior Design<br>afety Manager                                       | Engineer                  | Task Title | Comments/Instructions | Action<br>Pending<br>Pending                       | Due Date |
| State State Preliminary Review Review Review                                                                                                    | <ul> <li>Assignee</li> <li>Senior Design</li> <li>MEM Safety Ma</li> <li>MEM Environm</li> </ul>                       | Engineer<br>nager<br>ent Manager            | Task/                                 | Signature<br>Signature<br>enior Design<br>afety Manager<br>nvironment Ma         | Engineer<br>anager        | Task Title | Comments/Instructions | Action<br>Pending<br>Pending<br>Pending            | Due Date |
| State State Preliminary Review Review Review Approved                                                                                                    | <ul> <li>Assignee</li> <li>Senior Design</li> <li>MEM Safety Ma</li> <li>MEM Environm</li> <li>MEM Engineer</li> </ul> | Engineer<br>nager<br>ent Manager<br>Manager | Task/                                 | Signature<br>enior Design<br>afety Manager<br>nvironment Manager<br>ngineer Mana | Engineer<br>anager<br>ger | Task Title | Comments/Instructions | Action<br>Pending<br>Pending<br>Pending<br>Pending | Due Date |
| State<br>Preliminary<br>Review<br>Review<br>Review<br>Approved<br>Publish                                                                                                    | <ul> <li>Assignee</li> <li>Senior Design</li> <li>MEM Safety Ma</li> <li>MEM Environm</li> <li>MEM Engineer</li> </ul> | Engineer<br>nager<br>ent Manager<br>Manager | Task/                                 | Signature<br>enior Design<br>afety Manager<br>avironment M:<br>agineer Mana      | Engineer<br>anager<br>ger | Task Title | Comments/Instructions | Action<br>Pending<br>Pending<br>Pending<br>Pending | Due Date |

The users involved in part promotion are the following:

- State Preliminary: Design Engineer users can promote from state Preliminary to state Review
- State Review: three signatures have to be provided:
  - Senior Design Engineer
  - Safety Manager
  - Environment Manager

Only after the three signatures have been provided, the last approver can promote from state Review to state Approved

- State Approved: Engineer Manager can promote from state Approved to state Publish

Material Parts can used during part details definition (see chapter "Material Parts" in "Part Header portal"), in order to define Base Material, Painting Material, Plating Material.

In MBOM management, only Material Parts in state Publish can be used.

| Version | 5        | Date: | 12-Dec-2016 |     |
|---------|----------|-------|-------------|-----|
| Status  | Template |       |             | 173 |

#### Material Part state promotion

#### Promote from state Preliminary to state Review

There is no check on promote the Material Part state from Preliminary to Review; the Material Part owner has the responsibility to classify the new Material Part in order to complete the information.

About part promotion, user can use the same functions described for EC Part (dedicated icon in part header or features contained in command Lifecycle)

#### Promote from state Review to state Approved

When Material Part owner promote the state to Review, all users with roles Senior Design Engineer, Safety Manager and Environment Manager receive a notification, in order to notify there is a new Material Part ready for approval.

|   | Material 000007470 is re | Mail Properties |                                                                                                    |  |  |
|---|--------------------------|-----------------|----------------------------------------------------------------------------------------------------|--|--|
|   | Attachments              | Actions 🗸 🕺 💸 🕶 |                                                                                                    |  |  |
|   |                          | From            | UserAgent                                                                                                    |  |  |
|   |                          | То              | Allen Carl Bonnici Test;Joseph Zammit;Matthew<br>Spiteri;Eugenio Vella;Steve Zahra;Samantha Grima;Alexander<br>Galea;Mario Pullicino;Giuseppe Loreto |  |  |
|   |                          | CC              |                                                                                                    |  |  |
| ◀ |                          | Subject         | Material 000007470 is ready for approval                                                                                                    |  |  |
|   |                          | Message         | Please, check Material contents<br>Material Part 000007470 00A                                                                                       |  |  |
|   |                          | Received        | Apr 4, 2016                                                                                                    |  |  |
|   |                          |                 |                                                                                                    |  |  |
|   |                          |                 |                                                                                                    |  |  |
|   |                          |                 |                                                                                                    |  |  |
|   |                          |                 |                                                                                                    |  |  |

The user can search for the Material Part or can click on hyperlink contained in mail Message.

In order to promote the part from state Review to Approved, the user has to enter an electronic signature. If the user tries to promote the part state without apply the signature, an error message is shown

| Version | 5        | Date: | 12-Dec-2016 |     |
|---------|----------|-------|-------------|-----|
| Status  | Template |       |             | 174 |

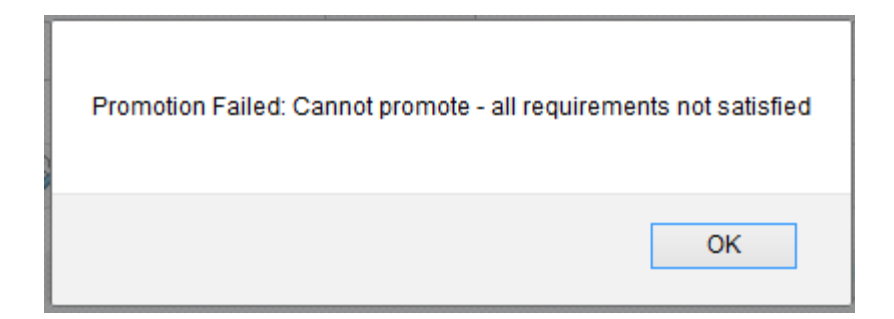

The tab Tasks/Signature contains the function to approve or reject the part:

| Properties CMS Information             | Properties CMS Information Lifecycle History Images Route |                       |                       |      |  |  |  |  |
|----------------------------------------|-----------------------------------------------------------|-----------------------|-----------------------|------|--|--|--|--|
| Lifecycle                              |                                                           |                       |                       |      |  |  |  |  |
| 000007470 rev 00A: Lifecycle           |                                                           |                       |                       |      |  |  |  |  |
| ≡· 🖌 🛱 🖬 🔆 🕅                           | ≡· 🔽 异 💫 -                                                |                       |                       |      |  |  |  |  |
|                                        | Preliminary — Review Approved — Publish — Obsolete        |                       |                       |      |  |  |  |  |
| Table (Cinesture)                      |                                                           |                       |                       |      |  |  |  |  |
|                                        |                                                           |                       |                       |      |  |  |  |  |
| Show: All Approvals 🗸 Approval Status: | All v Filter                                              |                       |                       |      |  |  |  |  |
| 🏠 Name 🛆                               | Approver                                                  | Title Approval Status | Approval/Due Date Com | nmen |  |  |  |  |
| Environment Manager                    | MEM Environment Manager(Role)                             | Pending               |                       |      |  |  |  |  |
| 🖉 Safety Manager                       | MEM Safety Manager(Role)                                  | Pendina               |                       |      |  |  |  |  |
| Senior Design Engineer                 | Senior Design Engineer(Role)                              | Awaiting Approval     |                       |      |  |  |  |  |

In order to enter the electronic signature, select the link Awaiting Approval or the link in Lifecycle form. The hyperlink available depends on user role.

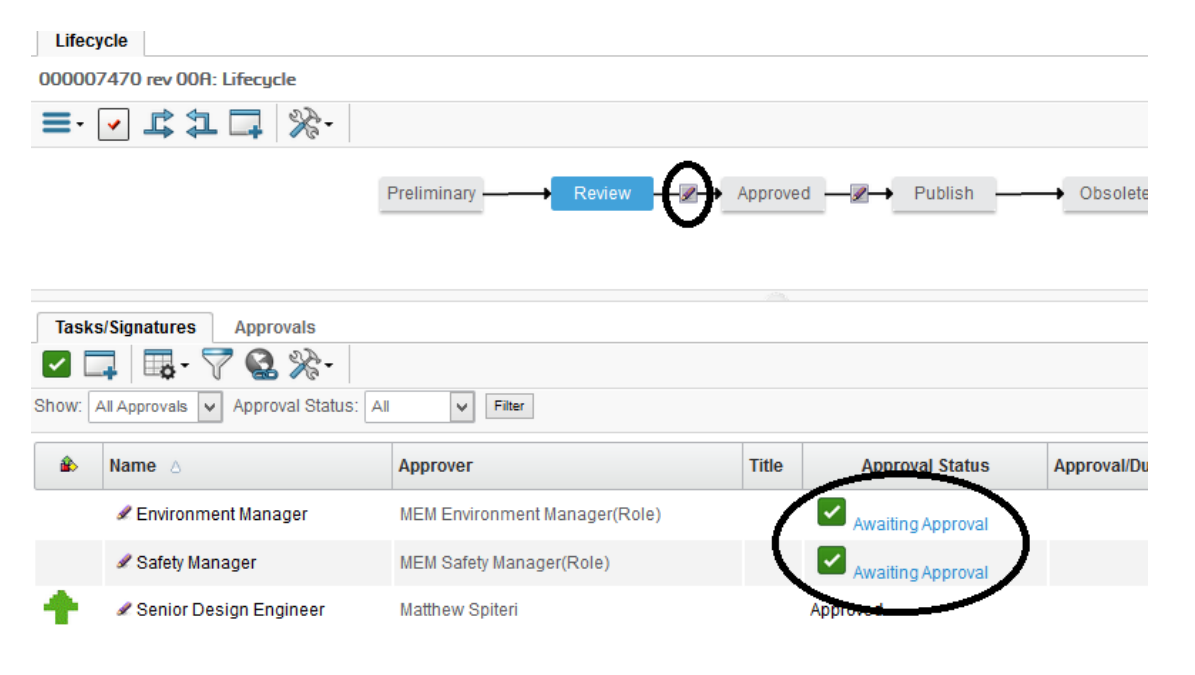

| Version | 5        | Date: | 12-Dec-2016 |     |
|---------|----------|-------|-------------|-----|
| Status  | Template |       |             | 175 |

In order to promote the part state, select icon "Promote" contained in Lifecycle toolbar

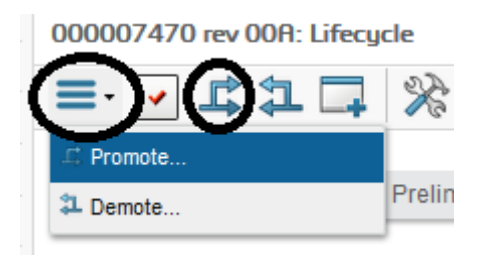

#### Promote from state Approved to state Publish

When Material Part owner promote the state to Review, all users with roles Engineer Manager receive a notification, in order to notify there is a new Material Part ready for approval.

Also the Material Part owner receive a notification, in order to notify that the Material Part has been approved.

|   | Material 000007470 has | Mail Properties |                                                                     |  |
|---|------------------------|-----------------|---------------------------------------------------------------------|--|
|   | Attachments            | Actions 🗸 💸 🗸   |                                                                     |  |
|   |                        | From            | UserAgent                                                           |  |
|   |                        | То              | Evan Stringos                                                       |  |
|   |                        | cc              |                                                                     |  |
|   |                        | Subject         | Material 000007470 has been approved                                |  |
| ٩ |                        | Message         | Material 000007470 has been approved<br>Material Part 000007470 00A |  |
|   |                        | Received        | Apr 4, 2016                                                         |  |
|   |                        |                 |                                                                     |  |
|   |                        |                 |                                                                     |  |
|   |                        |                 |                                                                     |  |
|   |                        |                 |                                                                     |  |
|   |                        |                 |                                                                     |  |

Engineer Manager has to enter an electronic signature; the user can search for the Material Part or can click on hyperlink contained in mail Message.

Engineer Manager has also to update Material Part details in order to change the flag "Approved for Production" to "YES".

| Version | 5        | Date: | 12-Dec-2016 |     |
|---------|----------|-------|-------------|-----|
| Status  | Template |       |             | 176 |

|   | Englight                   | 163 1       |                           |              |    |        |
|---|----------------------------|-------------|---------------------------|--------------|----|--------|
|   | Material Part Details      |             |                           |              |    |        |
| S | Approved For<br>Production | NO V        | Request For<br>Production | YES          |    |        |
|   |                            | YES         |                           | New Material |    |        |
|   | Date                       | Apr 1, 2016 | Comments                  |              |    |        |
|   |                            |             |                           |              |    | .::    |
|   | Usage Location             |             |                           |              |    |        |
|   | Europe                     | NO ¥        | China                     | NO ¥         | US | NO ¥   |
|   | Technical                  |             |                           |              |    | $\sim$ |
|   |                            |             |                           |              |    | Done   |

In order to promote the part from state Approved to Publish, the user has to enter an electronic signature.

| Properties      | <b>CMS Information</b> | Lifecycle    | History    | Images           | Route                                                                                                    |         |                  |     |
|-----------------|------------------------|--------------|------------|------------------|----------------------------------------------------------------------------------------------------|---------|------------------|-----|
| Lifecycle       |                        |              |            |                  |                                                                                                    |         |                  |     |
| 000007470 re    | v 00A: Lifecycle       |              |            |                  |                                                                                                    |         |                  |     |
| <b>≡</b> • 🖌 📕  | \$24%                  |              |            |                  |                                                                                                    |         |                  |     |
|                 | Prelim                 | nary ———     | Review -   | — <b>⊘</b> → App | roved                                                                                                    | Publish | Obsolete         |     |
| Tasks/Signat    | ures Approvals         |              |            |                  |                                                                                                    |         |                  |     |
|                 | ō- 💎 😪 🔆-              |              |            |                  |                                                                                                    |         |                  |     |
| Show: All Appro | vals 🗸 Approval Stat   | us: All      | ✓ Filter   |                  |                                                                                                    |         |                  |     |
| 🔹 Name 🛆        | Appr                   | over         |            | Title            | Approval Stat                                                                                                    | A       | pproval/Due Date | Сог |
| 🖋 Engine        | er Manager MEM         | Engineer Man | ager(Role) |                  | Awaiting Approximation Approximation Appr | oval    |                  |     |

In order to promote the part state, select icon "Promote" contained in Lifecycle toolbar

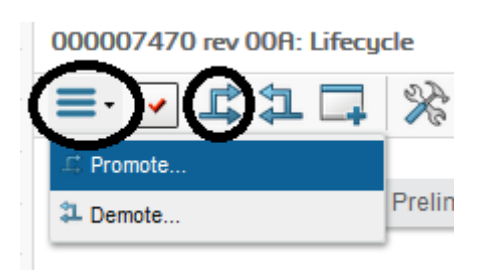

After approval, all users with roles Senior Operations Manager receive a notification, in order to notify there is a new Material Part approved for production.

| Version | 5        | Date: | 12-Dec-2016 |     |
|---------|----------|-------|-------------|-----|
| Status  | Template |       |             | 177 |

# **ENG11 Documents related to parts**

| Purpose      | Design Engineers can search documents related to parts, manages          | Status    | Define |
|--------------|--------------------------------------------------------------------------|-----------|--------|
| -            | documents revisioning and versioning.                                    |           |        |
| Stakeholders | Design Engineers                                                         |           |        |
| Beginning    |                                                                          |           |        |
| Interactions | Design Engineers can search documents related to a part.                 |           |        |
|              | Design Engineers can create new documents, update and revise existing de | ocuments. |        |
| End          |                                                                          |           |        |
| Constraints  | None                                                                     |           |        |

Reference Documents are used for provide additional information (i.e. quality document, certification, etc.). Specifications instead are used to define the part; about Specification, see chapter "CAD Drawing management".

A reference document can be connected to a part in any lifecycle state, even if it is released, since these documents do not define the part; a specification can be connected to a part in Preliminary state.

#### Search for a part number to upload a reference document

| Drop<br>images<br>here Part (1) | Socket State<br>Owner<br>Modi | e : Preliminary → R<br>er : Test Everything<br>fied : 4/23/2015 10:33:0 | Drop<br>files<br>here |               |
|---------------------------------|-------------------------------|-------------------------------------------------------------------------|-----------------------|---------------|
| 000000005 1                     | Properties                    | Images Where                                                            | Used Revisio          | ons History : |
| Bill Of Materials               | *                             | h 🍫 💷 🗖                                                                 | 🚱 🔆 -                 |               |
| Equivalents                     | Name                          | 000000005                                                               | Primary<br>Image      |               |

# Create New Document with Drag & Drop

Drag & drop a document from local folder to drop zone in header. After documents upload, header is updated with link to download document

| Drop<br>images<br>here Part (1) | Socket Sta<br>Own<br>Moo | te : Preliminary Review<br>ner : Test Everything<br>dified : 4/23/2015 3:45:04 PM | Drop<br>files<br>here<br>Bere<br>Bere<br>Bere<br>Berence Documents |
|---------------------------------|--------------------------|-----------------------------------------------------------------------------------|--------------------------------------------------------------------|
| 000000005 1                     | Properties               | Images Where Used                                                                 | Revisions History »                                                |
|                                 |                          |                                                                                   |                                                                    |

| Version | 5        | Date: | 12-Dec-2016 |     |
|---------|----------|-------|-------------|-----|
| Status  | Template |       |             | 178 |

### **Reference Document page**

Select Specs & Documents command, select Reference Document tab. Table contains all documents uploaded.

| 000000005 1               | Specifications                                | ence Documen |                  |                                         |     |     |          |                |     |
|---------------------------|-----------------------------------------------|--------------|------------------|-----------------------------------------|-----|-----|----------|----------------|-----|
| Bill Of Materials         | › ■ - □ □ ↓ □ + □ + □ + □ + □ + □ + □ + □ + □ |              |                  |                                         |     |     |          |                |     |
| Equivalents               | Name                                          |              |                  | Title                                   | Bay | Vor | Tune     | Actions        | Dec |
| Change Management         |                                               | -            | -1e <sup>r</sup> | Inde                                    | Rev | ver | туре     | Actions        | Des |
| Specs & Documents         | DOC-0000021                                   | 0/1          |                  | PI-ENG 01 Issue 06 Change Manage        | 1   | 1   | Document | <b>≥</b> 7 8 6 |     |
| Related Parts             | DOC-0000022                                   | 0/1          |                  | PI-REL 01 Issue 05 Initial Release of C | 1   | 1   | Document | a 🔻 🕞 🗗        |     |
| Collaboration             | DOC-000023                                    | 0/1          |                  | PI-REL 02 Issue 06 Release of Bought    | 1   | 1   | Document | <b>3 4 € €</b> |     |
| Multiple Ownership Access |                                               |              |                  |                                         |     |     |          |                |     |
| M C C D C D               |                                               |              |                  |                                         |     |     |          |                |     |

Action menu contains command to Add Existing document as reference or command to create new document with specific name and several documents

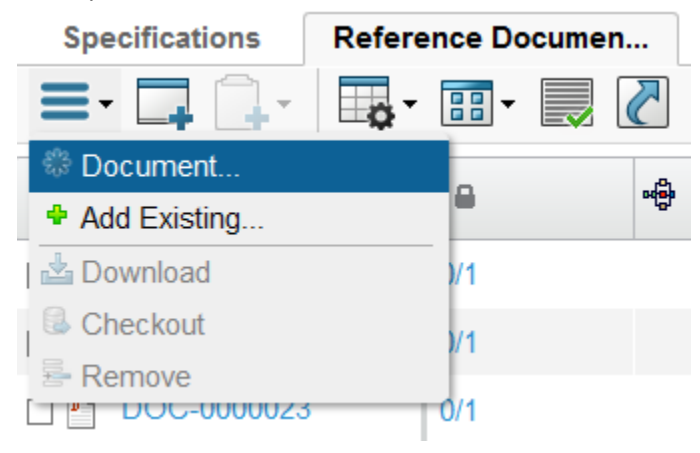

### Adding an existing document

Select Add Existing command; enter search criteria; select document to connect as reference

| Search Refinement    |   | Search Results                    |                                         | Results: 10, 1 selected |
|----------------------|---|-----------------------------------|-----------------------------------------|-------------------------|
| Search               | 9 | * 🔄 🗣 🖬                           | • 🛃 🟹 🇮 🔆 •                             |                         |
| Case Sensitive       |   | □ Name ▲                          | Title                                   | Related Phys            |
| Limit to 100 results |   | 21720713030130                    | X132-EF B-1000F-3F EG-V1.4 17-03-12.000 | ^                       |
|                      |   | ▲ 🗋 🎦 21428487108107              | X152-EPB-ROOF-SPEC-v1.4 17-05-12.doc    |                         |
|                      | Ð | 31429022968583                    | X152-EPB-ROOF-SPEC-v1.4 17-05-12.doc    |                         |
| Originated           |   | 41428564105601                    | X152-EPB-ROOF-SPEC-v1.4 17-05-12.doc    |                         |
|                      | C | 751428567339232                   | X152-EPB-ROOF-SPEC-v1.4 17-05-12.doc    |                         |
| Title                |   | DOC-000002                        | X152-EPB-ROOF-SPEC-v1.4 17-05-12.doc    |                         |
| X152*                |   | DOC-0000006                       | X152-EPB-ROOF-SPEC-v1.4 17-05-12.doc    |                         |
| Modified             |   | DOC-000008                        | X152-EPB-ROOF-SPEC-v1.4 17-05-12.doc    |                         |
|                      |   | DOC-0000011                       | X152-EPB-ROOF-SPEC-v1.4 17-05-12.doc    |                         |
| Description          |   | ☑ <sup>№</sup> <u>DOC-0000013</u> | X152-EPB-ROOF-SPEC-v1.4 17-05-12.doc    |                         |
| •                    |   | <                                 | > <                                     | >                       |
|                      |   | ¥                                 |                                         | Submit                  |
|                      |   |                                   |                                         |                         |

| Version | 5        | Date: | 12-Dec-2016 |     |
|---------|----------|-------|-------------|-----|
| Status  | Template |       |             | 179 |

### Create new document

| Step 1 of 2:Specify               | Details                                                     |
|-----------------------------------|-------------------------------------------------------------|
| -≪                                |                                                             |
| Fields in red italics are require | id.                                                         |
| Name                              | ☑ AutoName                                                  |
| Туре                              | Document                                                    |
| Policy                            | Document Release V                                          |
| Title                             | Component Specificatio                                      |
| Description                       | 00000005 Component Specification<br>Manufacturer: Panasonic |
| Document Type                     | Manufactoring Records                                       |
|                                   |                                                             |
|                                   |                                                             |
|                                   | Next Cancel                                                 |

From Action menu, select Create Document; enter document details.

### Upload one or more attachments and confirm

| Step 2 of 2: Upload Files                                                                    |                     |    |
|----------------------------------------------------------------------------------------------|---------------------|----|
| *                                                                                            |                     |    |
| File   Format                                                                                | Comments            | Î  |
| Browse_ PI-REL 14 Issue 04 Management of PPAP Samples.doc                                    |                     |    |
| Browse_ PI-REL 03 Issue 00 INJ 1st Off Release & Product_Process Monitoring.doc<br>generic v |                     | ľ  |
| Browse_ PI-REL 02 Issue 06 Release of Bought In Production Commodities.doc                   |                     |    |
| Browse_ No file selected.                                                                    |                     | Ŷ  |
|                                                                                              | Previous Done Cance | el |

| Version | 5        | Date: | 12-Dec-2016 |     |
|---------|----------|-------|-------------|-----|
| Status  | Template |       |             | 180 |
# **Version and Revision**

### Create new version for an existing document

#### Reference document table shows all documents connect to a part number

| Specifications Ref | erence Documen | <b></b> |             |     |     |          |              |                      |         |    |
|--------------------|----------------|---------|-------------|-----|-----|----------|--------------|----------------------|---------|----|
|                    | •              | 2 💎 🗟   | ≣ ‰∙        |     |     |          |              |                      |         |    |
| □ Name ▲           | 8              | -@-     | Title       | Rev | Ver | Туре     | Actions      | Description          | State   |    |
| DOC-0000013        | 0/1            |         | X152-EPB    | 1   | 1   | Document | <b>≥</b> 5 6 |                      | In Work | ÷  |
| DOC-0000021        | 0/1            |         | PI-ENG 01 I | 1   | 1   | Document | a 77 🕈 🖓 🕈   |                      | In Work | æ  |
| DOC-0000022        | 0/1            |         | PI-REL 01 I | 1   | 1   | Document | a 77 🕈 🖓 🕈   |                      | In Work | 슈  |
| DOC-0000023        | 0/1            |         | PI-REL 02 I | 1   | 1   | Document | a 7 6 6      |                      | In Work | -æ |
| DOC-0000024        | 0/3            |         | Component   | 0   | Th  | Document | a 🛓 🕃 🗗      | 0000000005 Component | In Work | ÷  |

Table contains some icons, used to view all attachments and upload new versions:

# 🔊 🛓 🔂 🗗

Select icon checkout and download locally files (if more files exist, a zip file is created). Icons are changed: object is locked and a new icon is present, to checkin new version

# 

Select Checkin icon, browse and select a file to update; enter a mandatory comment

| Update Files                                                                                                    |             |        |
|----------------------------------------------------------------------------------------------------|-------------|--------|
| *-                                                                                                    |             |        |
| Current File   Updated File   Format                                                                                      | Comments    |        |
| PI-REL 14 Issue 04 Management of PPAP Samples.doc<br>BrowsePI-REL 14 Issue 04 Management of PPAP Samples.doc<br>generic v | New version | :      |
| PI-REL 03 Issue 00 INJ 1st Off Release & Product_Process Monitoring.doc BrowseNo file selected. generic v                 |             | .::    |
| PI-REL 02 Issue 06 Release of Bought In Production Commodities.doc<br>Browse No file selected.<br>generic v               |             |        |
|                                                                                                    |             |        |
| javascript:this.frames['checkinFrame'].checkinFile()                                                                      | Done        | Cancel |

| Version | 5        | Date: | 12-Dec-2016 |     |
|---------|----------|-------|-------------|-----|
| Status  | Template |       |             | 181 |

## Select link to document from table; a form with document details and files uploaded is opened

| DOC-0000024 Component Specification Secure 100 N | 000000005 Component<br>Specification<br>Aanufacturer: Panasonic | Sta<br>Ow<br>Mod   | te : Private + Inner : Test Everythin<br>dified : 4/23/2015 4 | In Work + Frozen<br>ng<br>I:18:21 PM |              |             |                 |         |           |           |
|--------------------------------------------------|-----------------------------------------------------------------|--------------------|---------------------------------------------------------------|--------------------------------------|--------------|-------------|-----------------|---------|-----------|-----------|
| Component Specification                          | ≡- %-                                                           |                    |                                                               |                                      |              |             |                 |         |           |           |
| Files                                            | Name                                                            | DOC-00             | 000024                                                        |                                      |              |             |                 |         |           |           |
| File Versions                                    | Revision                                                        | 0                  |                                                               |                                      |              |             |                 |         |           |           |
| Approvals                                        | Туре                                                            | Docume             | ent                                                           |                                      |              |             |                 |         |           |           |
| Revisions                                        | Vault                                                           | eService           | e Production                                                  |                                      |              |             |                 |         |           |           |
| Issues                                           | Title                                                           | Compor             | nent Specification                                            |                                      |              |             |                 |         |           |           |
| Routes                                           | Description                                                     | 0000000<br>Manufac | 005 Component S<br>turer: Panasonic                           | Specification                        |              |             |                 |         |           |           |
| Discussions                                      | State                                                           | In Work            |                                                               |                                      |              |             |                 |         |           |           |
| Lifecycle                                        | Owner                                                           | Test Eve           | erything                                                      |                                      |              |             |                 |         |           |           |
| Multiple Ownership Access                        | Originated                                                      | Apr 23, 2          | 2015                                                          |                                      |              |             |                 |         |           |           |
| History                                          | Modified                                                        | Apr 23, 2          | 2015                                                          |                                      |              |             |                 |         |           |           |
| Where Used                                       | Policy                                                          | Docume             | ent Release                                                   |                                      |              |             |                 |         |           |           |
| Where obed                                       | Access Type                                                     | Inherited          | I                                                             |                                      |              |             |                 |         |           |           |
|                                                  | Document Type                                                   | Manufac            | toring Records                                                |                                      |              |             |                 |         |           |           |
|                                                  | 🗛 · 📰 · 🔜 🏹                                                     | ' )罵 🆇             | <b>≩</b> -                                                    |                                      |              |             |                 |         |           |           |
|                                                  | 🗌 File Name 🔺                                                   |                    |                                                               | Ver                                  | Originated   | Comments    | Originator      | Format  | File Size | Actions   |
|                                                  | 🗆 🎦 PI-REL 02 Issue 06                                          | Release            | 8                                                             | 1                                    | Apr 23, 2015 |             | Test Everything | generic | 345,00 KB | 046       |
|                                                  | PI-REL 03 Issue 00                                              | INJ 1st O          | 8                                                             | 1                                    | Apr 23, 2015 |             | Test Everything | generic | 344,00 KB | <b>14</b> |
|                                                  | PI-REL 14 Issue 04                                              | Managen            |                                                               | 2                                    | Apr 23, 2015 | New version | Test Everything | generic | 0,59 MB   |           |

## Files table shows only last version of documents; contains also icon to lock or unlock documents

| ➡- ः 🛛 🖉 🏹 🎾                   | §- |     |              |             |                 |         |           |           |
|--------------------------------|----|-----|--------------|-------------|-----------------|---------|-----------|-----------|
| ☐ File Name ▲                  | 8  | Ver | Originated   | Comments    | Originator      | Format  | File Size | Actions   |
| PI-REL 02 Issue 06 Release     | 8  | 1   | Apr 23, 2015 | -<br>-      | Test Everything | generic | 345,00 KB | <b>14</b> |
| PI-REL 03 Issue 00 INJ 1st O   | 8  | 1   | Apr 23, 2015 |             | Test Everything | generic | 344,00 KB | 01284     |
| 🔲 🖺 PI-REL 14 Issue 04 Managem |    | 2   | Apr 23, 2015 | New version | Test Everything | generic | 0,59 MB   | 02 🕃 🔒    |

| Version | 5        | Date: | 12-Dec-2016 |     |
|---------|----------|-------|-------------|-----|
| Status  | Template |       |             | 182 |

# Create new revision for an existing document

Only documents in state Released can be revised

| DOC-0000024<br>Component Specification | 0000000005 Component<br>Specification | State : Released Owner : Test Everything |
|----------------------------------------|---------------------------------------|------------------------------------------|
| Document (0)                           | Manufacturer: Panasonic               | Modified : 4/23/2015 4:2                 |
| ≡- ≫-                                  |                                       |                                          |
| 📥 Download                             | -0000024                              |                                          |
| Revise                                 |                                       |                                          |
| Revise With Files                      | iment                                 |                                          |
| 🔊 🔊 Subscribe                          | vice Production                       |                                          |
| - Push Subscription                    | Component Specification               |                                          |

From Action menu, select Revise command to create a new revision without attachments; select Revise With Files to create a new revision with same file referenced from previous revision

| Version | 5        | Date: | 12-Dec-2016 |     |
|---------|----------|-------|-------------|-----|
| Status  | Template |       |             | 183 |

# ENG12 ECAD documents management

| users will design new products and PCBs using<br>when design is complete, they will use Document<br>nalities to upload documents in PLM. | Status                                                                                                    | Define                                                                                                    |
|----------------------------------------------------------------------------------------------------|----------------------------------------------------------------------------------------------------|----------------------------------------------------------------------------------------------------|
|                                                                                                    |                                                                                                    |                                                                                                    |
|                                                                                                    |                                                                                                    |                                                                                                    |
| ion, attachments upload, versioning and approval pr                                                                                      | ocess.                                                                                                    |                                                                                                    |
|                                                                                                    |                                                                                                    |                                                                                                    |
|                                                                                                    |                                                                                                    |                                                                                                    |
|                                                                                                    | users will design new products and PCBs using<br>when design is complete, they will use Document<br>nalities to upload documents in PLM.<br>tion, attachments upload, versioning and approval pr | users will design new products and PCBs using<br>when design is complete, they will use Document<br>nalities to upload documents in PLM.<br>tion, attachments upload, versioning and approval process. |

# Creation

# Step 1 Select Reference Document command from Categories menu; select command ECAD: Create

| 000000552 00          | Specifications | Refere | nce Do | cume | n |   |       |       |
|-----------------------|----------------|--------|--------|------|---|---|-------|-------|
| Bill Of Materials     | =              |        |        |      | 2 | 7 |       | A 10. |
| Change Management     | * Document     |        | Ì.     |      |   |   | Title |       |
| Specs & Documents     | Add Existing   |        | -      |      | 1 |   | Thue  | R     |
| Related Parts         |                |        | -      |      |   |   |       |       |
| Collaboration         | Download       |        |        |      |   |   |       |       |
| Manufacturing Details | Checkout       |        |        |      |   |   |       |       |
| Vendor Part Numbers   | E Remove       |        |        |      |   |   |       |       |
| CMS Information       | * ECAD: Create |        |        |      |   |   |       |       |
| Tool Parts            |                |        |        |      |   |   |       |       |

| Version | 5        | Date: | 12-Dec-2016 |     |
|---------|----------|-------|-------------|-----|
| Status  | Template |       |             | 184 |

## Step 2 Create new document using Create ECAD Document

Select Name (Autoname function is provided), Title, Description and Document Type (Type and Policy are already populated with default values); after select command Next

| Step 1 of 2:Specify                 | Details             |
|-------------------------------------|---------------------|
| -≪                                  |                     |
| Fields in red Italics are required. |                     |
| Name                                | AutoName            |
| Туре                                | ECAD Document       |
| Policy                              | ECAD Document       |
| Title                               | PCB Document        |
| Description                         | PCB Document        |
| Document Approver<br>Role           | ✓                   |
| Document Type                       | Product Engineering |
|                                     | Next Cancel         |

## Step3 Select files from local PC

Select format from drop-down list and browse to select files

| Step 2 of 2: Upload Files     |          |       |                      |
|-------------------------------|----------|-------|----------------------|
| **                            |          |       |                      |
| File   Format                 |          |       | Comments             |
| Browse 2LEW32_2_5.PCB         | )        |       | .::                  |
| Browse 51-930580.PobDoc       |          |       |                      |
| Browse 51-930580-011.pcblib_v | iewstate |       |                      |
| Browse No file selected.      |          |       |                      |
|                               |          |       | Previous Done Cancel |
| /ersion                       | 5        | Date: | 12-Dec-2016          |
| tatus                         | Template |       |                      |

# ECAD document is created and connected to part number

| 000000552 00      | Specifications        | Reference  | e Documen |     |              |     |     |      |            |              |
|-------------------|-----------------------|------------|-----------|-----|--------------|-----|-----|------|------------|--------------|
| Bill Of Materials | <b>≡</b> • <b>□ □</b> | <b>•</b> • | -         | 7 5 | 🚱 🗐 🔆 -      |     |     |      |            |              |
| Change Management |                       |            |           | - • |              |     |     |      |            |              |
| Specs & Documents | Name 🔺                |            | 8         | •   | Title        | Rev | Ver | Туре | Actions    | Description  |
| Related Parts     | DOC-0000211           |            | 0/3       |     | PCB Document | 00A | ŝ   | ECAD | <b>M</b> 🛓 | PCB Document |
| Collaboration     |                       |            |           |     |              |     |     |      |            |              |

| Version | 5        | Date: | 12-Dec-2016 |     |
|---------|----------|-------|-------------|-----|
| Status  | Template |       |             | 186 |

# **Document Details**

Users can search for ECAD documents using several functionalities (search using field in top bar, using the specific search ECAD, from table Reference Document in part categories, etc.).

| DOC-0000211<br>PCB Document | PCB Document   | State : Prelim<br>Owner : matthew<br>Modified : Apr 1. | inary +<br>v.spiteri<br>2016 12:20 | Review  |               |          |                 |         | く合        | <>2                           |
|-----------------------------|----------------|--------------------------------------------------------|------------------------------------|---------|---------------|----------|-----------------|---------|-----------|-------------------------------|
| PCB Document                | <b>≣</b> - %   | -                                                      |                                    |         |               |          |                 |         |           |                               |
| Files                       | Name           | DC                                                     | C-000021                           | 11      |               |          |                 |         |           |                               |
| File Versions               | Revision       | 00/                                                    | Ą                                  |         |               |          |                 |         |           |                               |
| Revisions                   | Туре           | EC                                                     | AD Docun                           | nent    |               |          |                 |         |           |                               |
| Issues                      | Vault          | eS                                                     | ervice Pro                         | duction |               |          |                 |         |           |                               |
| Routes                      | Title          | PC                                                     | B Docume                           | ent     |               |          |                 |         |           |                               |
| Life surely                 | Description    | PC                                                     | B Docume                           | ent     |               |          |                 |         |           |                               |
| Litecycle                   | State          | Pre                                                    | eliminary                          |         |               |          |                 |         |           |                               |
| History                     | Owner          | Ma                                                     | tthew Spit                         | eri     |               |          |                 |         |           |                               |
| Where Used                  | Originated     | Api                                                    | r 1, 2016                          |         |               |          |                 |         |           |                               |
| Classification              | Modified       | Api                                                    | r 1, 2016                          |         |               |          |                 |         |           |                               |
| Referenced By               | Policy         | EC                                                     | AD Docun                           | nent    |               |          |                 |         |           |                               |
| rtoloronood by              | Access Type    | Inh                                                    | erited                             |         |               |          |                 |         |           |                               |
|                             | Document Typ   | pe Pro                                                 | duct Engi                          | neering |               |          |                 |         |           |                               |
|                             | Classification | Path(s)                                                |                                    |         |               |          |                 |         |           |                               |
|                             | <b>•</b> ••    | <b>I</b>                                               | 1 🔆 -                              |         |               |          |                 |         |           |                               |
|                             | 📄 File Name 🛛  | •                                                      |                                    | Ver     | Originated    | Comments | Originator      | Format  | File Size | Actions                       |
|                             | 2LEW32_2       | _5.PCB                                                 |                                    | 1       | Apr 1, 2016 1 |          | Matthew Spiteri | GERBER  | 0.73 MB   | ◑ੈॾੈ₿ੇ                        |
|                             | 51-930580      | -011.pcblib_vie                                        | ws                                 | 1       | Apr 1, 2016 1 |          | Matthew Spiteri | NCDRILL | 3.13 KB   | ᢀ≰₿≘                          |
|                             | 51-930580      | .PcbDoc                                                |                                    | 1       | Apr 1, 2016 1 |          | Matthew Spiteri | XY      | 1.83 MB   | <ul> <li>▲ &amp; ⊆</li> </ul> |

The document detail form is composed by the following section:

- System defined field:
  - Type, Name, user originator, originated date, last modified date
- Attributes specific for drawing type:
  - Description, Document Type
- Table with files uploaded

#### Menu Actions:

The menu Actions contain depends on user permission and document state:

| Version | 5        | Date: | 12-Dec-2016 |     |
|---------|----------|-------|-------------|-----|
| Status  | Template |       |             | 187 |

| Owner : mattney          |
|--------------------------|
| Modified : Apr 1,        |
| <b>(□</b> · <b>)</b> ☆ · |
| Edit Details             |
| 📥 Download               |
| 🗟 Checkout               |
| Upload/Check In          |
| Revise                   |
| 🚯 Revise With Files      |
| Subscribe                |
| PCB Revise               |
| × Delete This Version    |
| Push Subscription        |
| × Delete All Versions    |
|                          |

- Revise: allows users to create a new Change Reference with no files copied from previous revision
- Revise With Files: allows users to create a new Change Reference with same files copied from previous revision
- PCB Revise: similar to Revise With Files; only difference is format "bom" is not copied into new revision

The other functionalities are the same described for Drawings and Documents (see chapter "Drawing Details")

#### Menu Category:

The menu Category contains the following commands:

- Name: Document Number, it's also a link to document details form
- Files: allows users to see all files uploaded, only last versions
- File Versions: allows users to see all files uploaded, all versions
- Revisions: allows users to view and create new document revision (only Change Notice)
- Issues: the tab contains the issues created on current document
- **Routes:** allows users to create additional approval process, other than mandatory approval by Senior Design Engineer
- Lifecycle: allows users to view and update document state
- **History:** allows users to view all actions performed on document
- Where Used: allows users to search for parts related to document
- Classification: this page allows the users to classify the document
- Referenced by: the table shows all PLM objects connected to current document

About Files, File Versions, Issues, Routes, History, Where Used, Classification and Referenced By, see same chapters in "Part Categories" and "Drawing Details"

| Version | 5        | Date: | 12-Dec-2016 |     |
|---------|----------|-------|-------------|-----|
| Status  | Template |       |             | 188 |

# Lifecycle

The command allows users to view and update ECAD document state

| 2 🔆 -           |        |                     |          |   |         |    |           |  |
|-----------------|--------|---------------------|----------|---|---------|----|-----------|--|
| Preliminary ——— | Review | <i>—</i> <b>∕</b> → | Approved | ⊢ | Publish | ⊢→ | Cancelled |  |
|                 |        |                     |          |   |         |    |           |  |

ECAD document are governed by policy with following states:

- Preliminary: only ECAD document owner can update object, all Design Engineers are able to view the document
- Review: used by Senior Electrical Design Engineer to approve or reject drawing
- Approved and Publish: ECAD document is visible to other users
- Cancelled: all Design Engineers are able to view the document, only Senior Electrical Design Engineer can revise the document

ECAD document owner can delete object in state Preliminary.

| Version | 5        | Date: | 12-Dec-2016 |     |
|---------|----------|-------|-------------|-----|
| Status  | Template |       |             | 189 |

## ECAD document state promotion and demotion

The users involved in ECAD document promotion are the following:

- State Preliminary: Design Engineer users can promote from state Preliminary to state Review
- State Review: Senior Electrical Design Engineer users can promote from state Review to state Approved
- State Approved: Senior Electrical Design Engineer users can promote from state Approved to state Publish

Check performed before move state from Preliminary to state Review

In order to promote the document state, the owner has to upload a file for each of following formats: GERBER, XY, NCDRILL, DXT\_TOP\_BTM, bom, Schematic, Layout, PANEL\_GERBER\_DATA

If a file is missing, the system cancels the promote operation and pop ups an error message with the first format missing.

| Promotion Failed:java.lang.Exception: Pro | omotion failed: file format DXT_TOP_BTM missing |
|-------------------------------------------|-------------------------------------------------|
|                                           | ОК                                              |

Format PANEL\_GERBER\_DATA is mandatory if part connected to ECAD document is Make, otherwise the file is not mandatory.

If files are missing, the user has to upload files related to missing formats using the function "Upload/Check In" contained in menu Actions and in command Files

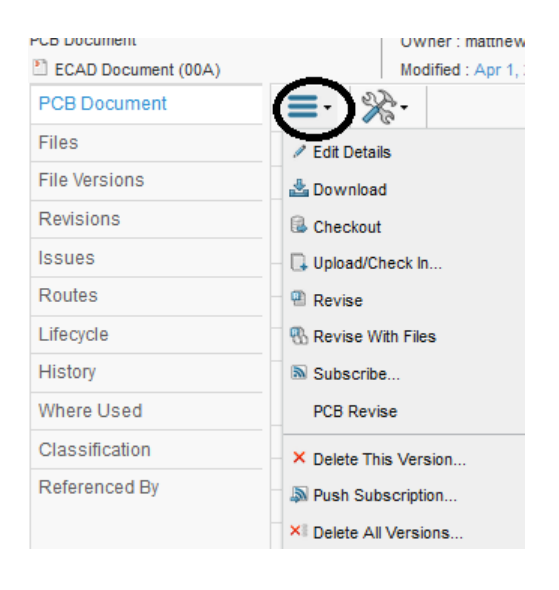

| Version | 5        | Date: | 12-Dec-2016 |     |
|---------|----------|-------|-------------|-----|
| Status  | Template |       |             | 190 |

#### Promote from state Preliminary to state Review

In order to promote a document from state Preliminary to state Review, the user can use the following functions:

- The dedicated portion in document header
- The icon contained in lifecycle toolbar
- The command contained in lifecycle menu Action

| 0000211<br>icument<br>4D Document (00A) | PCB Document | State : Preliminary Review Owner : State: Modified : Apr 1, 2016 1:36:08 PM |
|-----------------------------------------|--------------|-----------------------------------------------------------------------------|
| Document                                | Lifecycle    | ]                                                                           |
|                                         | DOC-00002    | 11 rev 00A: Lifecycle                                                       |
| 'ersions                                |              |                                                                             |
| sions                                   |              |                                                                             |
| s                                       | Promote      | Preliminary — Review — Review /                                             |
| es                                      | Demote       |                                                                             |

Tab "My CAD Drawings" contains also ECAD documents in status Preliminary belonging to user; Design Engineer has to select drawings to approve and promote to status Review using dedicated icons contained in toolbar

| My Parts Parts to Approv | ve         | My CAD Drawings CAD E | Drawings to A  | CAD Drawings 1 |
|--------------------------|------------|-----------------------|----------------|----------------|
|                          | <b>•</b> - | 🏗 - 📃 🖉 🏹 😪           | ▦ і‰•          |                |
| 🗌 Name 🔺                 | Rev        | Description           | Drawing Format | Supporting Typ |
| 00000003                 | 00A        | test                  | -              | -              |
| 000000010                | 01C        | test 1                | MEM Component  | N/A            |
| 000000105                | 00B        | test                  | MEM Component  | -              |
| 000007011                | 00B        |                       | -              | -              |
| 🗌 🛗 453052-A             | 05H        | MEM Assembly Drawing  | MEM Assembly   | Change Notice  |
| 🗌 🛱 2007                 | 00A        |                       | Lab Jig        | -              |
| DOC-0000211              | 00A        | PCB Document          |                |                |
| E-011000007366           | 00A        |                       | Lab Jig        | -              |
|                          | 004        |                       | Lob lia        |                |

These functions are available only to document owner.

| Version | 5        | Date: | 12-Dec-2016 |     |
|---------|----------|-------|-------------|-----|
| Status  | Template |       |             | 191 |

#### Promote from state Review to state Approved

Tab "CAD Drawing to Approve" contains ECAD documents in status Review, ready to be approved by Senior Electrical Design Manager. The tab is available only to users with role Senior Electrical Design Engineer.

In order to promote the document from state Review to Approved, the user has to enter an electronic signature. If the user tries to promote the drawing state without apply the signature, an error message is shown

| Promotion Failed: Cannot promot | e - all requirements not satisfied |
|---------------------------------|------------------------------------|
|                                 | ОК                                 |

The tab Tasks/Signature contains the function to approve or reject the drawing:

| Lifecycle                          |                                     |           |                   |              |
|------------------------------------|-------------------------------------|-----------|-------------------|--------------|
| DOC-0000211 rev 00A: Lifecycle     |                                     |           |                   |              |
| 🚍 - 🖌 🎜 Go To Canc                 | elled 🗔 🞇                           |           |                   |              |
| F                                  | Preliminary — Review                | Approved  | → Publish         | Cancelled    |
|                                    |                                     |           |                   |              |
| Tasks/Signatures Approvals         |                                     |           |                   |              |
| 🔽 🗔   🗔 - 🐬 🔮 💸                    | •                                   |           |                   |              |
| Show: All Approvals 🗸 Approval Sta | tus: All 🗸 Filter                   |           |                   |              |
| 🚯 Name 🛆                           | Approver                            | Title     | Approval Status   | Approval/Due |
| Senior Electrical Engineer         | EE Senior Product Electronics Engin | eer(Role) | Awaiting Approval | )            |

In order to enter the electronic signature, select the link Awaiting Approval or the link in Lifecycle form.

| Version | 5        | Date: | 12-Dec-2016 |     |
|---------|----------|-------|-------------|-----|
| Status  | Template |       |             | 192 |

The system opens a new window; the user has to select the checkbox Approve, enter an optional comment and select command Done

| Approval                    |                               |
|-----------------------------|-------------------------------|
| 🚱 🔆 -                       |                               |
| Fleids in red Italics are i | egulred.                      |
| Approval                    | 1                             |
| Comments                    | Document approved             |
| Action                      | Approve     Sejest     Ignore |
|                             | $\frown$                      |
|                             | Done Cancel                   |
|                             |                               |

After, the user has to promote the document state using the icon

In order to reject the document, user has to select the checkbox Reject, enter a comment and select command Done

| Version | 5        | Date: | 12-Dec-2016 |     |
|---------|----------|-------|-------------|-----|
| Status  | Template |       |             | 193 |

| Approval                            |                   |
|-------------------------------------|-------------------|
| 😪 🔆 -                               |                   |
| Fleids in red Italics are required. |                   |
| Approval                            | 1                 |
| Comments                            | Check PCB content |
| Action                              | Reject            |
|                                     |                   |
|                                     | Done Cancel       |

After, the user has to demote the document state using the icon

The owner, in tab "My CAD Drawing", can see the document rejected and the comment

| My Part | ts Parts to Appro | ve         | My CAD Drawings | CAD Drawings to | A CAD Drawings to R        | Electronic Compon »              |          |
|---------|-------------------|------------|-----------------|-----------------|----------------------------|----------------------------------|----------|
| 🖺 🚅     | 14                | <b>•</b> - | 🎫 - 🔜 🖉 🕇       | 7 🔮 📰 🔆         | -                          |                                  |          |
| Name -  | •                 |            | Drawing Format  | Supporting Type | Supporting Document Number | Reject Comment                   | State    |
| 🗌 🛗 000 | 0000003           |            | -               | -               |                            |                                  | Prelimin |
| 🗌 📇 000 | 0000010           |            | MEM Component   | N/A             |                            |                                  | Prelimin |
| 🗌 🗒 000 | 00000105          |            | MEM Component   | -               |                            |                                  | Prelimin |
| 000     | 0007011           |            | -               | -               |                            |                                  | Prelimin |
| 🗌 🛗 453 | 3052-A            | /ing       | MEM Assembly    | Change Notice   | E14109                     |                                  | Prelimin |
| 589     | 97                |            | Lab Jig         | -               |                            |                                  | Prelimin |
|         | 0C-0000211        |            |                 |                 |                            | Senior Design: Check PCB content | Prelimin |
| 🗌 🗒 L-S | SN000007366       |            | Lab Jig         | -               |                            |                                  | Prelimin |
| 🗌 🛱 L-S | SN5897            |            | Lab Jig         | -               |                            |                                  | Prelimin |
| 🗆 🛱 P-0 | 000000010         |            | P-Lavout - D    | -               |                            |                                  | Prelimin |

The owner has to apply the correction (i.e. creating a new version or updating the ECAD document information) and promote again the ECAD document state to Review.

#### Promote from state Approved to state Publish

Tab "CAD Drawing to Release" contains ECAD document in status Approved, ready to be published by Senior Electrical Design Manager. The tab is available only to users with role Senior Electrical Design Engineer.

| Version | 5        | Date: | 12-Dec-2016 |     |
|---------|----------|-------|-------------|-----|
| Status  | Template |       |             | 194 |

In order to promote a drawing from state Approved to state Publish, the user can use the following functions:

- The dedicated portion in document header
- The icon contained in lifecycle toolbar
- The command contained in lifecycle menu Action

| PCB Document | Review - Approved + Publish              |
|--------------|------------------------------------------|
|              | Owner ematthew.spiteri                   |
|              | Modified : Apr 1, 2016 3:01:55 PM        |
| Lifecycle    |                                          |
| DOC-0000     | 211 rev 00A: Lifecycle                   |
|              | Go To Cancelled 🗔 🔆                      |
| 二 Promote.   |                                          |
| 🏞 Demote     | Preliminary ——— Review — Z — Approved —— |
|              |                                          |

#### Promote from state Review to state Cancelled

Electrical Design Engineer can move state drawing to Cancelled, using the dedicated command contained in Lifecycle toolbar.

| Lifecycle                    |
|------------------------------|
| 000000105 rev 00A: Lifecucle |
| =- 🛃 🗘 Go To Cancelled 💭 %-  |
| 🛋 Promote                    |
| 2 Demote reliminary Review   |

The user has to confirm the promotion

| Confirm that ECAD D | ocument has to | be Cancelled? |
|---------------------|----------------|---------------|
|                     | ОК             | Cancel        |

When document state is Cancelled, the document can't be moved to another state.

| Version | 5        | Date: | 12-Dec-2016 |     |
|---------|----------|-------|-------------|-----|
| Status  | Template |       |             | 195 |

| PC | B Document   | State : Cancelled<br>Owner : matthew.spiteri<br>Modified : Apr 1, 2016 3:05:57 PM |
|----|--------------|-----------------------------------------------------------------------------------|
|    | Lifecycle    |                                                                                   |
|    | DOC-00002    | 211 rev OOA: Lifecycle                                                            |
|    | <b>=</b> • 🗸 | 📫 📜 Go To Cancelled 🗔 🔆                                                           |
|    |              |                                                                                   |
|    |              | Preliminary — Review Approved Publish Cancelled                                   |
|    |              |                                                                                   |

| Version | 5        | Date: | 12-Dec-2016 |     |
|---------|----------|-------|-------------|-----|
| Status  | Template |       |             | 196 |

### Revisions

#### Change Reference

In order to create a Change Reference, different options are available in menu Actions:

- Revise without files
- Revise with all files contained in previous revision
- PCB Revise: all files contained in previous revision are copied except BOM format.

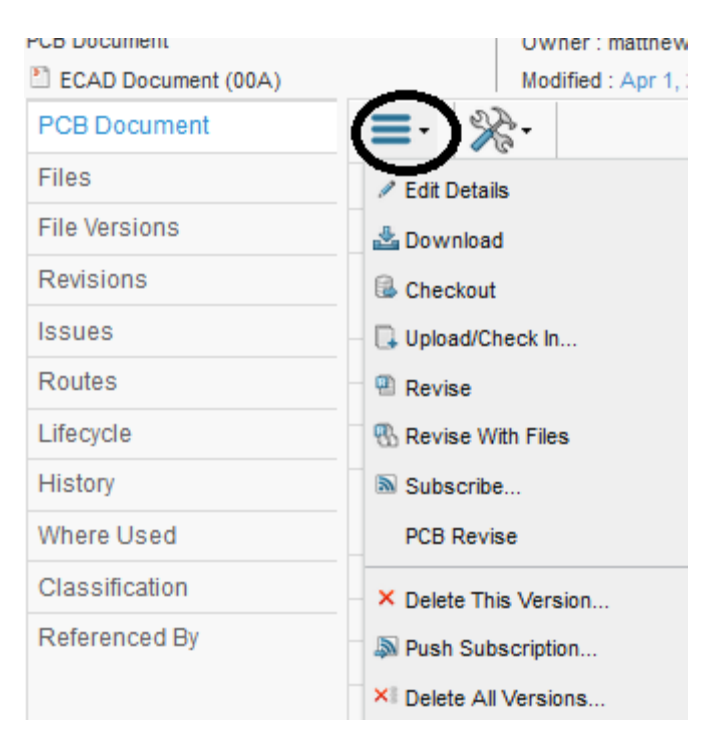

After command execution, the new document revision is created in state Preliminary

|                                                    |              | _                                          |                                                 |
|----------------------------------------------------|--------------|--------------------------------------------|-------------------------------------------------|
| DOC-0000211<br>PCB Document<br>ECAD Document (00B) | PCB Document | State : Pr<br>Ownes : alle<br>Modified : A | reliminary Review<br>m<br>pr 1, 2016 3:08:28 PM |
| PCB Document                                       | ≣- 🕺         | A -                                        |                                                 |
| Files                                              | Name         |                                            | DOC-0000211                                     |
| File Versions                                      | Revision     |                                            | 00B                                             |
| Revisions                                          | Туре         |                                            | ECAD Document                                   |
|                                                    | Moult        |                                            | Opprion Draduction                              |

The new document revision is not connected to part automatically; the users has to add manually the new revision to part, if necessary

| Version | 5        | Date: | 12-Dec-2016 |     |
|---------|----------|-------|-------------|-----|
| Status  | Template |       |             | 197 |

#### **Change Notice**

| PCB Document<br>CAD Document (00B)<br>PCB Document | Owner : allen<br>Modified : Apr 1, 2 | 016 3:08:28 PM |          |
|----------------------------------------------------|--------------------------------------|----------------|----------|
| Files                                              |                                      | T:4-           | Devicies |
| File Versions                                      | Name                                 | Title          | Revision |
| Revisions                                          | P DOC-0000211                        | PCB Document   | 00A      |
| Issues                                             | DOC-0000211                          | PCB Document   | 00B      |
| Routes                                             |                                      |                |          |
| Lifecycle                                          |                                      |                |          |
| History                                            |                                      |                |          |

#### The command allows users to view and create new document revision

Drawings can be revised with or without files from previous revision:

- CN creates a new revision without files
- CN creates a new revision with all files contained in previous revision

Users with roles Electrical Design Engineer are able to create a new revision, even if document state is Preliminary. The command creates the new revision without any interaction with user; the revision index is retrieved automatically from system.

| ECAD Document (00B) | Modified : Apr 1, 2016 3:08:28 PM |              |          |             |  |  |
|---------------------|-----------------------------------|--------------|----------|-------------|--|--|
| PCB Document        | CN WithFile                       |              |          |             |  |  |
| Files               | Name                              | Titla        |          | Description |  |  |
| File Versions       | Hume                              | nuc          | Revision | Description |  |  |
| Revisions           | DOC-0000211                       | PCB Document | 00A      | PCB Docum   |  |  |
| Issues              | DOC-0000211                       | PCB Document | 00B      | PCB Docum   |  |  |
| Routes              | DOC-0000211                       | PCB Document | 01C      | PCB Docum   |  |  |
| Lifecycle           |                                   |              |          |             |  |  |

The new document revision is not connected to part automatically; the users has to add manually the new revision to part, if necessary

| Version | 5        | Date: | 12-Dec-2016 |     |
|---------|----------|-------|-------------|-----|
| Status  | Template |       |             | 198 |

# ENG13 Change Reference container

| Purpose      | Change Reference users will create Change Reference container to collect all new drawing revisions that are related to a specific new product or to a specific new tool or change | Status | Define |
|--------------|----------------------------------------------------------------------------------------------------|--------|--------|
| Stakeholders | Change Reference users                                                                                                    |        |        |
| Beginning    |                                                                                                    |        |        |
| Interactions | Change Reference container creation, CAD Drawing definition.                                                                                                    |        |        |
| End          |                                                                                                    |        |        |
| Constraints  | None                                                                                                    |        |        |

Change Reference is a container of CAD Drawings that have to be revised, as a result of any minor changes to the component or product drawing.

After Change Reference creation, users can define which drawings are to be revised. To allow this the Change Reference has to be in 'Create' state.

When the Change Reference is moved to 'Active' state, PLM will create the new revision of drawings contained only if the drawing state is 'Release'.

When all drawings contained reach the 'Release' state, the Change Reference state will be moved to 'Published'.

| Version | 5        | Date: | 12-Dec-2016 |     |
|---------|----------|-------|-------------|-----|
| Status  | Template |       |             | 199 |

# Creation

Select Change References tab in Home Engineer Menu; select icon 'Create'

| <ul> <li>Collaboration and<br/>Approvals</li> </ul> | My Parts Parts to Appr       | ove Sketch to EC Part                                  | My CAD Drawings | CAD Drawings to A Change References                                               | CAD            |
|-----------------------------------------------------|------------------------------|--------------------------------------------------------|-----------------|-----------------------------------------------------------------------------------|----------------|
| Home                                                | name rev revision: Structure | e View   Filter:Active                                 |                 |                                                                                   |                |
| Home RFQ User                                       |                              | 🚽 🖓 🔮 🧮 🔆 -                                            |                 |                                                                                   |                |
| Home Engineering User                               | Name 🗸                       | Owner                                                  |                 | Description                                                                       | State          |
| Home Change                                         | CRef-0000070                 | Steve Zahra                                            |                 | JLR 4-GANG X760 w/LIN - Update of drawings to                                     | Crea           |
| Summer: Dens                                        | CRef-0000069                 | 🗗 Wajdi Halawi                                         |                 | Adding positioning holes in the liner of the double $\ensuremath{s}\xspace\ldots$ | Activ          |
|                                                     | CRef-0000068                 | Steve Zahra                                            |                 | Included all MEM part nos in BOM.                                                 | Activ          |
| Shortcuts                                           | CRef-0000067                 | Nathan Zammit                                          |                 | Drawing update following design review.                                           | Activ          |
| Issues Summary<br>Shortcuts                         | CRef-0000068                 | <ul> <li>Steve Zahra</li> <li>Nathan Zammit</li> </ul> |                 | Included all MEM part nos in BOM.<br>Drawing update following design review.      | Activ<br>Activ |

## The system will create a new Change Reference, with no drawings connected

|                                                                                    | V.8                   |                           |           |                                    |       |                       |       |   |  |
|------------------------------------------------------------------------------------|-----------------------|---------------------------|-----------|------------------------------------|-------|-----------------------|-------|---|--|
| Drop<br>images<br>here CRef-0000087 State : Create Owner : Evan S Modified : Nov 2 |                       |                           |           | → Active<br>ngos<br>, 2017 3:59:30 | 6 PM  | Drop<br>files<br>here |       |   |  |
|                                                                                    | CRef-0000087          | 1                         | •         |                                    |       |                       |       |   |  |
|                                                                                    | History               | y Name                    |           | CRef-00000                         | )87   |                       |       | ^ |  |
|                                                                                    | Lifecycle             | Description               |           |                                    |       |                       |       |   |  |
|                                                                                    | CAD Drawing Connected | Owner                     | Owner eva |                                    | evans |                       |       |   |  |
|                                                                                    | Reference Documents   | Control Item              |           | FALSE                              |       |                       |       |   |  |
| ◀                                                                                  |                       | Drawings C                | onnected  |                                    |       |                       |       |   |  |
|                                                                                    |                       | Name                      | Rev       | State                              | Туре  | Revision Com          | ments | _ |  |
|                                                                                    |                       |                           |           | No Objects Found                   |       |                       |       |   |  |
|                                                                                    |                       | ENG: Update<br>Assembly / | e of      |                                    |       |                       |       | ~ |  |

The table is not updated with new Change Reference; in order to update the table, the user has to refresh the table

| Version | 5        | Date: | 12-Dec-2016 |     |
|---------|----------|-------|-------------|-----|
| Status  | Template |       |             | 200 |

# **Change Reference management**

After creation, the system opens a window with Change Reference details. The Change Reference user can alternatively select 'Change References' tab in 'Home Engineer' Menu and look for the Change Reference name

| <ul> <li>Collaboration and<br/>Approvals</li> </ul> | My Parts Parts to Appr                            | ove Sketch to EC Part | My CAD Drawings | CAD Drawings to A | Change References | CAD Drawings to R |  |  |  |
|-----------------------------------------------------|---------------------------------------------------|-----------------------|-----------------|-------------------|-------------------|-------------------|--|--|--|
| Home                                                | name rev revision: Structure View   Filter.Active |                       |                 |                   |                   |                   |  |  |  |
| Home RFQ User                                       | * 📮 📴 - 📰 -                                       | J 🖓 😫 🗮 🔆 -           |                 |                   |                   |                   |  |  |  |
| Home Engineering User                               | Name 🗸                                            | Owner                 |                 | Description       |                   | State             |  |  |  |
| Home Change<br>Management User                      | CRef-0000087                                      | Evan Stringos         |                 |                   |                   | Create            |  |  |  |

The system opens a window with Change Reference information

|   | ¥.A                                            |                                                                        |                           |                       |           |  |  |  |  |
|---|------------------------------------------------|------------------------------------------------------------------------|---------------------------|-----------------------|-----------|--|--|--|--|
|   | Drop CRef-0000087                              | State : Create                                                         | Active     Drop     files |                       | < > 🛛 🕰 🚔 |  |  |  |  |
|   |                                                | Modified : Nov 24                                                      | 4, 2017 3:59:36 PM        |                       |           |  |  |  |  |
|   | CRef-0000087                                   |                                                                        |                           |                       |           |  |  |  |  |
|   | History                                        | Name                                                                   | CRef-0000087              |                       | ^         |  |  |  |  |
|   | Lifecycle                                      | Description                                                            |                           |                       |           |  |  |  |  |
|   | CAD Drawing Connected                          | Owner                                                                  | evans                     |                       |           |  |  |  |  |
|   | Reference Documents                            | Control Item                                                           |                           |                       |           |  |  |  |  |
|   |                                                | Drawings Connected                                                     | 1                         |                       |           |  |  |  |  |
|   |                                                | Name                                                                   | Rev State T               | /pe Revision Comments |           |  |  |  |  |
| • |                                                | No Objects Found                                                       |                           |                       |           |  |  |  |  |
|   |                                                | ENG: Update of<br>Assembly /<br>Component<br>Drawings as<br>applicable |                           | Remarks               |           |  |  |  |  |
|   | ENG: Update of<br>Design FMEA as<br>applicable |                                                                        |                           | Remarks               |           |  |  |  |  |
|   |                                                | DM: Update Tool<br>Design, Tool FMEA &<br>Process FMEA as              |                           | Remarks               | ~         |  |  |  |  |

The Change Reference details form is composed of three portions:

- Change Reference information
- List of drawings revised
- List of tasks to be completed

| Version | 5        | Date: | 12-Dec-2016 |     |
|---------|----------|-------|-------------|-----|
| Status  | Template |       |             | 201 |

# Change Reference information and Tasks details

In order to define Change Reference information and tasks details, select icon . After the information is completed, select Done

| Change Refere                             | nce CRef-0000 | 087 rev : Pr         | operties     |                   |             |
|-------------------------------------------|---------------|----------------------|--------------|-------------------|-------------|
|                                           |               |                      |              |                   |             |
|                                           | Fields in red | italics are required | 1            |                   | ^           |
| Name                                      | CRef-000      | 0087                 |              |                   |             |
| Description                               |               |                      |              |                   |             |
| Owner                                     | evans         |                      |              |                   |             |
| Control Item                              | FALSE         | *                    |              |                   |             |
| Drawings Conr                             | nected        |                      |              |                   |             |
| Name                                      | Rev           | State                | Туре         | Revision Comments |             |
|                                           |               |                      | No Objects F | ound              |             |
| ENG: Update of<br>Assembly /<br>Component |               | 1                    | Remarks      |                   |             |
|                                           |               |                      |              |                   | Done Cancel |

| Version | 5        | Date: | 12-Dec-2016 |     |
|---------|----------|-------|-------------|-----|
| Status  | Template |       |             | 202 |

# Drawings affected

In order to define the list of drawings contained in Change Reference, select the 'CAD Drawing Connected' menu. The table shows the drawings that are contained in Change Reference container.

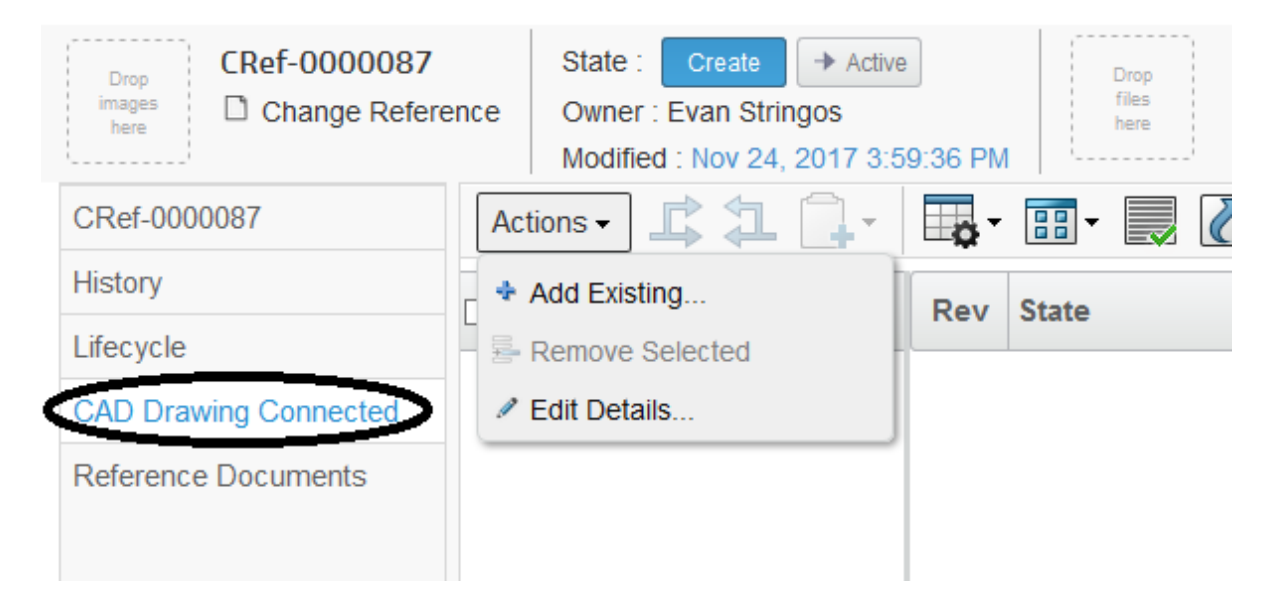

The toolbar contains an 'Actions' menu with three commands:

| Allows users to add CAD Drawings to Change Reference container          |
|-------------------------------------------------------------------------|
| Allows users to remove CAD Drawings to Change Reference container       |
| Allows users to edit the Revision Comments for new CAD Drawing revision |

In order to define the CAD Drawings contained in Change Reference, select icon ; the system opens a new window to query CAD Drawings.

| Version | 5        | Date: | 12-Dec-2016 |     |
|---------|----------|-------|-------------|-----|
| Status  | Template |       |             | 203 |

## The user has to select CAD Drawings to be revised and select Submit

| Search Refinement    |        |     | Search Results: 100, 2 selected |                         |     |          |                          |         |         |    |   |  |
|----------------------|--------|-----|---------------------------------|-------------------------|-----|----------|--------------------------|---------|---------|----|---|--|
| Search Q 2           |        |     | E 🔹 - 📰 -                       | ⊵ 💁 - 📪 - 📰 - 💭 ኛ 🗮 🇞 - |     |          |                          |         |         |    |   |  |
| Case Sensitive       |        |     | □ Name ▲                        |                         | Rev | Туре     | Description              | State   |         | Þ  |   |  |
| Limit to 100 results |        |     | 00000245-C                      |                         | 00A | 쁞CAD Dr  | JX7B-19B514-BA           | Publish |         | ۲  |   |  |
| Description          |        | ^   | 00000641-C                      |                         | 00A | CAD Dr   | JPLA-14D340-BB           | Publish |         | ſ  |   |  |
|                      |        |     | D0000790-A                      |                         | 00B | ₿CAD Dr… |                          | Publish |         | ι  |   |  |
| Policy               |        |     | 00000856-A                      |                         | 00B | CAD Dr   |                          | Publish |         | ſ  |   |  |
| MEM Drawing          |        |     |                                 | 00005351                |     | 00A      | ₿CAD Dr…                 |         | Approve | d  | ſ |  |
| 04-4-                | $\sim$ | - ( | 0005685                         |                         | 00A | ₿CAD Dr  | Cover                    | Approve | d       | ſ  |   |  |
| State                |        |     | 00005754                        |                         | 00A | ₿CAD Dr… | Full PCB Assy Olivibra   | Approve | d       | ſ  |   |  |
|                      | Ø      |     | <b>0006230</b>                  |                         | 00A | CAD Dr…  | Bare Board               | Review  |         | t  |   |  |
| Originated           |        |     | 00006425-A                      |                         | 00A | ₿CAD Dr… | Neutral Corporate Switch | Approve | d       | ſ  |   |  |
|                      |        |     | 00006504-C                      |                         | 00A | ₿CAD Dr  | KY63-13D730-A, KY63-13   | Review  |         | ٤. |   |  |
|                      | 2      |     | <                               | >                       | <   |          |                          | -       | -       |    |   |  |
| Title                |        | ~   |                                 |                         |     |          |                          |         | Submi   | it |   |  |

## The table 'CAD Drawing Connected' is then updated

| Drop<br>Images<br>here CRef-0000087 | State : Create + Active<br>Owner : Evan Stringos<br>Modified : Nov 24, 2017 3:5 | 9:36 PN  | Drop<br>files<br>here |             |                   |         | • |
|-------------------------------------|---------------------------------------------------------------------------------|----------|-----------------------|-------------|-------------------|---------|---|
| CRef-0000087                        | Actions -                                                                       | <b>.</b> | • 🗊 💭 두 📰 י           | 7 🗏 🔆 -     |                   |         |   |
| History                             | □ Name ▲                                                                        | Rev      | State                 | Туре        | Revision Comments | Actions | E |
| CAD Drawing Connected               | 🗆 🛱 00005685                                                                    | 00A      | Approved              | MEM Drawing |                   | ▶ 🛓     | đ |
| Reference Documents                 | 🗆 🛱 00006230                                                                    | 00A      | Review                | MEM Drawing |                   | 2       | đ |
|                                     |                                                                                 |          |                       |             |                   |         |   |

# Also the CAD Drawings list contained in the main form is also updated

| CRef-0000087          |                                                   | ⅔-                                       |          |          |       |         |          |             |   |     |
|-----------------------|---------------------------------------------------|------------------------------------------|----------|----------|-------|---------|----------|-------------|---|-----|
| History               | Name                                              |                                          | CRef-000 | 0087     |       |         |          |             |   | ^   |
| Lifecycle             | Descrip                                           | tion                                     |          |          |       |         |          |             |   |     |
| CAD Drawing Connected | CAD Drawing Connected Owner                       |                                          |          |          |       |         |          |             |   |     |
| Reference Documents   | Control                                           | ltem                                     | FALSE    |          |       |         |          |             |   |     |
|                       | Drawing                                           | gs Connected                             |          |          |       |         |          |             |   |     |
|                       | Nan                                               | le                                       | Rev      | State    | Туре  |         | Revision | Comments    |   |     |
|                       | 🖺 0                                               | 0006230                                  | 00A      | Review   | MEM   | Drawing |          |             | Ē |     |
|                       | 🖺 0                                               | 0005685                                  | 00A      | Approved | MEM   | Drawing |          |             | Ð |     |
|                       | ENG: U<br>Assemb<br>Compor<br>Drawing<br>applicat | odate of<br>Ny /<br>nent<br>is as<br>ole |          |          |       | Remarks |          |             |   |     |
| Version               |                                                   | 5                                        |          |          | Date: |         |          | 12-Dec-2016 |   |     |
| Status Template       |                                                   |                                          | e        |          |       |         |          |             |   | 204 |

To remove CAD Drawings contained in Change Reference, select the drawings from 'CAD Drawing Connected'

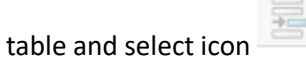

| CRef-0000003          | ce Owner : matthew.spiteri<br>Modified : May 19, 2016 11:21 | 58 AM |             |
|-----------------------|-------------------------------------------------------------|-------|-------------|
| CRef-0000003          | 💽 🔁 📮 - 🔲 🖬 - 📰                                             | •     | 2 7 🔳       |
| History               | Name 🔺                                                      | Rev   | State       |
| CAD Drawing Connected | 00001590 <u>00001590</u>                                    | 00B   | Preliminary |
|                       | 00001666                                                    | 01B   | Preliminary |
|                       |                                                             |       |             |

The user has to confirm the task; if a new drawing has been created, the user has to delete it manually from the database

| - | You have chosen to remove the selected items from this list. Removing an item from a list does not delete the item from the database. To continue with the removal, click OK. To cancel the removal, click Cancel. If a new drawing contained has been created, don't forget to delete it from database | nen |
|---|----------------------------------------------------------------------------------------------------|-----|
|   | OK Annulla                                                                                                    |     |

In order edit the Revision Comments, select icon ; when completed, select Save

| Drawing Connected |     |          |             |                     |  |  |  |  |
|-------------------|-----|----------|-------------|---------------------|--|--|--|--|
| Name 🔺            | Rev | State    | Туре        | Revision Comments   |  |  |  |  |
| 健 00005685        | A00 | Approved | MEM Drawing | Update button notes |  |  |  |  |

| Version | 5        | Date: | 12-Dec-2016 |     |
|---------|----------|-------|-------------|-----|
| Status  | Template |       |             | 205 |

# Lifecycle

Change Reference lifecycle is composed by 5 states:

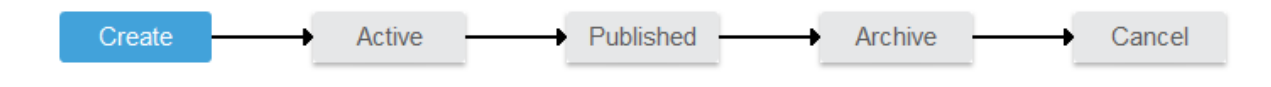

The Change Reference User can create a Change Reference and can promote the Change Reference from 'Create' state to 'Active' state (or demote back to 'Create' state). When the Change Reference is promoted to 'Active' state, all 'Preliminary' drawings connected are revised

In order to move to next state, the user can use the dedicate icons in Lifecycle toolbar

| CRef-0000087          | Lifecycle                                      |
|-----------------------|------------------------------------------------|
| History               | CRef-0000087 rev : Lifecycle                   |
| Lifecycle             |                                                |
| CAD Drawing Connected |                                                |
| Reference Documents   | Create → Active → Published → Archive → Cancel |
|                       |                                                |
|                       |                                                |

User can use also the dedicate icons contained in header

| CRef-0000003        | Create - Active - Archive          |
|---------------------|------------------------------------|
| here Change Referen | ce Owner : matthew.spiteri         |
| L                   | Modified : May 19, 2010 1.49:16 PM |
| CRef-0000003        | Lifecycle                          |
| History             | CRef-0000003 rev : Lifecycle       |
| Lifecycle           |                                    |

In order to cancel the Change Reference, the user can use the dedicated function contained in the toolbar

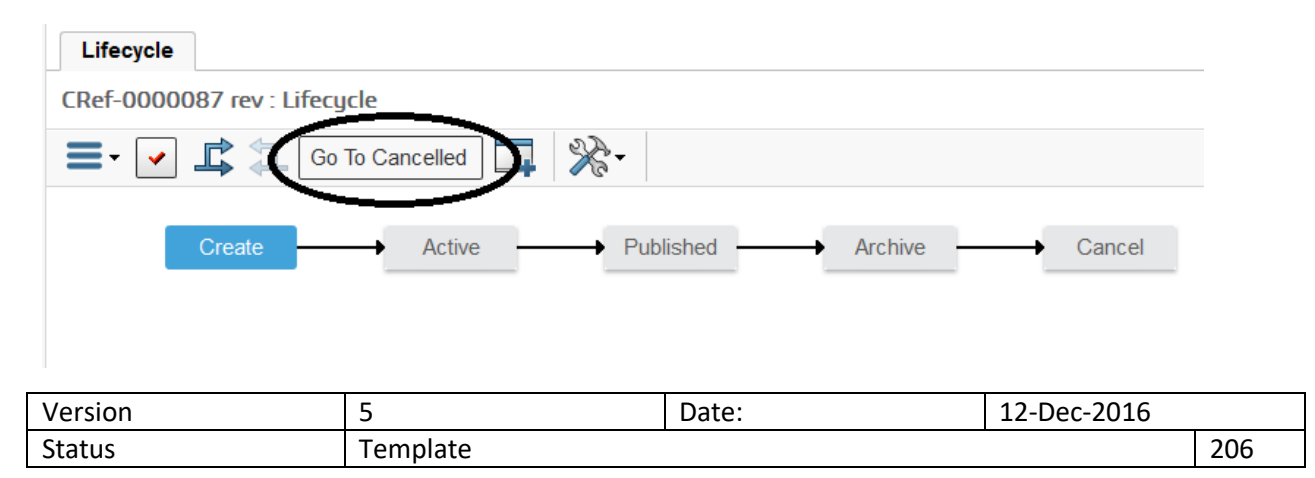

During the promotion from 'Create' state to 'Active' state, the system checks if all mandatory fields are entered.

| ) | Notice:<br>The following attributes are mandatory:<br>description<br>ENG: Update of Assembly / Component Drawings as applicable<br>ENG: Update of Design FMEA as applicable<br>DM: Update Tool Design, Tool FMEA & Process FMEA as applicable<br>CAL: Update of Gauge Drawings as applicable<br>DJ: Update Assembly Design, Process FMEA as applicable<br>DJ: Update Process Layout //Material Flow Chart as applicable<br>MA/TPM/IGD: Update Quality Control Plans and Attribute Charts as applicable<br>Purchasing: send updates to Supplier |  |
|---|----------------------------------------------------------------------------------------------------|--|
|   | ОК                                                                                                    |  |

After the Change Reference promotion, all drawings connected 'Publish' state are revised.

## Before promotion

|   | Drop<br>images<br>here CRef-0000087 | ence | State : Create → Active<br>Owner : Evan Stringos<br>Modified : Nov 24, 2017 5:0 | 9:46 PN  | Droj<br>files<br>here | p<br>s | $\langle \rangle$ |
|---|-------------------------------------|------|---------------------------------------------------------------------------------|----------|-----------------------|--------|-------------------|
|   | CRef-0000087                        | Act  | tions -                                                                         | <b>•</b> | •                     | , 🚺    | 7 🏾 🔆 -           |
|   | History                             |      | lame 🔺                                                                          | Rev      | State                 | Туре   | Revision Comme    |
|   | Lifecycle                           |      | 40005                                                                           |          |                       |        |                   |
|   | CAD Drawing Connected               |      | <u>4</u> 13605                                                                  | 00D      | Publish               | MEM    |                   |
|   | Reference Documents                 |      | <u>14860</u>                                                                    | 00C      | Publish               | MEM    |                   |
| • |                                     |      |                                                                                 |          |                       |        |                   |

| Version | 5        | Date: | 12-Dec-2016 |     |
|---------|----------|-------|-------------|-----|
| Status  | Template |       |             | 207 |

### After promotion

|   | Drop<br>images<br>here CRef-0000087 | ence      | State : Create<br>Owner : Evan S<br>Modified : Nov | ← A<br>Stringos<br>24, 201 | ctive<br>7 5:09:46 PM | Drop<br>files<br>here |         |
|---|-------------------------------------|-----------|----------------------------------------------------|----------------------------|-----------------------|-----------------------|---------|
|   | CRef-0000087                        |           | L 🔒 - 📑                                            |                            | · 📃 🚺 🖣               | 7 🗐 %                 | •       |
|   | History                             | □ Name ▲  |                                                    | Rev                        | State                 | Туре                  | Revisio |
|   | Lifecycle                           |           |                                                    |                            |                       | - 11                  |         |
|   | CAD Drawing Connected               | 🗌 🛱 13605 |                                                    | 00E                        | Preliminary           | MEM Dra               |         |
|   | Reference Documents                 | 🗌 🛱 14860 |                                                    | 00D                        | Preliminary           | MEM Dra               |         |
| ◀ |                                     |           |                                                    |                            |                       |                       |         |

To add a new drawing that needs to be revised after the user promotes the CRef to 'Active' state, the CRef needs to be demoted to 'Create' state, add the drawing and promote the CRef back to 'Active' state. Connected drawings will not be revised unless they are in 'Publish' state.

The CRef cannot be promoted to 'Published' state by the users; an automatic trigger promotes the CRef to 'Published' state only after all drawings contained in the created CRef is promoted to 'Publish' state. The functions 'Promote' and 'Demote' (enabled only when at least a drawing is selected) are available in the "CAD Drawing Connected" toolbar, to facilitate the promotion of the drawing from 'Preliminary' state to 'Review' state. Also, the Actions icons could be used by users to upload or download attachments to CAD Drawings container.

|   | Drop<br>Images<br>here CRef-0000070 | JLR 4-GANG X760 w/LIN -<br>Update of drawings to get<br>parts | FOT        | State : Create + Active<br>Owner : Steve Zahra<br>Modified : Oct 5, 2017 3:52:07 | PM          |                     |            | 3 |
|---|-------------------------------------|---------------------------------------------------------------|------------|----------------------------------------------------------------------------------|-------------|---------------------|------------|---|
|   | CRef-0000070                        | Actions                                                       | <b>0</b> - | • 📰 • 🔳 🚺 🟹 🗐                                                                    | *           |                     |            |   |
|   | History                             | 🗌 Name 🔺                                                      | Rev        | State                                                                            | Туре        | Revision Comments   | Actions    | Ð |
| 1 | CAD Drawing Connected               | 00000196                                                      | 00C        | Publish                                                                          | MEM Drawing | UPDATED PART GEOME. | ۵ 🛓        | Ð |
|   | Reference Documents                 | ☑ ≝ <u>00009723</u>                                           | 00A        | Review                                                                           | MEM Drawing |                     | <b>国</b>   | Ð |
|   |                                     | -                                                             |            |                                                                                  |             | `                   | $\bigcirc$ |   |

When the CRef is 'Published', an email generated by the PLM notifies the CRef owner and stakeholders.

| Version | 5        | Date: | 12-Dec-2016 |     |
|---------|----------|-------|-------------|-----|
| Status  | Template |       |             | 208 |